# 特定健診・保健指導システム操作手順書

# 【初期設定】編

## <健診·保健指導機関用>

令和6年4月版

社会保険診療報酬支払基金

都道府県国民健康保険団体連合会

# 目 次

| はじめに、特定健診・保健指導システムに接続するまでの流れ・・・・・・・・・・・・・                                                | • 1      |
|------------------------------------------------------------------------------------------|----------|
| セットアップにあたって ・・・・・・・・・・・・・・・・・・・・・・・・・・・・・・・・                                             | ٠З       |
| 1 ネットワーク機器とパソコンの接続 ・・・・・・・・・・・・・・・・・・・・・・・・・・・                                           | • 4      |
| 1.1.フレッツ 光ネクストを利用する場合 ・・・・・・・・・・・・・・・・・・・・・・                                             | • 4      |
| 1.2 フレッツ・ADSLを利用する場合 ・・・・・・・・・・・・・・・・・・・・・・・                                             | • 5      |
| 1.3 ISDN回線を利用したダイヤルアップ接続 ・・・・・・・・・・・・・・・                                                 | • 5      |
| 1.3.1 TAを利用する場合 ・・・・・・・・・・・・・・・・・・・・・・・・・・・・・・                                           | 5        |
| 1.3.2 ダイヤルアップルータを利用する場合 ・・・・・・・・・・・・・・                                                   | 6        |
| 1. 4 IPsecとIKEを組み合わせたインターネット接続 ・・・・・・・・・・・                                               | · 6      |
| 2 ネットワーク接続の設定 ・・・・・・・・・・・・・・・・・・・・・・・・・・・・・・・・・・・・                                       | • 7      |
| 2.1 閉域IP網を利用したIP-VPN接続(IPv4) ・・・・・・・・・・                                                  | • 7      |
| 2.1.1 Windows 11の場合 · · · · · · · · · · · · · · · · · · ·                                | 7        |
| 2.1.2 Windows 10 (Server 2022)の場合 ······                                                 | 17       |
| 2.1.3 Windows 8.1 (Server 2012 R2)の場合 · · · · · :                                        | 27       |
| 2.1.4 Windows 7(Server 2008 R2)の場合 · · · · · · · ·                                       | 37       |
| 2.1.5 Windows Vistaの場合 · · · · · · · · · · · · · · · · · · ·                             | 45       |
| 2.1.6 Windows XPの場合・・・・・・・・・・・・・・・・・・・・・・・・・・・・・・・・・・・・                                  | 54       |
| 2.2 ISDN回線を利用したダイヤルアップ接続 ・・・・・・・・・・・・・・・・・・・・・・・・・・・・・・・・・・・・                            | 61       |
| 2.2.1 TAを利用する場合(Windows 8.1) ・・・・・・・・・・・・・・・・・・・・・・・・・・・・・・・・・・・・                        | 61       |
| 2.2.2 TAを利用する場合(Windows 7、Vista) ・・・・・・                                                  | 82       |
| 2.2.3 TAを利用する場合(Windows XP) ·········                                                    | 98       |
| 2.2.4 ダイヤルアップルータを利用する場合 ・・・・・・・・・・・・・・・・・                                                | 11       |
| 2 3 閉域   P網を利用した   P $\sim$ V P N 接続 (   P $\sim$ 6) · · · · · · · · · · · · · · · · · · | 22       |
| 2. 0 周期 $+$ minute $+$ $+$ $+$ $+$ $+$ $+$ $+$ $+$ $+$ $+$                               | 22       |
| 3 特定健診・保健指導システムに接続するための環境設定 ・・・・・・・・・・・・・・・・・・・・・・・・・・・・・・・・・・・・                         | 23       |
| $3. 1  T \\ X \\ Z \\ Z \\ Z \\ Z \\ Z \\ Z \\ Z \\ Z \\ Z$                              | 23       |
| 3 1 1 特定健診・保健指導システムのインストール ・・・・・・・・・・・・・・・・・・・・・・・・・・・・・・・・・・・・                          | 23       |
|                                                                                          | 53<br>-0 |
|                                                                                          |          |
| $3. \ \ \ \ \ \ \ \ \ \ \ \ \ \ \ \ \ \ \$                                               | 30       |
|                                                                                          | 39       |

| 4.1  | ネットワークの接続             |       | • | <br>· | • | <br>• | <br>• | • | <br>• | • | • | • | • | • | • | • | • | 139 |
|------|-----------------------|-------|---|-------|---|-------|-------|---|-------|---|---|---|---|---|---|---|---|-----|
| 4. 2 | 電子証明書のダウンロ            | ゴード   |   | <br>• |   |       | <br>• | • |       |   | • | • | • | • | • |   | • | 150 |
| 4. 3 | 電子証明書のインポー            | - ト · |   | <br>• |   |       | <br>• | • | <br>• | • | • | • | • | • | • | • | • | 150 |
| 4.4  | - 電子証明書の確認 ・          |       | • | <br>• | • | <br>• | <br>• | • | <br>• | • | • | • | • | • | • | • | • | 150 |
| 4.5  | 5 電子証明書のバックフ          | アップ   | • | <br>• | • | <br>• | <br>• | • | <br>• | • | • | • | • | • | • | • | • | 150 |
| 4. 6 | ; 電子証明書の削除 ·          |       | • | <br>• | • | <br>• | <br>• | • | <br>• | • | • | • | • | • | • | • | • | 150 |
| 5 導通 | 話験 ・・・・・・・            |       | • | <br>• | • | <br>• | <br>• | • | <br>• | • | • | • | • | • | • | • | • | 151 |
| 6 ネッ | トワークの切断 ・・・           |       | • | <br>• | • | <br>• | <br>• | • | <br>• | • | • | • | • | • | • | • | • | 164 |
| 7 Q& | Α · · · · · · · · · · |       | • | <br>• | • | <br>• | <br>• | • | <br>• |   | • | • | • | • | • | • | • | 175 |
| 問合も  | 生先 ・・・・・・・・           |       |   | <br>• | • |       | <br>• | • |       |   |   | • |   |   |   |   | • | 177 |

### はじめに 特定健診・保健指導システムに接続するまでの流れ

特定健診・保健指導システムを利用するために、以下の流れに従ってパソコンを設定してください。(各STEPにチェックを入れながら作業を進めることをお奨めします。)

なお、レセプトオンライン請求用のパソコンと同じものを使っている場合等、すでにパソコンが ネットワークに接続されている場合は、STEP3とSTEP5のみ行ってください。

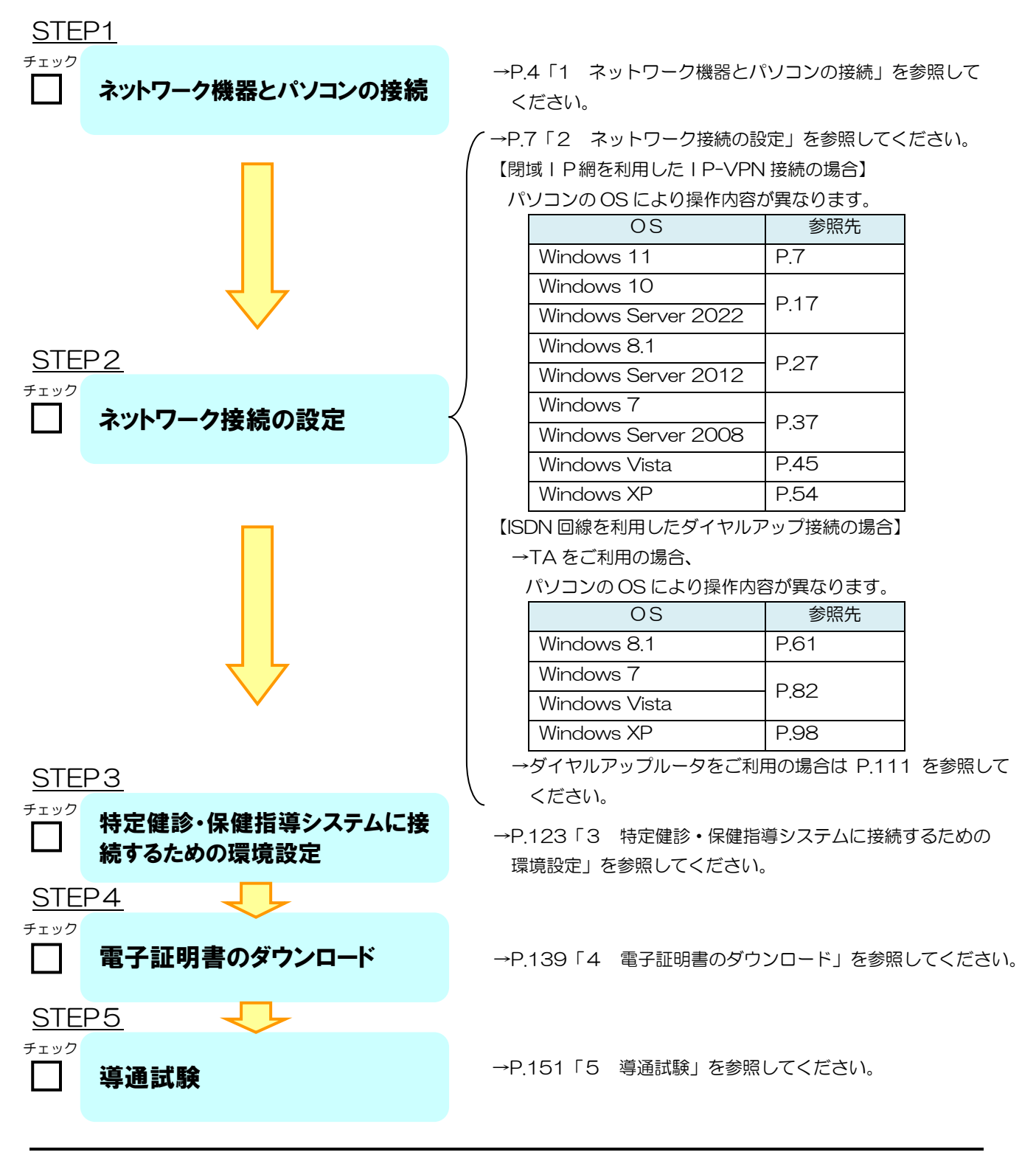

1

### 確認してください

- 1 特定健診・保健指導システム専用のパソコンは準備されていますか。 (レセプトオンライン請求用パソコンと兼用可)
- 2 接続用の回線(IP-VPN、ISDN又はインターネット)は準備されていますか。
- 3 次のものは揃っていますか。
  - ・「健診・保健指導ユーザ設定情報」又は 「健診・保健指導ユーザID・パスワード発行のお知らせ」
  - ・特定健診・保健指導システムセットアップCD-ROM
  - ・特定健診・保健指導システム操作手順書【初期設定】編(本書)

※特定健診・保健指導システム操作手順書【運用】編については、支払基金ホームページ及び特定健診・保健指導システムのトップページ「マニュアル」より取得可能です。

### 特定健診・保健指導システムの対応可能な動作環境は次表のとおりです。 次表以外の環境では動作しない場合がありますので、ご注意ください。

| OS                          | ブラウザ                                                                            |
|-----------------------------|---------------------------------------------------------------------------------|
| Windows 11*1                | Microsoft Edge(Chromium版)                                                       |
| Windows 10                  | Internet Explorer 11.0 <sup>*2</sup><br>Microsoft Edge(Chromium版)* <sup>3</sup> |
| Windows 10 (64bit)          | Internet Explorer 11.0* <sup>2</sup><br>Microsoft Edge(Chromium版)* <sup>3</sup> |
| Windows 8.1 (64bit)*4       | Internet Explorer 11.0                                                          |
| Windows 7 (64bit) SP1       | Internet Explorer 11.0、9.0                                                      |
| Windows 7 SP1               | Internet Explorer 11.0                                                          |
| Windows 7* <sup>5</sup>     | Internet Explorer 8.0                                                           |
| Windows Vista SP1           | Internet Explorer 7.0                                                           |
| Windows Vista* <sup>6</sup> | Internet Explorer 7.0                                                           |
| Windows XP SP3*6            | Internet Explorer 7.0                                                           |
| Windows Server 2022         | Microsoft Edge(Chromium版)                                                       |
| Windows Server 2012 R2      | Internet Explorer 11.0                                                          |
| Windows Server 2008 R2 SP1  | Internet Explorer 9.0                                                           |

- \*1 ビルド番号 22000、22631 が動作環境となります。
- \*2 ビルド番号 10586、15063、16299、17134、17763、18362、18363、19041、19042、19044、19045 が動作環境となります。
- \*3 ビルド番号 19041、19042、19043、19044、19045 が動作環境となります。
- \*<sup>4</sup> Windows RT を除きます。
- \*<sup>5</sup> Windows 7 Starter Edition を除きます。
- \*6 国民健康保険団体連合会の特定健診・保健指導システムでは動作環境対象外となります。
- ※ 最新の動作環境については、支払基金ホームページを参照してください。 https://www.ssk.or.jp/seikyushiharai/iryokikan/index.files/claimsys34.pdf
- ※ 対応可能な回線については、支払基金ホームページを参照してください。 https://www.ssk.or.jp/seikyushiharai/online/online\_04.files/claimsys35.pdf

## セットアップにあたって

本手順書は、Windows 11 の表示画面を主体として作成しているため、Windows 10 (以下 「Windows Server 2022」を含む。)、Windows 8.1 (以下「Windows Server 2012 R2」を 含む。)、Windows 7 (以下「Windows Server 2008 R2」を含む。)、Windows Vista、Windows XP を利用する場合の表示画面と異なっている場合がありますが、設定に支障はありません。

### 1 ネットワーク機器とパソコンの接続

オンライン請求を開始するためには、はじめにネットワーク機器とパソコンの接続を行います。 利用する回線種別を確認してください。

1.1 フレッツ 光ネクストを利用する場合

パソコンにLAN ポートがあることを確認してください。 以下の例は、ONU(光終端装置)とパソコンを接続する場合です。

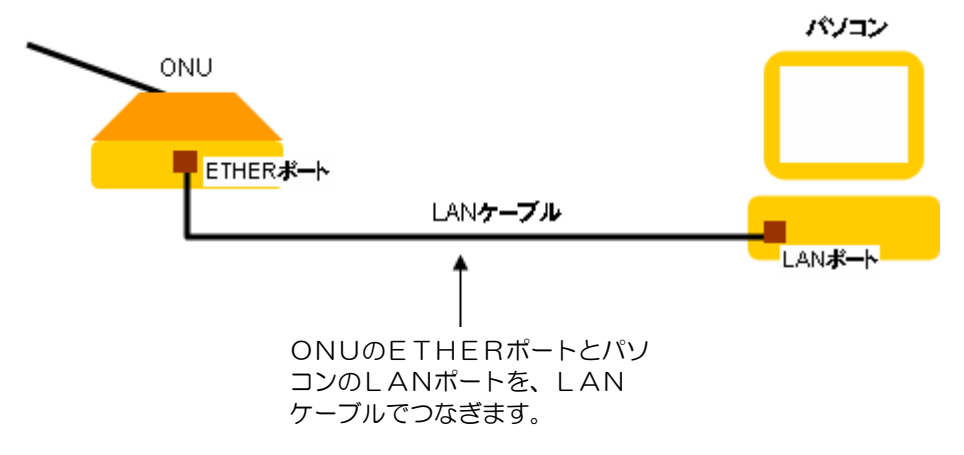

パソコンの OS が Windows11 の場合は P.7 へ、Windows10 の場合は P17 へ、Windows8.1 の場合は P.27 へ、Windows7 の場合は P.37 へ、Windows Vista の場合は P.45 へ、
 Windows XP の場合は P.54 へ進み、ネットワークの設定を行います。

1.2 フレッツ・ADSLを利用する場合

パソコンにLAN ポートがあることを確認してください。 以下の例は、モジュラージャックと ADSL モデムとパソコンを接続する場合です。

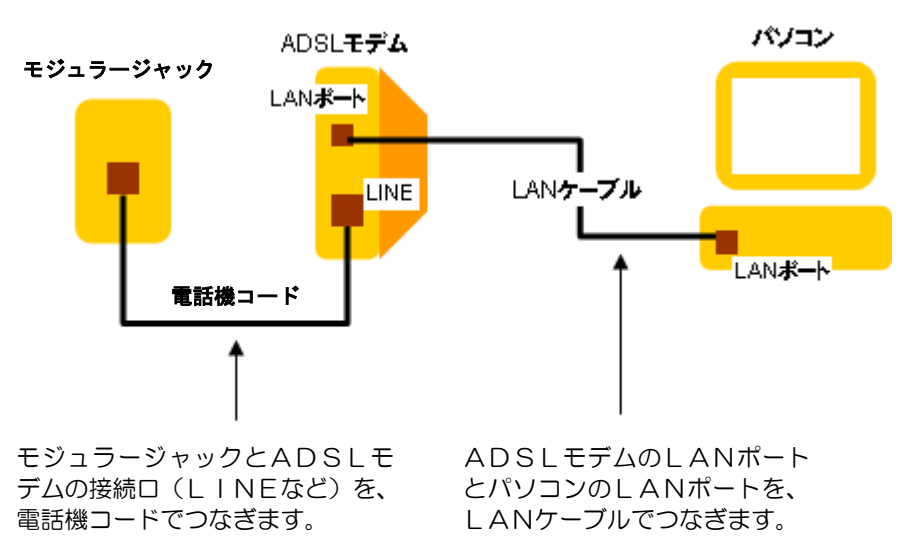

 パソコンの OS が Windows11 の場合は P.7 へ、Windows10 の場合は P17 へ、Windows8.1 の場合は P.27 へ、Windows7 の場合は P.37 へ、Windows Vista の場合は P.45 へ、Windows XP の場合は P.54 へ進み、ネットワークの設定を行います。

### 1.3 ISDN回線を利用したダイヤルアップ接続

1.3.1 TAを利用する場合

パソコンに USB ポートがあることを確認してください。 以下の例は、モジュラージャックとTAとパソコンを接続する場合です。

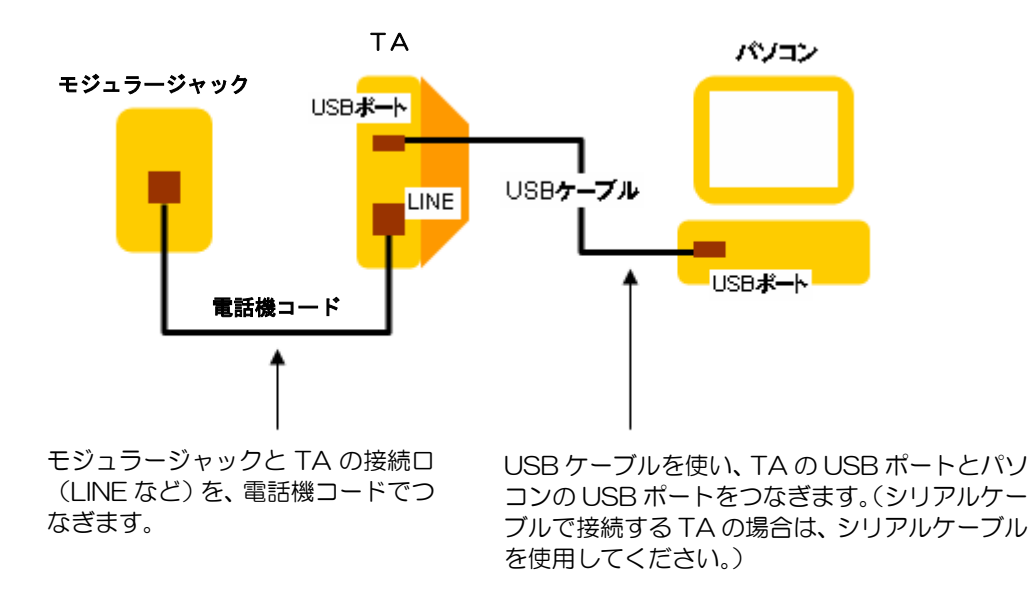

※ P.61 へ進み、ネットワークの設定を行います。

※Windows 8.1 (64bit 版) については、64bit 版に対応している TA をご使用ください。 詳細については、TA のメーカーへお問合せください。 尚、Windows11、Windows 10 (64bit 版) に対応した TA はございません。 Windows 11、Windows 10 (64bit 版) でダイヤルアップ接続をご利用される場合は、 ダイヤルアップルータをご使用ください。

1. 3. 2 ダイヤルアップルータを利用する場合

パソコンにLAN ポートがあることを確認してください。 以下の例は、モジュラージャックと ISDN ダイヤルアップルータとパソコンを接続する場合です。

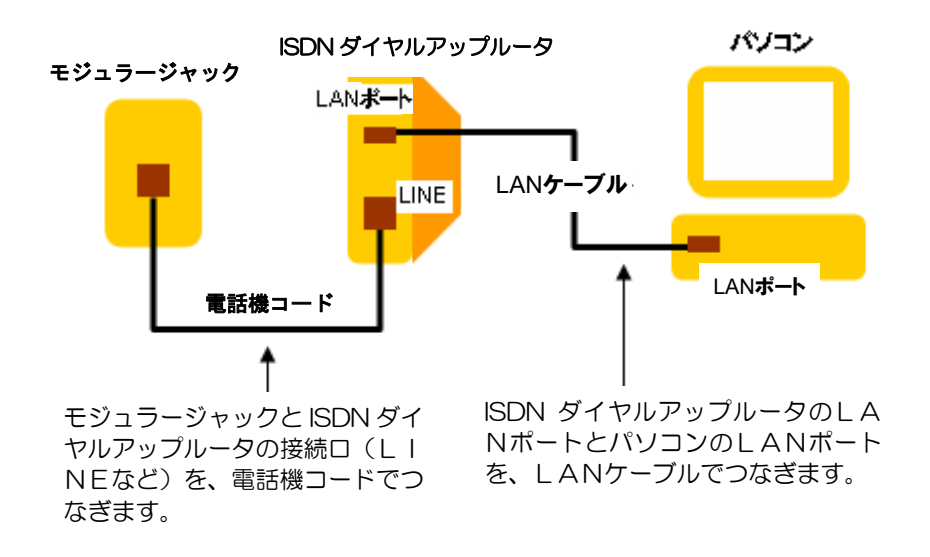

※ P.111 へ進み、ネットワークの設定を行います。

1.4 | Psecと | KEを組み合わせたインターネット接続

IPsecとIKEを組み合わせたインターネット接続は、提供事業者によりネットワーク機器とパソコンの接続方法が異なります。

| Psec+| KE提供事業者の設定手順書等により接続してください。

### 2 ネットワーク接続の設定

2.1 閉域 | P網を利用した | P - V P N 接続(| P v 4)

2.1.1 Windows 11の場合

ここでは、Windows 11の「接続またはネットワークのセットアップ」で、「フレッツ 光ネク スト」または「フレッツ・ADSL」回線を利用してIP-VPN接続する設定手順例について説 明します。

① 【デスクトップ】画面

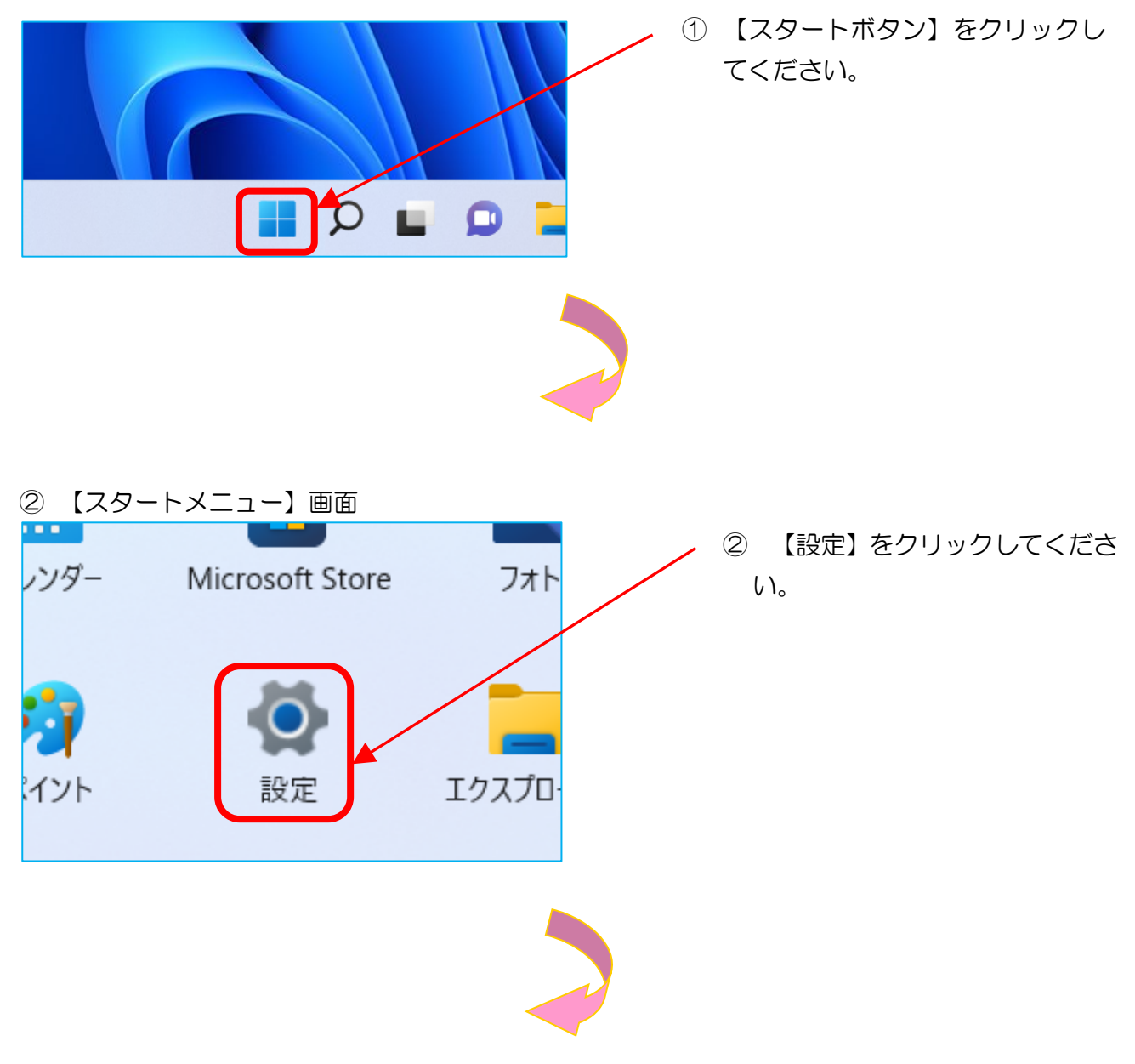

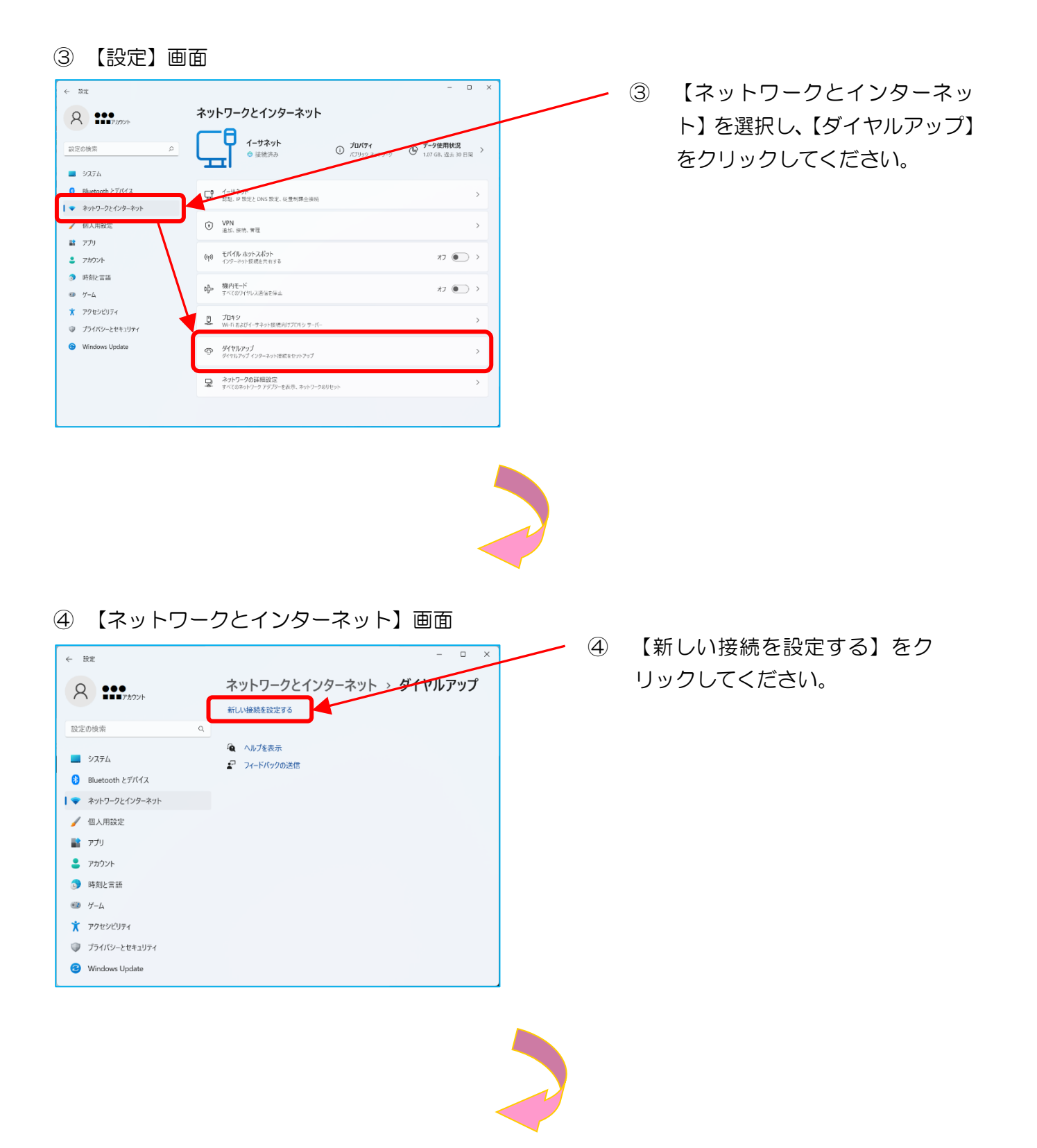

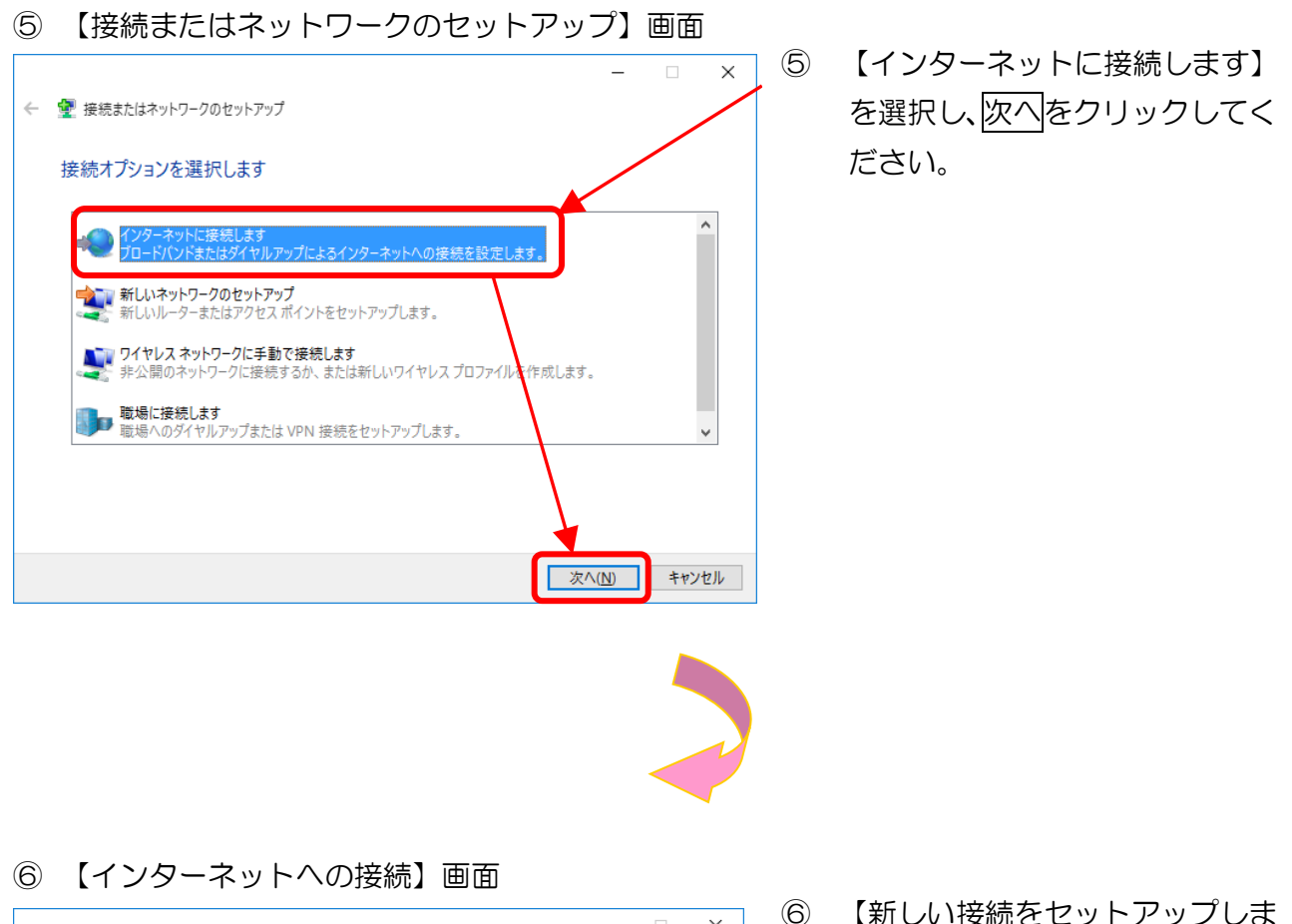

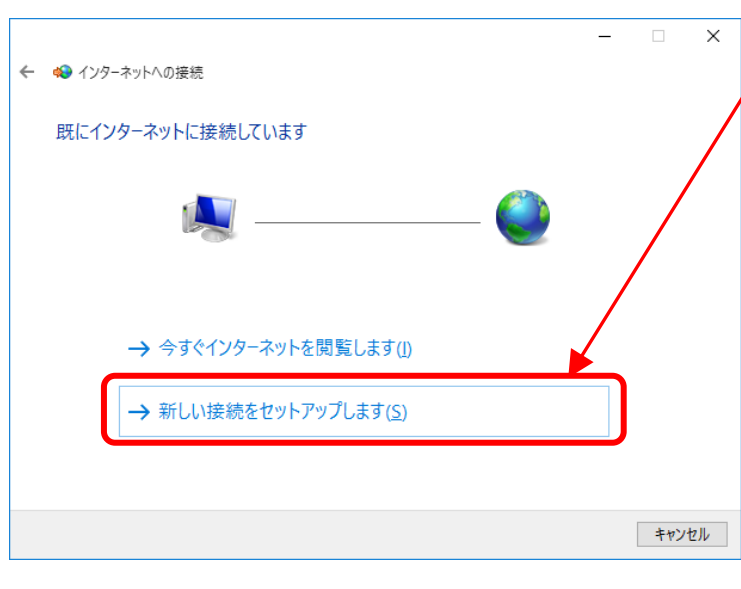

- 【新しい接続をセットアップします】をクリックしてください。
- ※ この画面が表示されない場合 は、手順⑦へ進んでください。

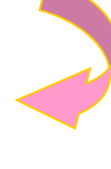

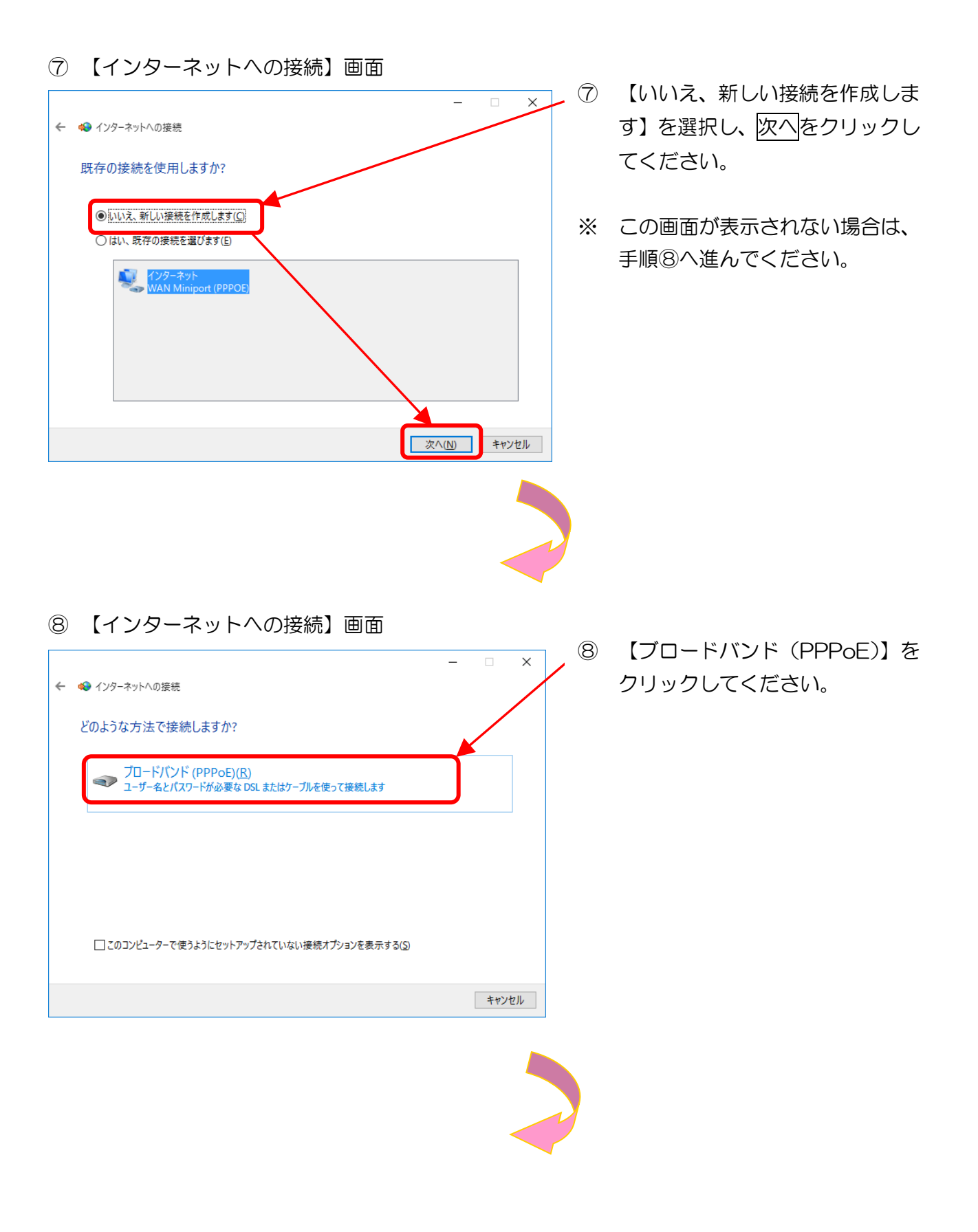

#### ⑨ 【インターネットへの接続】画面

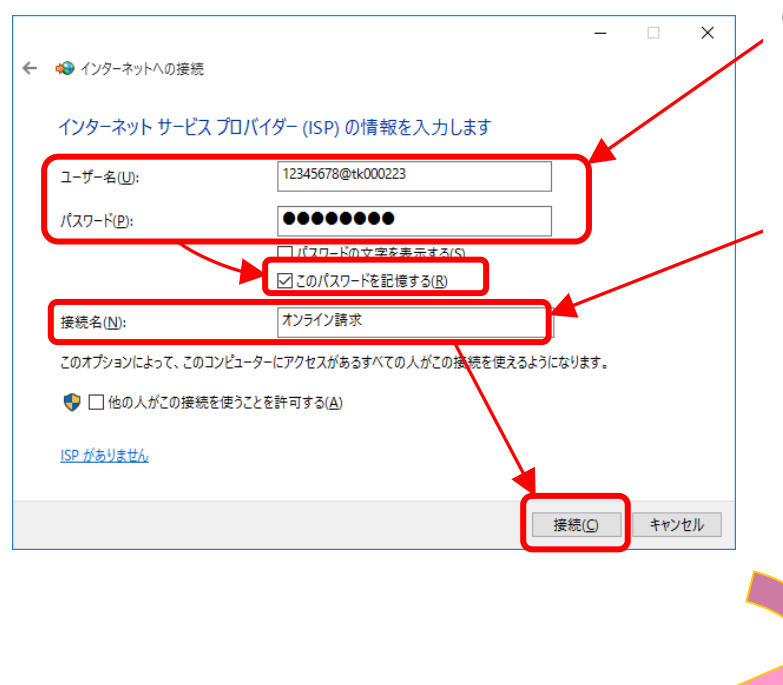

⑨ 接続に必要な情報を入力し、【このパスワードを記憶する】にチェックを入れてください。

【接続名】には「オンライン請求」 と入力し、接続をクリックしてく ださい。

- ※ 「ユーザー名」、「パスワード」は、同封の「健診・保健指導ユー ザ設定情報(回線接続に関する 情報)」に記載されている「ネッ トワークID」、「ネットワーク パスワード」を半角英数字で入 力します。
- ※ ネットワークID、ネットワークパスワードに含まれているアルファベットは、大文字と小文 字に注意して、半角文字で入力してください。

(例)

ネットワーク ID: **12345678@tk123456**(数字8桁+@+tk 又は os+数字6桁) ネットワークパスワード: **A1b2C3d4**(数字と大小英文字8桁の組合せ)

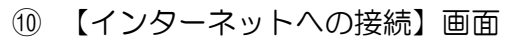

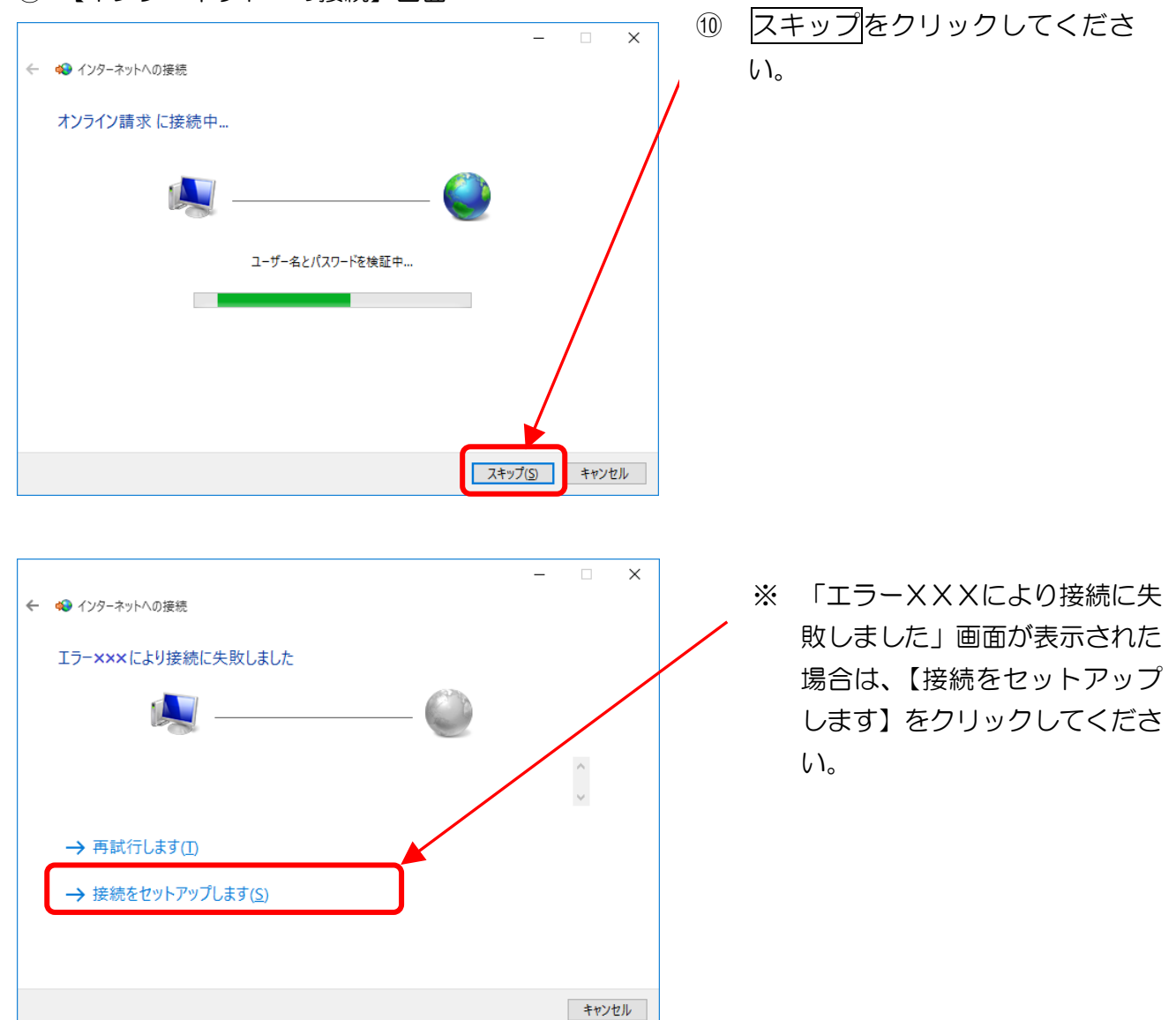

#### ⑪ 【インターネットへの接続】画面

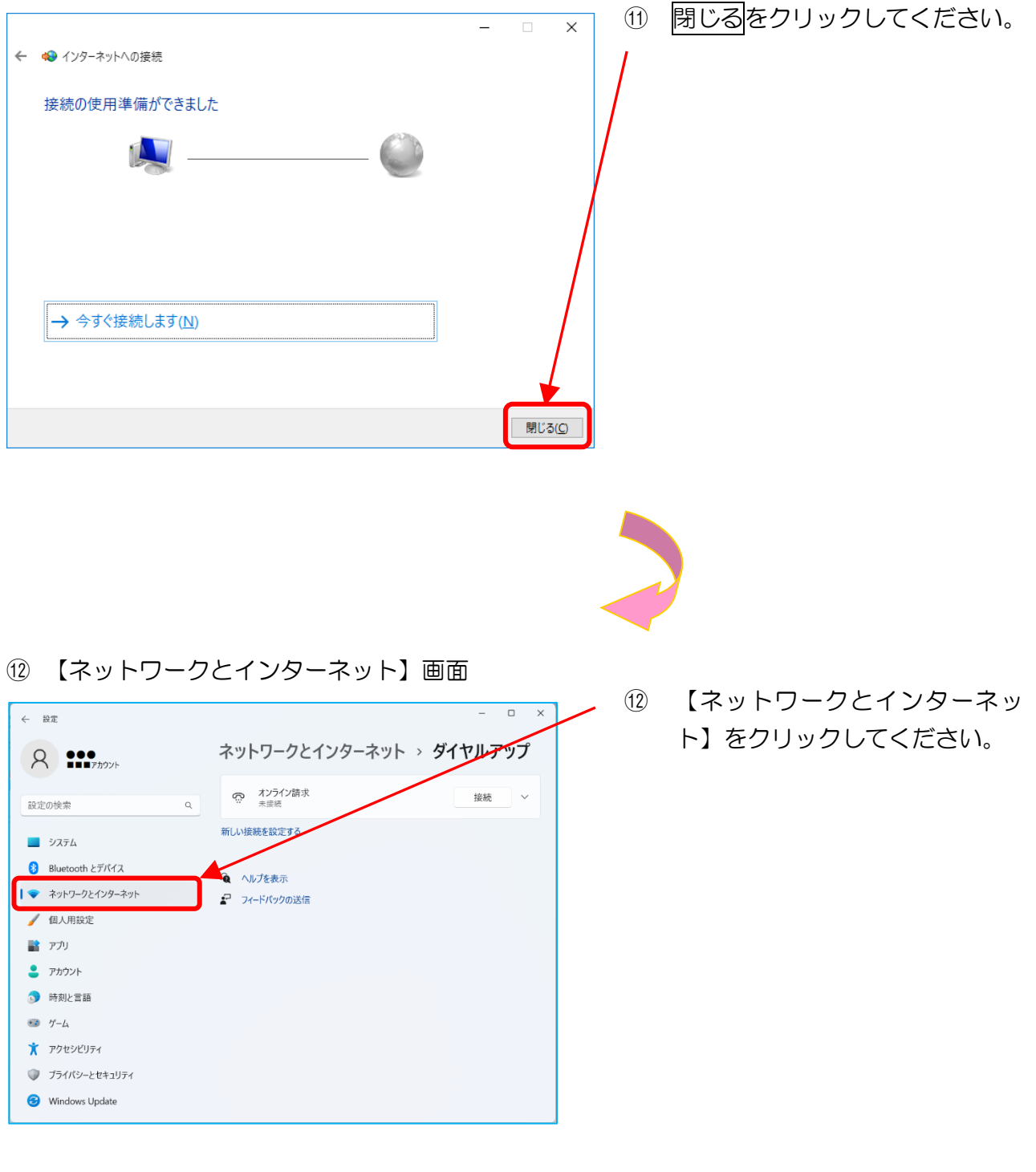

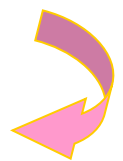

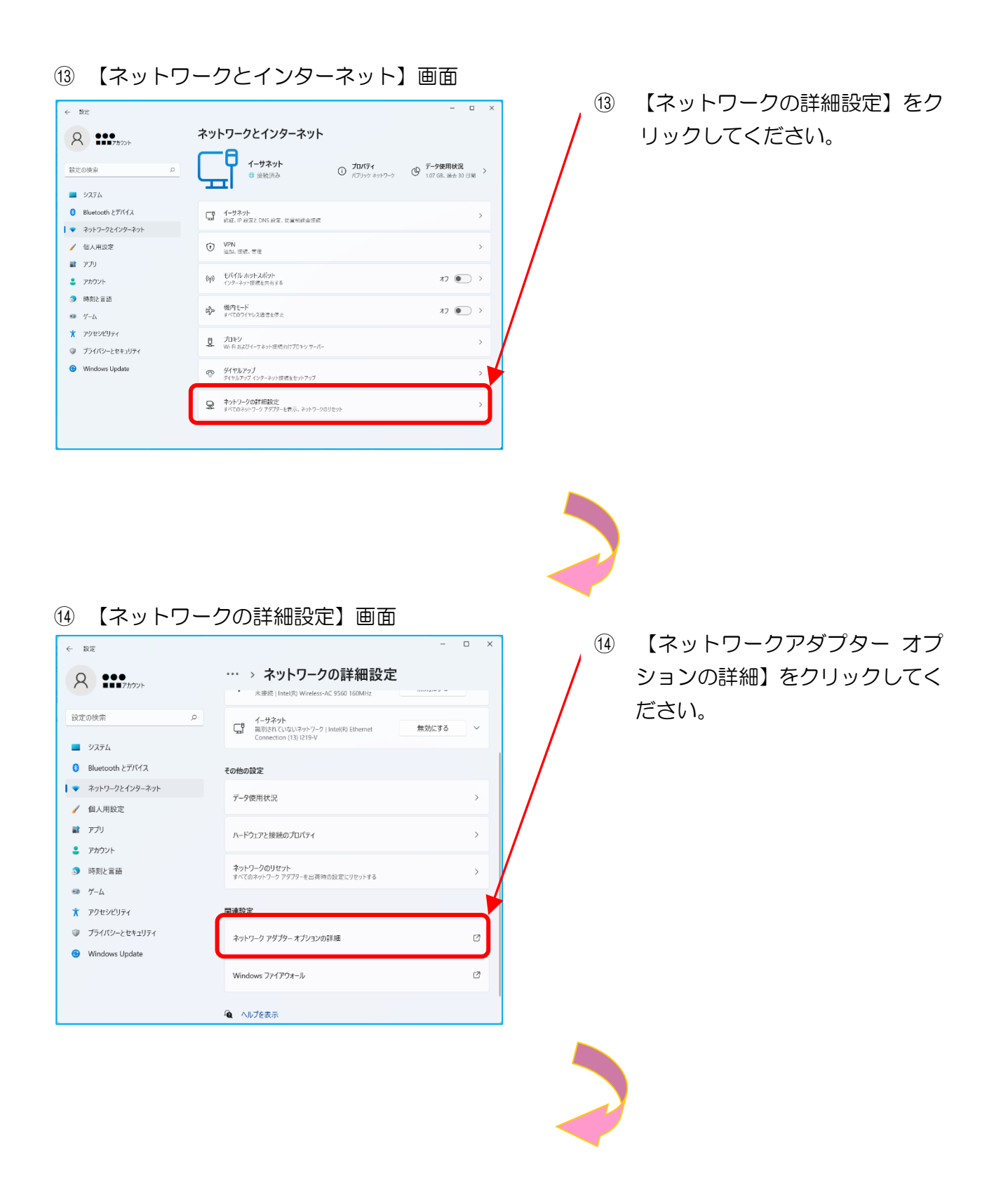

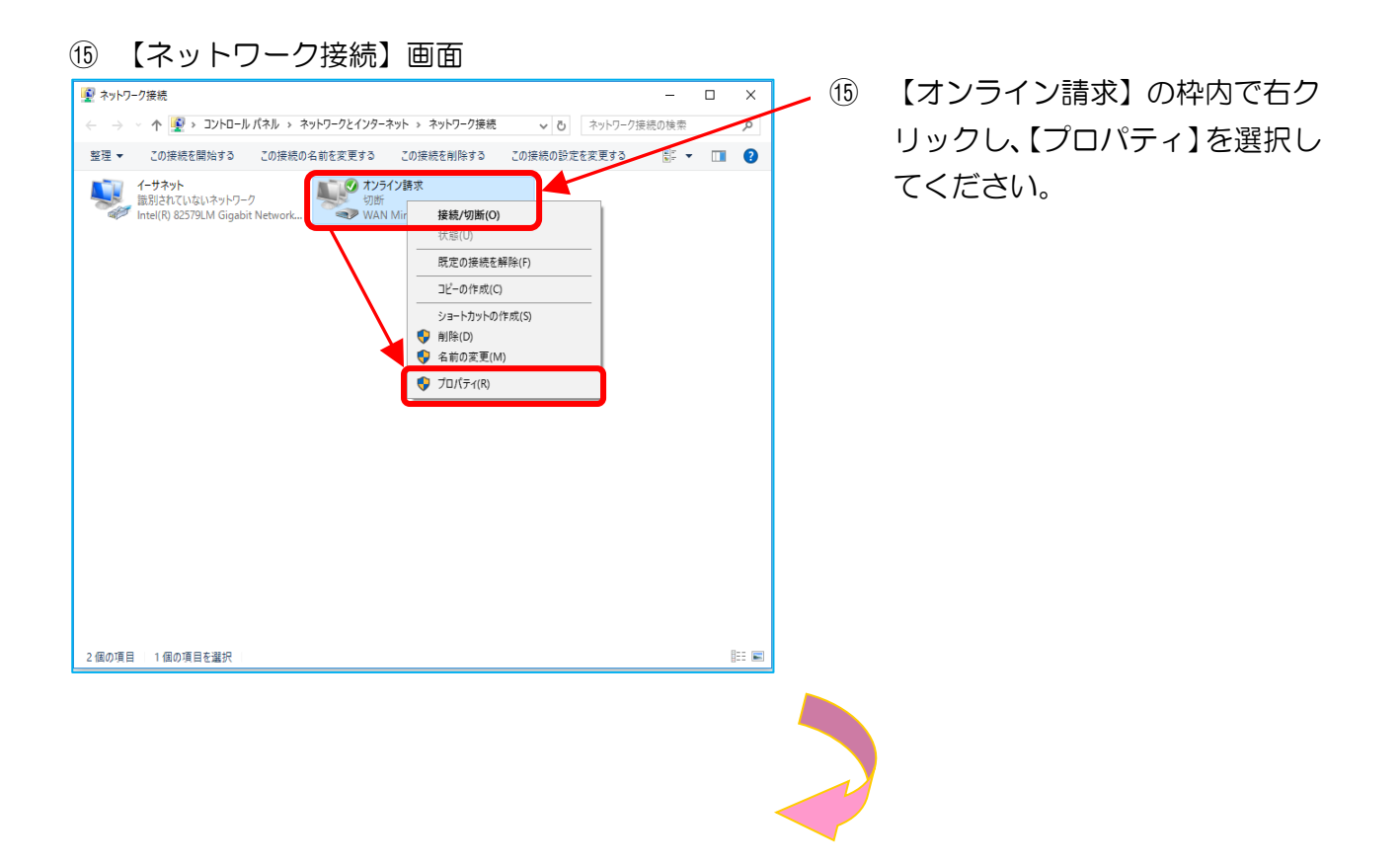

16 【オンライン請求のプロパティ】画面

|                                 | 16 【オプション】 タブを選択し  |
|---------------------------------|--------------------|
|                                 | いいて、「切断するまでの待ち時間」を |
| 全般 オプション セキュリティ ネットワーク 共有       | 10 分に設定し、OKをクリック   |
| ✓ 資格情報を記憶する(R)                  | してください。            |
| 切断するまでの待ち時間( <u>M</u> ): 10 分 ~ |                    |
|                                 |                    |
| PPP                             |                    |
|                                 |                    |
|                                 |                    |
|                                 |                    |
|                                 |                    |
|                                 |                    |
|                                 |                    |
| OK         キャンセル                |                    |
|                                 |                    |
|                                 |                    |
|                                 |                    |

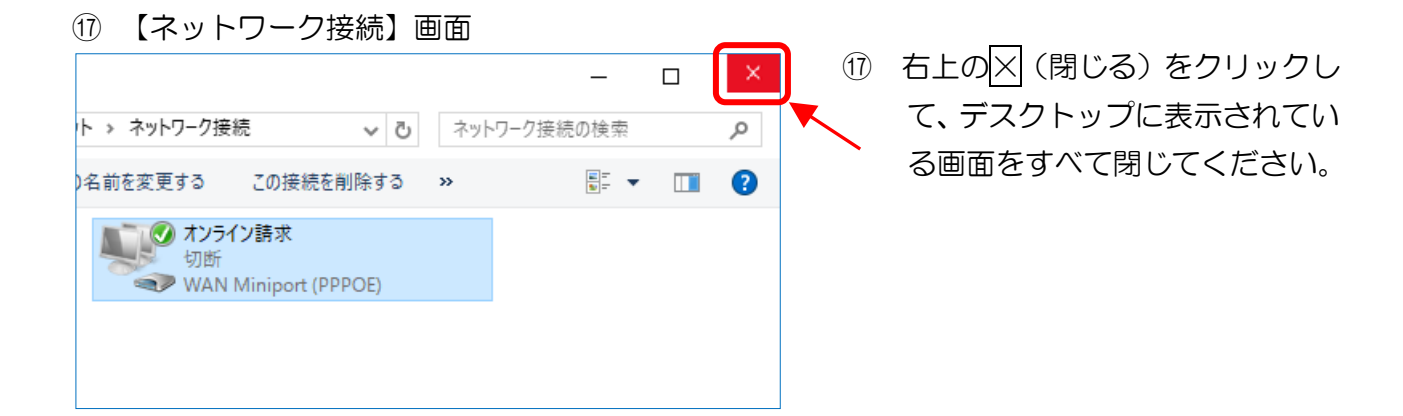

以上でネットワーク接続の設定は完了です。

2. 1. 2 Windows 10 (Server 2022) の場合

ここでは、Windows 10の「接続またはネットワークのセットアップ」で、「フレッツ 光ネク スト」または「フレッツ・ADSL」回線を利用してIP-VPN接続する設定手順例について説 明します。

- ① 【スタートボタン】をクリックし てください。 -Web と Windows を検索 ② 【スタートメニュー】画面 ② 【設定】をクリックしてくださ い。 同 エクスプローラー Windows Upd... ゲームとエンターテイメント (2) 設定 ① 電源 巨 すべてのアプリ H WebとWindowsを検索
- ① 【デスクトップ】画面

#### 【設定】画面 3 設定 - 🗆 × 3 【ネットワークとインターネッ 🔅 設定 設定の検索 ト】をクリックしてください。 口 **システム** ディスプレイ、通知、アプリ、 電源 **デバイス** Bluetooth、プリンター、マ ウス パーソナル設定 背景、ロック画面、色 ネットワークとインターネット Wi-Fi、機内モード、VPN 2 А 。 A字 ¢ **プライバシー** 位置情報、カメラ アカウント 時刻と言語 簡単操作 ー、拡大鏡、ハイコ ントラスト アカウント、同期の設定、 職場、他のユーザー 音声認識、地域、日付 ナレータ

#### ④ 【ネットワークとインターネット】画面

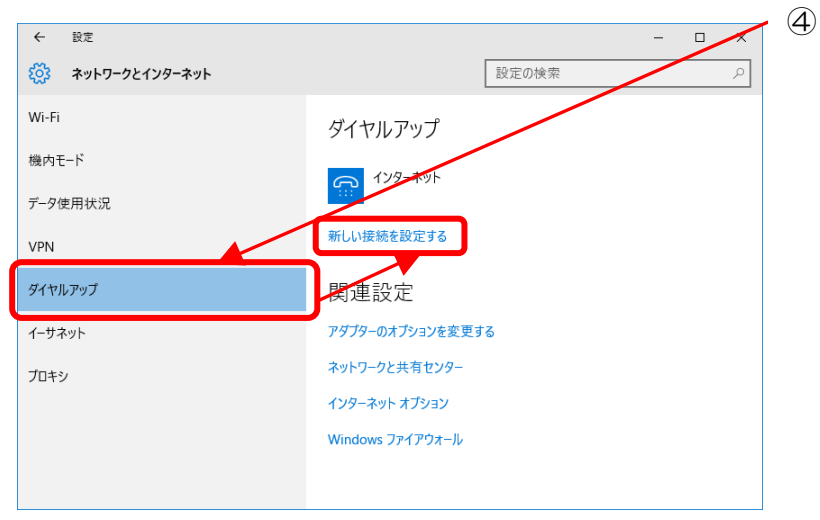

【ダイヤルアップ】を選択し、【新 しい接続を設定する】をクリック してください。

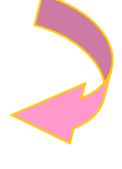

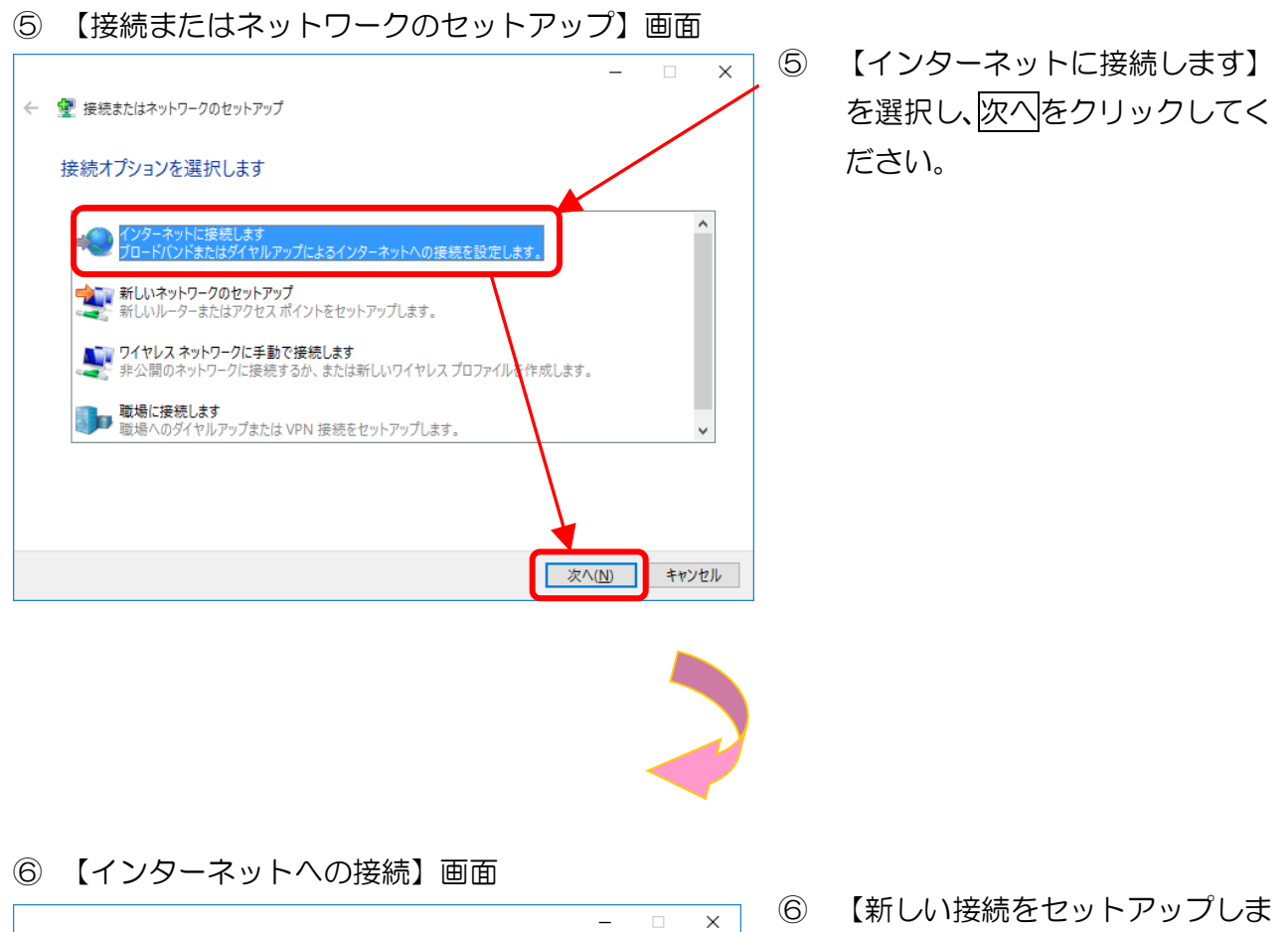

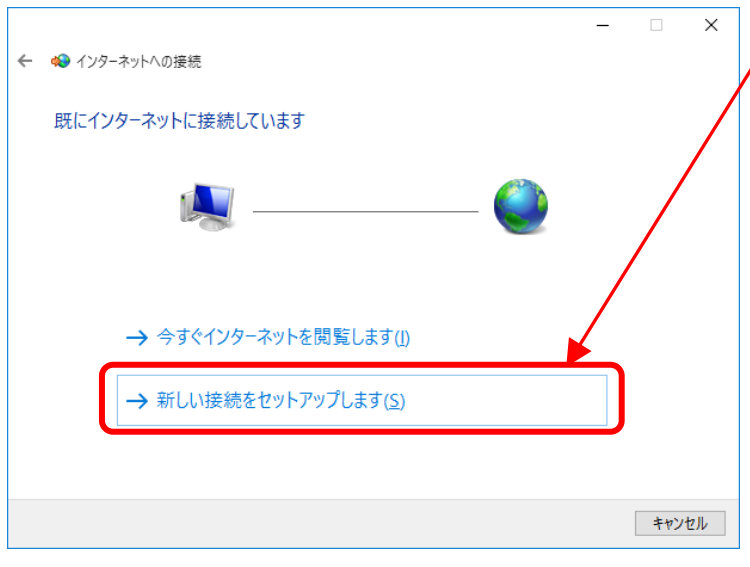

- す】をクリックしてください。
- ※ この画面が表示されない場合 は、手順⑦へ進んでください。

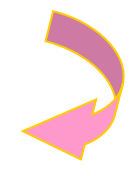

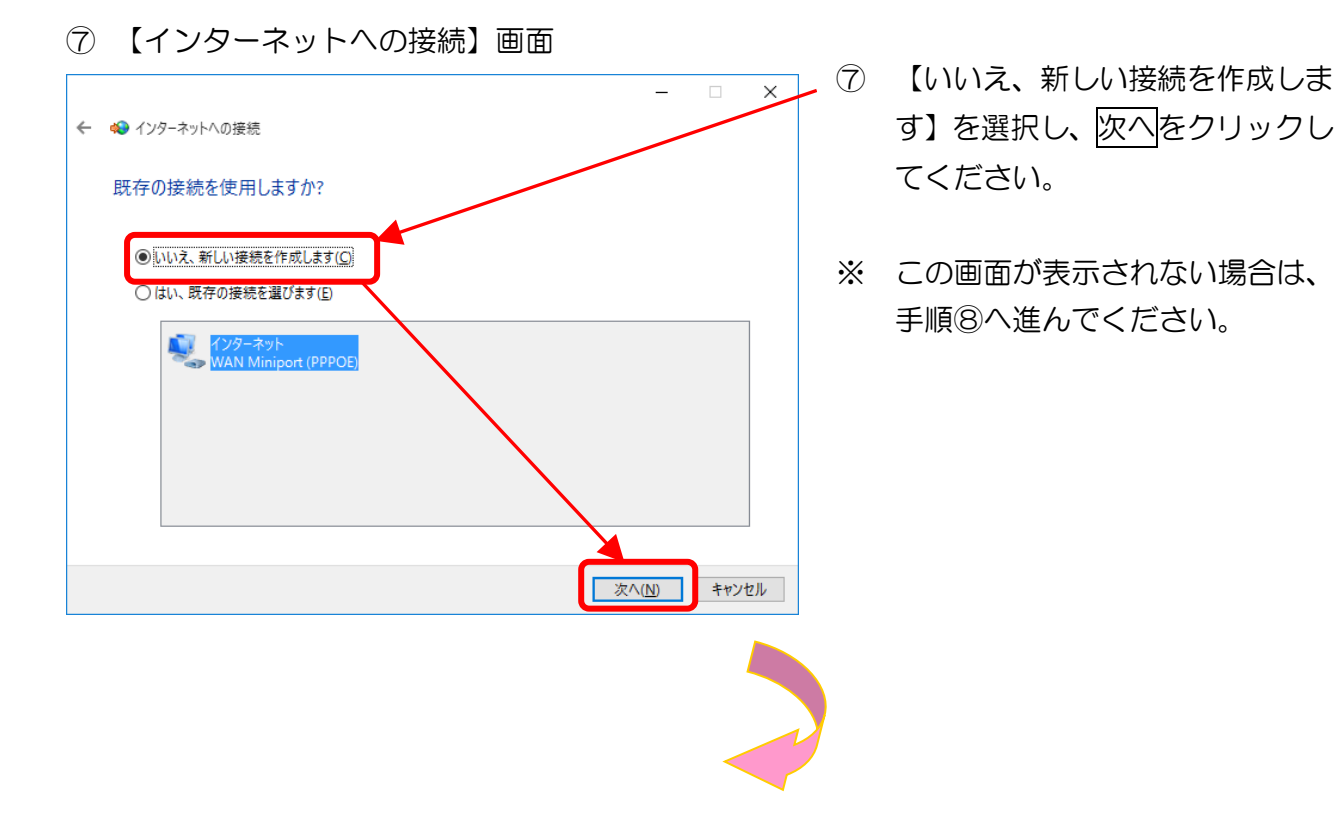

| 8)  | 【インターネットへの接続】画面                                                     |       | Ø | 【ブロードバンド (DDD_F)】を |
|-----|---------------------------------------------------------------------|-------|---|--------------------|
| ← 4 | ❥ インターネットへの接続                                                       | - • × |   | クリックしてください。        |
|     | どのような方法で接続しますか?                                                     |       |   |                    |
|     | プロードバンド (PPPoE)( <u>R</u> )<br>ユーザー名とパスワードが必要な DSL またはケーブルを使って接続します |       |   |                    |
|     |                                                                     |       |   |                    |
|     |                                                                     |       |   |                    |
|     | □このコンビューターで使うようにセットアップされていない接続オプションを表示する(S)                         |       |   |                    |
|     |                                                                     | キャンセル |   |                    |
|     |                                                                     |       |   |                    |
|     |                                                                     | <     |   |                    |

#### ⑨ 【インターネットへの接続】画面

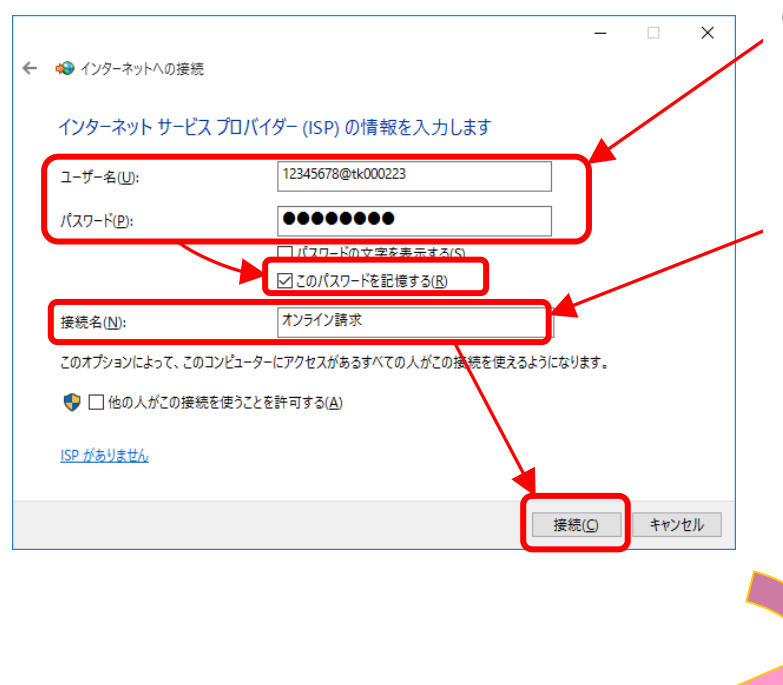

⑨ 接続に必要な情報を入力し、【このパスワードを記憶する】にチェックを入れてください。

【接続名】には「オンライン請求」 と入力し、接続をクリックしてく ださい。

- ※ 「ユーザー名」、「パスワード」は、同封の「健診・保健指導ユー ザ設定情報(回線接続に関する 情報)」に記載されている「ネッ トワークID」、「ネットワーク パスワード」を半角英数字で入 力します。
- ※ ネットワークID、ネットワークパスワードに含まれているアルファベットは、大文字と小文 字に注意して、半角文字で入力してください。

(例)

ネットワーク ID: **12345678@tk123456**(数字8桁+@+tk又はos+数字6桁) ネットワークパスワード: **A1b2C3d4**(数字と大小英文字8桁の組合せ)

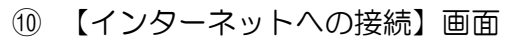

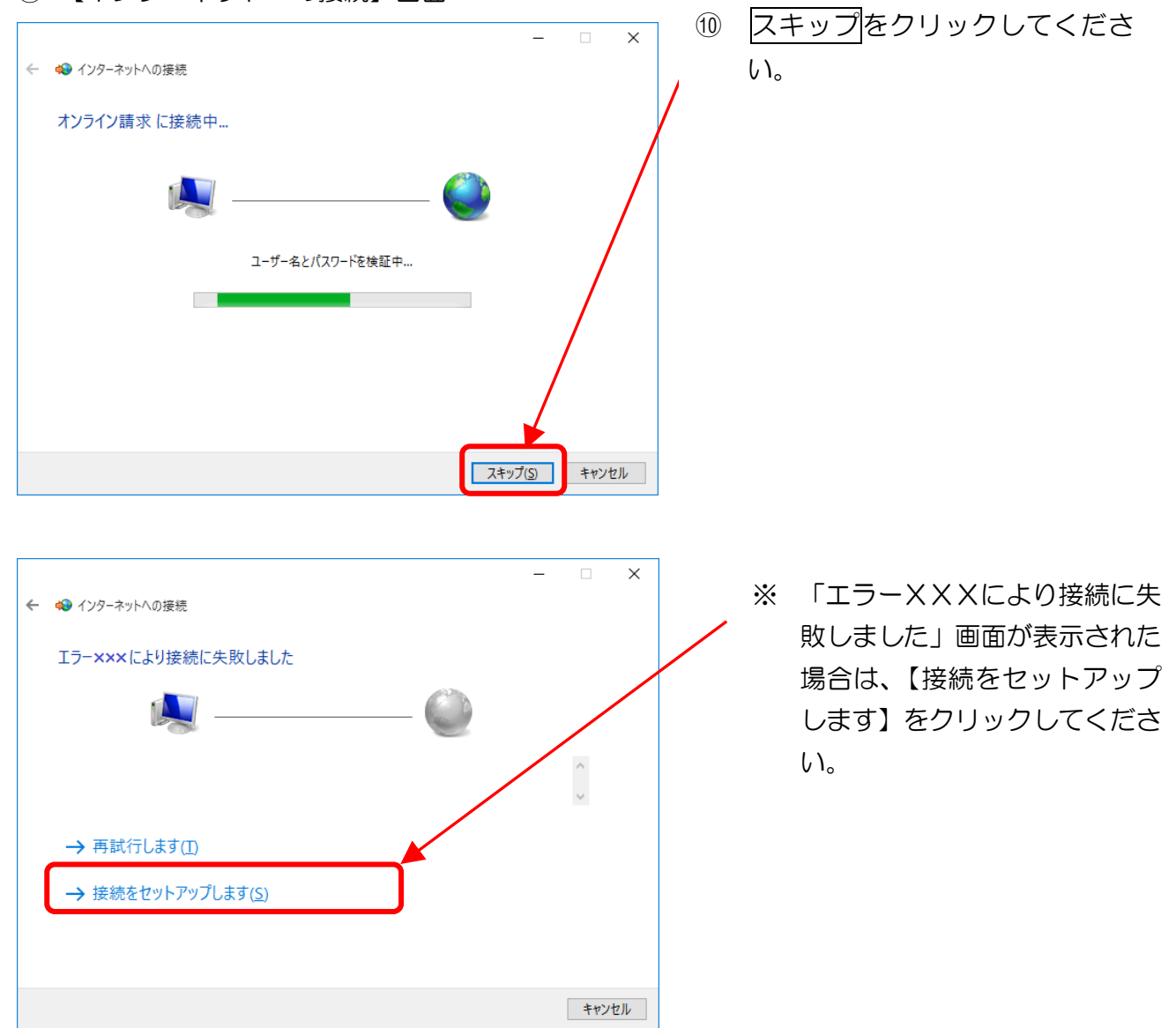

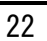

#### ⑪ 【インターネットへの接続】画面

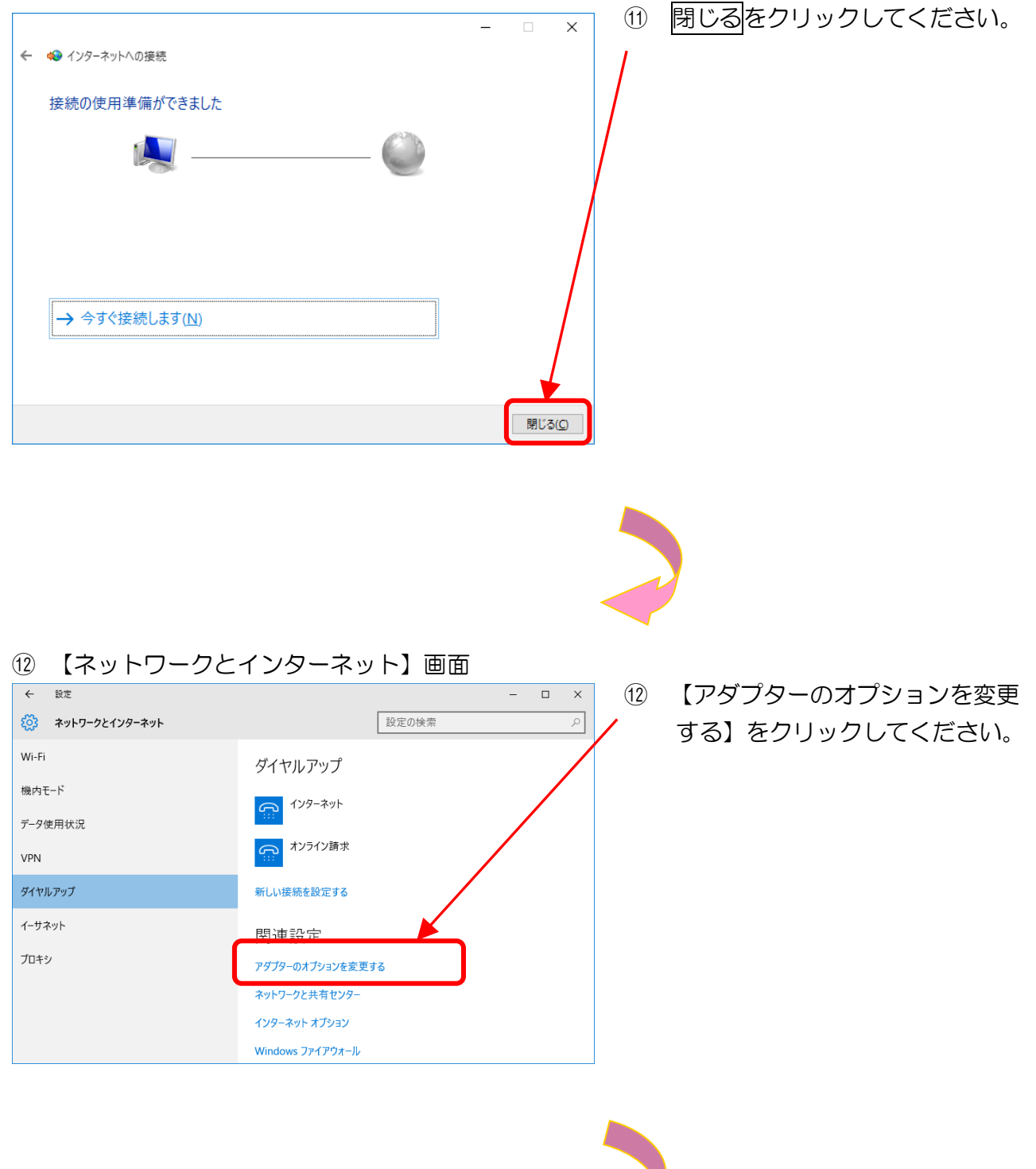

#### (13) 【ネットワーク接続】画面 - 🗆 × (13) 【オンライン請求】の枠内で右ク 😰 ネットワーク接続 ← → ✓ ↑ 🕎 > コントロール パネル > ネットワークとインターネット > ネットワーク接続 ▶ 🖸 ネットワーク接続の検索 リックし、【プロパティ】を選択し S. . . . 整理 ▼ この接続を開始する この接続の名前を変更する この接続を削除する この接続の設定を変更する てください。 **インターネット** 切断 WAN Miniport (PPPOE) Wi-Fi 接続されていません Intel(R) Winteress WiFi Link 4965AGN イーサネット 識別されていないネットワーク 接続/切断(O) 125イン請求 ▶ 切断 ■ WAN Miniport (PPPOE) 状態(U) 既定の接続を解除(F) コピーの作成(C) ショートカットの作成(S) 🌗 削除(D) 名前の変更(M) ᠹ プロパティ(R) 4 個の項目 1 個の項目を選択 E:: 📼

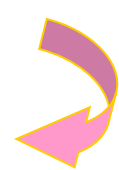

- 【オプション】タブを選択し、 (14) 【切断するまでの待ち時間】を 10 分に設定し、OKをクリック してください。
- 全般 オプション レキュリティ ネットワーク 共有 ✓ 資格情報を記憶する(R) 10分 切断するまでの待ち時間(<u>M</u>):  $\sim$

PPP 設定(<u>G</u>)...

キャンセル

(4) 【オンライン請求のプロパティ】画面 🛲 オンライン請求のプロパティ ×

OK

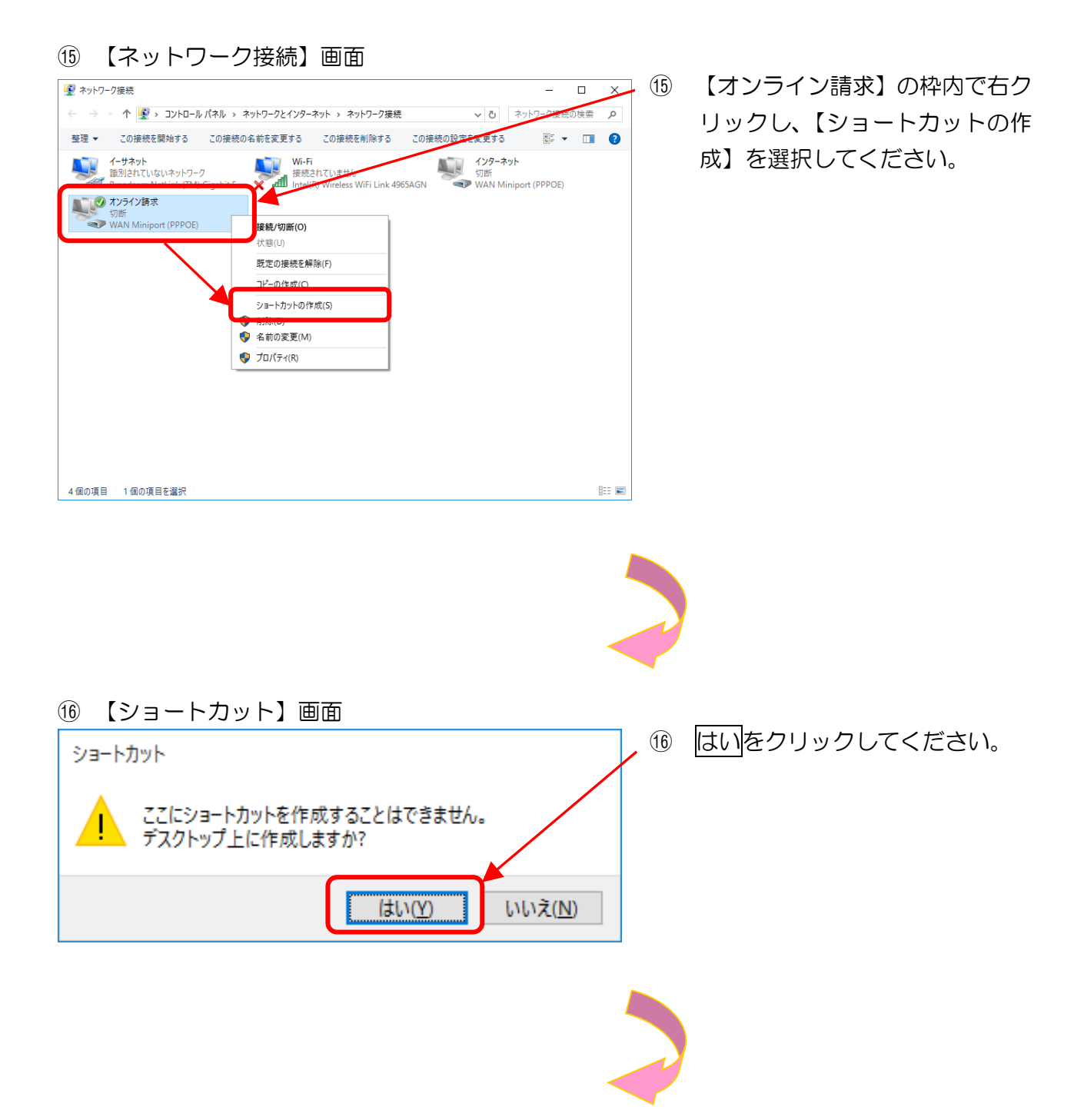

| ① 【ネットワーク接続】                                              | 画面                                    |   |
|-----------------------------------------------------------|---------------------------------------|---|
|                                                           | - 🗆 🗙                                 | 1 |
| インターネット > ネットワーク接続                                        |                                       |   |
|                                                           |                                       |   |
| Wi-Fi<br>接続されていません<br>Intel(R) Wireless WiFi Link 4965AGN | インターネット<br>切断<br>WAN Miniport (PPPOE) |   |

 右上の×(閉じる)をクリックし

 て、デスクトップに表示されてい
 る画面をすべて閉じてください。

デスクトップ上に、「オンライン請 求-ショートカット」 アイコンが作 成されます。

アイコンの見え方は、バージョン などによって異なる場合がありま す。

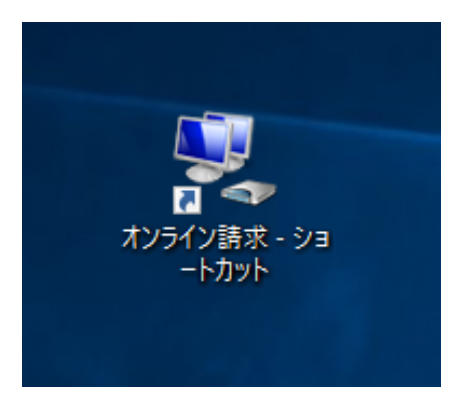

以上でネットワーク接続の設定は完了です。

### 2.1.3 Windows 8.1 (Server 2012 R2)の場合

ここでは、Windows 8.1 の「接続またはネットワークのセットアップ」で、「フレッツ 光ネク スト」または「フレッツ・ADSL」回線を利用してIP-VPN接続する設定手順例について説 明します。

①【スタート】画面

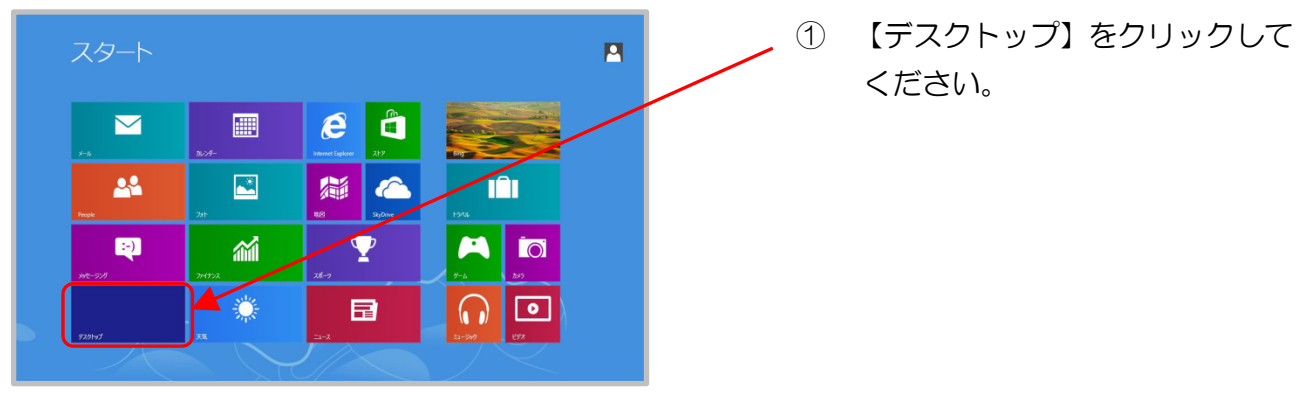

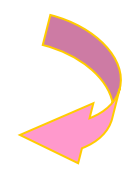

②【デスクトップ】画面

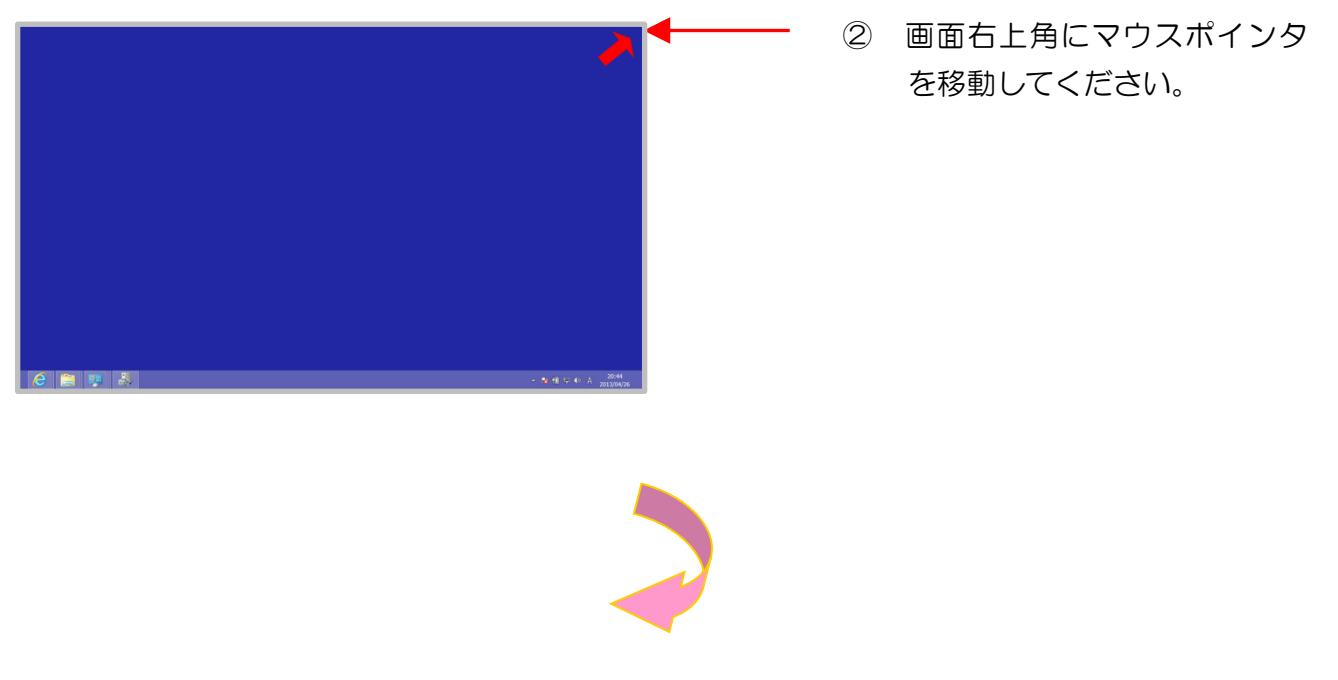

③【チャームバー】画面 【設定】をクリックしてください。 3 デバイス 設定 - 😼 🛍 🔛 🕪 A 2 ④【設定】画面 ④ 【コントロールパネル】をクリッ クしてください。 設定 個人用設定 PC 情報

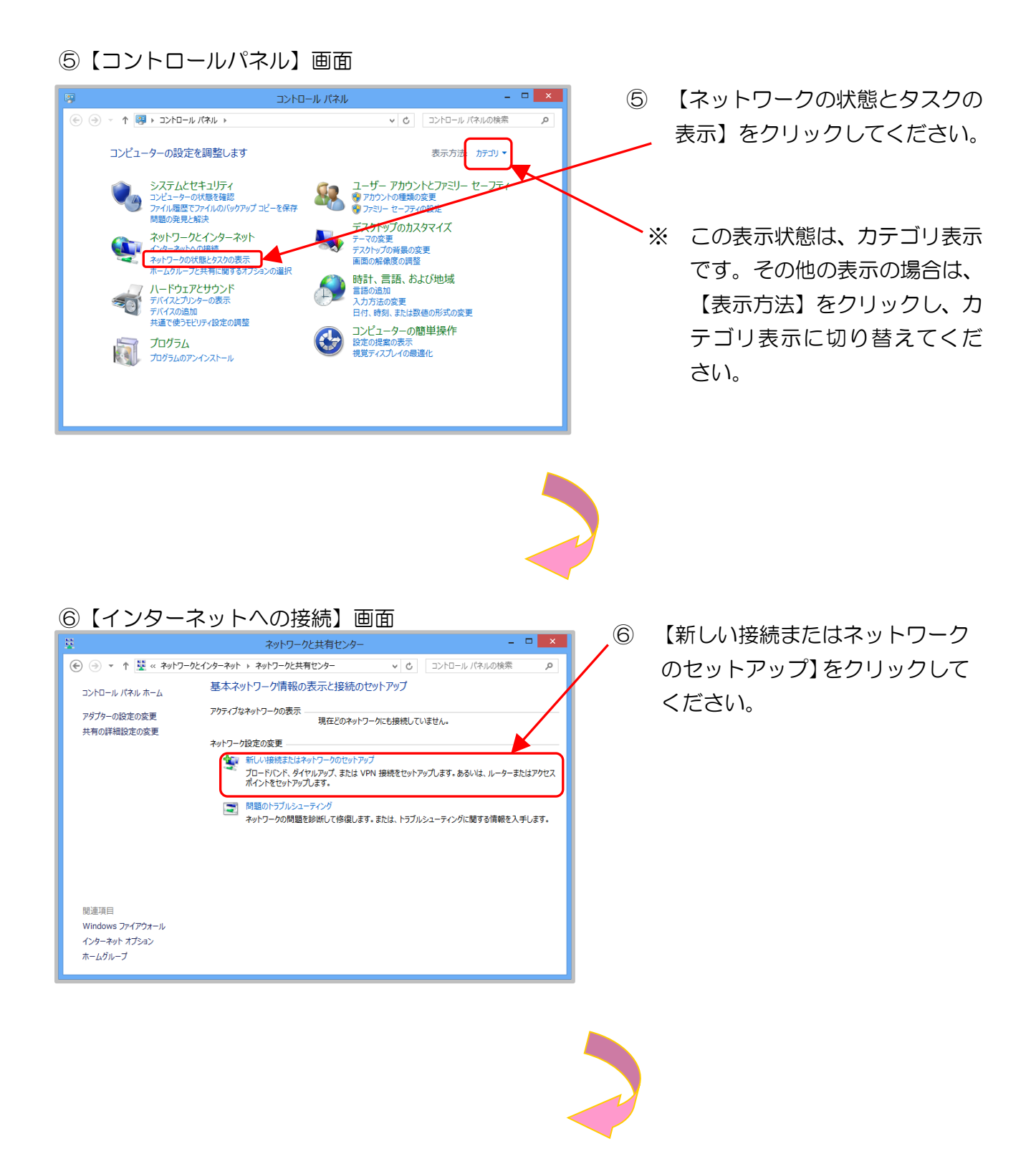

#### ⑦【接続またはネットワークのセットアップ】画面

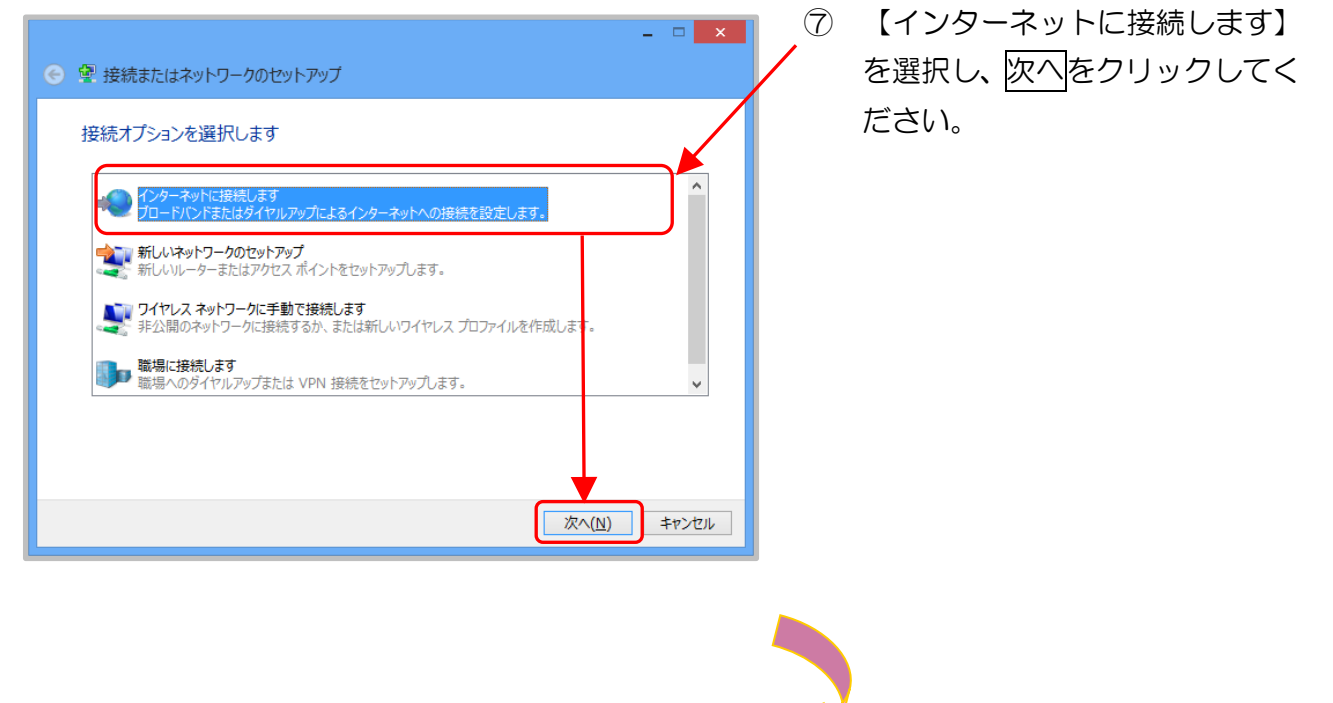

⑧【インターネットへの接続】画面

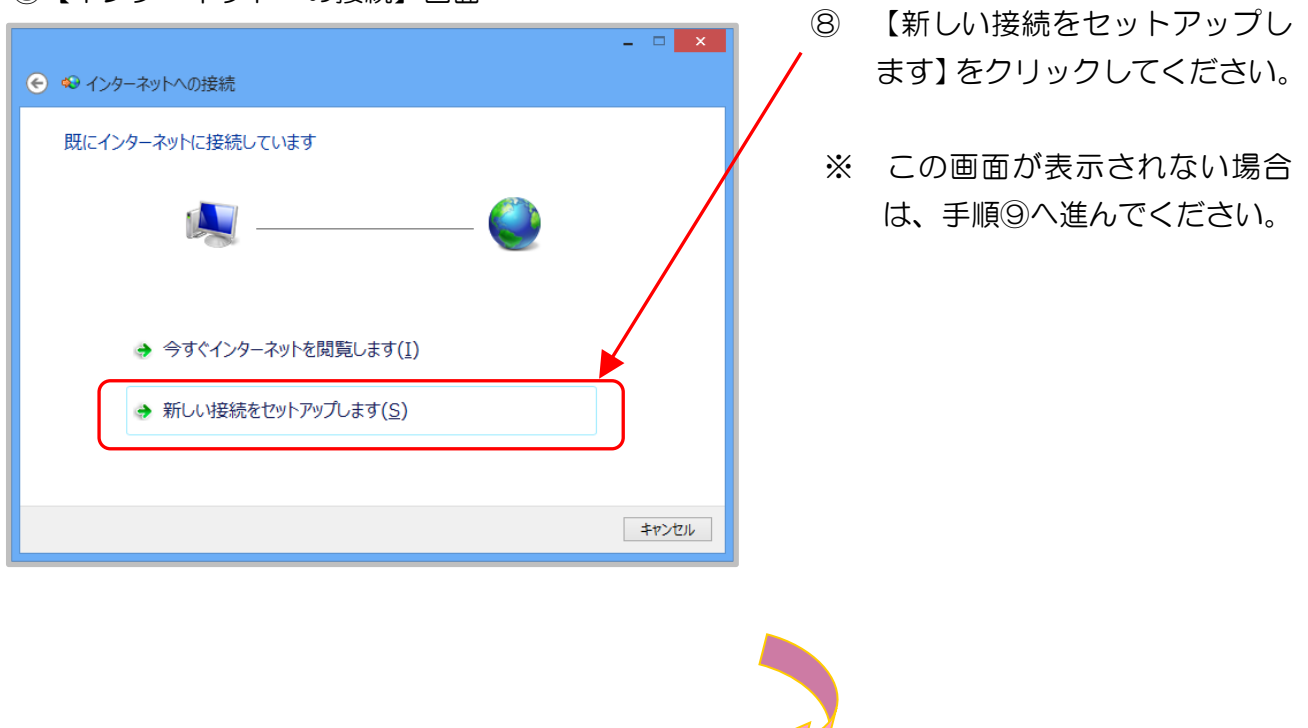

#### ⑨【インターネットへの接続】 画面

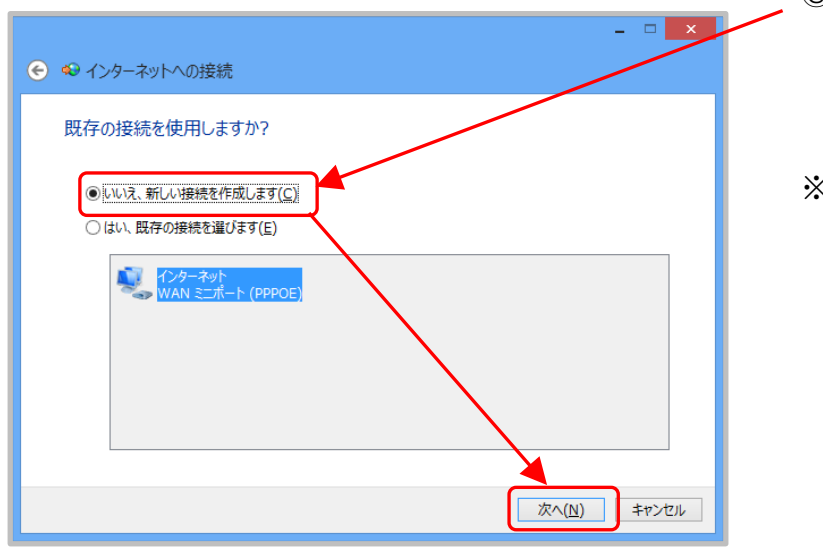

- ③ 【いいえ、新しい接続を作成します】を選択し、次へをクリックしてください。
- ※ この画面が表示されない場合は、 手順⑩へ進んでください。

#### 10【インターネットへの接続】画面

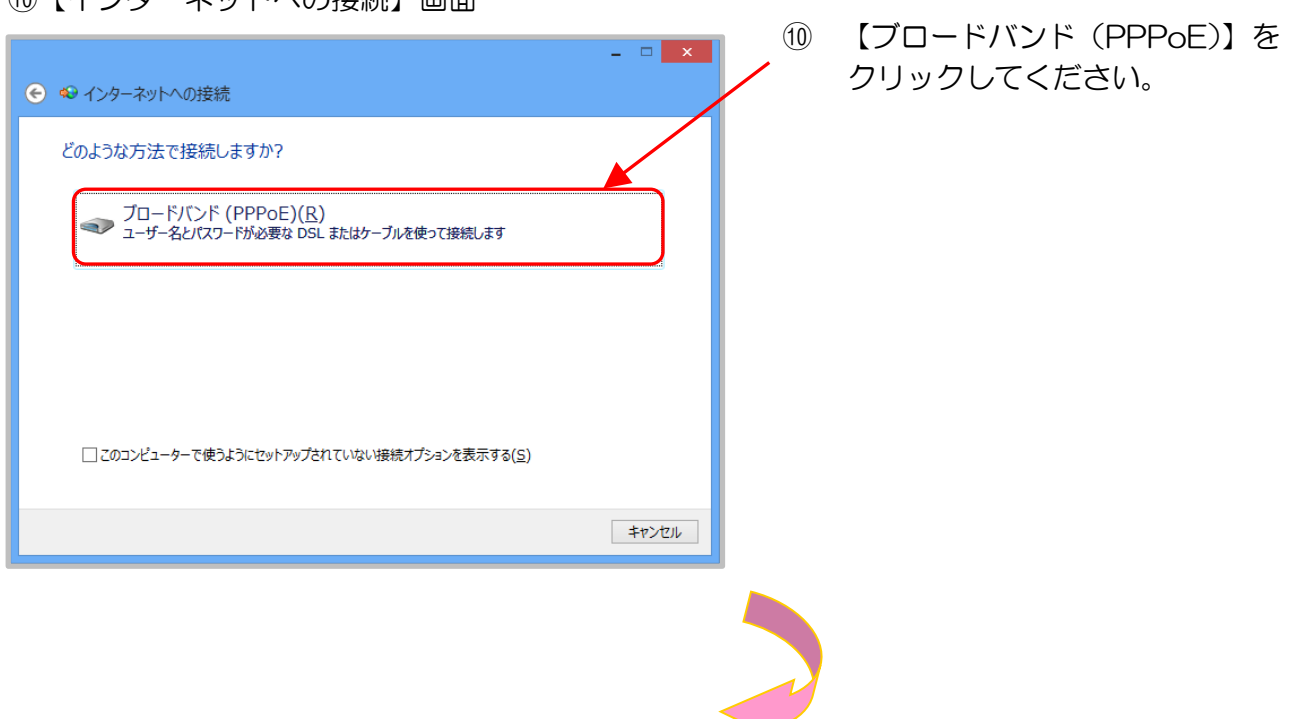

| ①【インターネ                            | ットへの接続】画面                           |  |  |  |  |  |  |
|------------------------------------|-------------------------------------|--|--|--|--|--|--|
|                                    | - 🗆 🗙                               |  |  |  |  |  |  |
| 📀 ᡐ インターネットへの接続                    | ŧ                                   |  |  |  |  |  |  |
| インターネット サービス                       | プロバイダー (ISP) の情報を入力します              |  |  |  |  |  |  |
|                                    |                                     |  |  |  |  |  |  |
| ユーザー名( <u>U</u> ):                 | 123456/8@tk000223                   |  |  |  |  |  |  |
| パスワード( <u>P</u> ):                 | •••••                               |  |  |  |  |  |  |
|                                    | □ パスワードの文字を表示する( <u>S</u> )         |  |  |  |  |  |  |
|                                    | ✓ このパスワードを記憶する( <u>R</u> )          |  |  |  |  |  |  |
| 接続名( <u>N</u> ):                   | オンライン請求                             |  |  |  |  |  |  |
| このオプションによって、このコン                   | ビューターにアクセスがあるすべての人がこの接続を使えるようになります。 |  |  |  |  |  |  |
| 🛞 🗌 他の人がこの接続を使うことを許可する( <u>A</u> ) |                                     |  |  |  |  |  |  |
|                                    |                                     |  |  |  |  |  |  |
| <u>ISP かありません</u>                  |                                     |  |  |  |  |  |  |
|                                    |                                     |  |  |  |  |  |  |
| 接続( <u>C)</u> キャンセル                |                                     |  |  |  |  |  |  |
|                                    |                                     |  |  |  |  |  |  |
|                                    |                                     |  |  |  |  |  |  |
|                                    |                                     |  |  |  |  |  |  |
|                                    |                                     |  |  |  |  |  |  |

- ① 接続に必要な情報を入力し、【このパスワードを記憶する】にチェックを入れてください。
  - 【接続名】には「オンライン請求」 と入力し、接続をクリックしてく ださい。
  - ※ 「ユーザー名」、「パスワード」 は、同封の「健診・保健指導ユー ザ設定情報(回線接続に関する 情報)」に記載されている「ネッ トワークID」、「ネットワーク パスワード」を半角英数字で入 力します。
- ※ ネットワークID、ネットワークパスワードに含まれているアルファベットは、大文字と小文 字に注意して、半角文字で入力してください。

(例)

ネットワーク I D: **12345678@tk123456**(数字8桁+@+tk 又は os+数字6桁) ネットワークパスワード: **A1b2C3d4**(数字と大小英文字8桁の組合せ)

#### 12【インターネットへの接続】画面

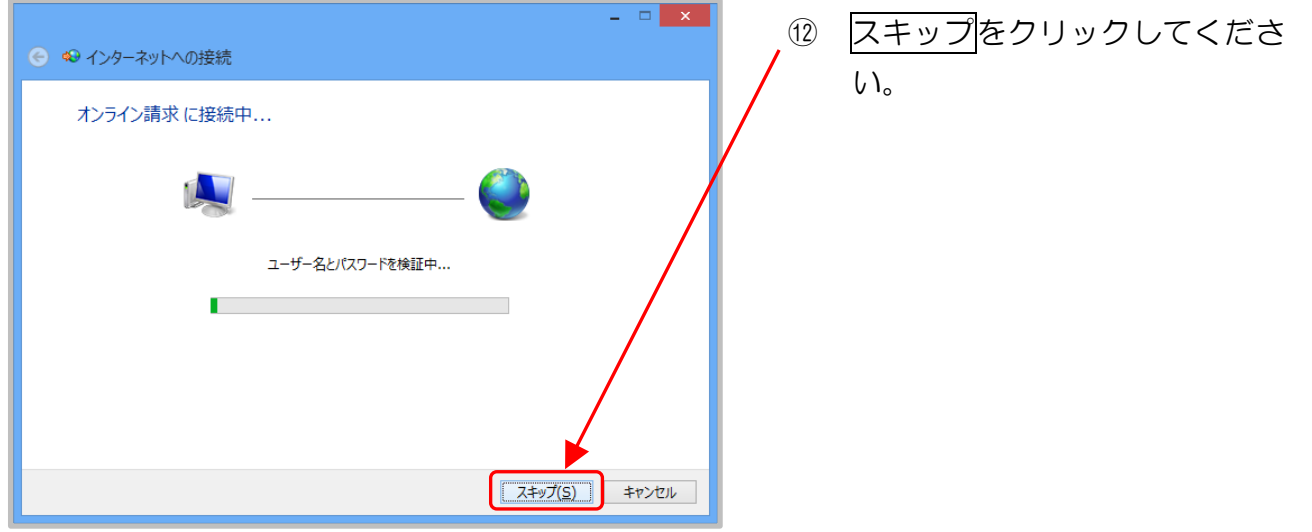

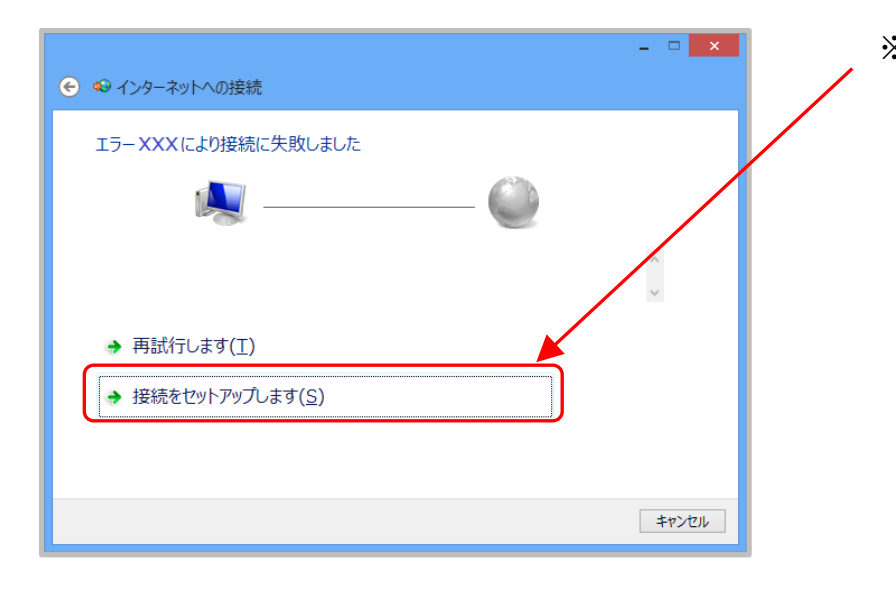

※「エラーXXXにより接続に失 敗しました」画面が表示された 場合は、【接続をセットアップ します】をクリックしてくださ い。

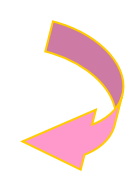
### 13【インターネットへの接続】画面

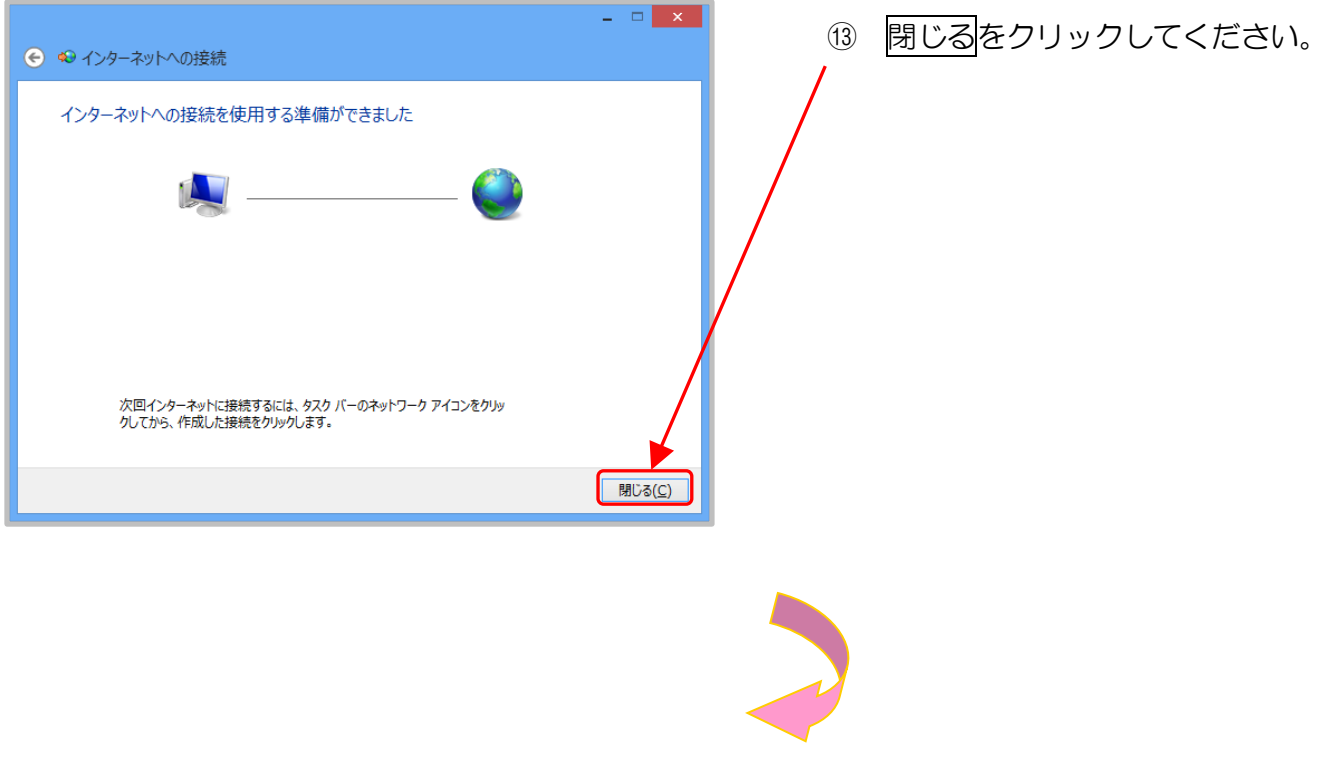

(4) 【ネットワークと共有センター】 画面

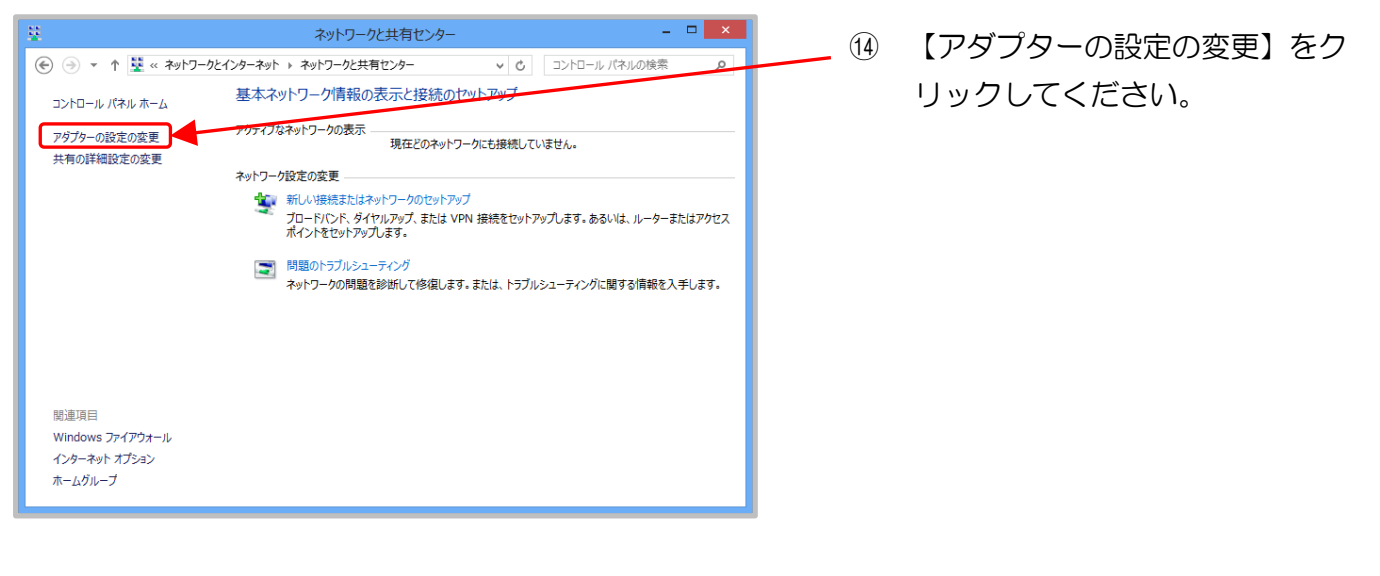

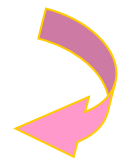

# 15【ネットワーク接続】画面

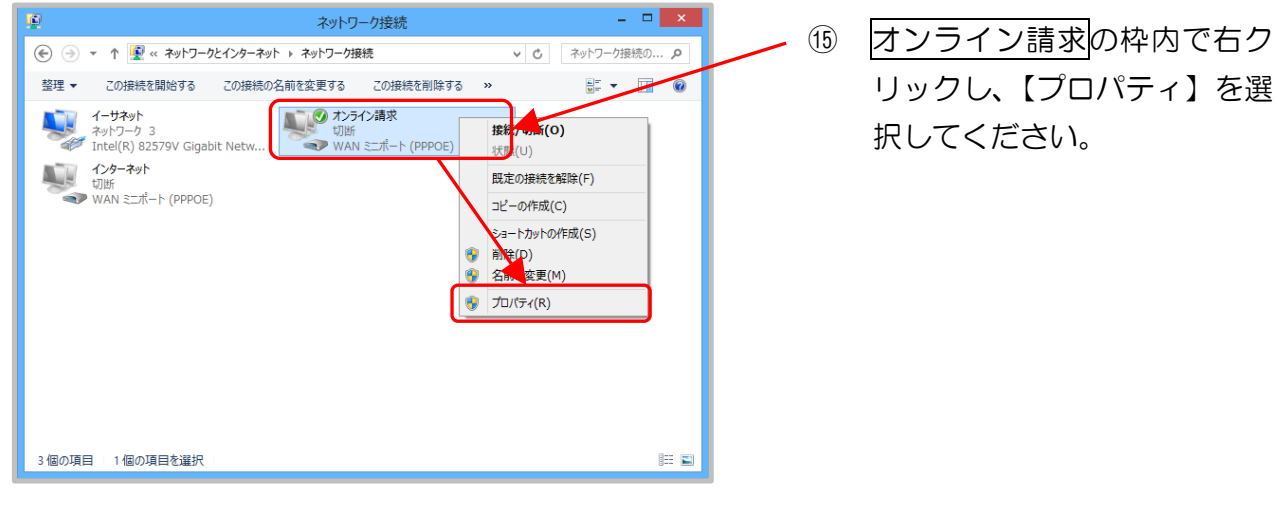

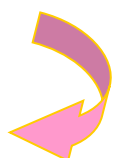

#### 16【オンライン請求のプロパティ】画面

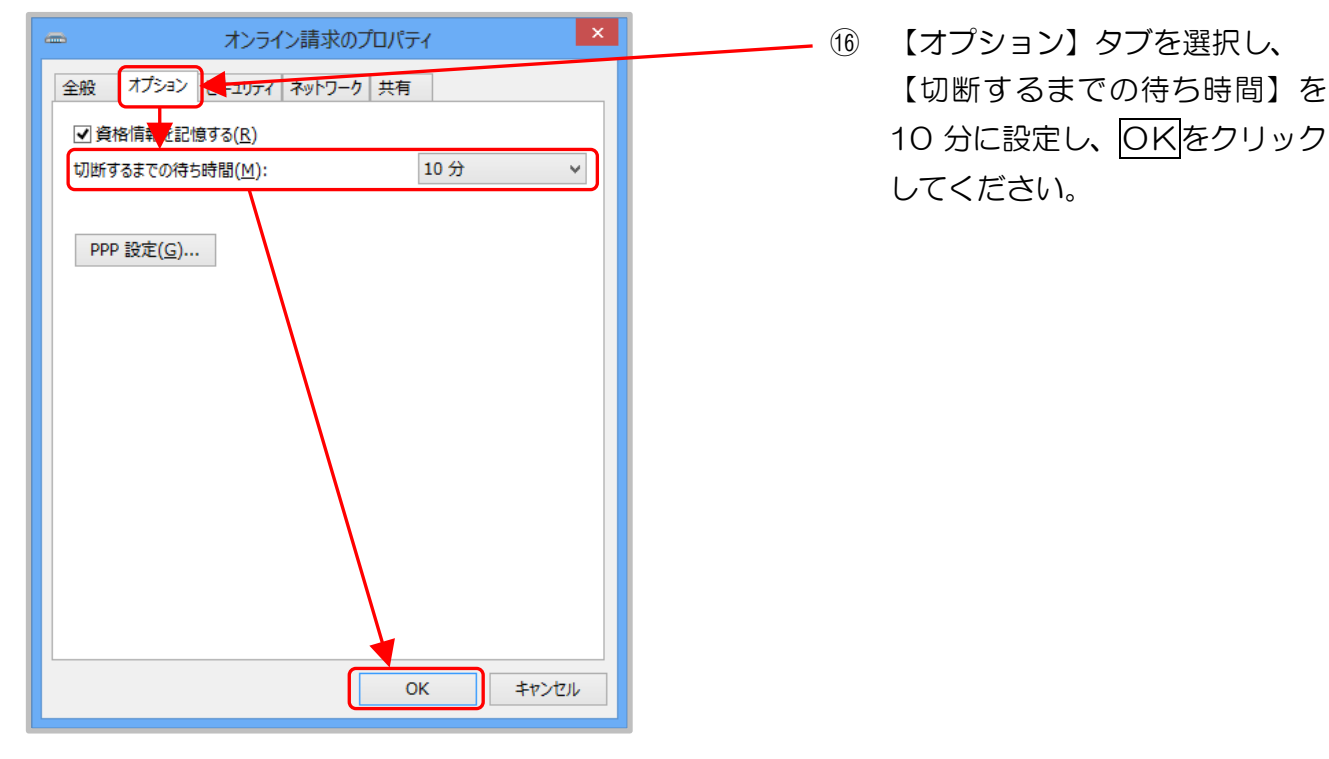

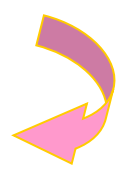

# ①【ネットワーク接続】画面

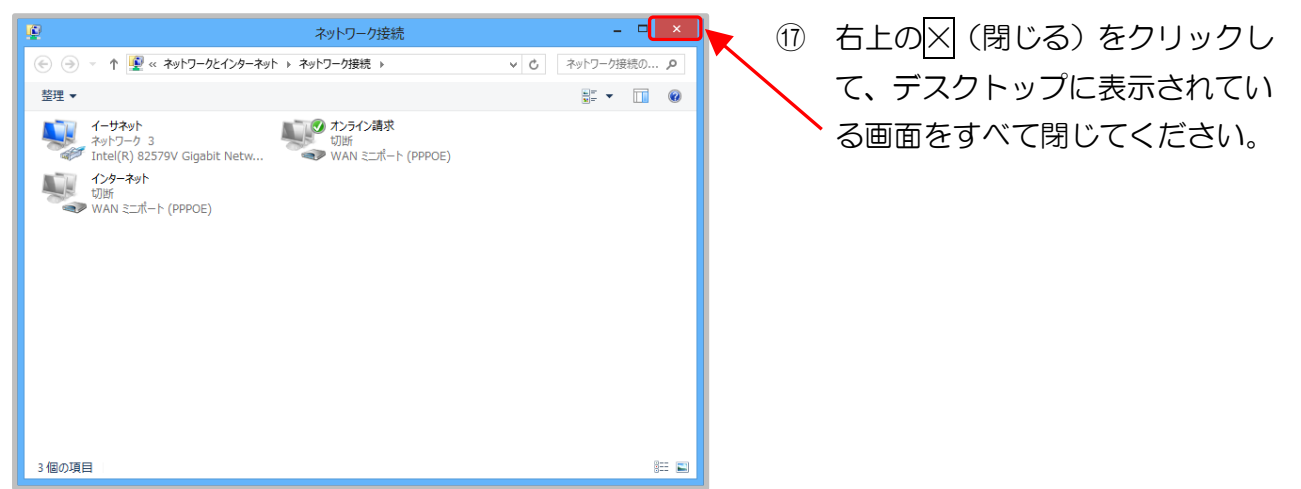

以上でネットワーク接続の設定は完了です。

# 2.1.4 Windows 7 (Server 2008 R2)の場合

ここでは、Windows7の「接続またはネットワークのセットアップ」で、「フレッツ 光ネクスト」または「フレッツ・ADSL」回線を利用してIP-VPN接続する設定手順例について説明します。

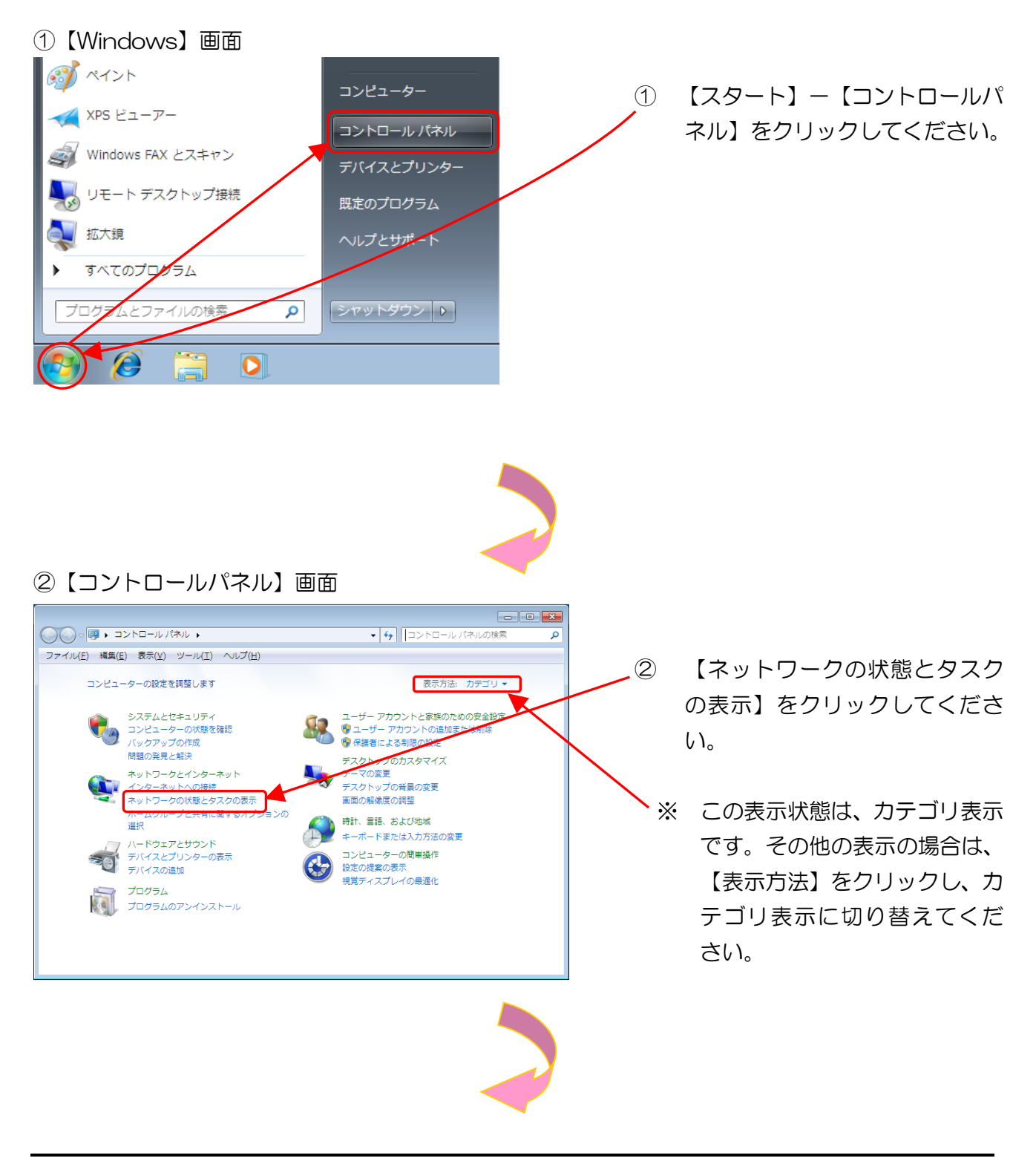

# ③【ネットワークと共有センター】画面

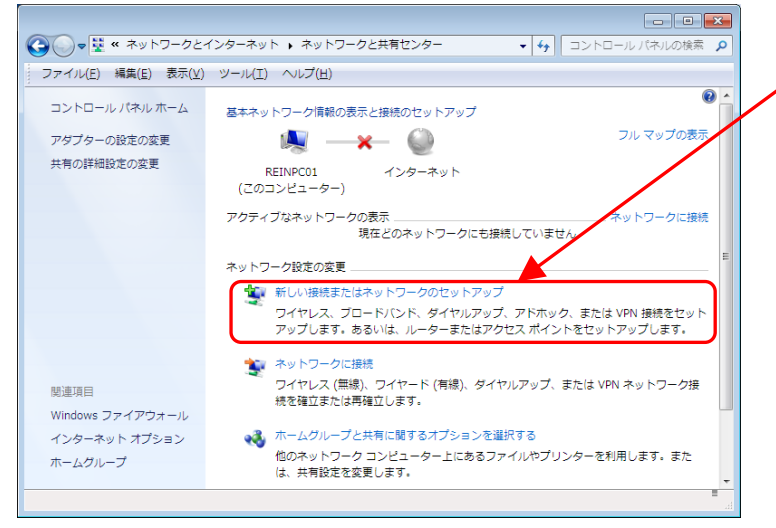

【新しい接続またはネットワーク のセットアップ】をクリックして ください。

3

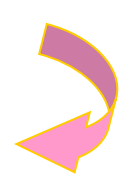

④【接続またはネットワークのセットアップ】画面

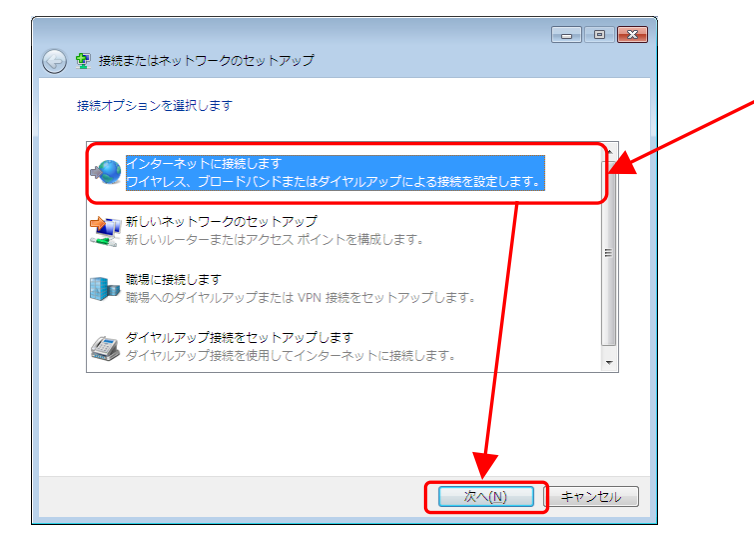

- ④ 【インターネットに接続します】を 選択し、次へをクリックしてくだ さい。
  - ※ 実際には、オンライン請求用の
     IP-VPN網に接続し、イン
     ターネットには接続されません。

### ⑤【インターネットへの接続】画面

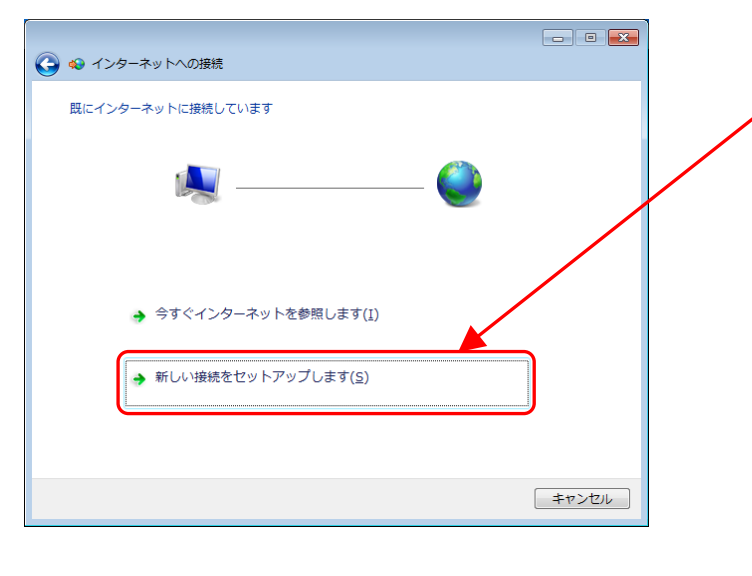

- ⑤ 【新しい接続をセットアップします】をクリックしてください。
  - ※ この画面が表示されない場合 は、⑥へ進んでください。

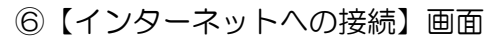

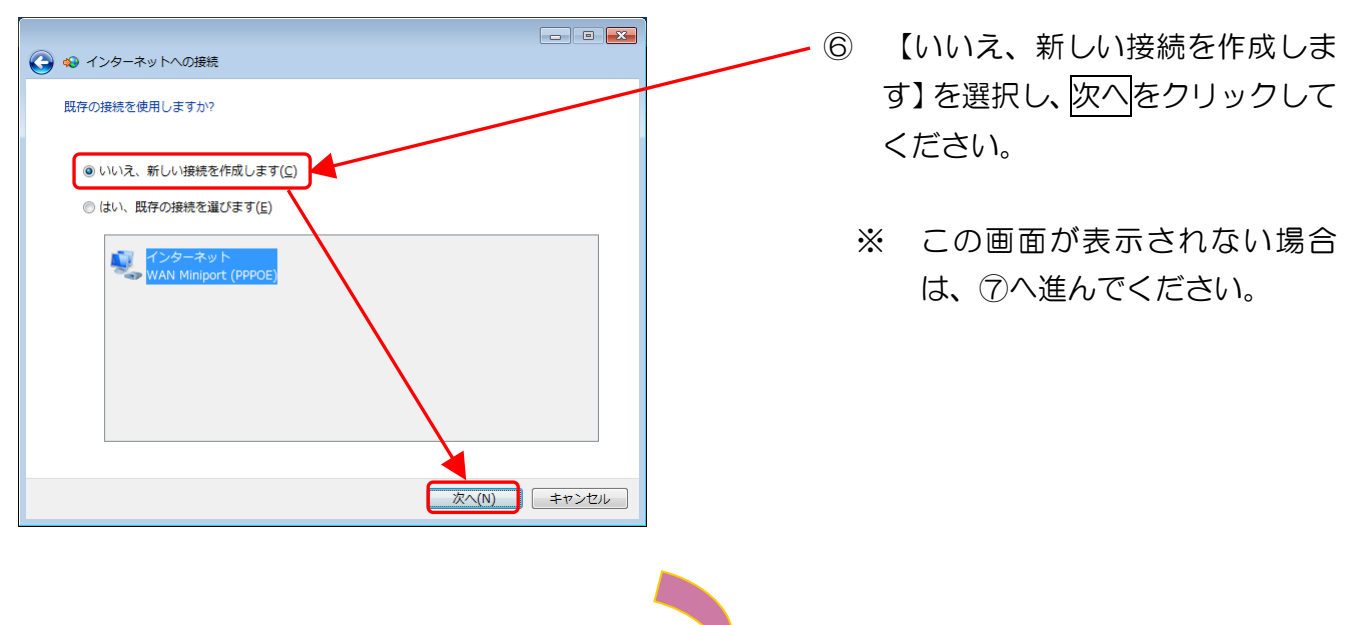

# ⑦【インターネットへの接続】画面

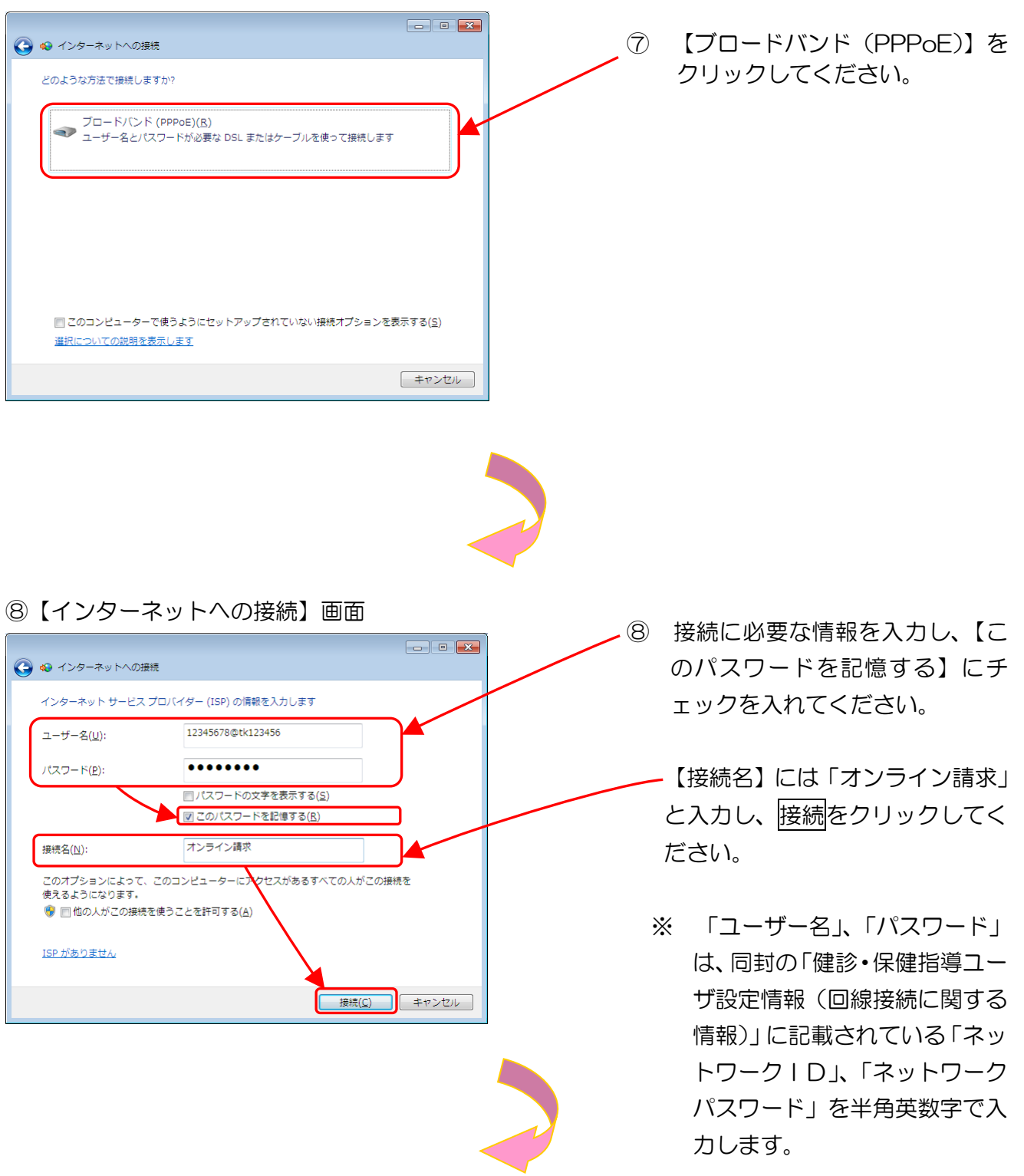

※ ネットワークID、ネットワークパスワードに含まれているアルファベットは、大文字と小文 字に注意して、半角文字で入力してください。

(例)

ネットワーク | D: **12345678@tk123456**(数字8桁+@+tk又はos+数字6桁) ネットワークパスワード: **A1b2C3d4**(数字と大小英文字8桁の組合せ)

# ⑨【インターネットへの接続】画面

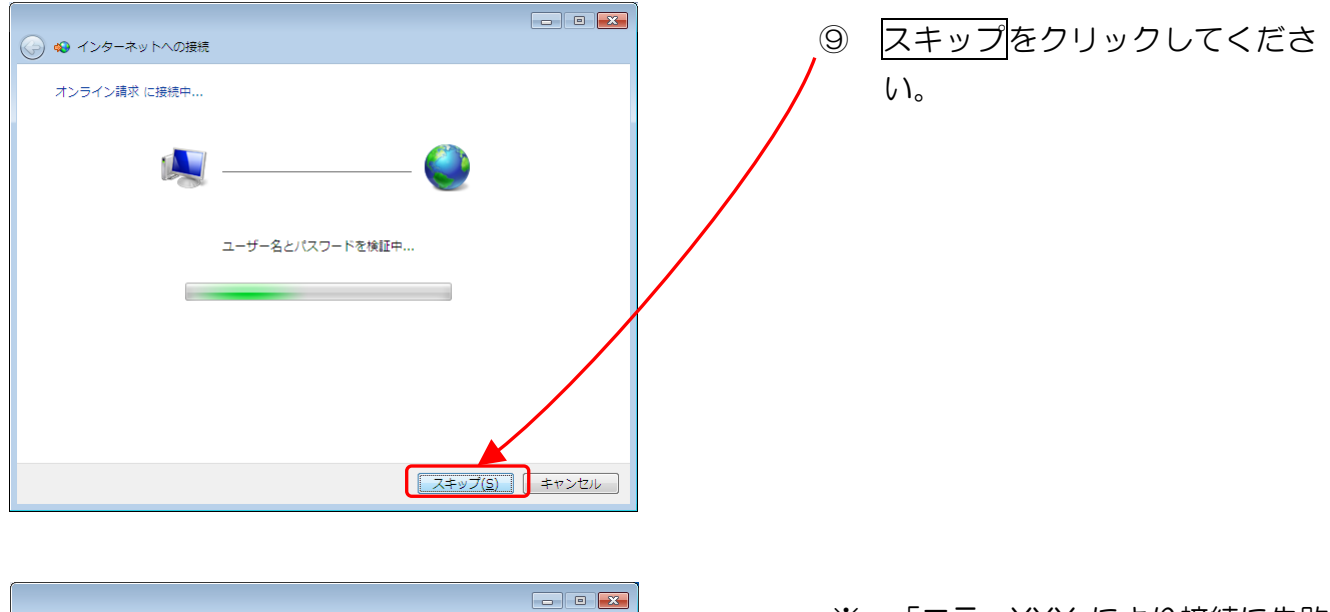

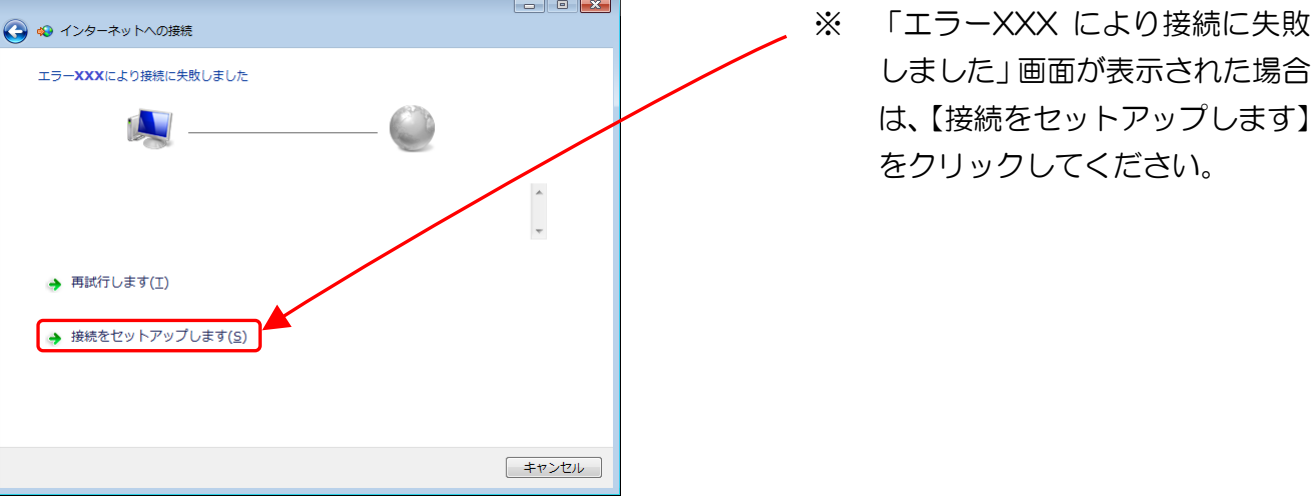

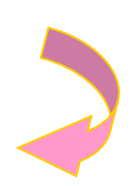

#### 10【インターネットへの接続】画面

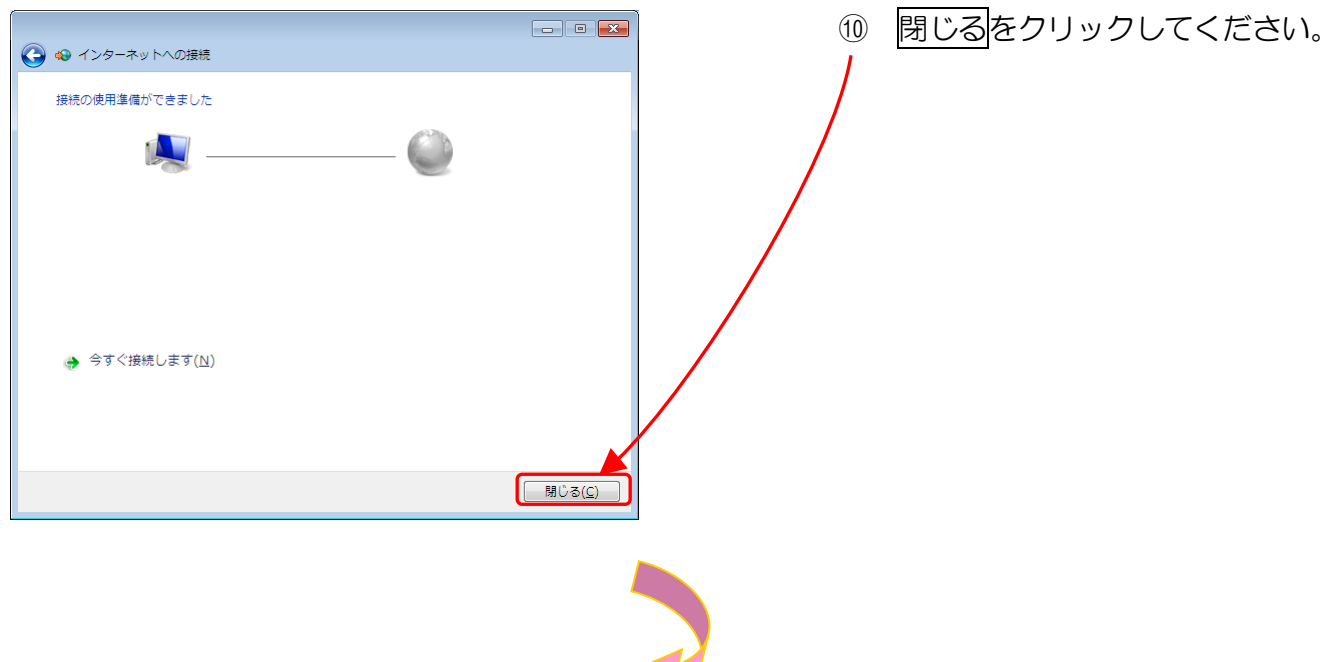

11【ネットワークと共有センター】画面

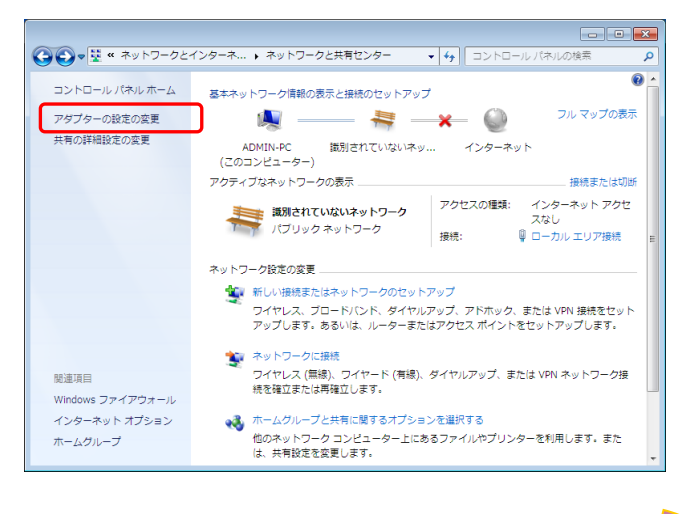

① 【アダプターの設定の変更】を

クリックしてください。

# 12【ネットワーク接続】画面

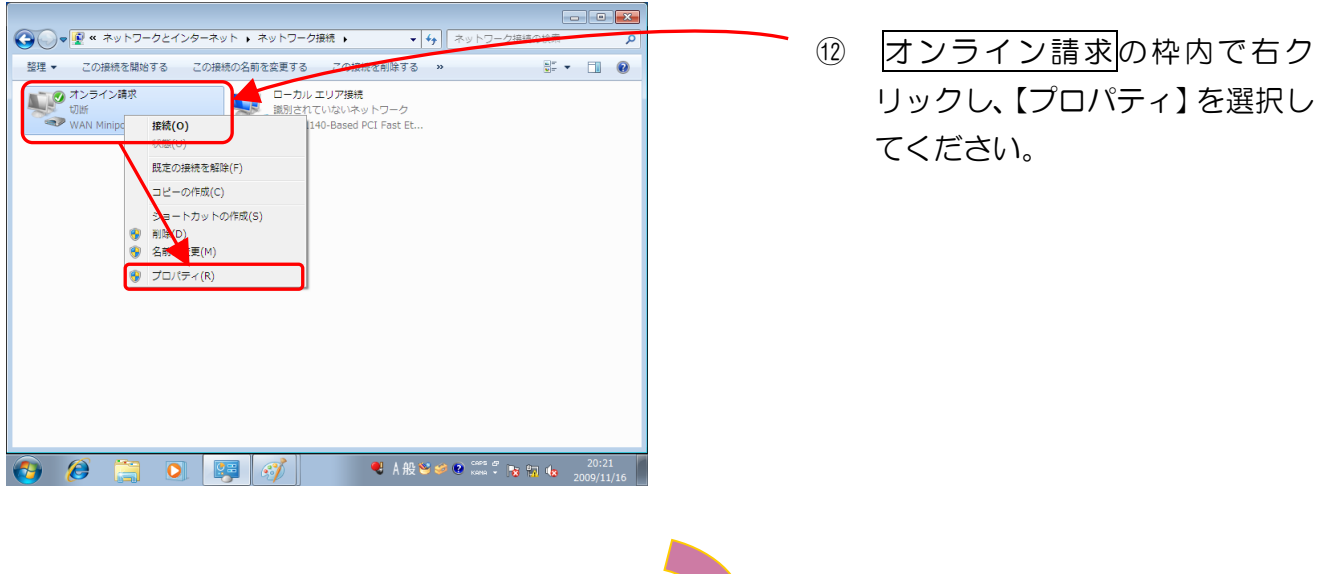

13【オンライン請求のプロパティ】画面

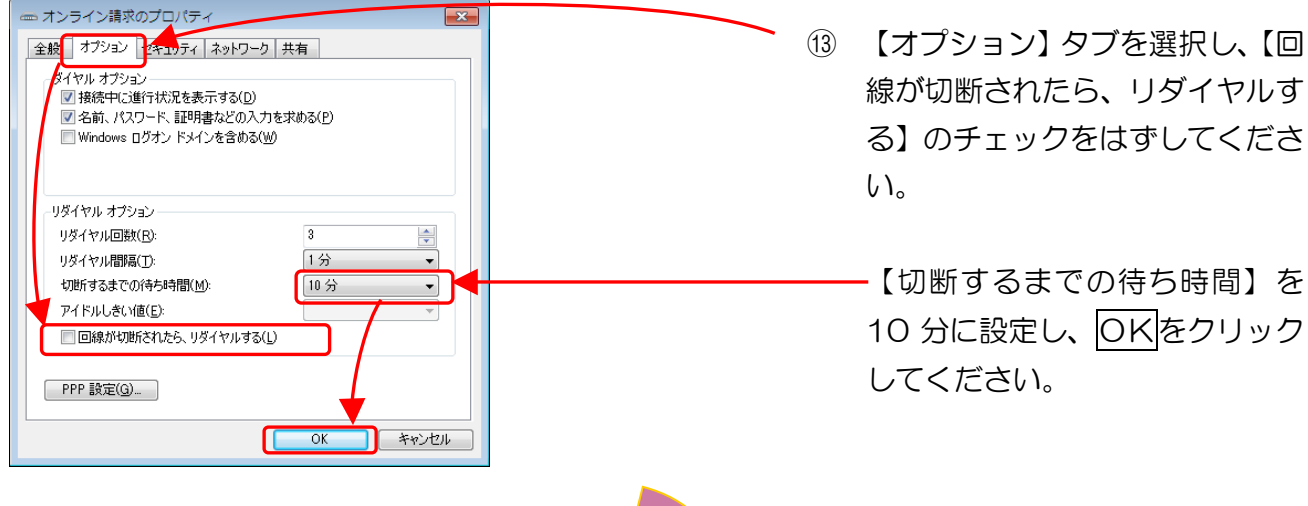

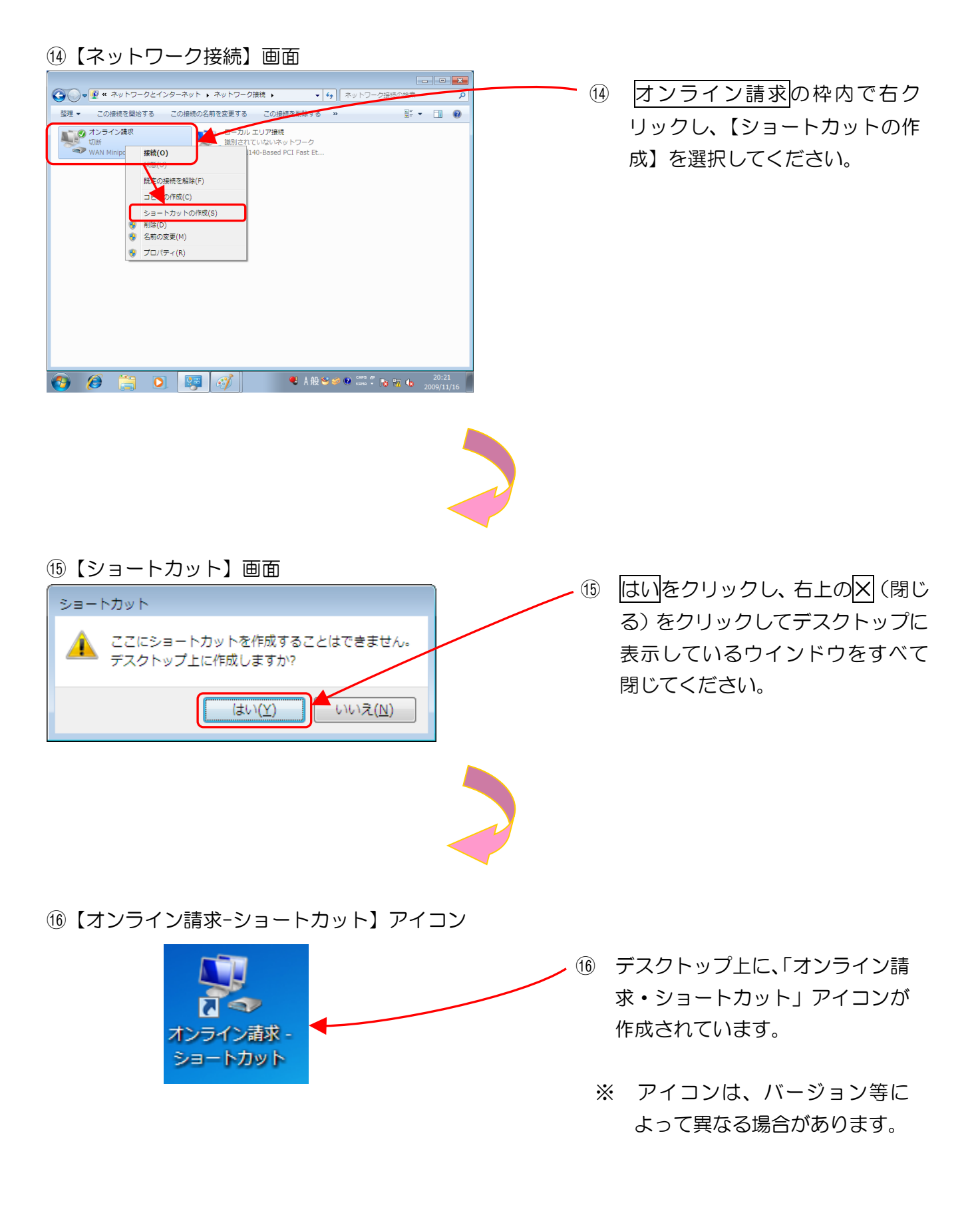

以上でネットワークの接続設定は完了です。

# 2.1.5 Windows Vistaの場合

①【Windows】 画面

ここでは、Windows Vista の「接続またはネットワークのセットアップ」で、「フレッツ 光ネ クスト」または「フレッツ・ADSL」回線を利用してIP-VPN接続する設定手順例について 説明します。

接続先 【スタート】ー【コントロールパ (1)ネル】をクリックしてください。 コントロール パネル 既定のプログラム ※ スタートメニューの表示をク ヘルプとサポート すべてのプログラム ラシックスタートメニューに 検索の開始 () () 0 している場合は、【スタート】ボ タンをクリックし、【設定】-【コントロールパネル】を選択 してください。 ②【コントロールパネル】画面 - 0 <mark>- X -</mark> 2 【ネットワークの状態とタスク - 4-Q コントロール パネル ホーム
 クラシック表示 システムとメンテナンス Windows の開始 バックアップの作成 ユーザー アカウント <sup>ユーザー</sup> アカウントの追加または 創除 の表示】をクリックしてくださ 52 スクトップのカスタマイズ スクトップの背景の変更 のカスタマイズ 面の解像度の調整 *ل*ا، キュリティ zキュリティ UMプログラムの確認 zキュリティ状態の確認 Windows ファイアウォールによ るプログラムの許可 ■語、および地域 −ドまたは入力方法の変更 カとインターネット ※ この表示状態は、カテゴリ表示 トワークの状態とタスクの表示 ンピュータの簡単操作 Fの提案の表示 です。クラシック表示の場合 電圧の提案の表示 観覚ディスプレイの最適化 Nードウェアとサウンド CD または他のメディアの自動再生 その他のオプション は、【コントロールパネルホー 1= **プログラム** プログラムのアンインストール ペタートアップ プログラムの変更 ム】をクリックし、表示状態を 切り替えてください。 モバイル コンピュータ バッテリ設定の変更

# ③【ネットワークと共有センター】画面 - 0 **- X**-3 【接続またはネットワークのセッ ▼ 49 検索 Q トアップ】をクリックしてくださ ネットワークと共有センター フルマップを表示 い。 REZEPT-PC (このコンピュータ) インターネット ## 接続されていません 現在どのネットワークにも接続していません。 ネットワークに接続 ④ 【接続またはネットワークのセットアップ】 画面 ④ 【インターネットに接続します】を 接続またはネットワークのセットアップ 選択し、次へをクリックしてくだ 接続オプションを選択します さい。 ※ 実際には、オンライン請求用の ワイヤレス ルーターまたはアクセス ポイントのセットアップします レス ネットワークをセットアップします。 IP-VPN網に接続し、イン ワイヤレス ネットワークに手動で接続します 非表示のネットワークに接続、または新しいワ ターネットには接続されませ ヤレス プロファイルを作成します。 h. ワイヤレス アドホック (コンピュータ相互) ネット マークを設定します く ファイルやインターネット接続を共有するため トアップします。 次へ(N) キャンセル

## ⑤【インターネットへの接続】画面

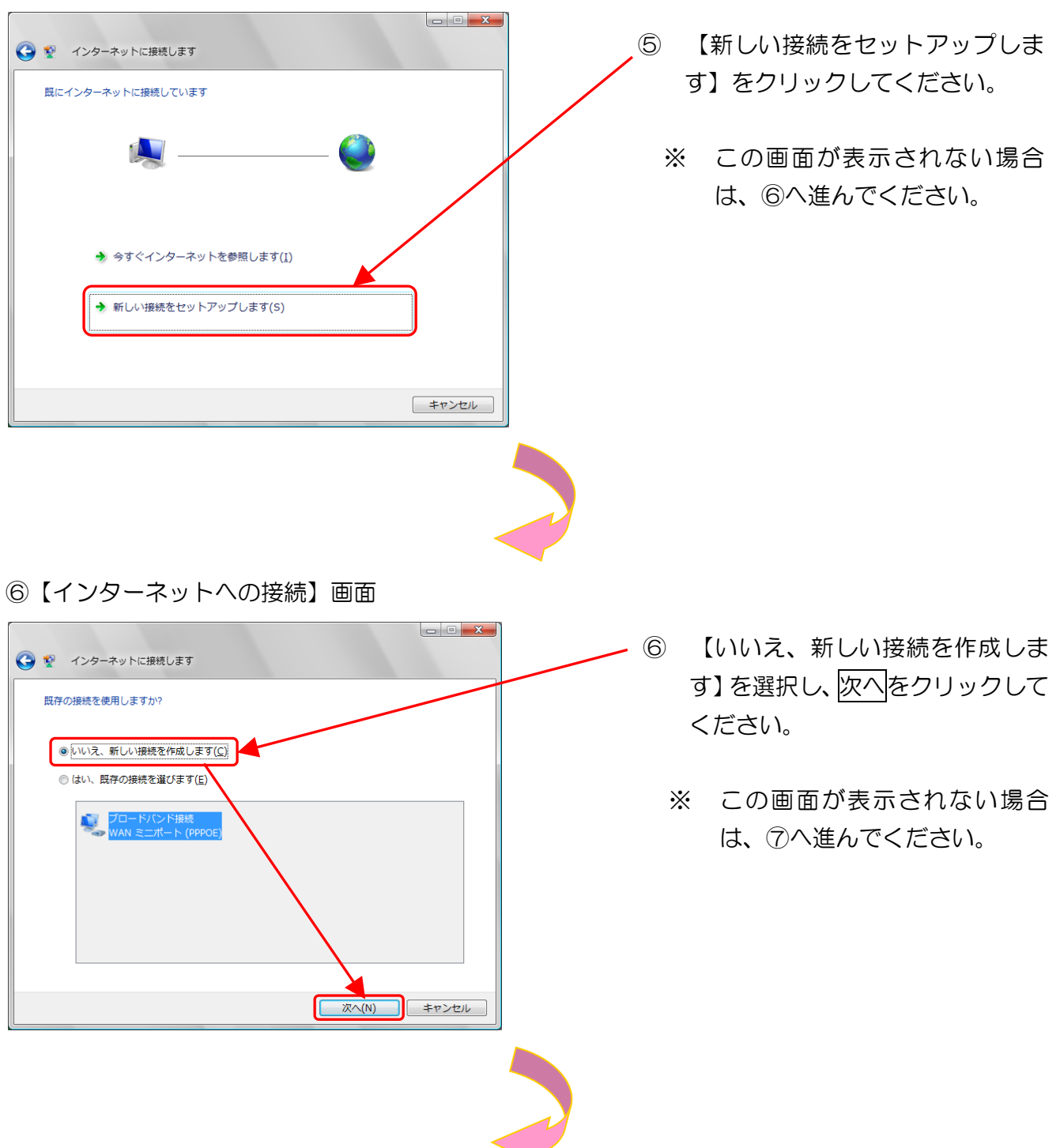

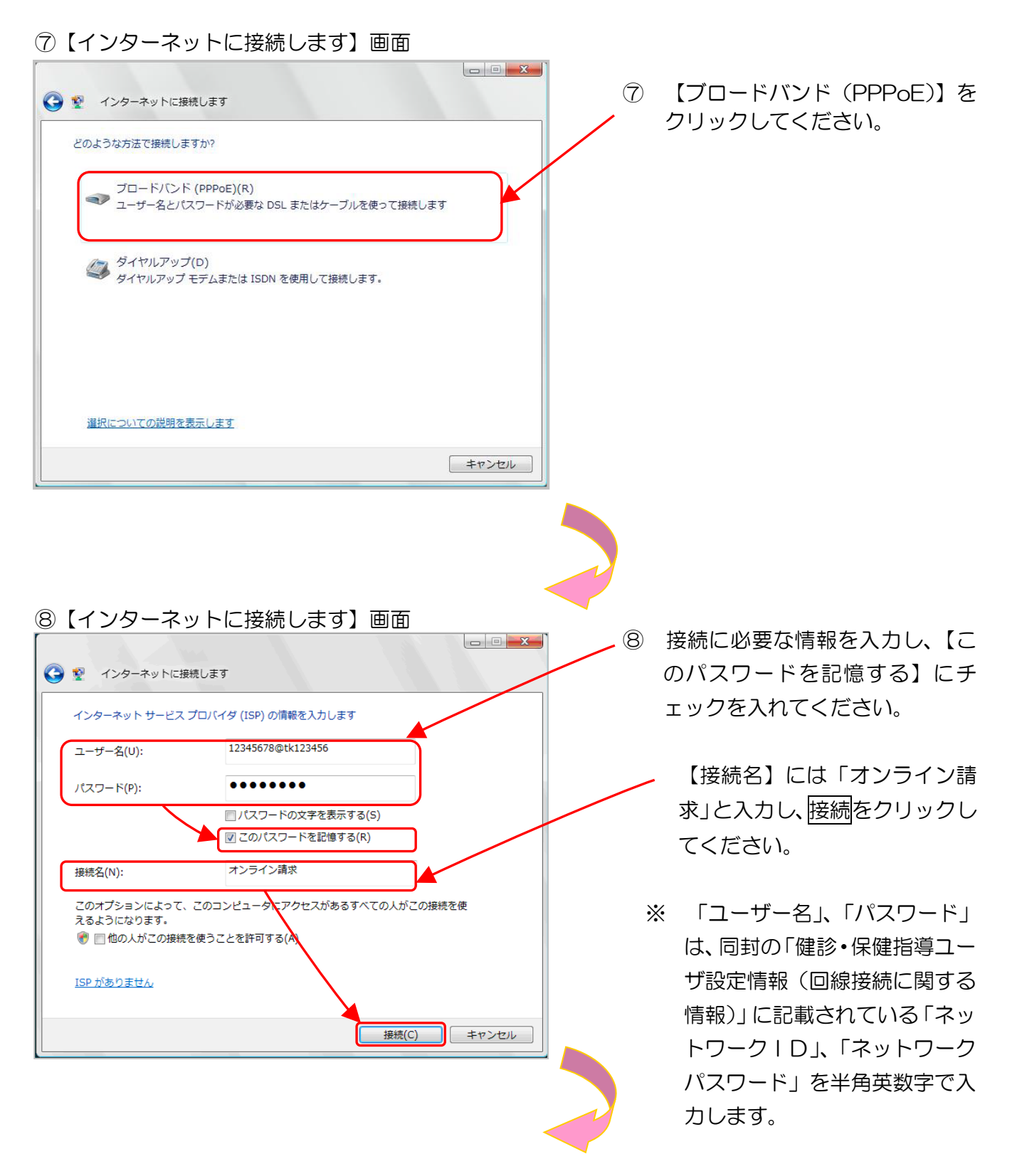

※ ネットワークID、ネットワークパスワードに含まれているアルファベットは、大文字と小文 字に注意して、半角文字で入力してください。

(例)

ネットワーク | D: **12345678@tk123456**(数字8桁+@+tk 又は os+数字6桁) ネットワークパスワード: **A1b2C3d4**(数字と大小英文字8桁の組合せ)

## ⑨【インターネットに接続します】 画面

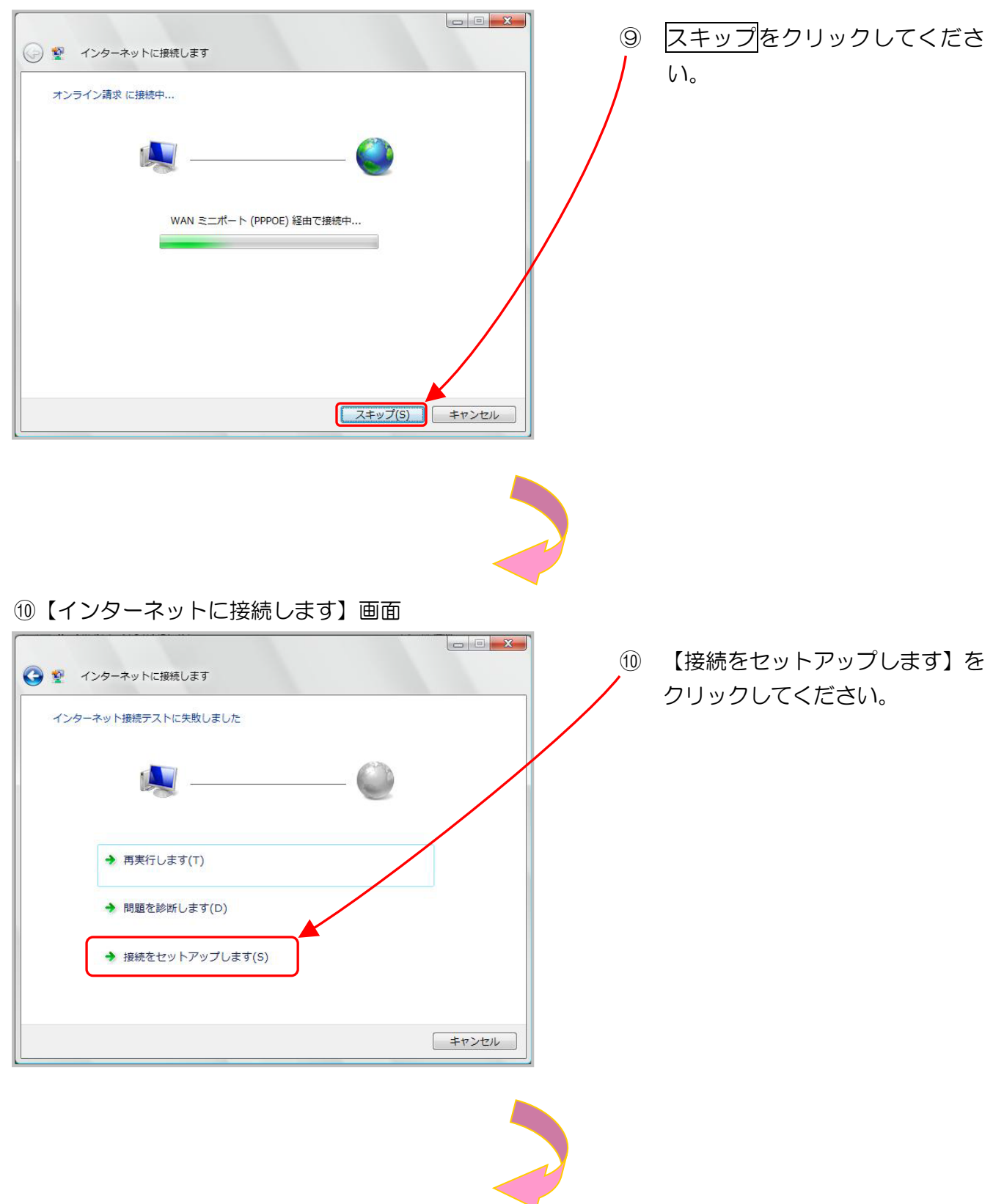

#### ①【インターネットに接続します】画面

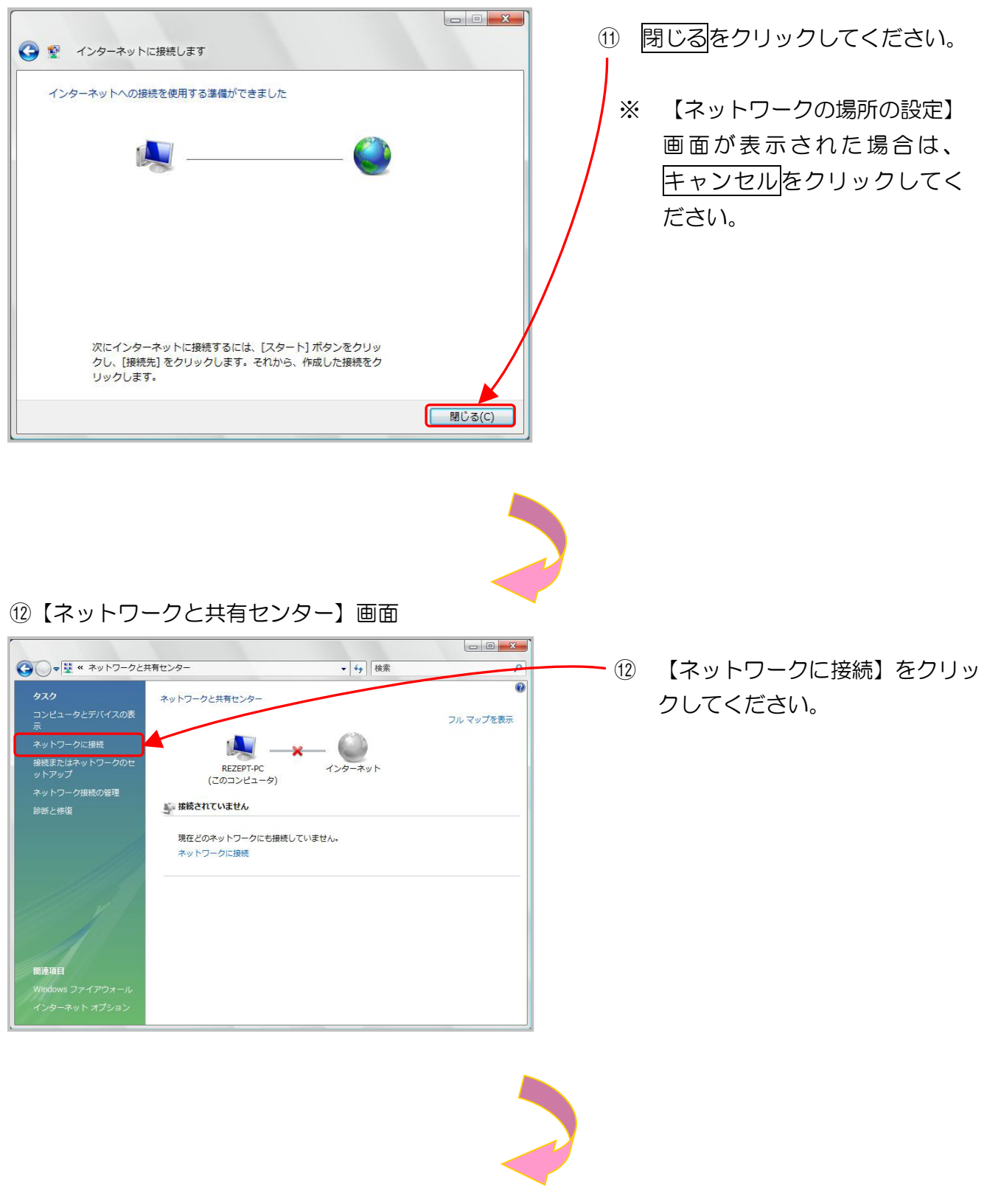

## 13【ネットワークに接続】画面

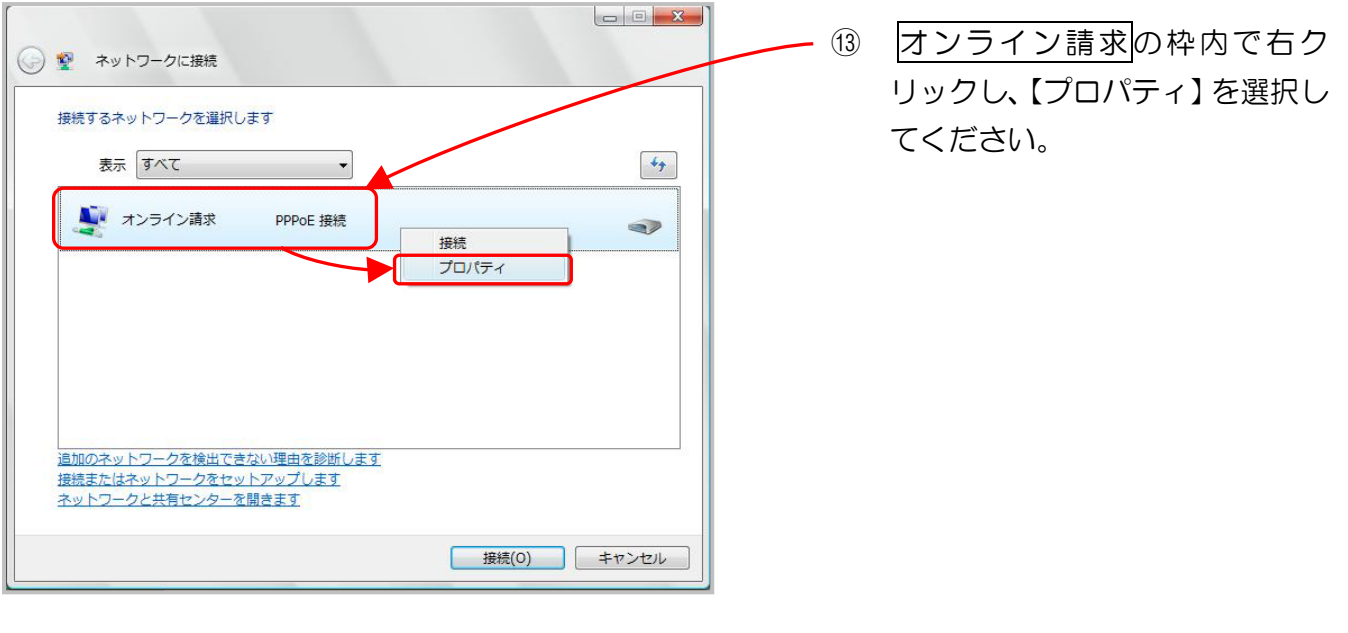

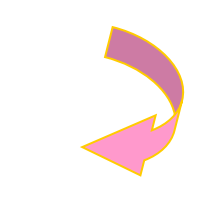

# (4) 【オンライン請求のプロパティ】 画面

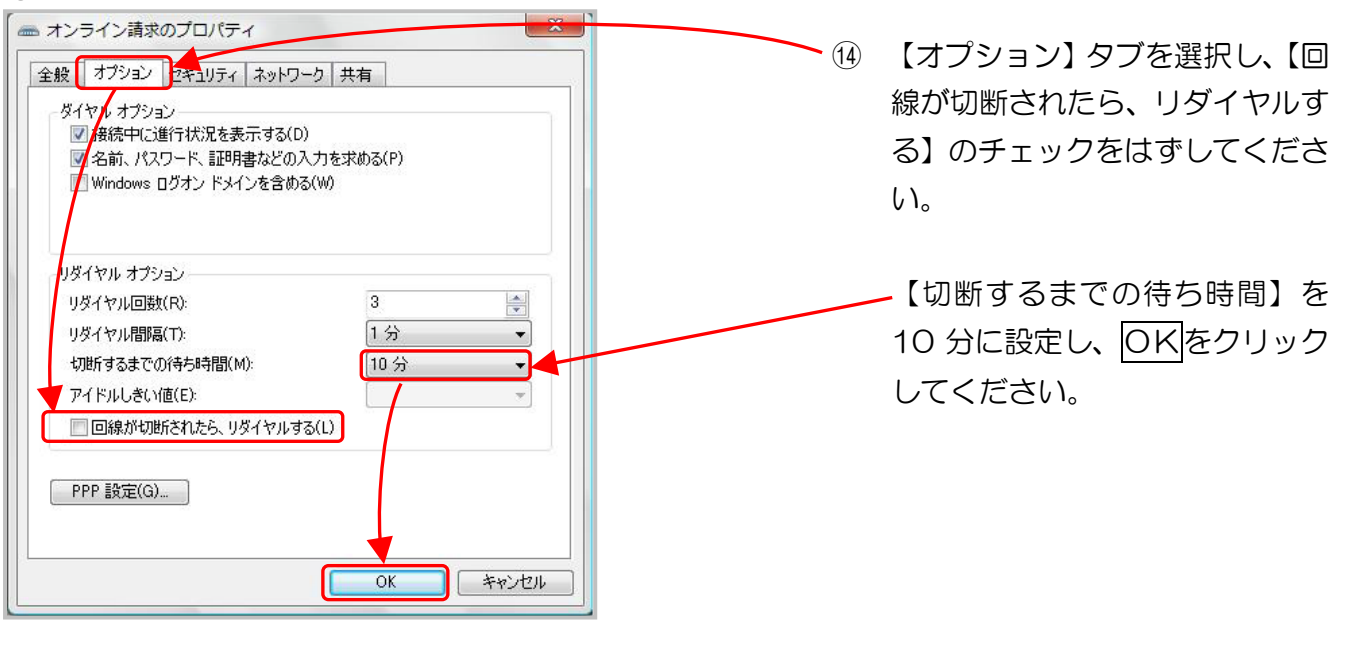

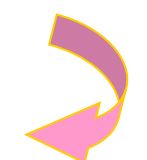

## 15【ネットワークに接続】画面

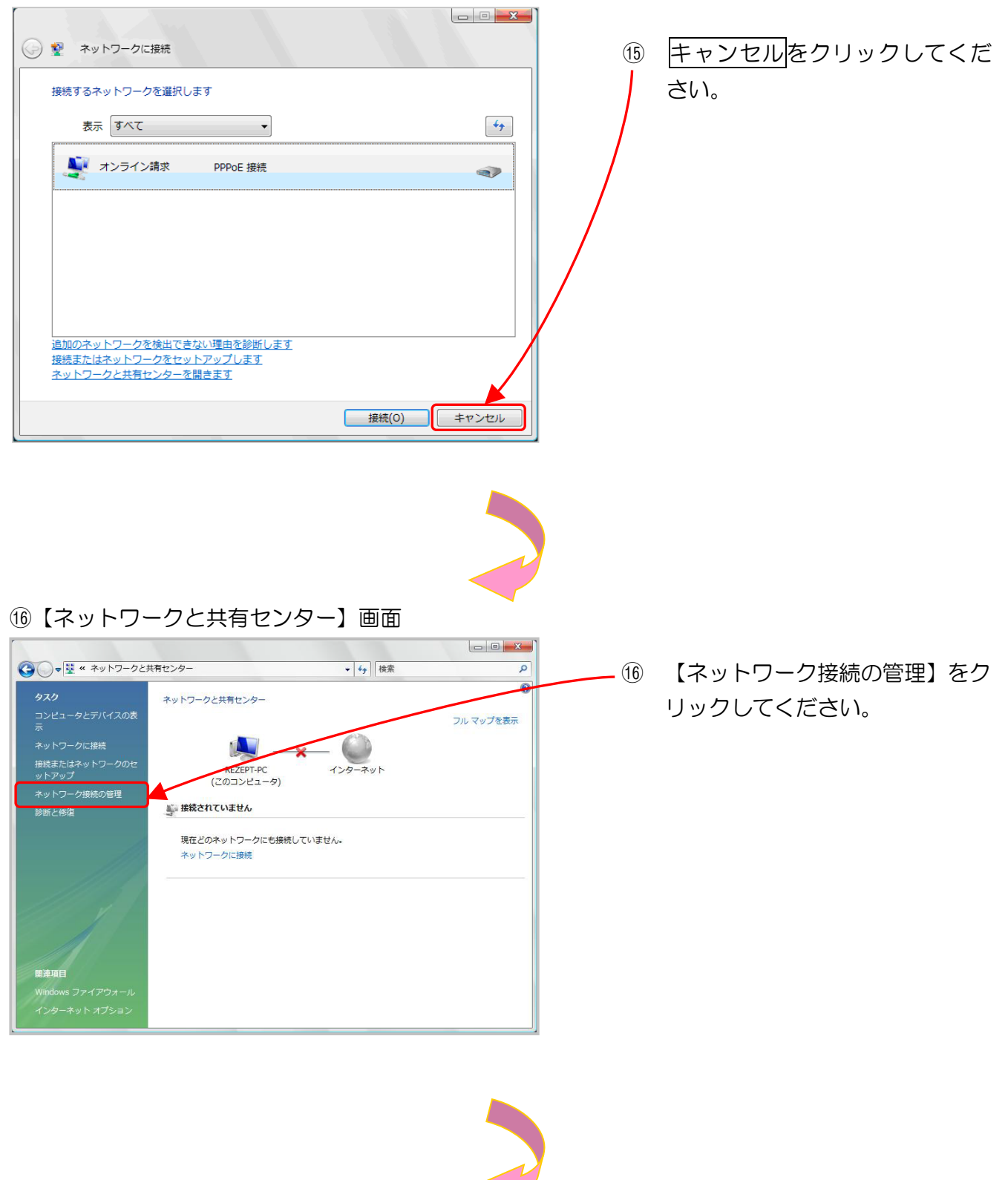

## ①【ネットワーク接続】画面

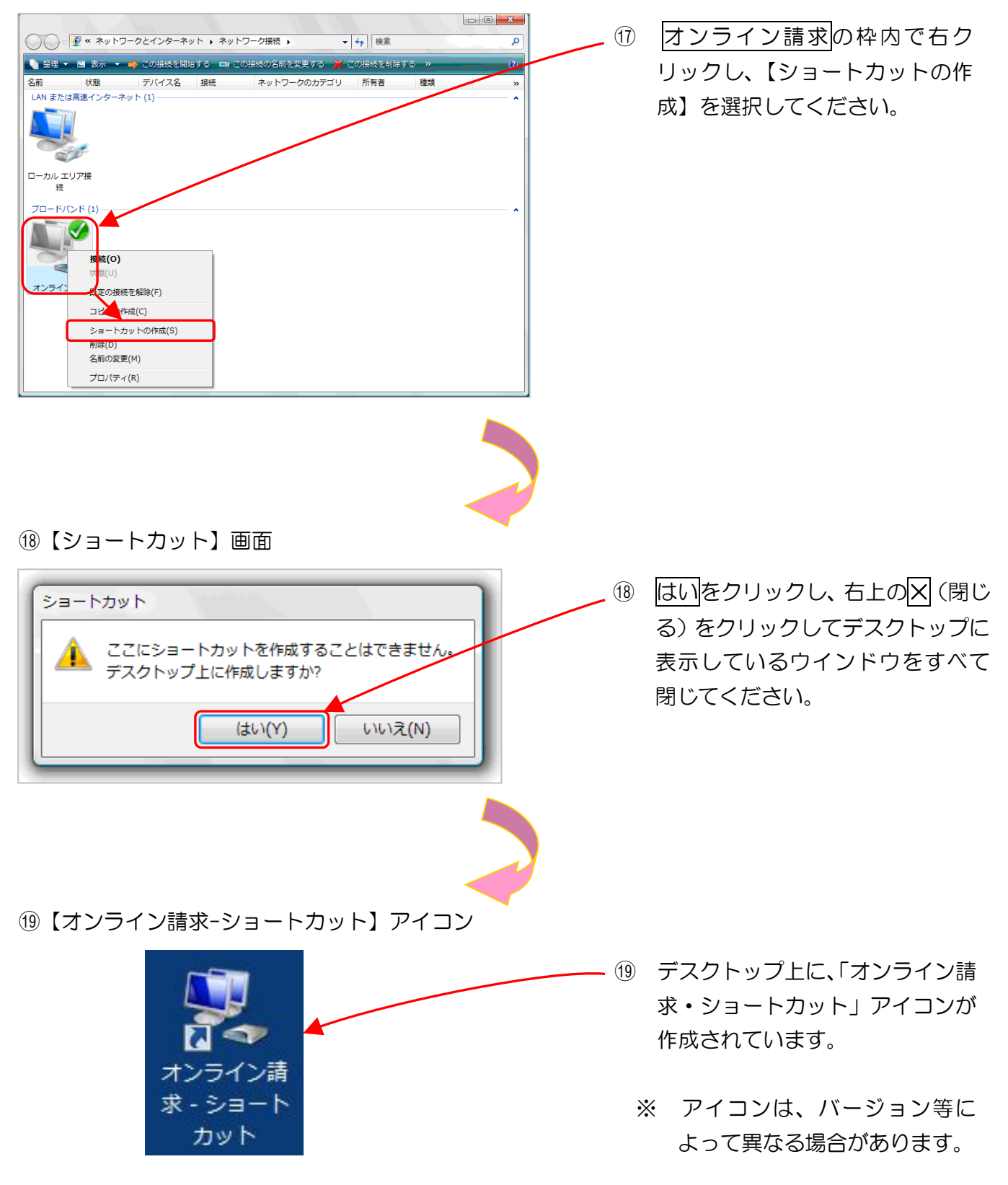

以上でネットワークの接続設定は完了です。

# 2.1.6 Windows XPの場合

ここでは、Windows XPの「新しい接続ウィザード」で、「フレッツ 光ネクスト」または「フ レッツ・ADSL」回線を利用してIP-VPN接続する設定手順例について説明します。

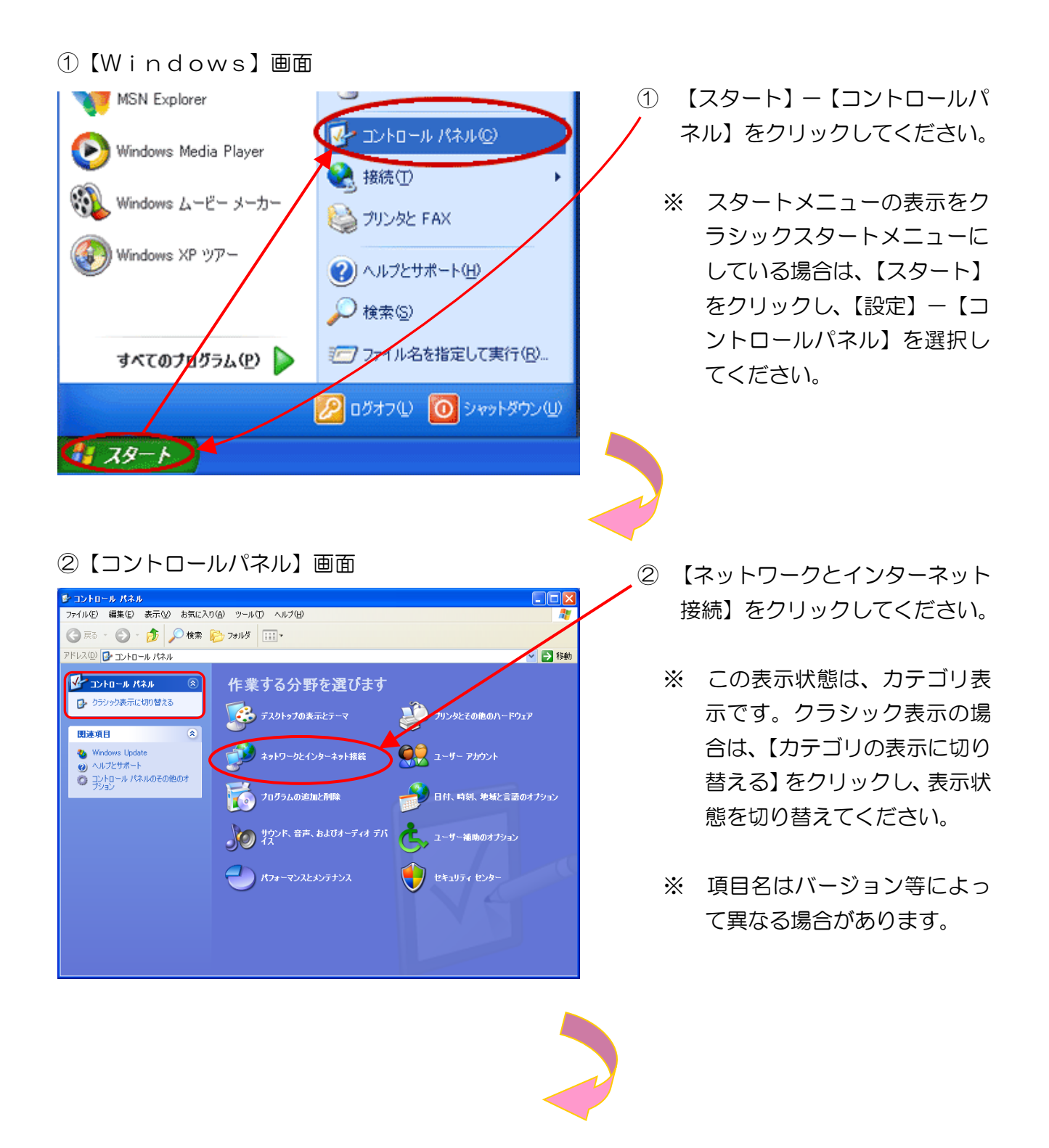

54

#### ③【ネットワークとインターネット接続】画面 よットワークとインターネット接続 ファイル(E) 編集(E) 表示(Q) お気に入り(A) ツール(D) ヘルプ(H) 3 【ネットワーク接続】をクリック 🔇 戻る • 💮 · 🏂 🔎 検索 🍋 フォノレ炎 🏢 • してください。 アドレス(D) 🔂 ネットワークとインターネット接続 🖌 🄁 移動 🔹 🥩 ネットワークとインターネット接続 関連項目 🖎 マイ ネットワーク 作業を選びます ジリンタとその他のハードウェア リモート デスクトップ 電話とモデムのオグション 感場のネットワークに接続する ➡ ホーム ネットワークまたは小規模オフィスのネットワークをセットアップまたは変更する トラブルシューティング ۲ ネームネットワークまたは小規 模オフィスネットワーク (チャノイス ネットワー ?) Internet Explorer ?) ネットワークの診断 コントロール パネルを選んで実行します 📦 Windows ファイアウォール 💯 インターネット オブ 🐔 ネットワーク セットアップ ウィザード ネットワーク接続 ワイヤレス ネットワーク セットアップ ウィザ ード

④【ネットワーク接続】画面

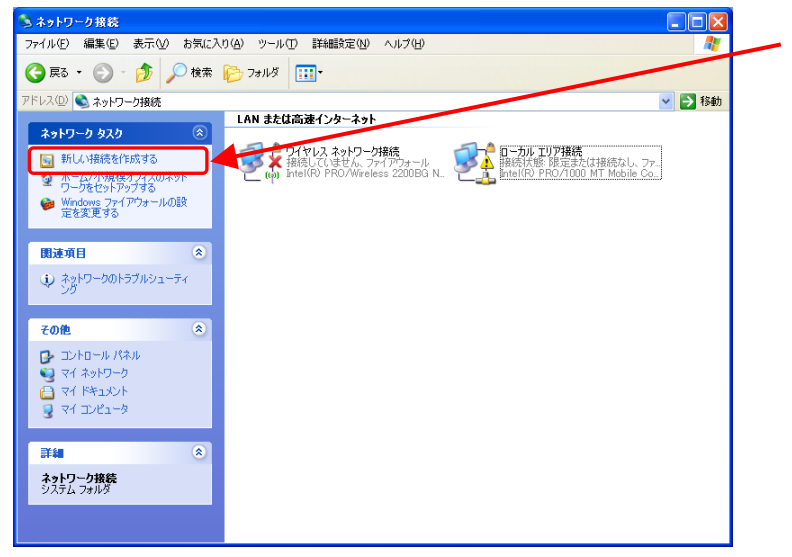

- ④ 【新しい接続を作成する】をクリッ クしてください。
  - ※ 項目名はバージョン等によっ て異なる場合があります。

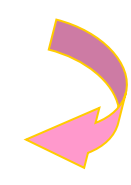

## ⑤【新しい接続ウィザード】画面

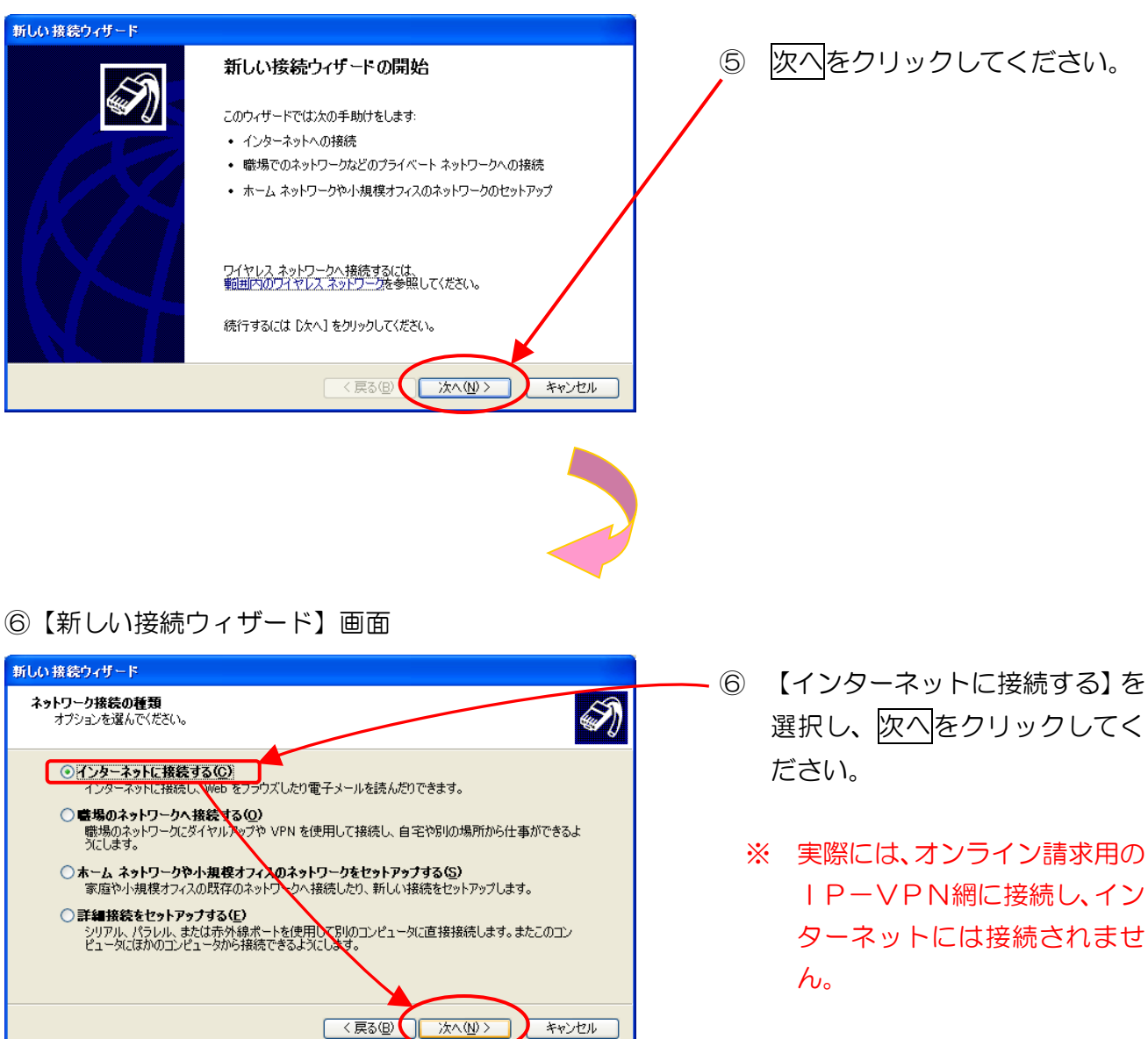

#### ⑦【新しい接続ウィザード】画面

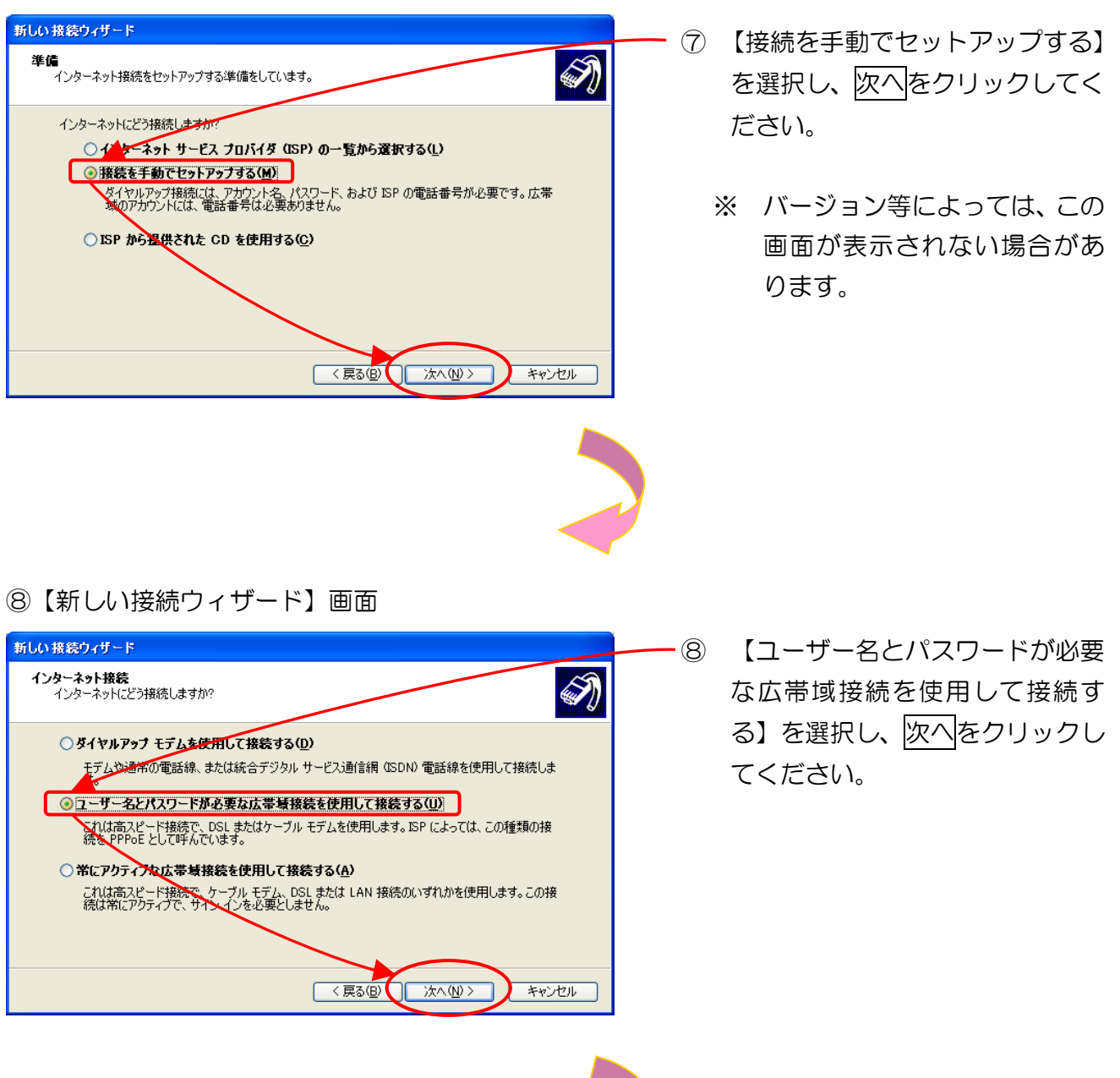

#### ⑨【新しい接続ウィザード】画面

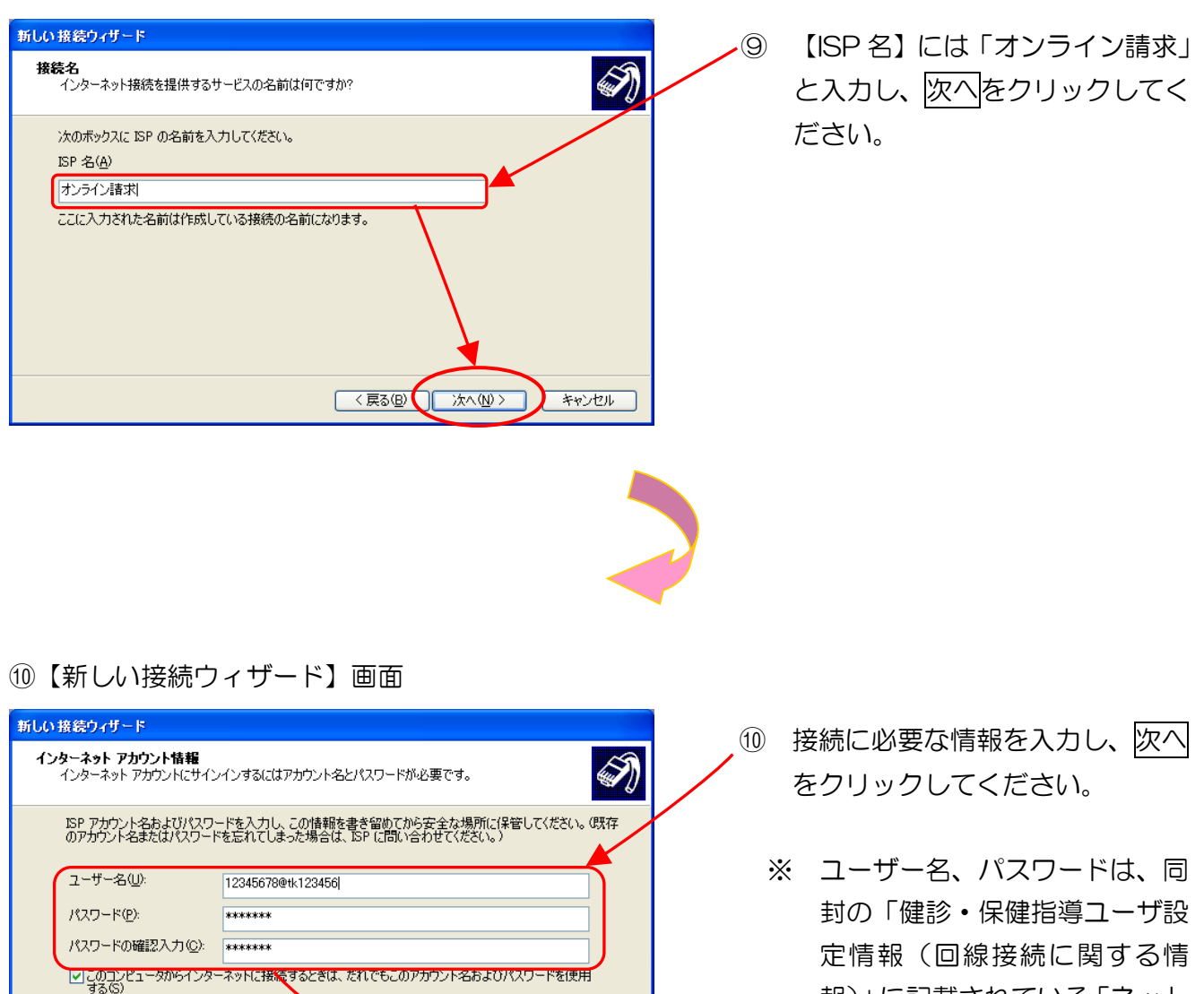

※ ネットワーク ID、ネットワークパスワードに含まれているアルファベットは、大文字と小文 字に注意して、半角文字で入力してください。

キャンセル

〈 戻る(B) / 次へ(N) >

報)」に記載されている「ネット

ワークID」、「ネットワークパ スワード」を半角英数字で入力

します。

(例)

■この接続を既定のインターネット接続とする(

ネットワーク | D: **12345678@tk123456**(数字8桁+@+tk 又は os+数字6桁) ネットワークパスワード: **A1b2C3d4**(数字と大小英文字8桁の組合せ)

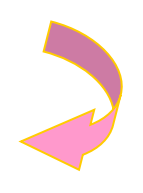

# ①【新しい接続ウィザード】画面

| 新しい 接続ウィザード |                                                                                                    | (11) | 【この接続へのショートカット                                                |
|-------------|----------------------------------------------------------------------------------------------------|------|---------------------------------------------------------------|
| 新しい接続ウィザード  | <ul> <li>新しい接続ウィザードの完了</li> <li>次の接続の作成に必要な手順は正常に完了しました。</li> <li>カンロータのすべてのユーザーと共有する。</li> <li>すべての人に同じユーザー名とパスワードを使用する</li> <li>この接続は、「ネットワーク接続」フォルダに「保存されます。</li> <li>図 この接続へのシュートカットをデスクトップに追加する低)</li> <li>接続をた成してウィザードを開じるには、「完了」をかりックしてください。</li> </ul> | (1)  | 【この接続へのショートカット<br>をデスクトップに追加する】に<br>チェックをし、完了をクリック<br>してください。 |
|             | く戻る(B) 完了 キャンセル                                                                                                    |      |                                                               |
|             |                                                                                                    |      |                                                               |

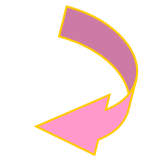

12【オンライン請求へ接続】画面

| オンライン請求 へ接続 ? 🔀                                                        | (12) | プロパティをクリックしてくだ |  |  |  |
|------------------------------------------------------------------------|------|----------------|--|--|--|
|                                                                        |      | さい。            |  |  |  |
| ユーザー名(U): 12345678@tk123456                                            |      |                |  |  |  |
| パスワード(P): [パスワードを変更するには、ここをクリックします]                                    |      |                |  |  |  |
| ○ 次のユーザーが接続するとき使用するために、このユーザー名とバスワード<br>を保存する(S):<br>○ このユーザーのみ(M)     |      |                |  |  |  |
| ○このユーリーのめい<br>○このコンピュータを使うすべてのユーザー(A)<br>ダイヤル(D) キャンセル プロパティ(D) ヘルプ(H) |      |                |  |  |  |
|                                                                        |      |                |  |  |  |

13【オンライン請求プロパティ】画面

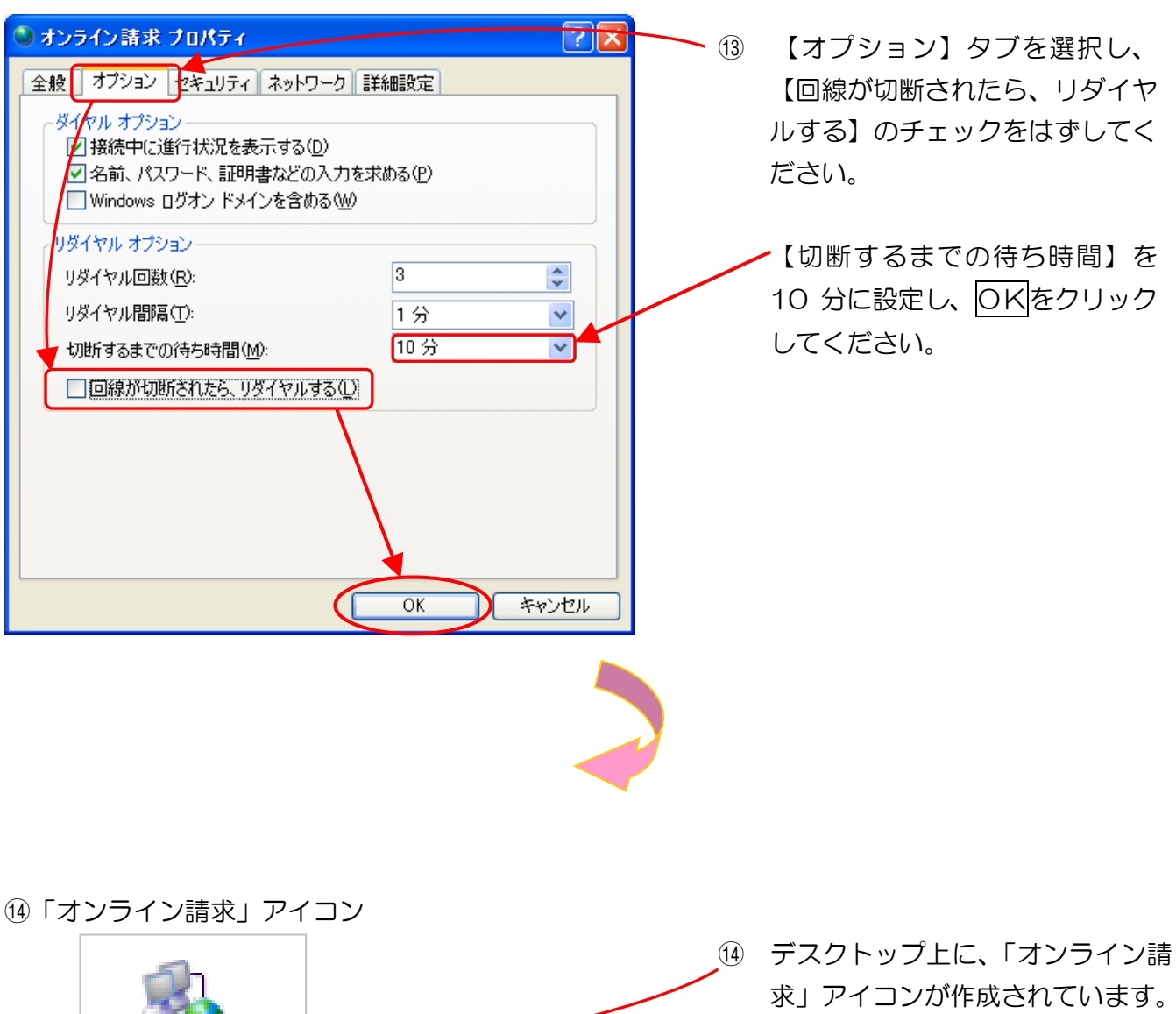

※ アイコンは、バージョン等によっ て異なる場合があります。

以上でネットワーク接続の設定は完了です。

オンライン諸求

- 2.2 ISDN回線を利用したダイヤルアップ接続
- 2.2.1 TAを利用する場合(Windows 8.1)

ここでは、INSメイトV30S1 im (TA)で、ISDN 回線を利用しダイヤルアップ接続す る設定手順例を説明します。他の TA を利用する場合は、各機器の説明書を参照してください。 (Windows Server 2008 R2 SP1、Windows Server 2012 R2 は対応していません。)

- ※ メーカーサポートサイトより「専用ユーティリティ」をデスクトップにダウンロードしてく ださい。
- ※ TAに付属しているCD-ROMからインストールする場合は、CD-ROMを起動し、 「ユーティリティのインストール」をクリックし、P.63の⑥「【InstallShield ウィザード】 画面」へ進んでください。
- ※ ユーティリティ(イージーウィザード)のインストールが完了するまで TA とパソコンは USB 接続しないようご注意ください。
- 「Slutil120」アイコン

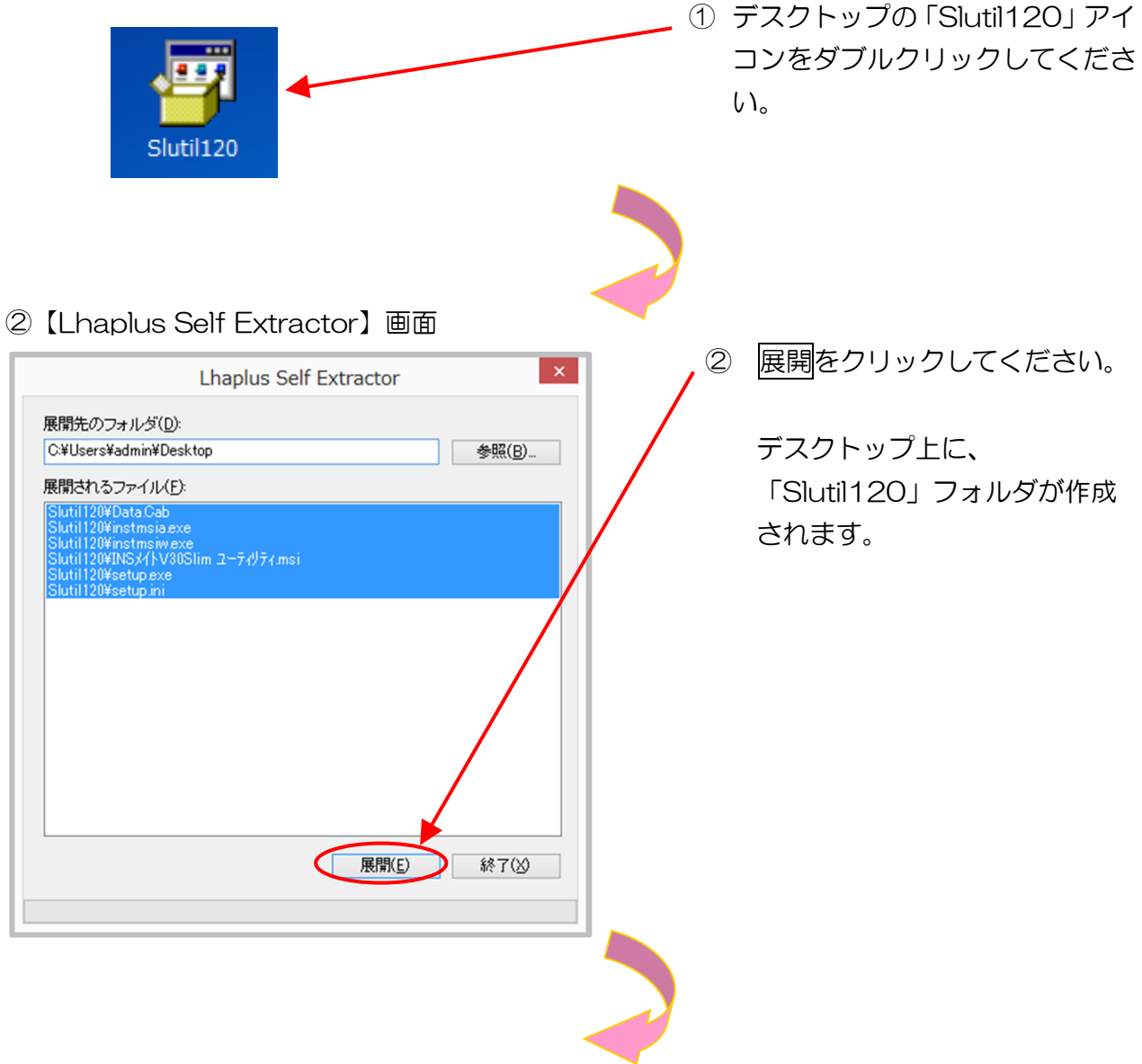

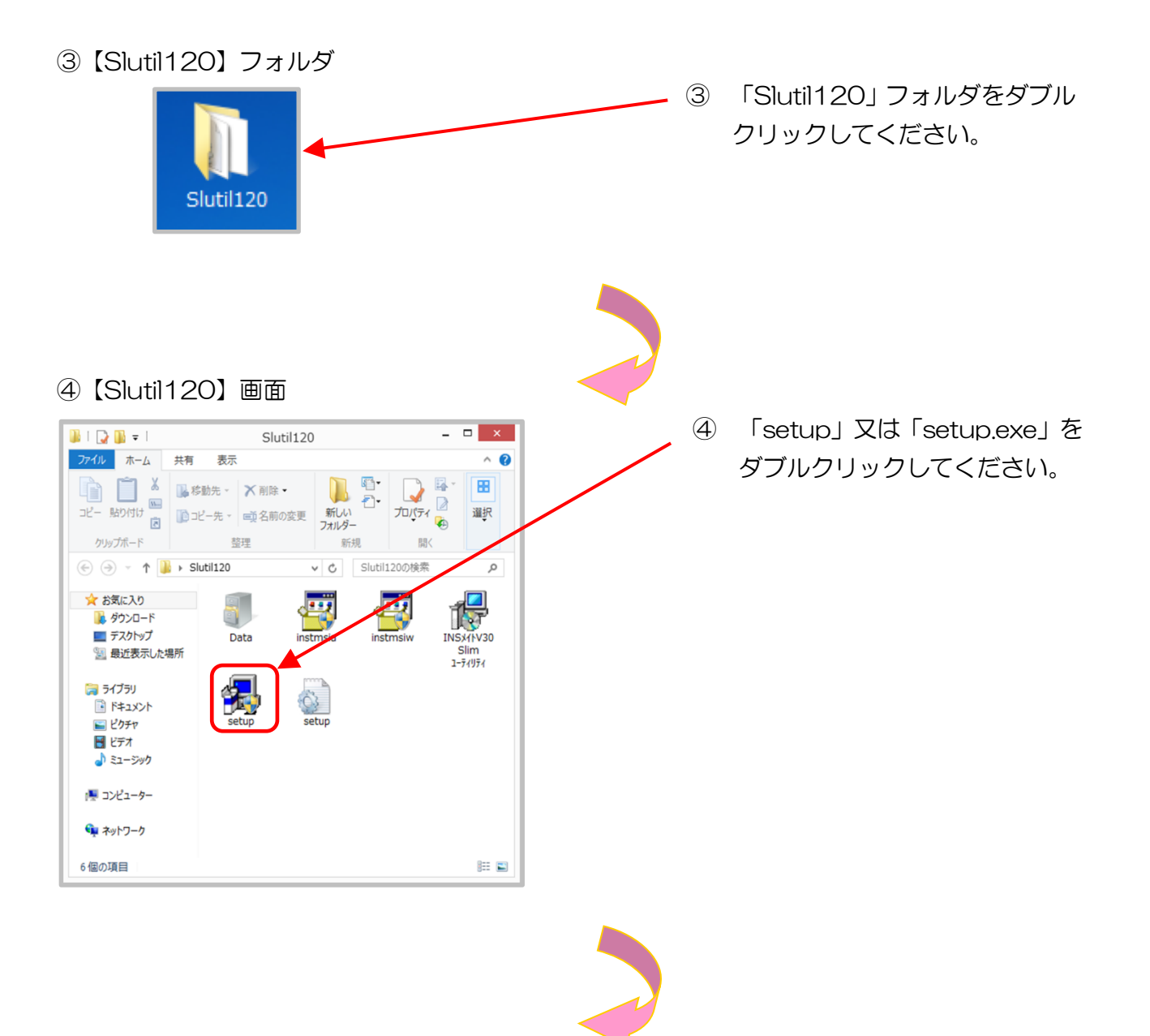

#### ⑤【ユーザーアカウント制御】画面

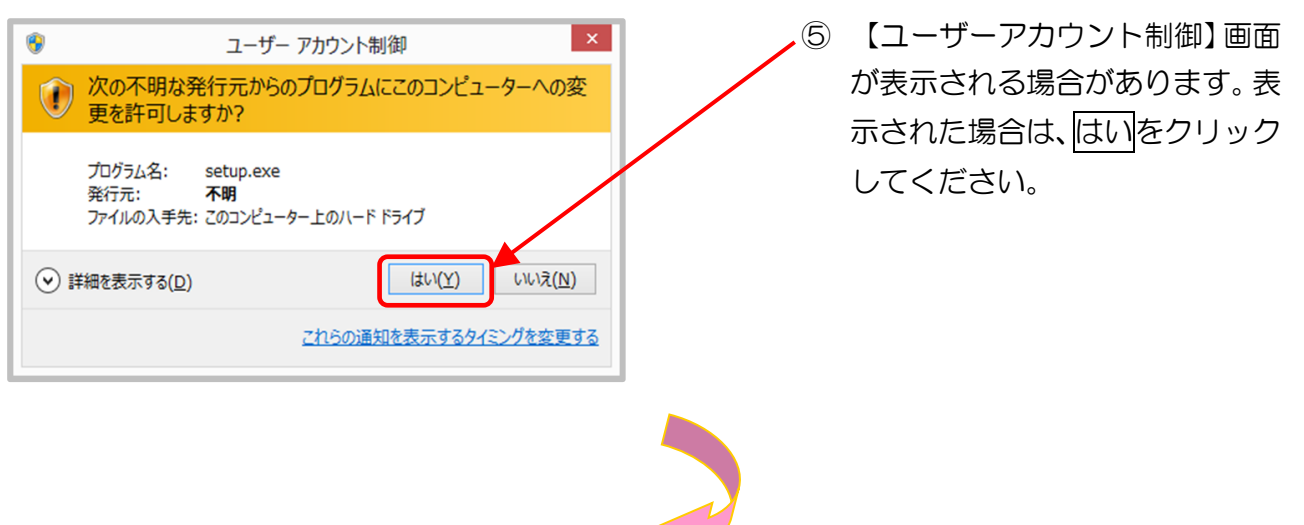

⑥【InstallShield ウィザード】画面

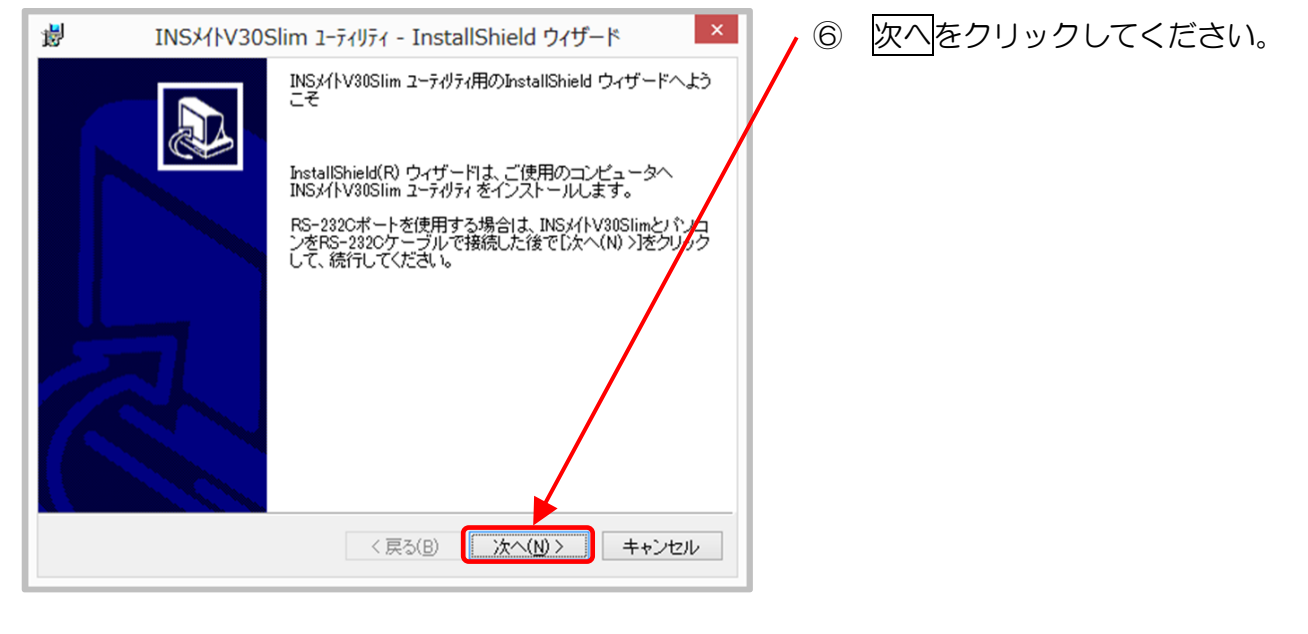

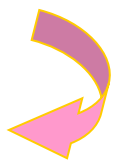

#### ⑦【InstallShield ウィザード】画面

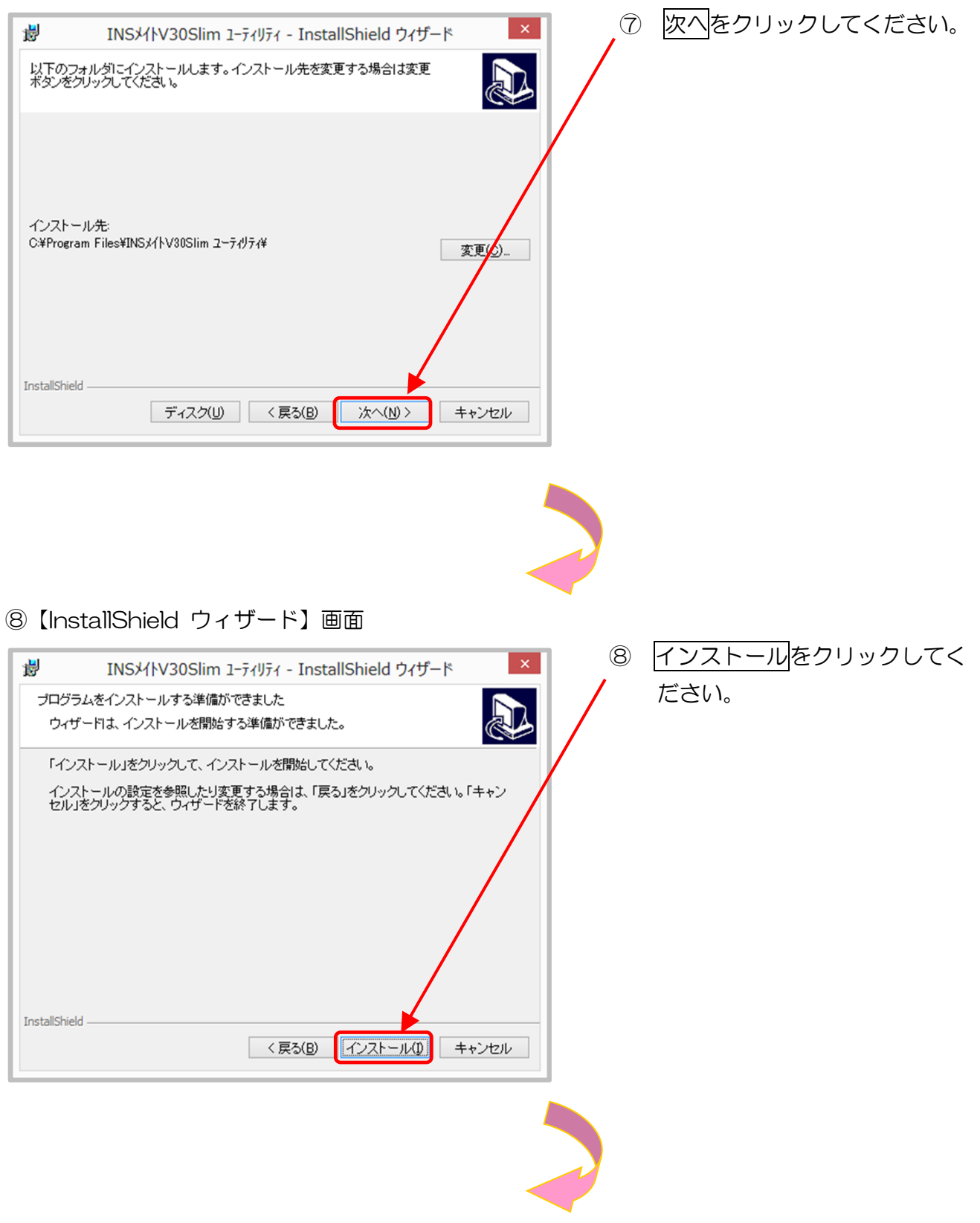

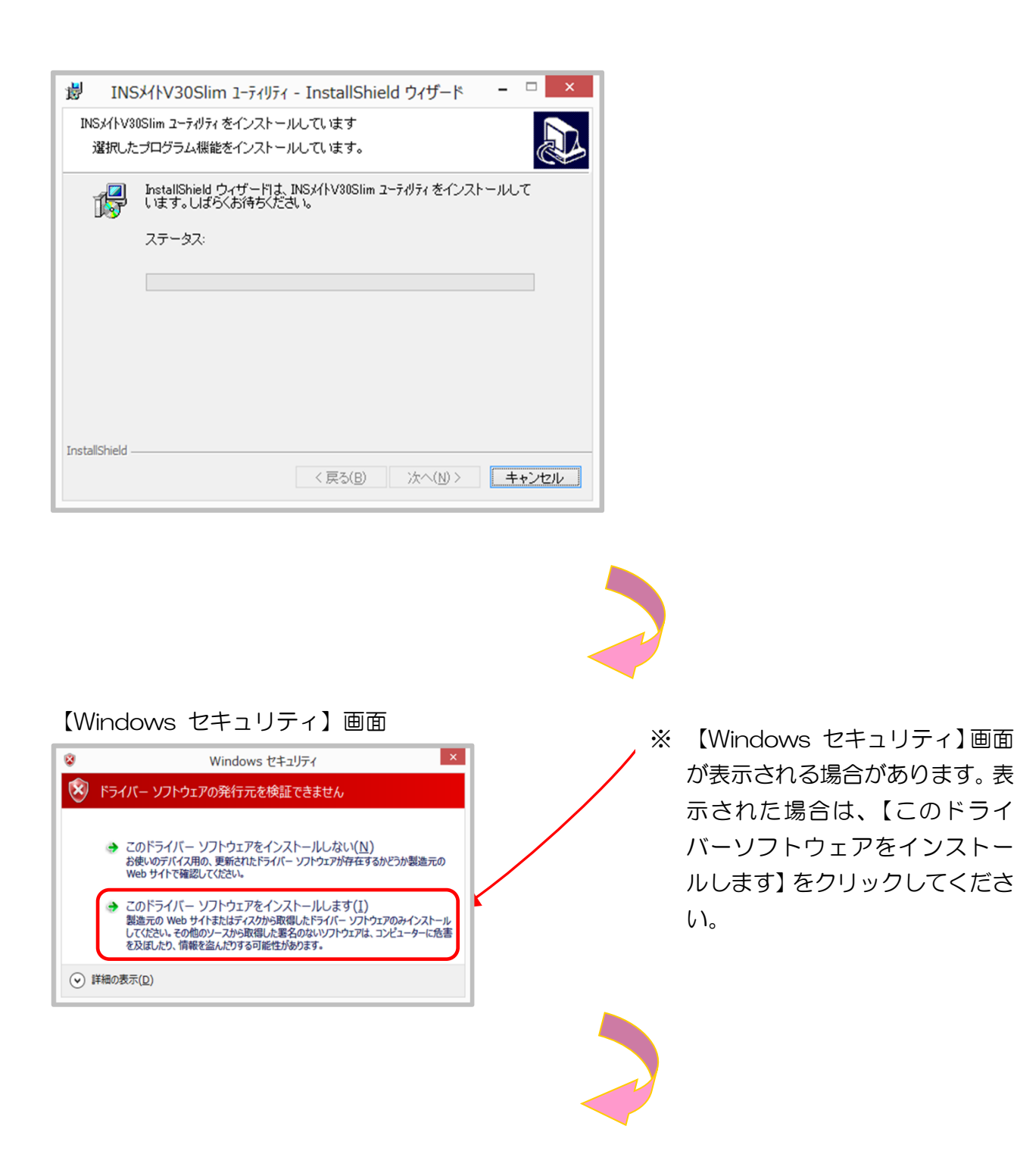

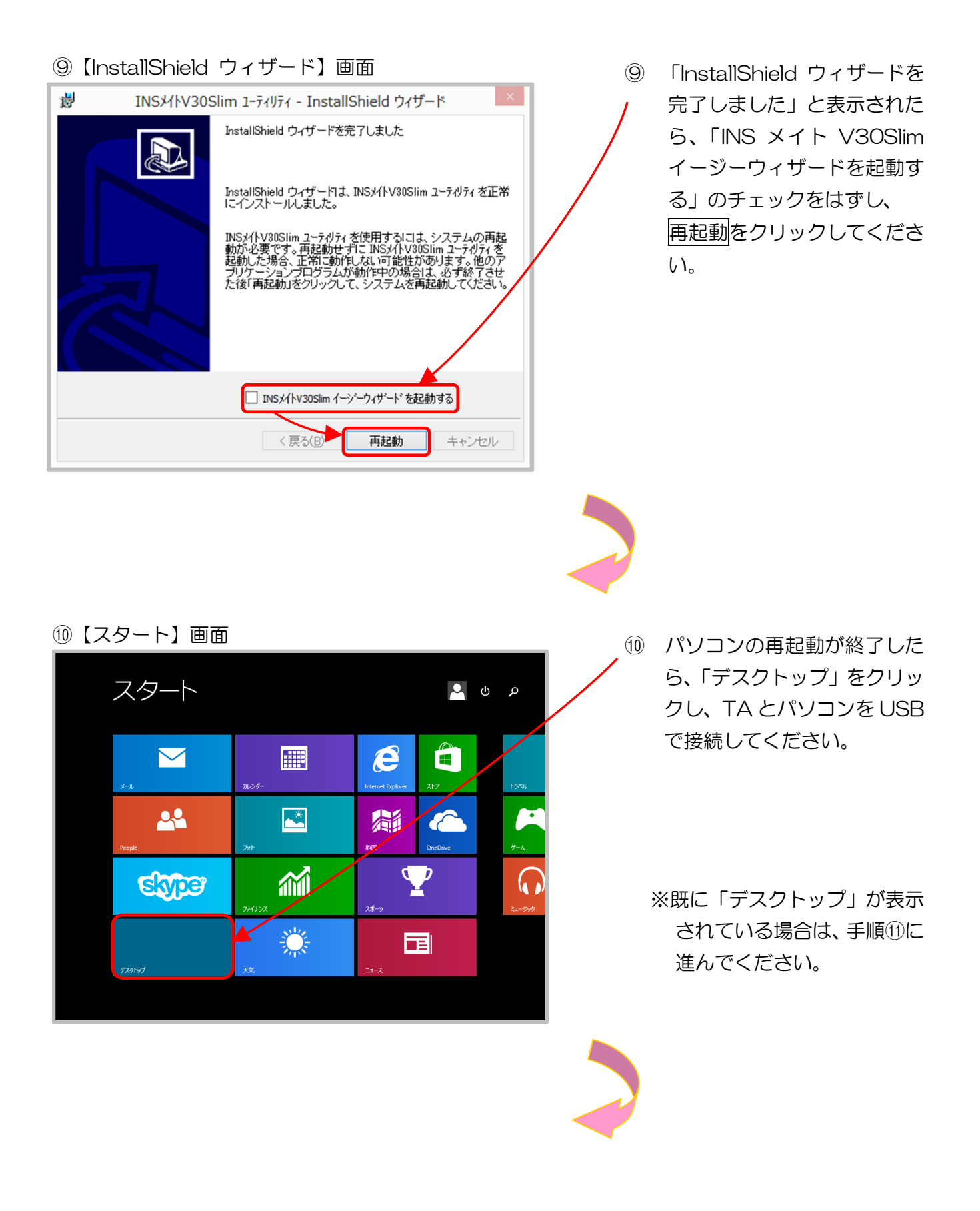

# ①【デスクトップ】画面

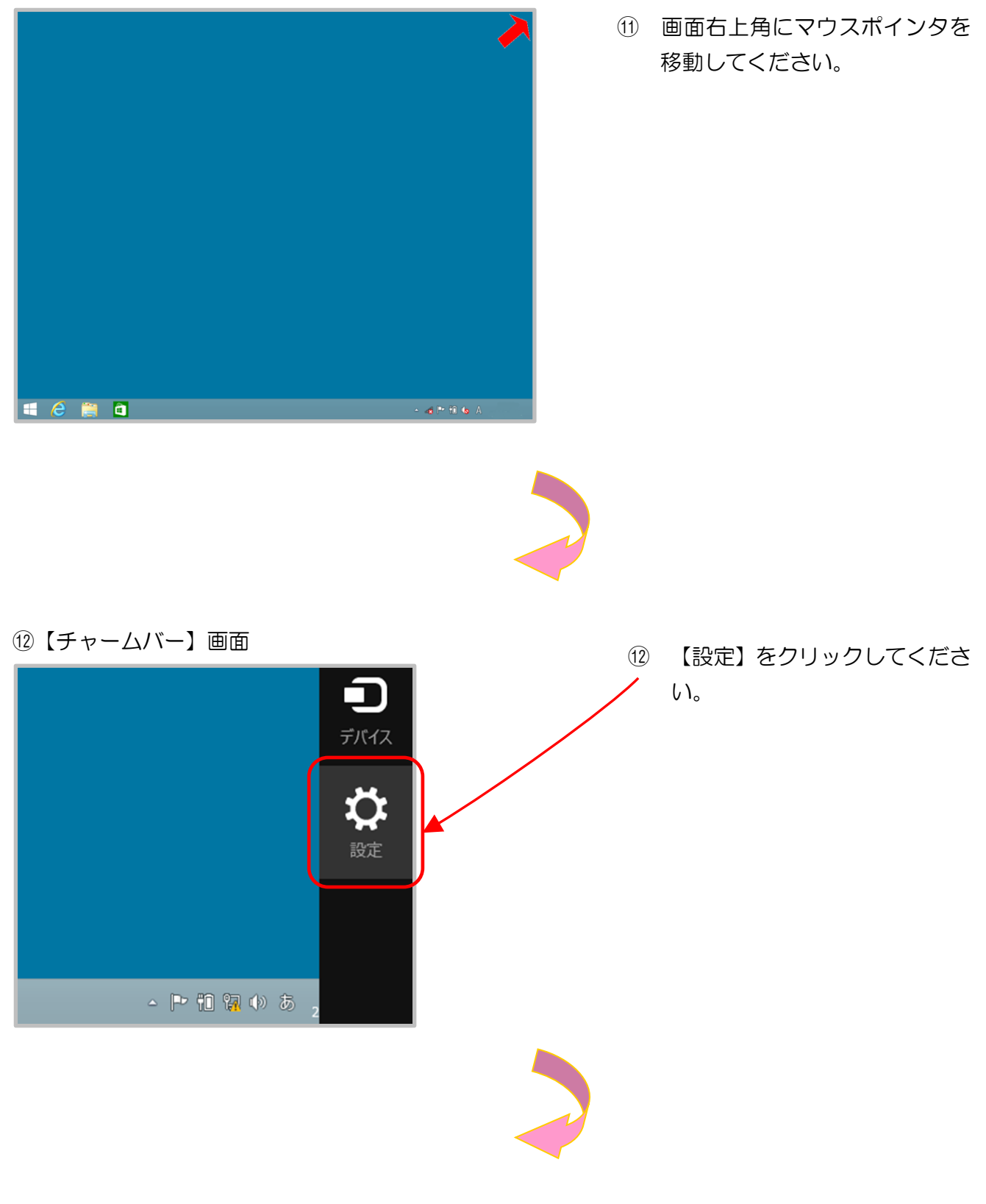

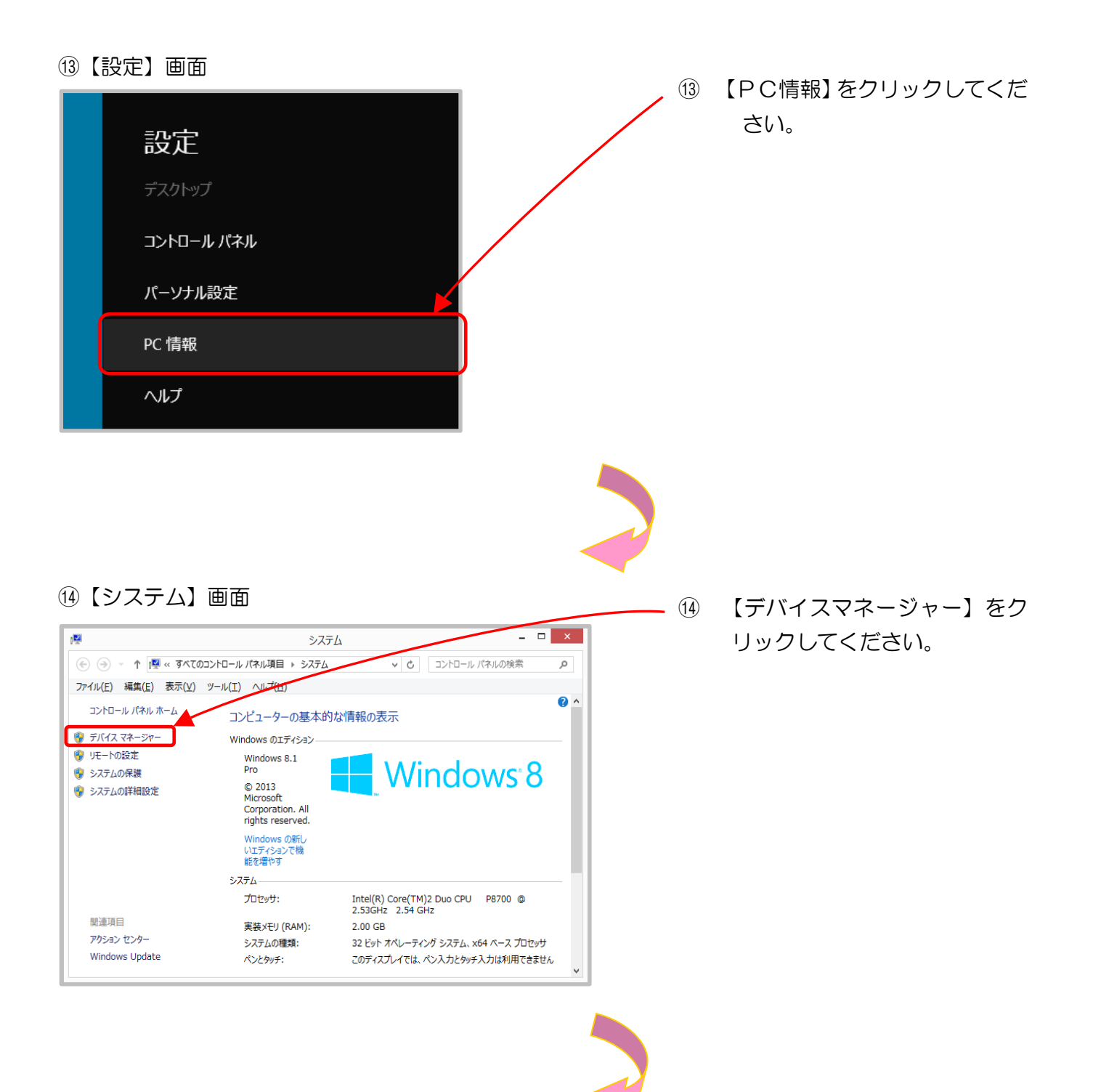

#### 15【デバイスマネージャー】画面

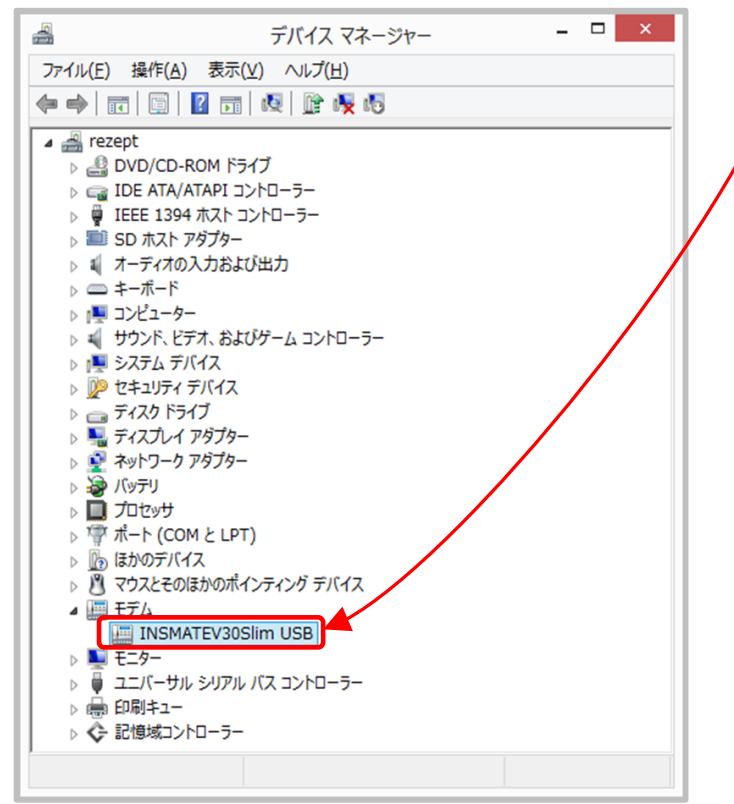

- 「デバイスマネージャー」の画面 内で、「モデム」項目の【▶】ボ タンをクリックし、
   「INSMATEV30Slim USB」の 表示が出れば、ドライバーのイ ンストールは完了です。右上の 【×】(閉じる)ボタンをクリッ クして画面を閉じてください。
- ※「デバイスマネージャー」画面内に 「モデム」項目が表示されていな い場合や、「INSMATEV
   30Slim USB」項目が表示されな い場合、またはいずれかの項目に 『×』、『!』、『?』マークなどが付 いている場合は、正しくデバイス ドライバーがインストール出来て いない可能性があります。この場 合、TAのメーカーへお問い合わせ ください。

#### 16【システム】画面

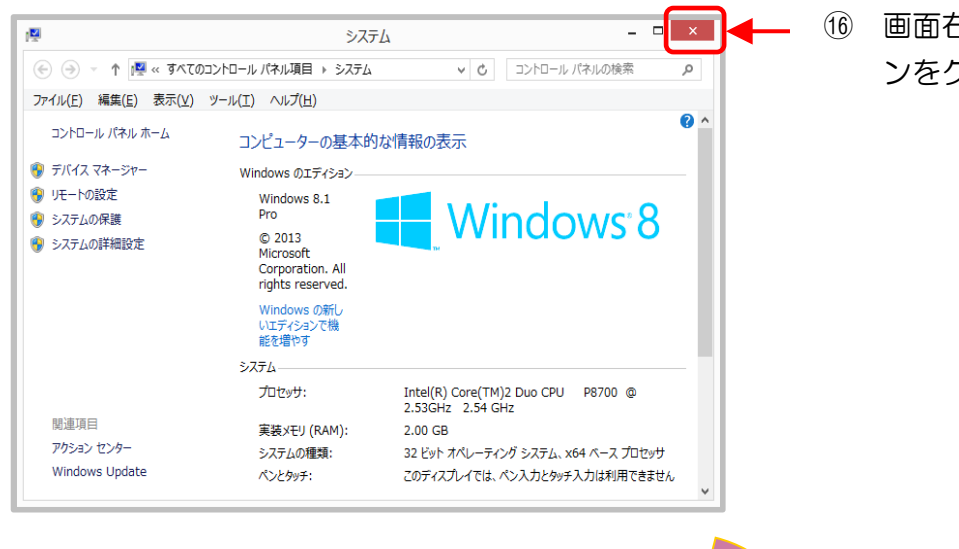

## 16 画面右上の【×】(閉じる)ボタ ンをクリックしてください。
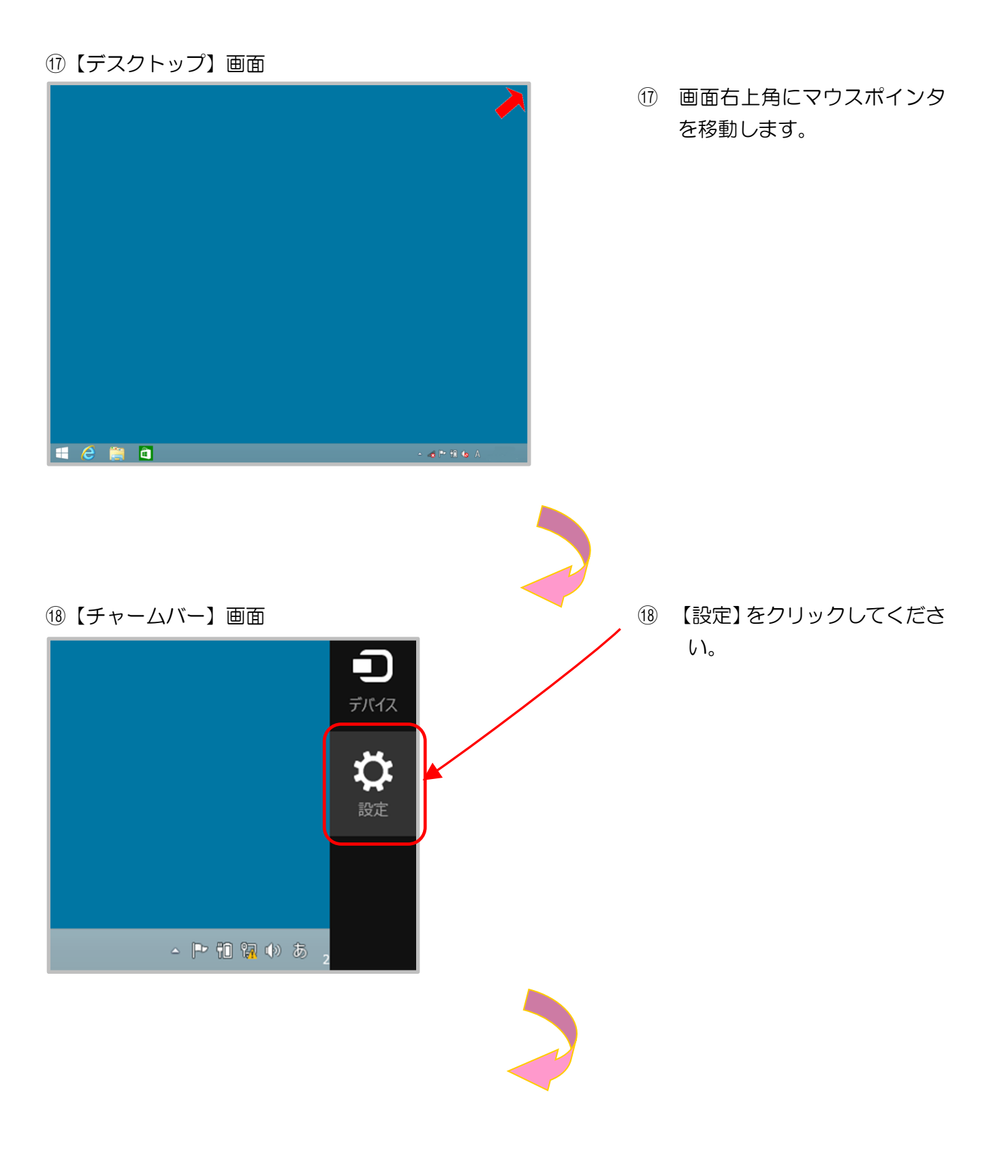

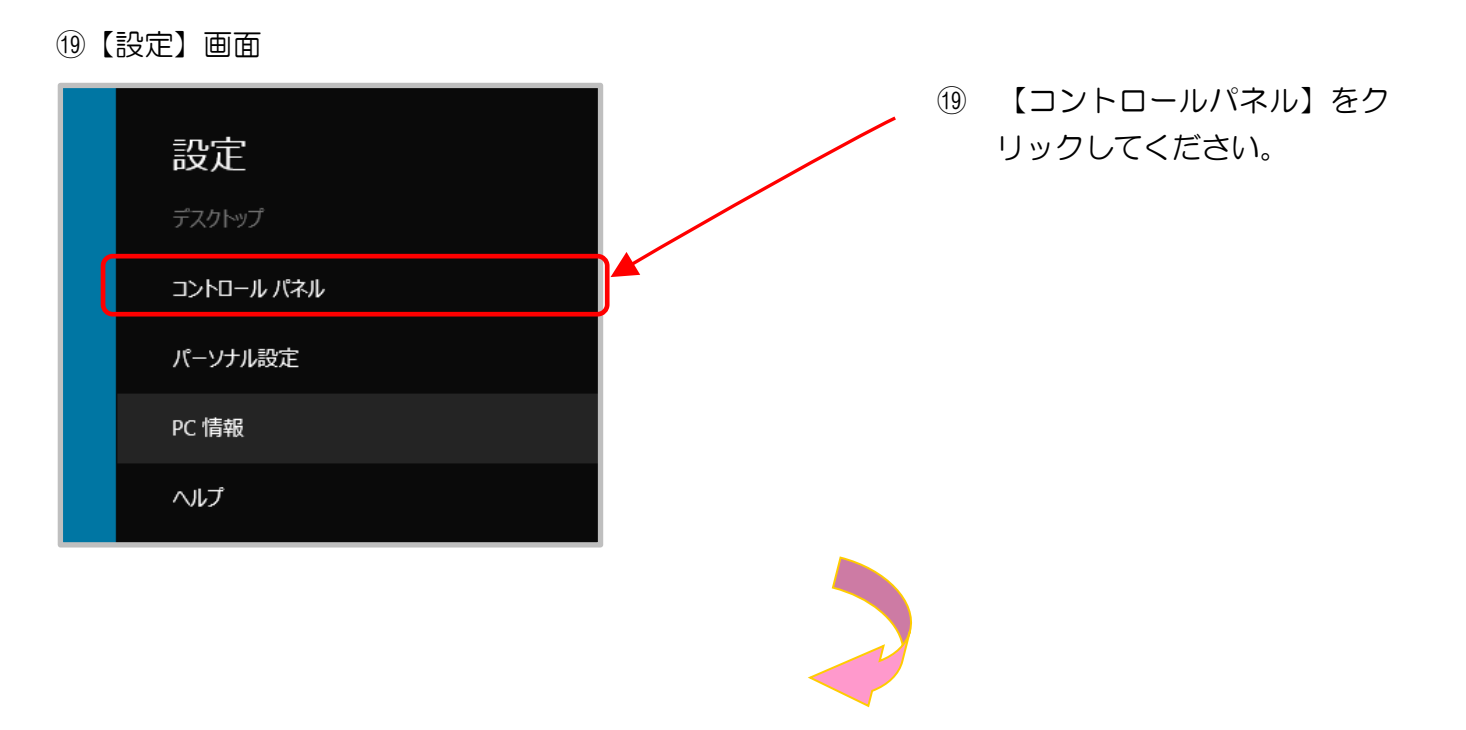

20【コントロールパネル】画面

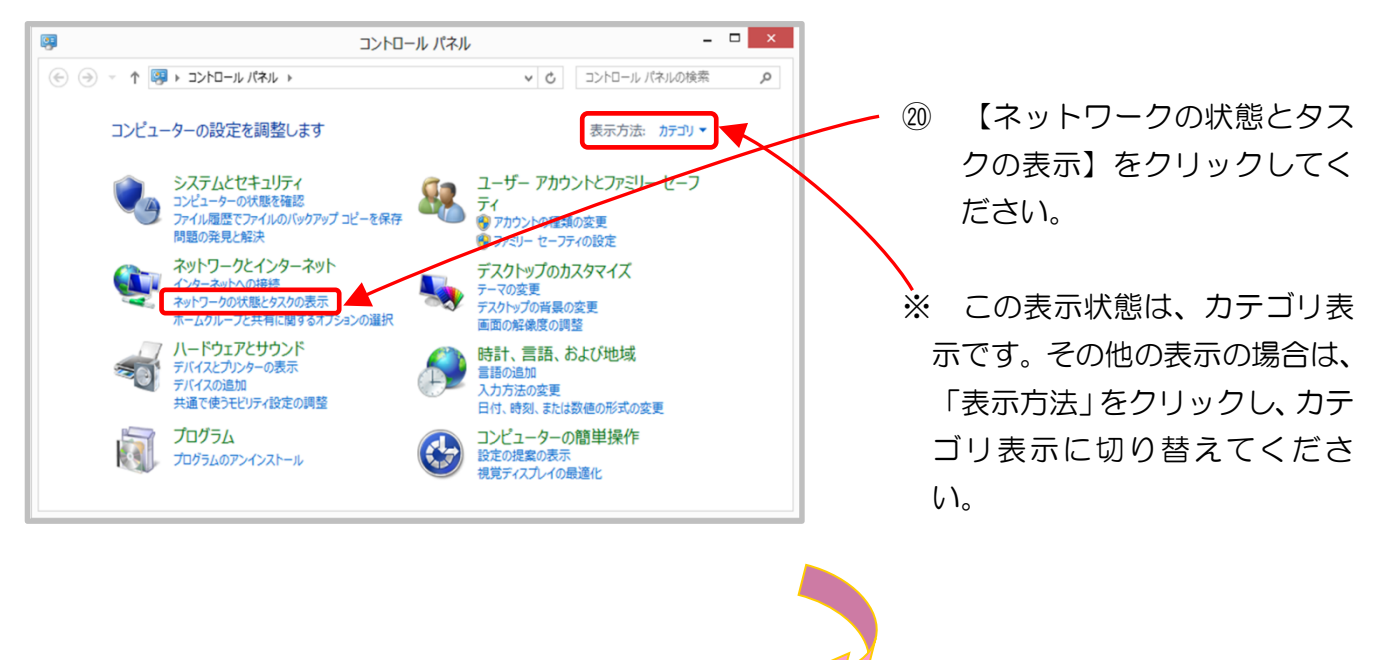

## 21【ネットワークと共有センター】 画面

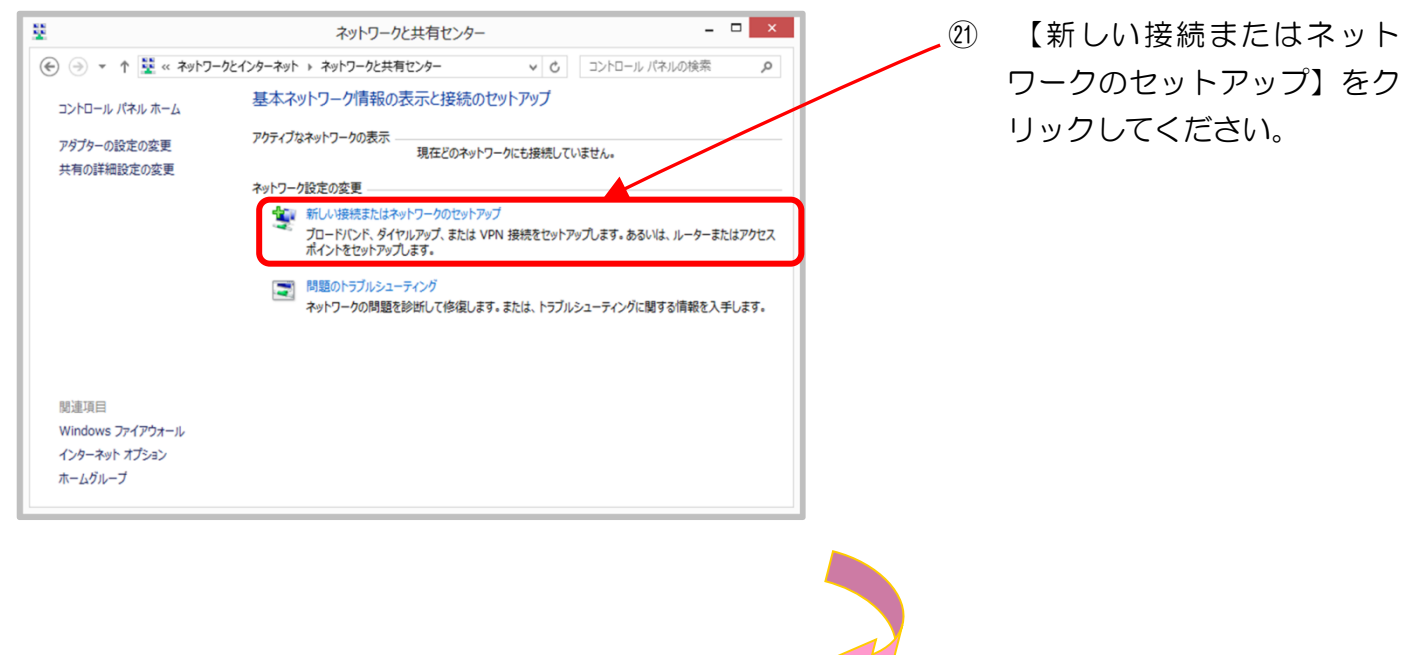

22【接続またはネットワークのセットアップ】画面

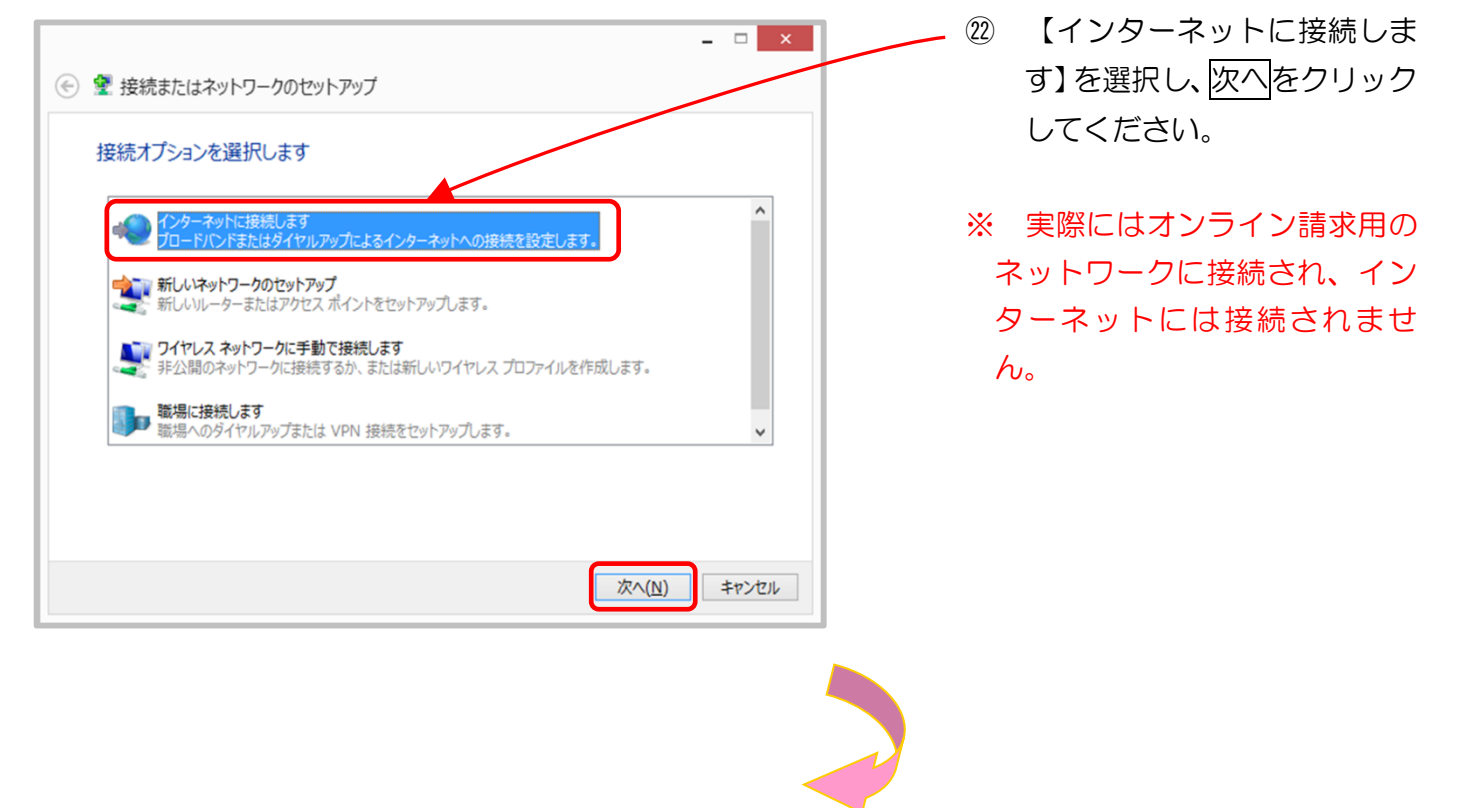

#### 23【インターネットへの接続】画面

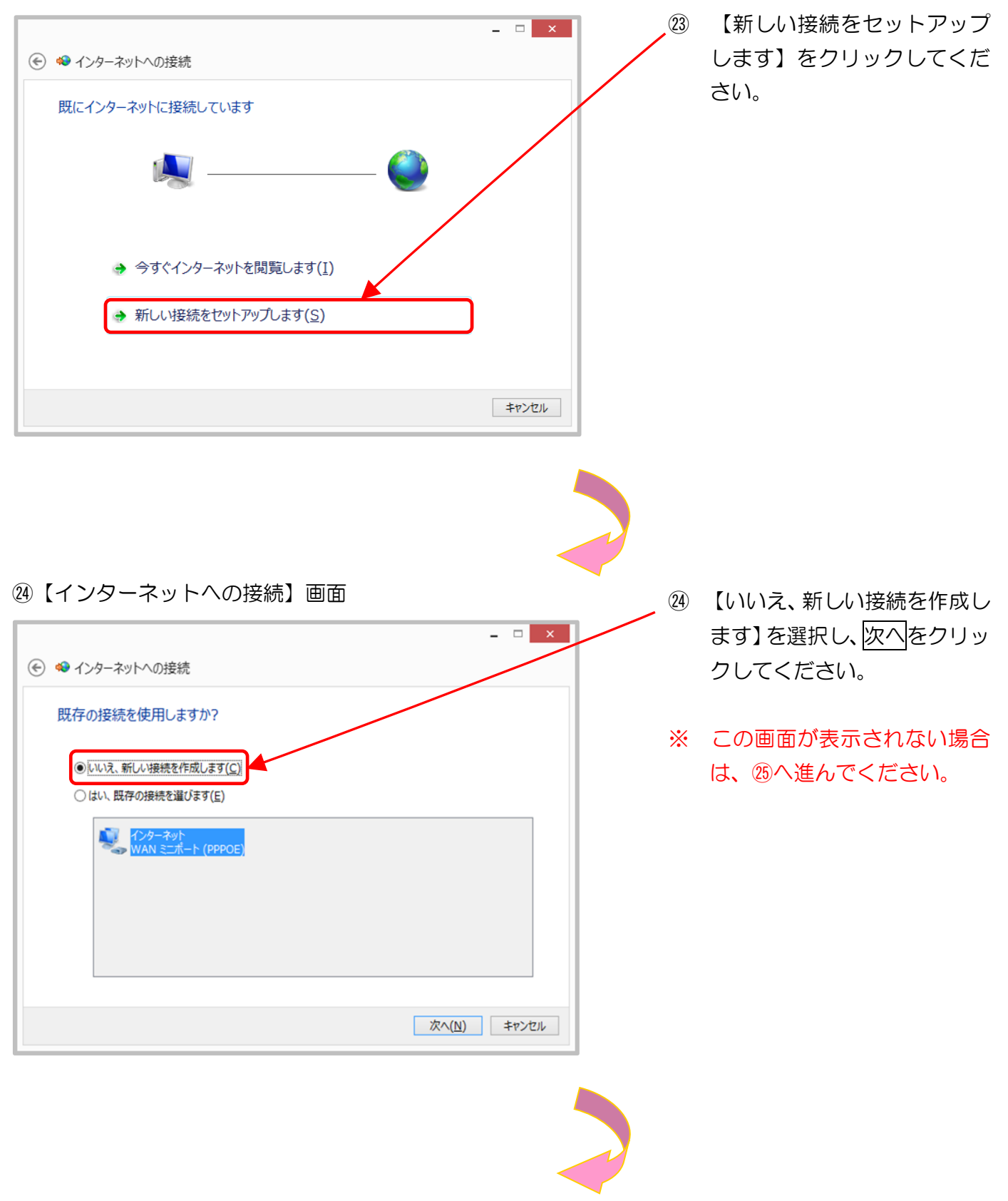

25【インターネットへの接続】画面

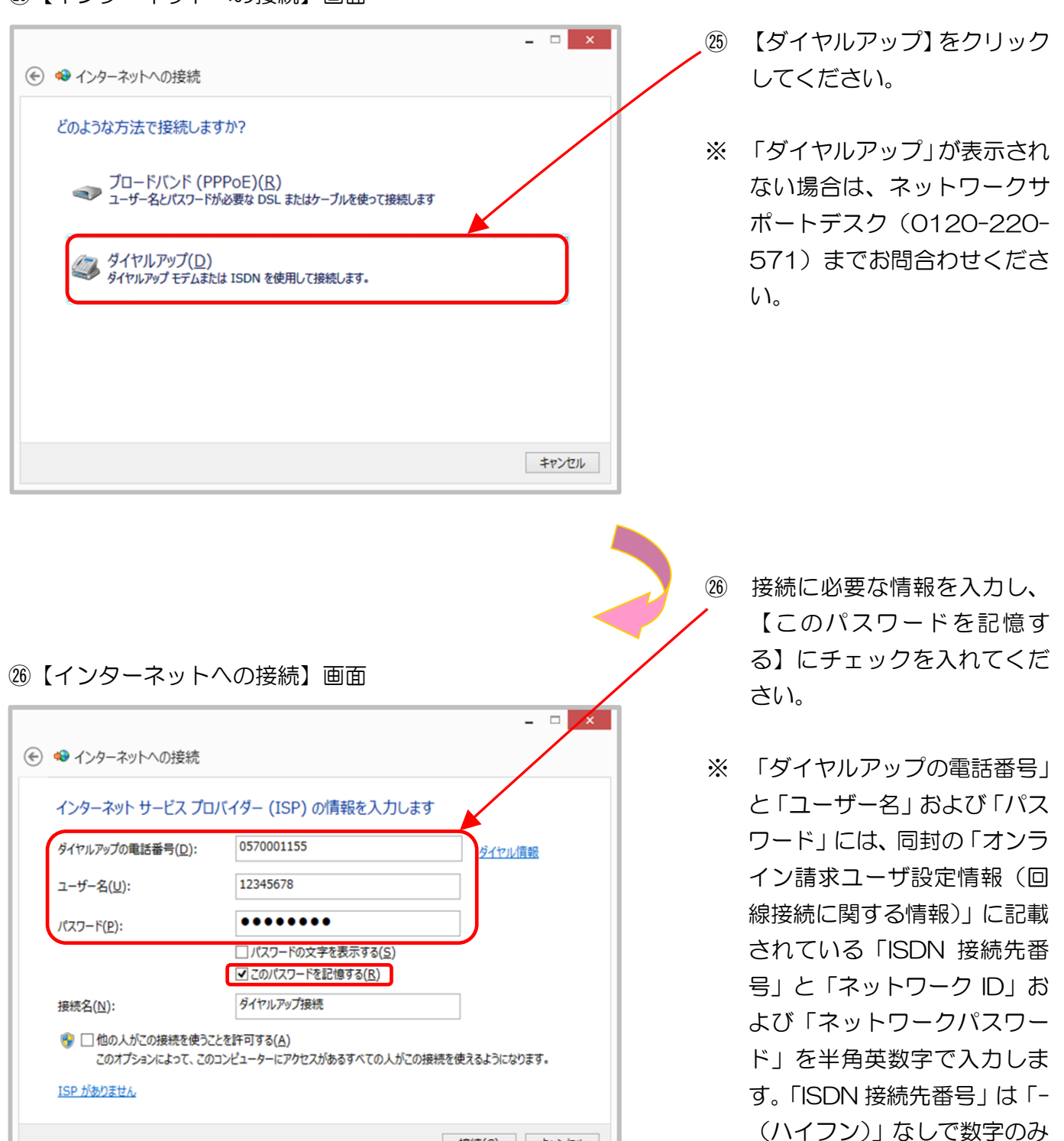

※ ネットワークID、ネットワークパスワードに含まれているアルファベットは、大文字と小文 字に注意して、半角文字で入力してください。

入力します。

接続(C) キャンセル

(例)

ネットワーク | D: 12345678 (数字8桁)

ネットワークパスワード: A1b2C3d4(数字と大小英文字8桁の組合せ)

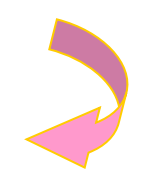

## ②【インターネットへの接続】 画面

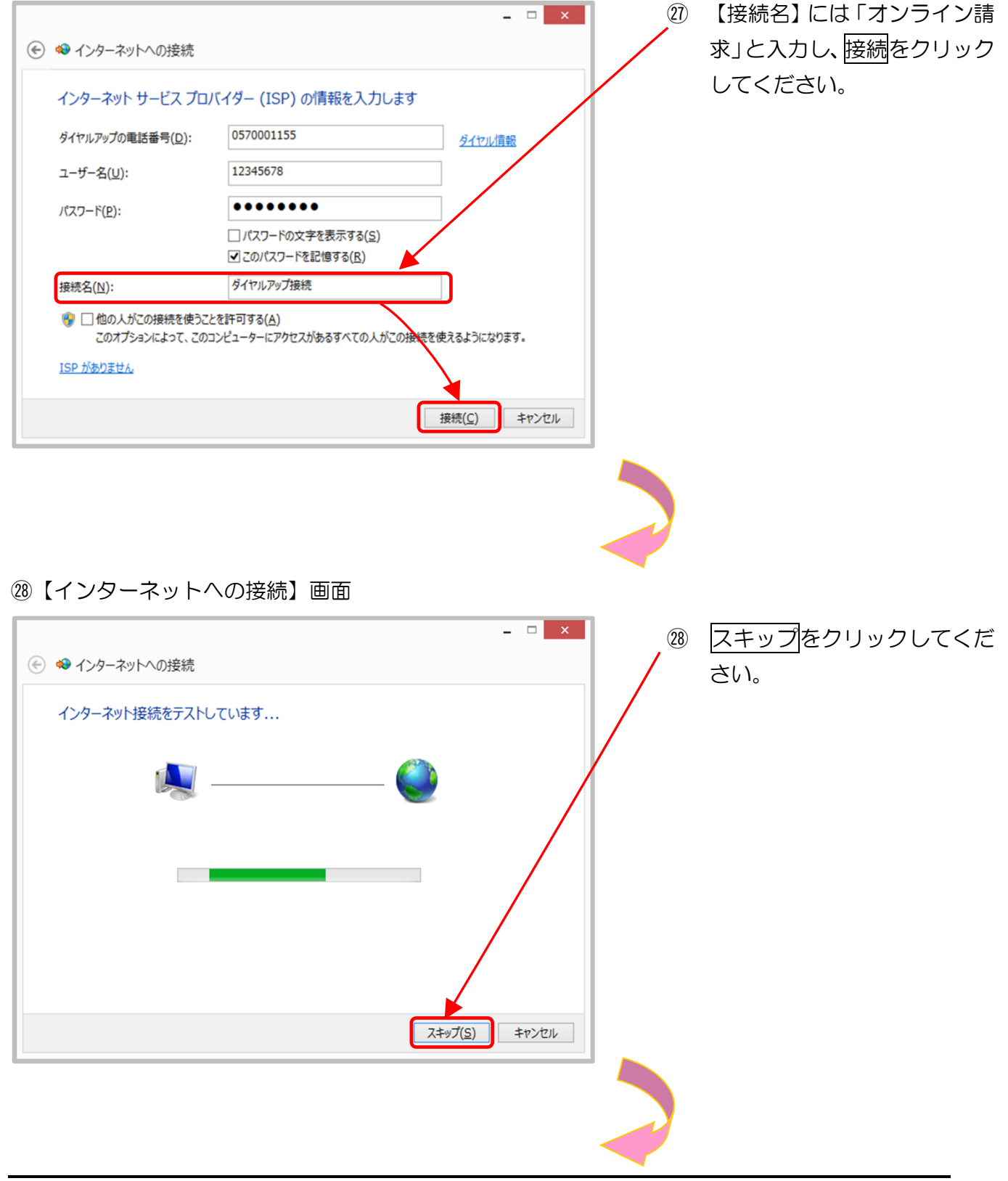

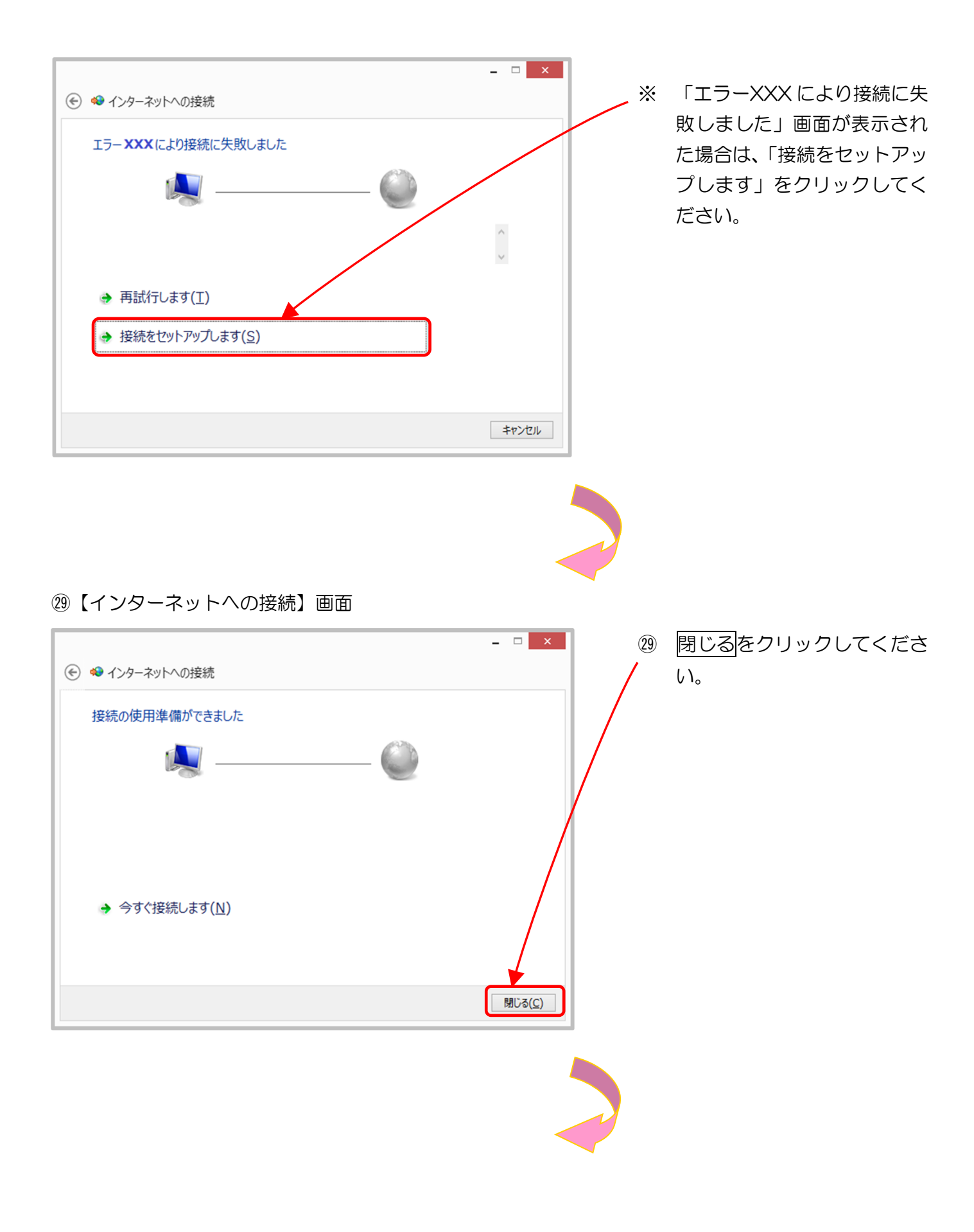

#### ⑧【ネットワークと共有センター】画面

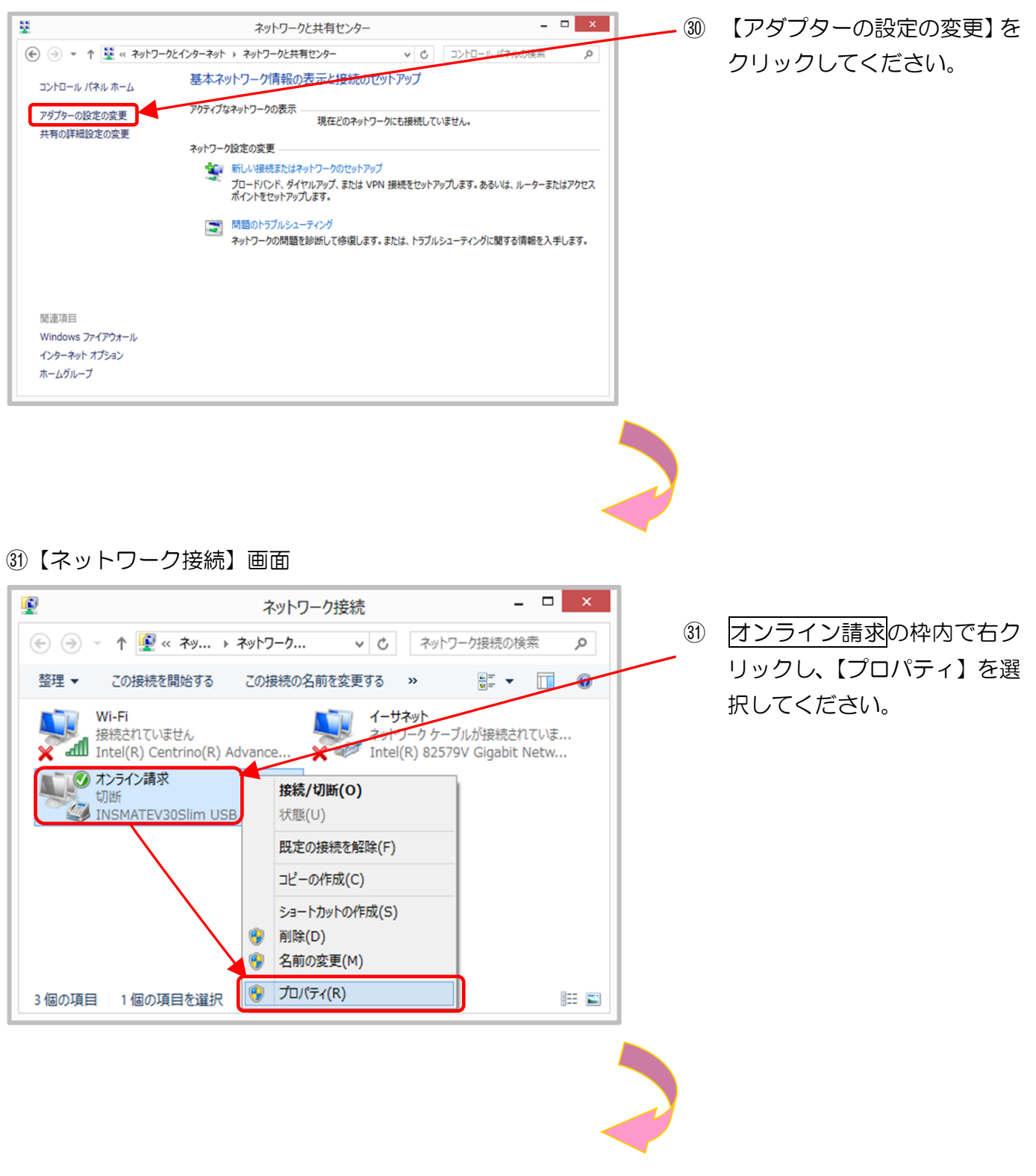

| 32【才】 | ンライ | ン請求のブ | ゚ロパティ】 | 画面 |
|-------|-----|-------|--------|----|
|-------|-----|-------|--------|----|

|                                                                                                    | ③ 【全般】 タブをクリックし、 打                                                         |
|----------------------------------------------------------------------------------------------------|----------------------------------------------------------------------------|
| オンライン請求のプロパティスス                                                                                             | 続の方法に使用している T                                                              |
| 2般 スリション セキュリティ ネットワーク 共有                                                                                   | が表示されているか確認し                                                               |
| 接続の方法:                                                                                                    | ください                                                                       |
| 多モデム - INSMATEV30Slim USB (COM3)                                                                            |                                                                            |
| 構成( <u>O</u> )                                                                                              | ※ 複数のモデムが表示されて                                                             |
| 电話番号                                                                                                    |                                                                            |
| 市外局番(E): 電話番号(P):                                                                                           |                                                                            |
|                                                                                                    | テエックを入れてくたさい。                                                              |
| 国备亏/·迅动备亏( <u>5</u> ):                                                                                      |                                                                            |
| 「ダイヤル情報を使う(S) ダイヤル情報(R)                                                                                     |                                                                            |
|                                                                                                    |                                                                            |
|                                                                                                    |                                                                            |
| プライバシーに関する声明                                                                                                |                                                                            |
|                                                                                                    |                                                                            |
|                                                                                                    |                                                                            |
| ОК <i>‡</i> ү>ди                                                                                            |                                                                            |
|                                                                                                    |                                                                            |
|                                                                                                    |                                                                            |
|                                                                                                    |                                                                            |
| 【オンライン請求のプロパティ】画面                                                                                           |                                                                            |
|                                                                                                    | ③ 電話番号欄の【ダイヤル情報                                                            |
| オンライン請求のプロバティ ヘー                                                                                            | を使う】にチェックを入れ、                                                              |
| 般 オプション セキュリティ ネットワーク 共有                                                                                    | の他の欄が以下のとおり                                                                |
| 後続の方法:                                                                                                    | たっていることを確認して                                                               |
| 愛 モデム - INSMATEV30Slim USB (COM3)                                                                           | なっていることを追診して                                                               |
| 構成( <u>O</u> )                                                                                              | /2001°                                                                     |
| 电話番号                                                                                                    |                                                                            |
| 市外局番(E): 電話番号(P):                                                                                           | • 「市外局番」:空欄                                                                |
| ◆ 05/0001155 その地(N)                                                                                         | •「電話番号」:ISDN 接続先番号                                                         |
| 国番号/地域番号( <u>G</u> ):                                                                                       |                                                                            |
|                                                                                                    | (「-(ハイフン)」なし)                                                              |
|                                                                                                    | (「-(ハイフン)」なし)<br>•「国番号/地域番号」:「日:                                           |
| □本 (81)                                                                                                    | (「- (ハイフン)」なし)<br>•「国番号/地域番号」:「日:<br>(81)」                                 |
| □本 (81)                                                                                                    | (「- (ハイフン)」なし)<br>•「国番号/地域番号」:「日:<br>(81)」                                 |
| □本 (81)<br>✓ ダイヤル情報を使う( <u>S</u> )<br>ダイヤル情報( <u>R</u> )                                                    | (「- (ハイフン)」なし)<br>・「国番号/地域番号」:「日:<br>(81)」                                 |
| □ 本 (61) ✓ ダイヤル情報を使う(S) ダイヤル情報(R) ブライバシーに関する声明                                                              | <ul> <li>(「- (ハイフン)」なし)</li> <li>・「国番号/地域番号」:「日:</li> <li>(81)」</li> </ul> |
| <ul> <li>□ 本 (61)</li> <li>● ダイヤル情報を使う(<u>S</u>)</li> <li>ダイヤル情報(<u>R</u>)</li> <li>ブライバシーに関する声明</li> </ul> | (「- (ハイフン)」なし)<br>•「国番号/地域番号」:「日<br>(81)」                                  |
| ビダイヤル情報を使う(5)     ダイヤル情報(R)     ブライバシーに関する声明                                                                | (「- (ハイフン)」なし)<br>・「国番号/地域番号」:「日<br>(81)」                                  |
| ビネ(01)     ダイヤル情報を使う( <u>S</u> )     ダイヤル情報( <u>R</u> )     ブライバシーに関する声明     OK     キャンセル                   | (「- (ハイフン)」なし)<br>・「国番号/地域番号」:「日<br>(81)」                                  |
| □ユキ(61)<br>ダイヤル情報を使う( <u>5</u> )<br>ダイヤル情報( <u>R</u> )<br><u>ブライバシーに関する声明</u><br>OK <u>キャンセル</u>            | (「- (ハイフン)」なし)<br>・「国番号/地域番号」:「日<br>(81)」                                  |

### 34【所在地情報】画面

| <ul> <li>              まままにはモチムによる接続を行う際に、現在の所在地情報を設まする必要があります。             まなっかったいるが確認して             ください。<br/>・ボッ馬菊(21)7 3 - F(C)</li></ul>                                                                                                    |
|----------------------------------------------------------------------------------------------------|
| <ul> <li>※ 【所在地情報】画面が表示されない場合は手順③へ進んでください。</li> <li>※ 【「所在地情報】画面が表示されない場合は手順③へ進んでください。</li> <li>※ 【オンライン請求のプロパティ】画面</li> <li>③ 【オンライン請求のプロパティ】画面</li> <li>③ 【オンライン請求のプロパティ】画面</li> <li>③ 【ダイヤル情報】ボタンをクリックしてください。</li> </ul>                                                                 |
| OK       キャンセル         ③ 【オンライン請求のプロパティ】画面         「オンライン請求のプロパティ】画面         「また、ThSMATEV30Slim USB (COM3)」         「「「「「」」」」」」」」         「「「」」」」」」」」         ③ 【ダイヤル情報】ボタンをク<br>リックしてください。         「「」」」」」」」         「「」」」」」」」」」」                                                          |
| <ul> <li>③【オンライン請求のプロパティ】画面</li> <li>③ 【ダイヤル情報】ボタンをク<br/>は続の方法:<br/>※ モデム - INSMATEV30Slim USB (COM3)<br/>構成(Q)<br/>単話番号<br/>下が局番(E): 電話番号(P):<br/>」の570001155 その他(N)<br/>国番号/地域番号(G):<br/>日本 (81)</li> </ul>                                                                               |
| オンライン請求のプロパティ       *            全般         オプション セキュリティ ネットワーク 共有        (3)         【ダイヤル情報】ボタンをク         リックしてください。             接続の方法:<br>優託番号<br>市外局番(E):         電話番号(P):<br>v 0570001155             その他(N)<br>国番号/地域番号(G):<br>日本 (81)        (3)         【ダイヤル情報】ボタンをク<br>リックしてください。 |
| 構成( <u>0</u> )<br>電話番号<br>市外局番( <u>E</u> ): 電話番号( <u>P</u> ):<br>✓ 0570001155 その他( <u>N</u> )<br>国番号/地域番号( <u>G</u> ):<br>日本(81) ✓                                                                                                    |
|                                                                                                    |
| ✓ ダイヤル情報を使う(S)                                                                                                    |
| ブライバシーに関する声明                                                                                                    |
| OK         キャンセル                                                                                                    |
|                                                                                                    |

#### 36【電話とモデム】画面

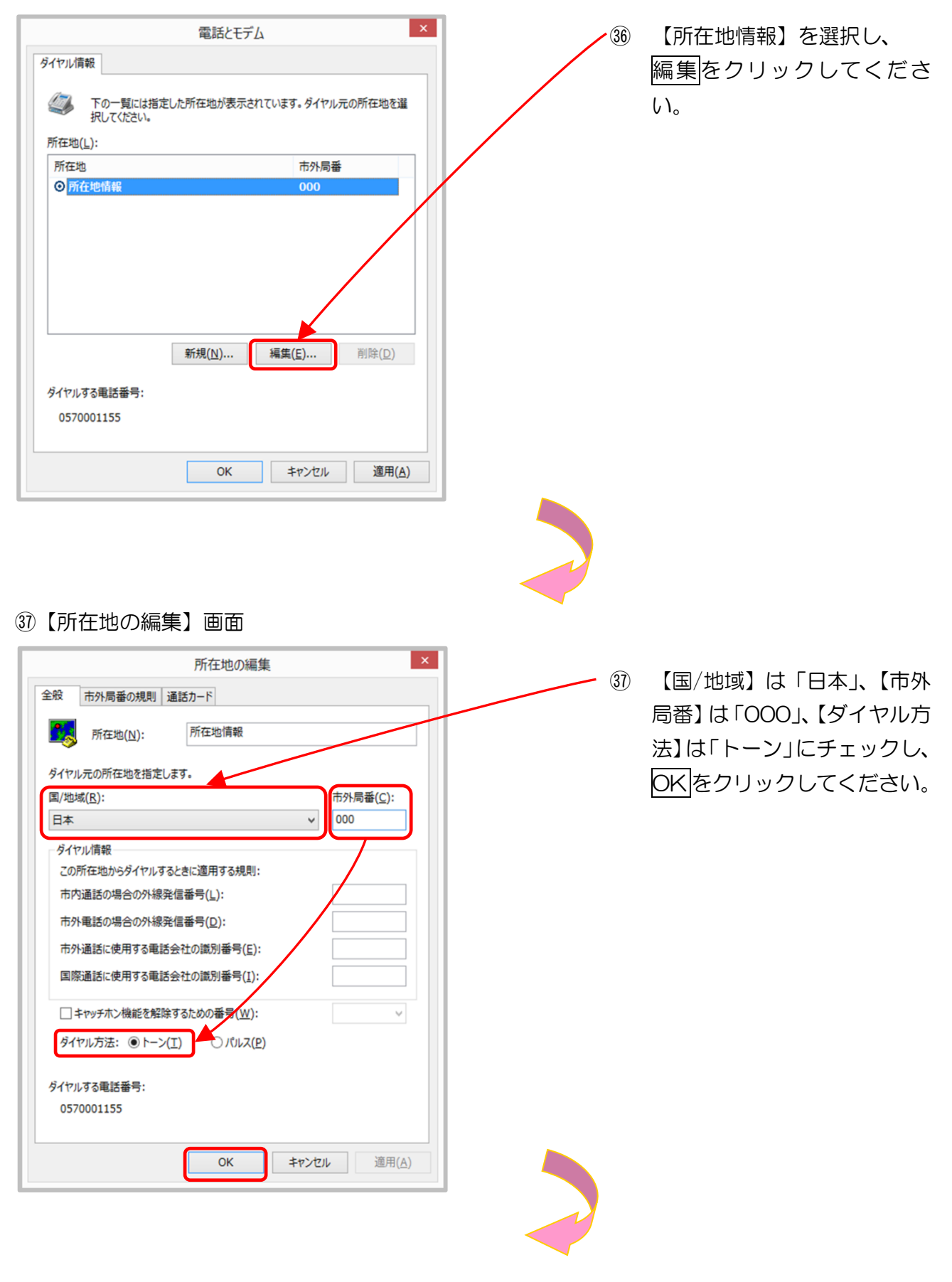

#### 38【電話とモデム】画面

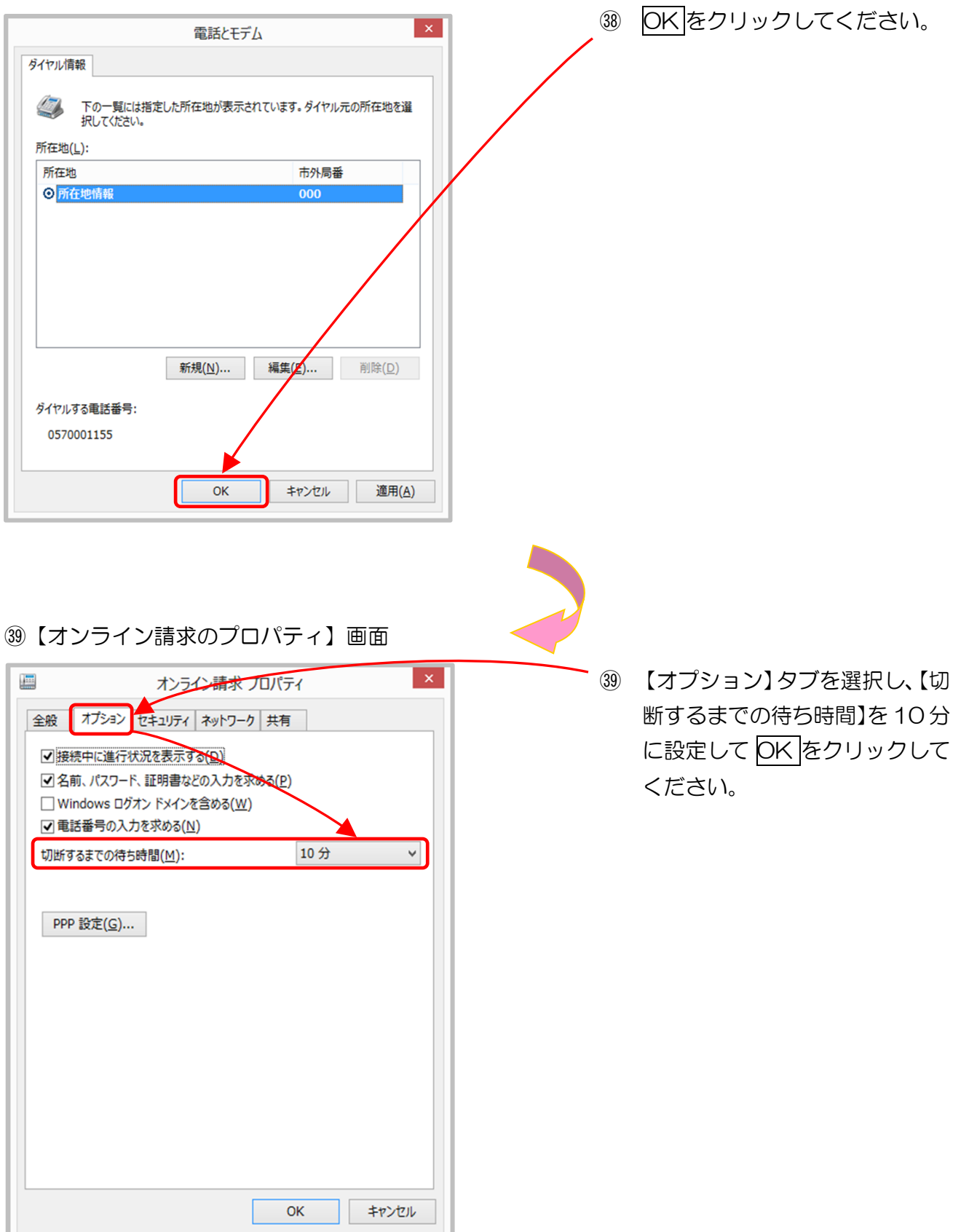

以上でネットワークの接続設定は完了です。

2.2.2 TAを利用する場合(Windows 7、Vista)

ここでは、INSメイトV30S1 im (TA)で、ISDN 回線を利用しダイヤルアップ接続す る設定手順例を説明します。他の TA を利用する場合は、各機器の説明書を参照してください。 (Windows Server 2008 R2 SP1、Windows Server 2012 R2 は対応していません。)

- ※ メーカーサポートサイトより「専用ユーティリティ」をデスクトップにダウンロードしてく ださい。
- ※ TAに付属しているCD-ROMからインストールする場合は、CD-ROMを起動し、 「ユーティリティのインストール」をクリックし、P.84の⑤「【InstallShield ウィザード】 画面」へ進んでください。
- ※ ユーティリティ(イージーウィザード)のインストールが完了するまで TA とパソコンは USB 接続しないようご注意ください。
- 「Slutil120」アイコン

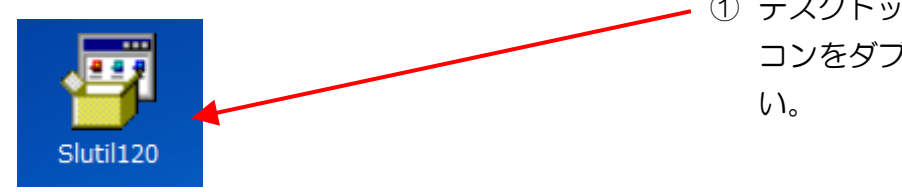

 デスクトップの「Slutil120」アイ コンをダブルクリックしてくださ い。

【セキュリティの警告】画面

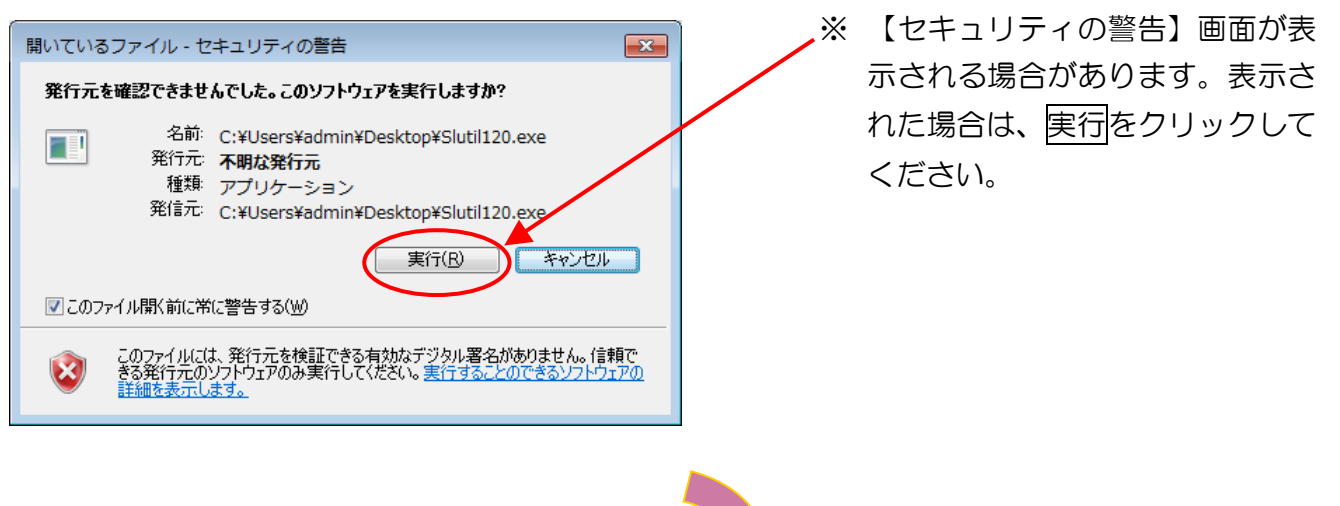

# ②【Lhaplus Self Extractor】 画面 Lhaplus Self Extractor × 展開をクリックしてください。 2 展開先のフォルダ(<u>D</u>): 参照(<u>B</u>)... C:¥Users¥admin¥Desktop デスクトップ上に、 展開されるファイル(E): 「Slutil120」フォルダが作成 されます。 l¥setup.exe 展開(E) 終了(凶 ③【Slutil120】フォルダ Э 「Slutil120」フォルダをダブル クリックしてください。 Slutil120

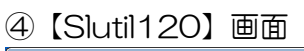

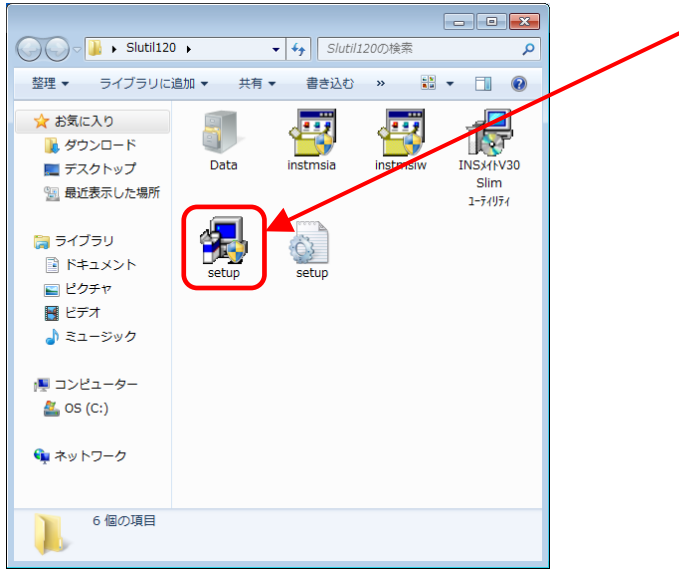

- ④ 「setup」又は「setup.exe」を ダブルクリックしてください。
  - ※【ユーザーアカウント制御】画
     面が表示された場合は、はいを
     クリックしてください。

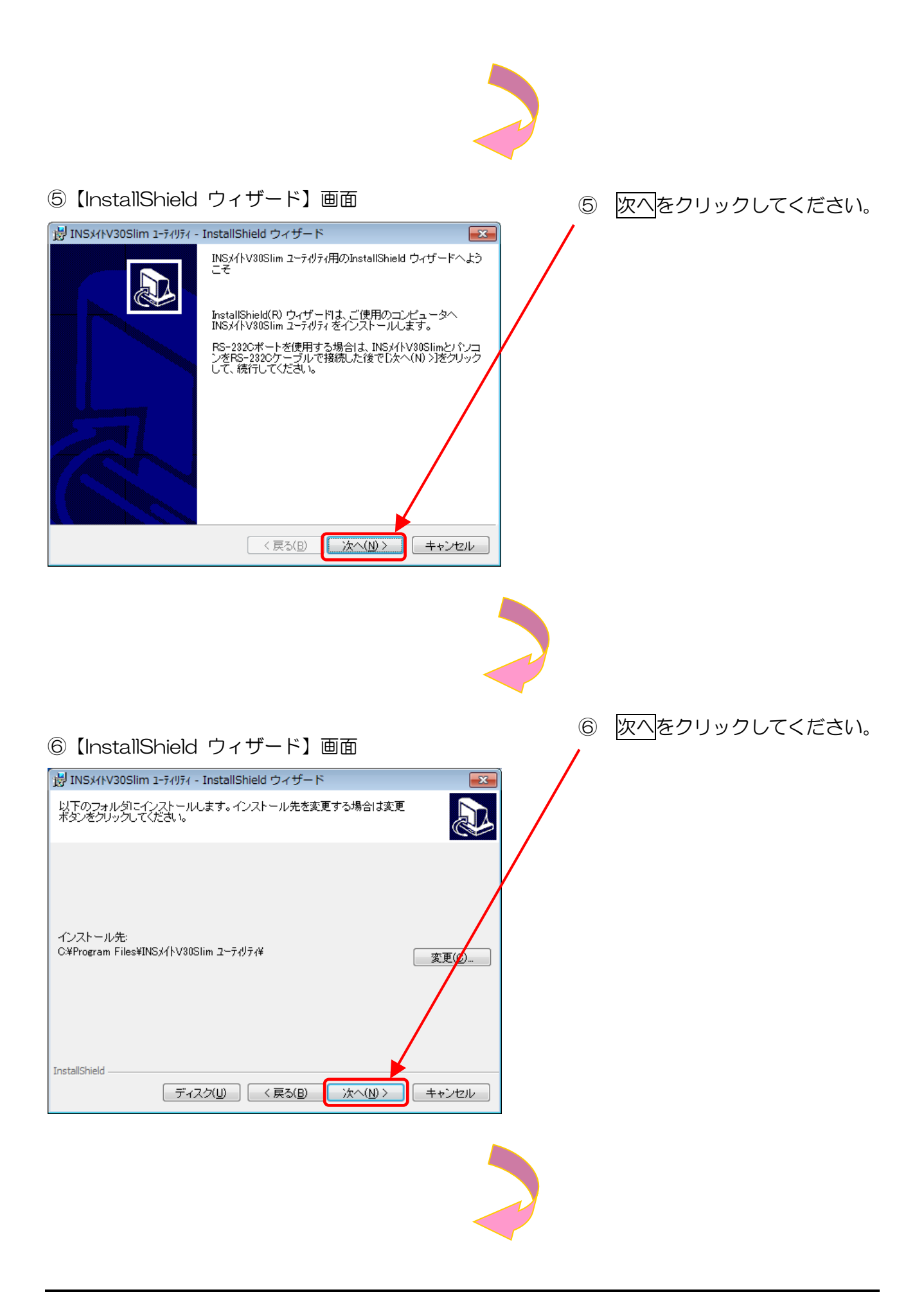

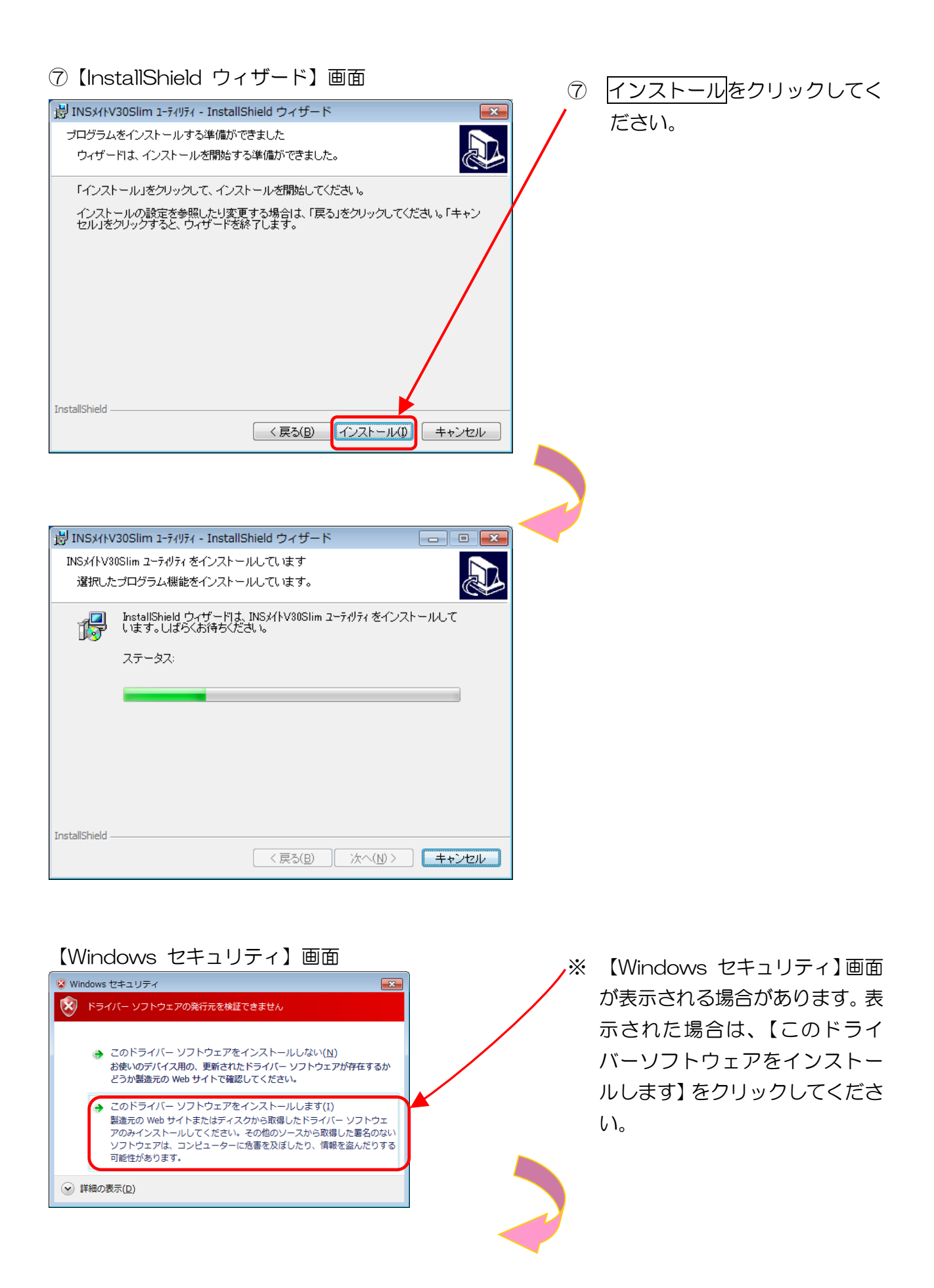

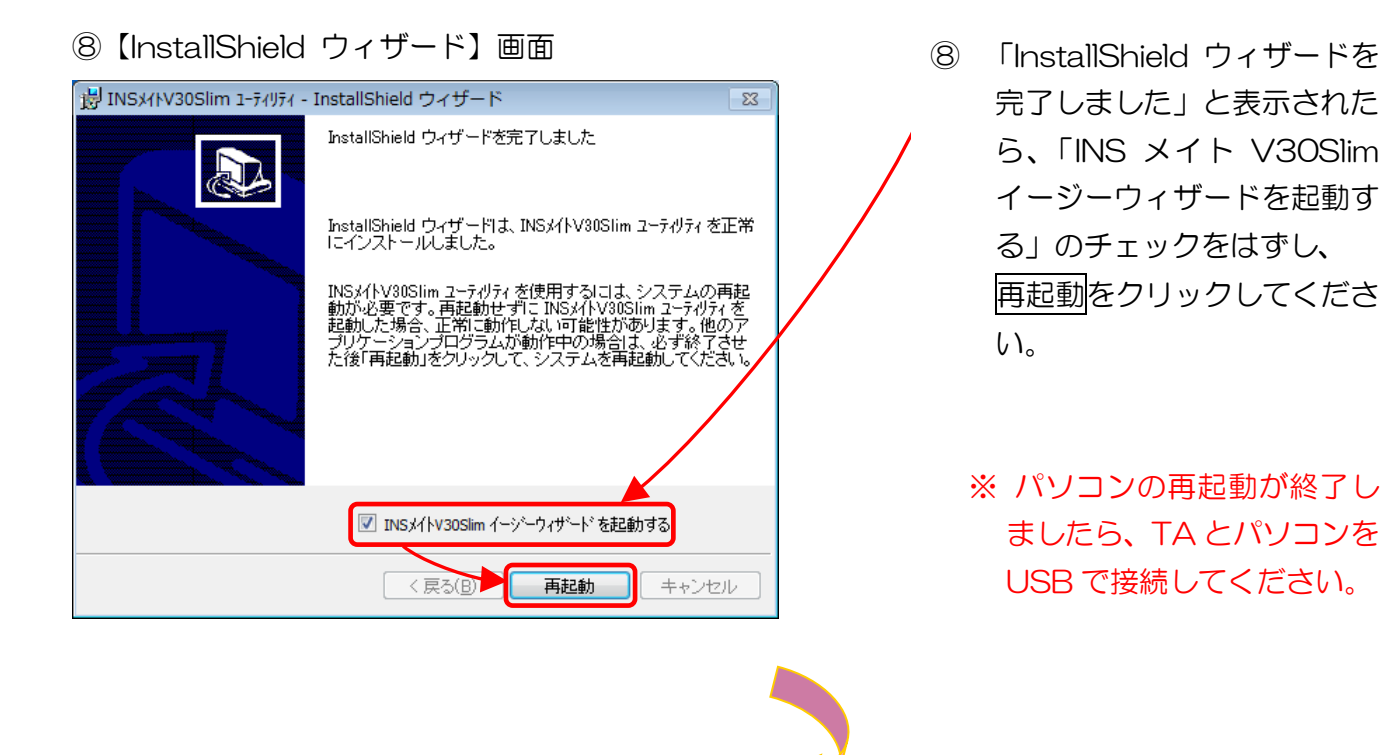

⑨【Windows】 画面

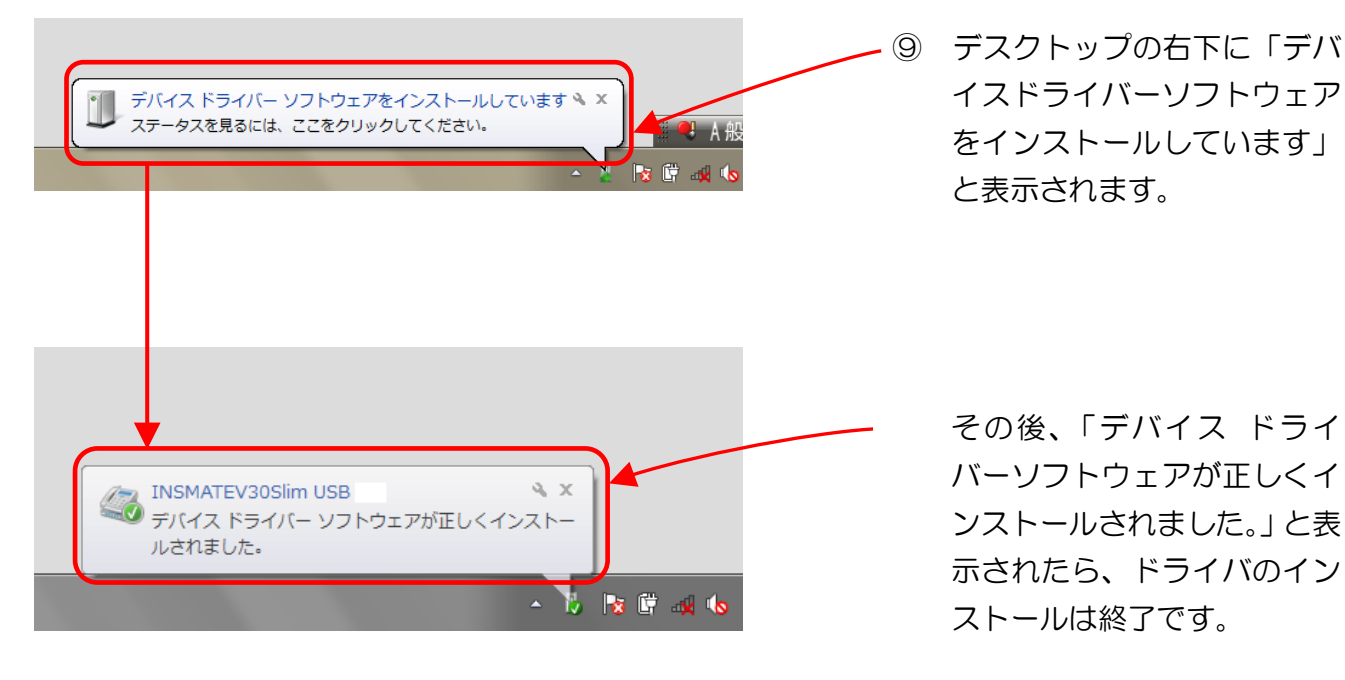

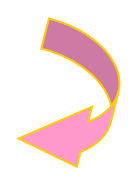

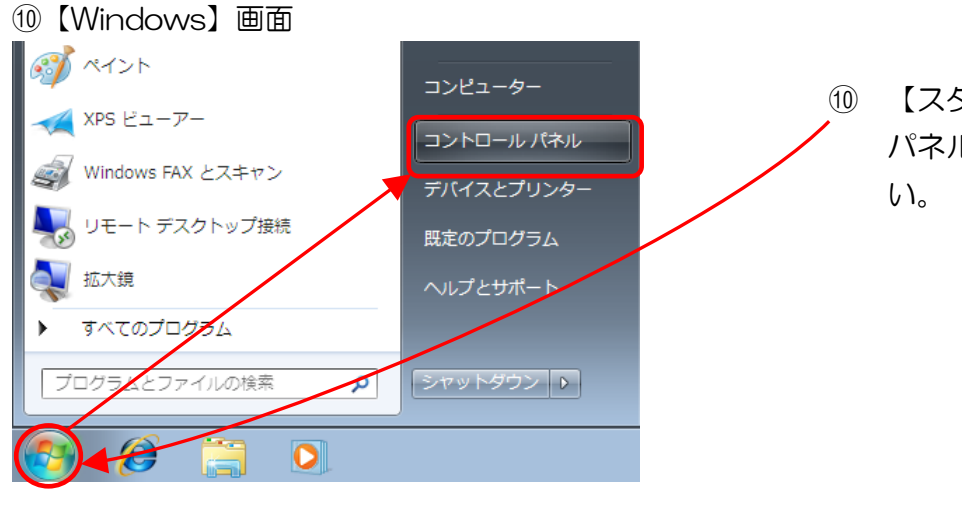

③ 【スタート】ー【コントロール パネル】をクリックしてください。

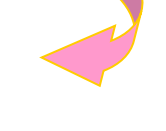

①【コントロールパネル】画面

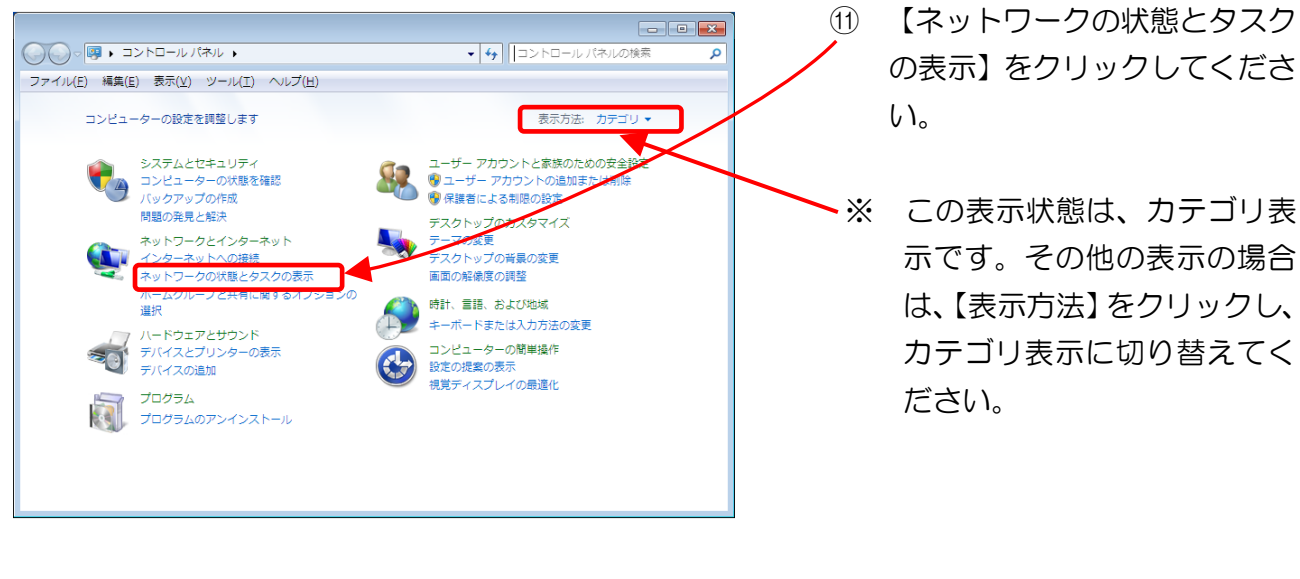

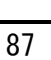

#### 12【ネットワークと共有センター】画面 ●●● 響 《 ネットワークとインターネット → ネットワークと共有センター 【新しい接続またはネット (12) ▼ 🐓 コントロール パネルの検索 🔎 ファイル(E) 編集(E) 表示(⊻) ツール(I) ヘルプ(∐) ワークのセットアップ】をク • () コントロール パネル ホーム 基本ネットワーク情報の表示と接続のセットアップ フル マップの表示 リックしてください。 アダプターの設定の変更 🔍 —×— 🍥 共有の詳細設定の変更 インターネット REINPC01 (このコンピューター) アクティブなネットワークの表示 ネットワークに接続 現在どのネットワークにも接続していません ーク設定の変更 ٠ 新しい接続またはネットワ 🤹 ネットワークに接続 ワイヤレス (無線)、ワイヤード (有線)、ダイヤルアップ、または VPN ネットワーク接 続を確立または再確立します。 関連項目 Windows ファイアウォール 📢 ホームグループと共有に関するオプションを選択する インターネット オプション 他のネットワーク コンピューター上にあるファイルやプリンターを利用します。また は、共有設定を変更します。 ホームグループ (③【接続またはネットワークのセットアップ】画面 (13) 【ダイヤルアップ接続をセット - - -アップします】を選択し、 🥪 攣 接続またはネットワークのセットアップ 次へをクリックしてください。 接続オプションを選択します 新しいネットワークのセットアップ 新しいルーターまたはアクセス ポイントを構成します。 ワイヤレスネットワークに手動で接続します 非表示のネットワークに接続するか、または新しいワイヤレス プロファク しを作成... **職場に接続します** 職場へのダイヤルアップまたは VPN 接続をセットアップし ルアップ接続を使用してイ ルアップ接続を使用してイ 接続します 次へ(<u>N</u>) キャンセル

#### (4) 【ダイヤルアップ接続の作成】 画面

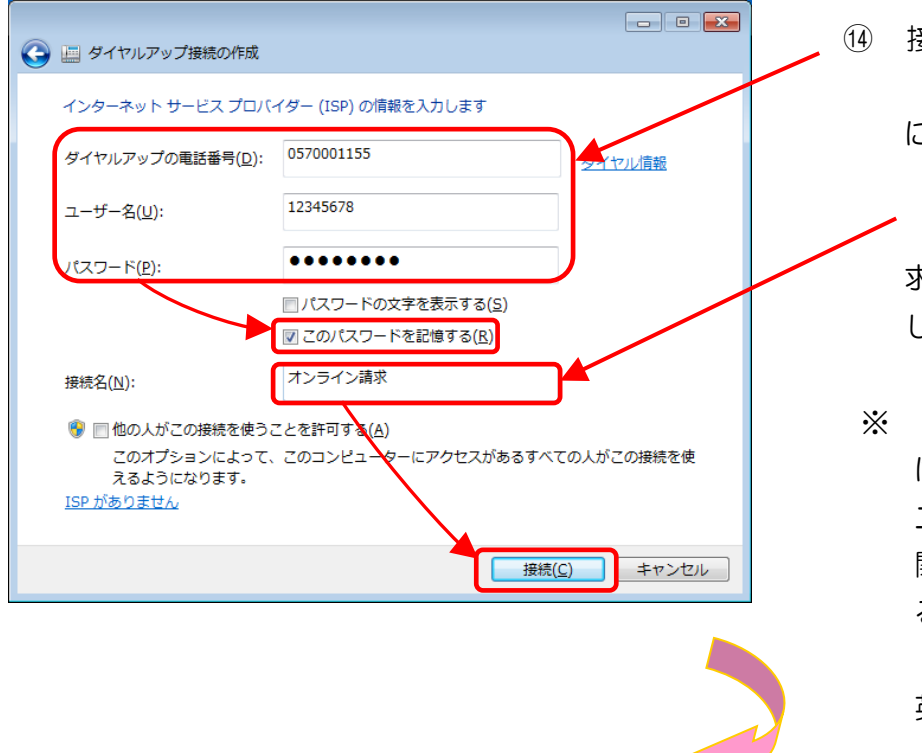

- ④ 接続に必要な情報を入力し、
   【このパスワードを記憶する】
   にチェックを入れてください。
  - 【接続名】には「オンライン請求」と入力し、
     接続をクリックしてください。
  - ※「ユーザー名」、「パスワード」は、同封の「健診・保健指導 ユーザ設定情報(回線接続に 関する情報)」に記載されている「ネットワークID」、「ネットワーク「スワード」を半角 英数字で入力します。
- ※ ネットワークID、ネットワークパスワードに含まれているアルファベットは、大文字と小文 字に注意して、半角文字で入力してください。
  - (例)

ネットワーク ID:12345678(数字8桁)

ネットワークパスワード: A1b2C3d4(数字と大小英文字8桁の組合せ)

15【ダイヤルアップ接続の作成】画面

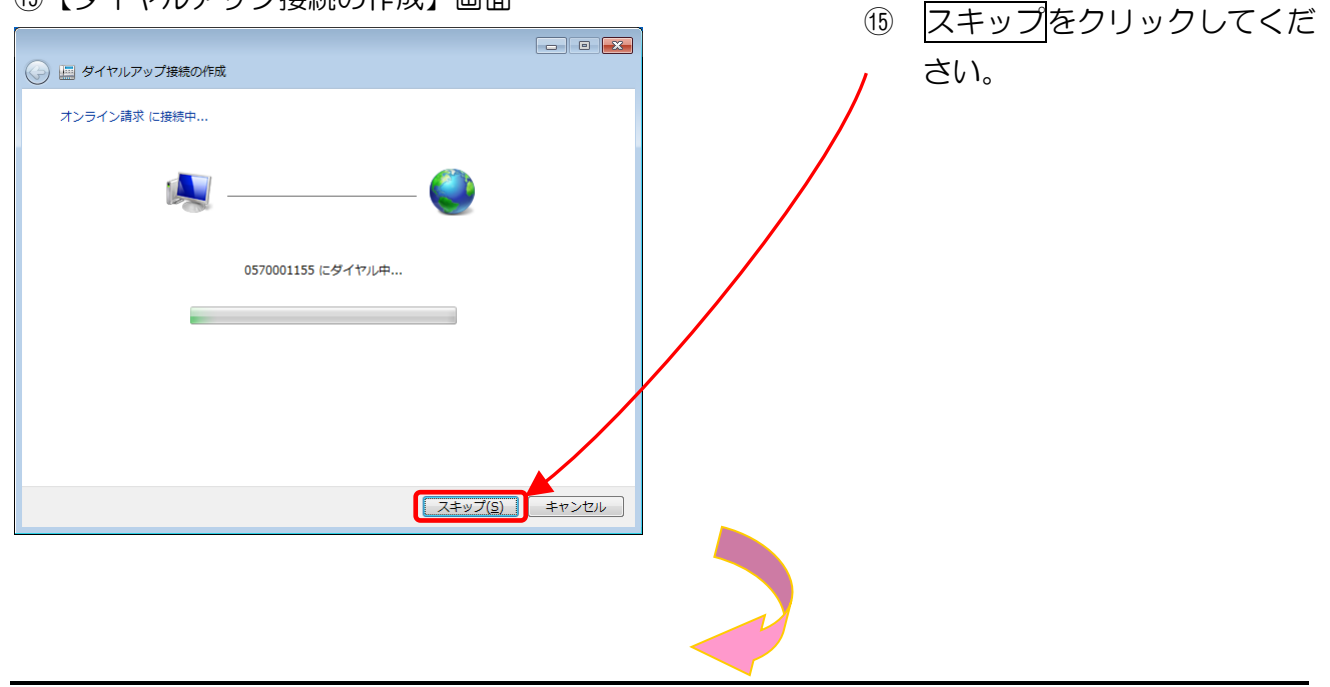

### 16【ダイヤルアップ接続の作成】画面

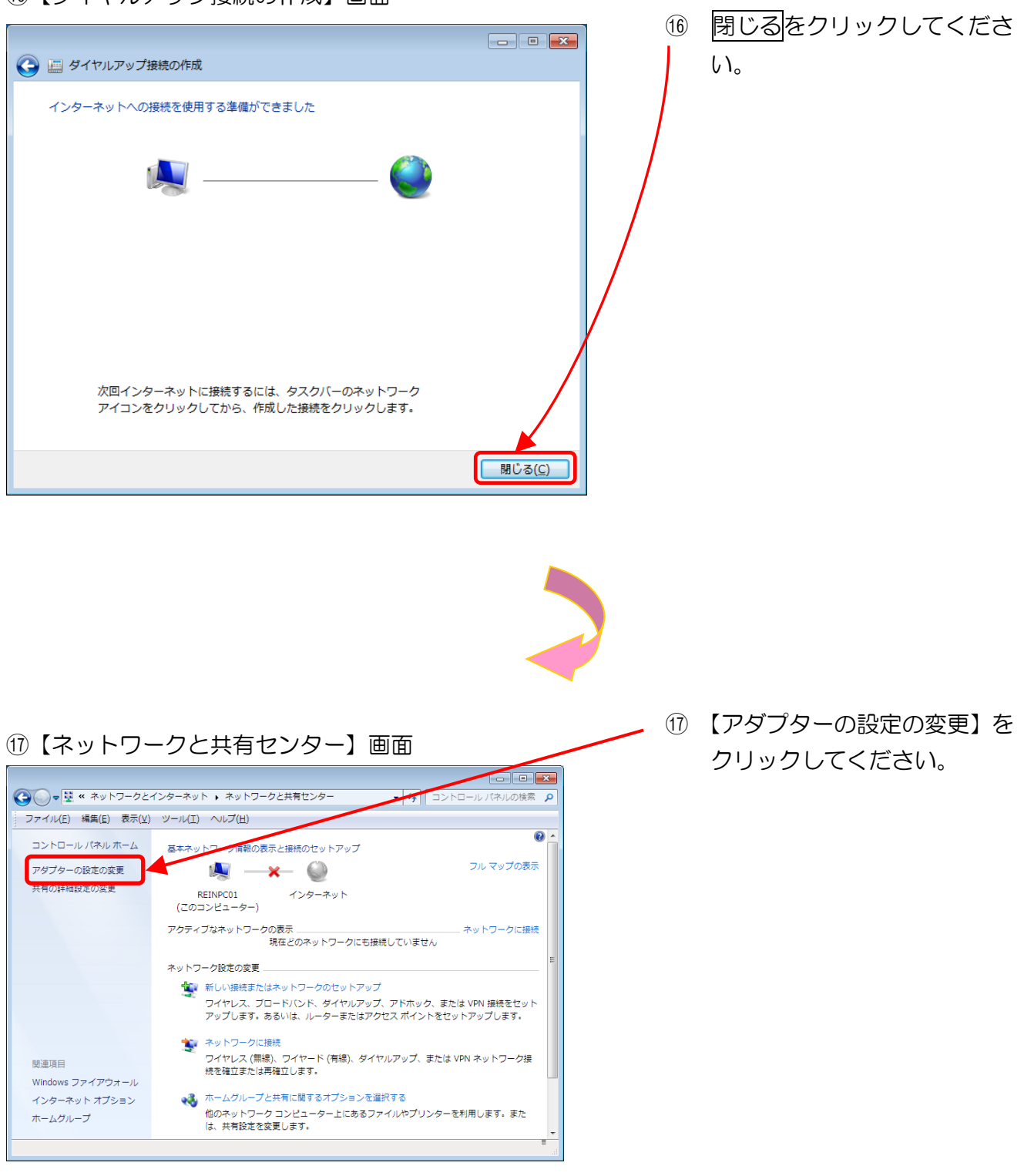

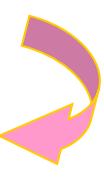

## 18【ネットワーク接続】画面

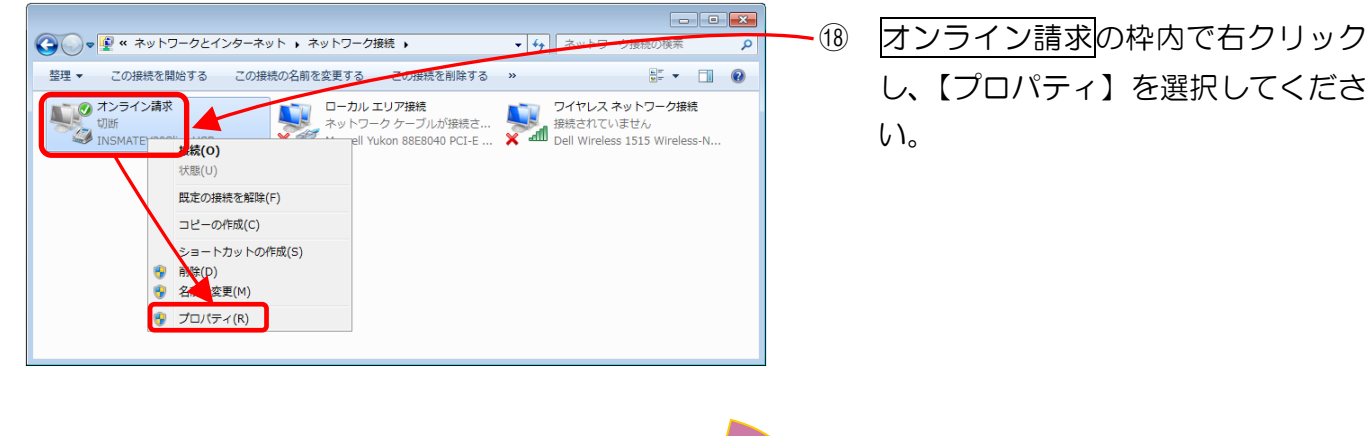

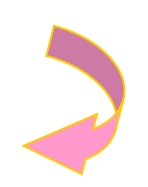

#### 19【オンライン請求のプロパティ】画面

| <ul> <li>□ オンライン請求のプロパティ</li> <li>全般 オプション セキュリティ ネットワーク 共有<br/>接続の方法:</li> <li>◎ モデム - INSMATEV30Slim USB (COM3)</li> <li>構成(0)</li> </ul> | 19 【全般】 タブをクリックし、 接続の方法<br>に、 使用している TA が表示されてい<br>るか確認してください。                                                                 |
|----------------------------------------------------------------------------------------------------|----------------------------------------------------------------------------------------------------|
| 電話番号 市外局番(E): 電話番号(P): ● 0570001155 その他(N) ■番号/地域番号(G): □本(81) ● 図イヤル情報を使う(S): ● ダイヤル情報(E)                                                  | 電話番号欄の【ダイヤル情報を使う】<br>にチェックを入れ、その他の欄が以下<br>のとおりになっていること<br>を確認してください。<br>・市外局番:"空欄"<br>・電話番号:"ISDN 接続先番号"<br>・国番号/地域番号:"日本(81)" |
| <br><br>OK キャンセル                                                                                                    | ダイヤル情報<br>をクリックしてくださ<br>い。                                                                                                    |

#### 20【所在地情報】画面

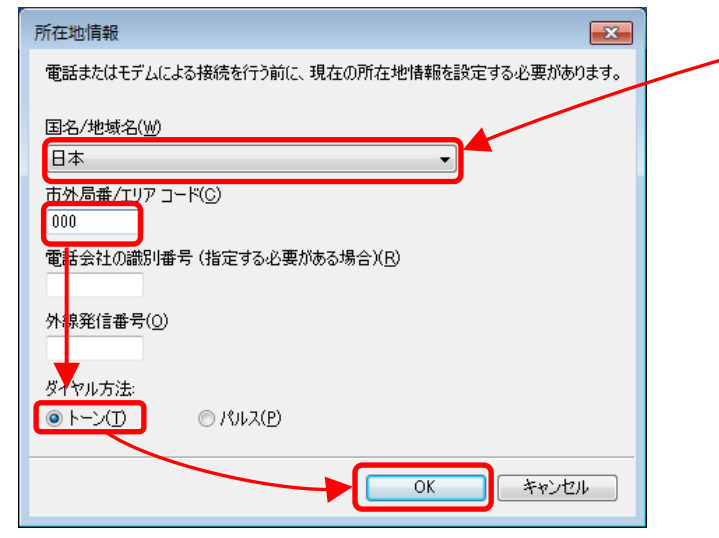

- ② 【国名/地域名】は「日本」、【市外 局番/エリアコード】は「OOO」、【ダ イヤル方法】は「トーン」にチェッ クし、OK】をクリックしてくださ い。
  - ※ この画面はOS・バージョン等に よっては表示されない場合があ ります。

21 【電話とモデム】 画面 【所在地情報】を選択し、編集を (21) 電話とモデム × クリックしてください。 ダイヤル情報 下の一覧には指定した所在地が表示されています。ダイヤル元の所在地を選 択してください。 所在地(<u>L</u>): 所在地 市外局番 ◎ 所在地情報 000 編集(<u>E</u>)... 削除(<u>D</u>) 新規(<u>N</u>)... OK キャンセル 適用(A)

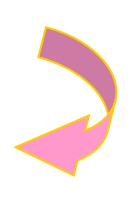

| ②【所在地の編集】画面         所在地の編集         全般         由外局番の規則         前た地(N):         所在地情報         少イヤル元の所在地を指定します。         四/地域(R):         市外局番(C):         市内・適話の場合の外線発信番号(L):         市外電話の場合の外線発信番号(D):         市外電話の場合の外線発信番号(D):         市外電話に使用する電話会社の識別「番号(E):         国際通話に(使用する電話会社の識別「番号(W):         タイヤル方法:         ● 「つて」         ● 「つて」 | 【国/地域】は「日本」、【市外局番】<br>は「OOO」、【ダイヤル方法】は「トー<br>ン」にチェックし、 OK をクリック<br>してください。 |
|----------------------------------------------------------------------------------------------------|----------------------------------------------------------------------------|
| ②【電話とモデム】画面             びイヤル情報<br>「の一覧には指定した所在地が表示されています。ダイヤル元の所在地を選<br>訳してください。         所在地()<br>所在地()<br>                                                                                                    |                                                                            |

# 24【ネットワークの場所の設定】画面

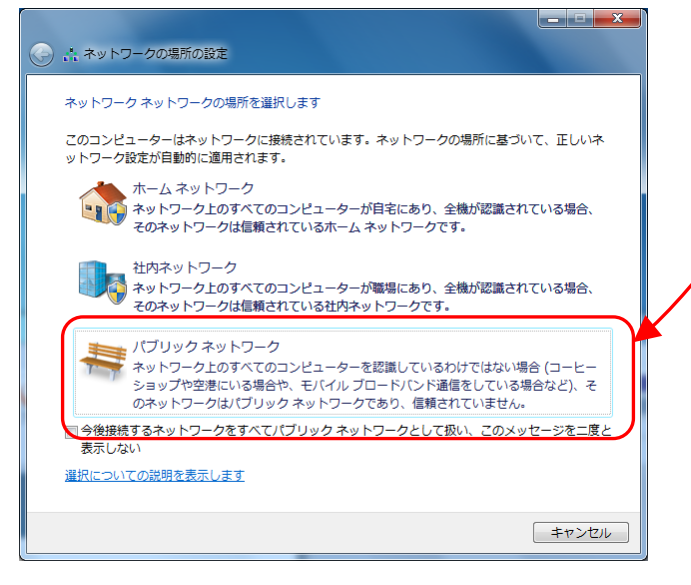

- ② 【パブリックネットワーク】をク
   / リックしてください。
  - ※ この画面が表示されない場合 は、手順<sup>(20)</sup> (P.95) へ進んでく ださい。

# <sup>23</sup>【ネットワークの場所の設定】画面

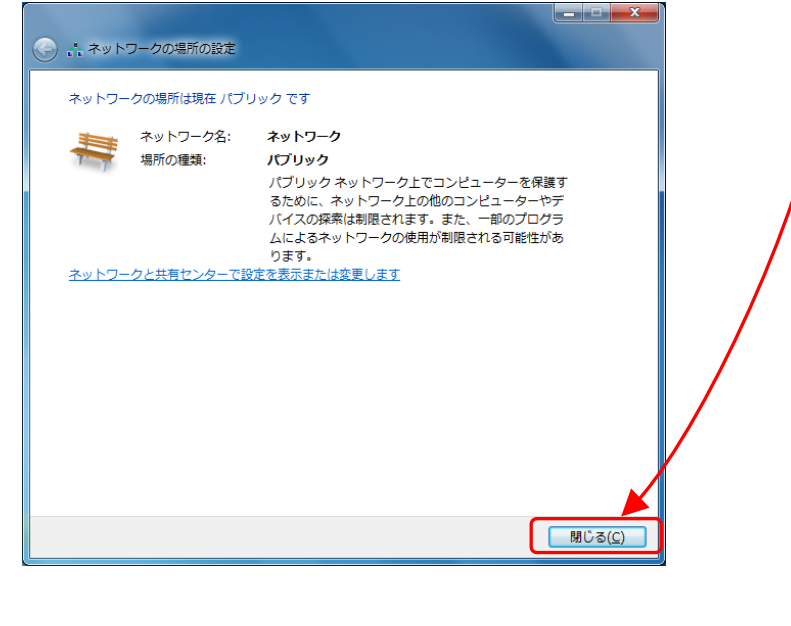

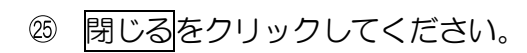

#### ②【オンライン請求のプロパティ】画面

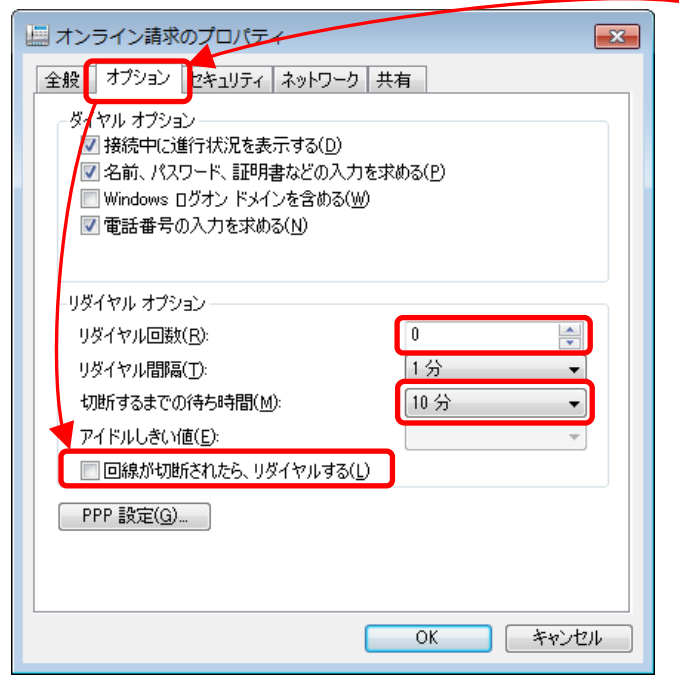

- ③ 【オプション】タブを選択し、リダイヤルオ プション欄が以下のとおりになっている ことを確認してください。
  - ・リダイヤル回数:"O"
  - 切断するまでの待ち時間: "10分"
  - 回線が切断されたら、リダイヤルする
     : "チェックなし"

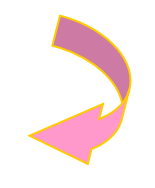

### ②【オンライン請求のプロパティ】画面

| 全般 オプション セキュリティ ネットワーク 共有                                                   |
|-----------------------------------------------------------------------------|
| この接続は次の項目を使用します(の):                                                         |
|                                                                             |
| ▲ インターネット フロトコル ハーション 4 (TOP/IPV4)     IIII ― Microsoft ネットノーク中、アイルとフリンター共有 |
| ロ Nicrosoft ネットワーク用クシイアント                                                   |
|                                                                             |
|                                                                             |
|                                                                             |
|                                                                             |
| またろ<br>伝送制御 <u>プロトコル/インターネット_プロトコル。相互接続されたさまざまな</u>                         |
| ネットワーク間の通信を提供する、 既定のワイド エリア ネットワーク ブロト<br>コルです。                             |
|                                                                             |
|                                                                             |
|                                                                             |
|                                                                             |
| OK キャンセル                                                                    |
|                                                                             |
|                                                                             |

② 【ネットワーク】タブを選択してください。

【インターネットプロトコルバージョ ン4(TCP/IPv4)】を選択し、 プロパティをクリックしてください。 ⑧【インターネットプロトコルバージョン4(TCP/IPv4)のプロパティ】画面

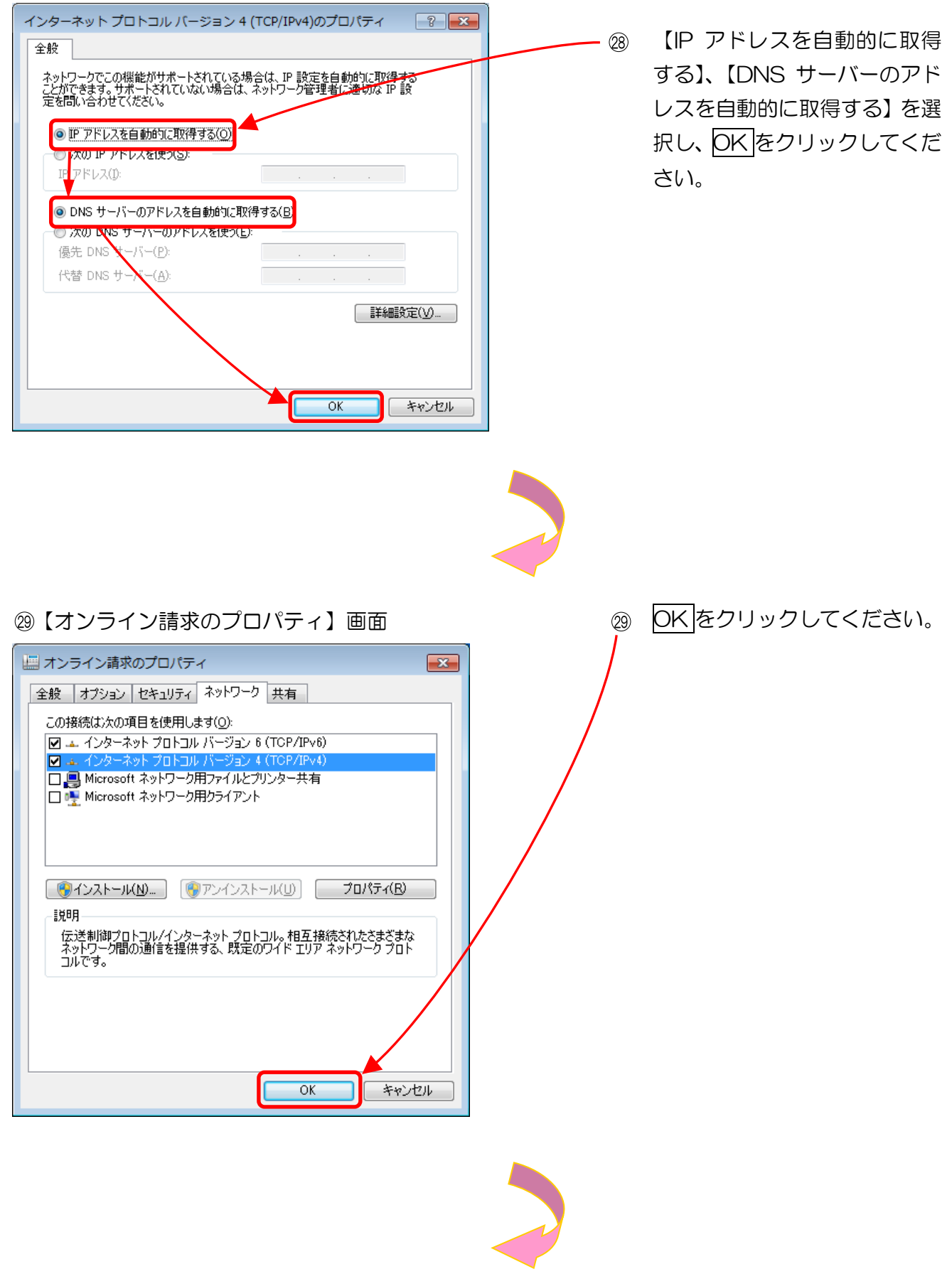

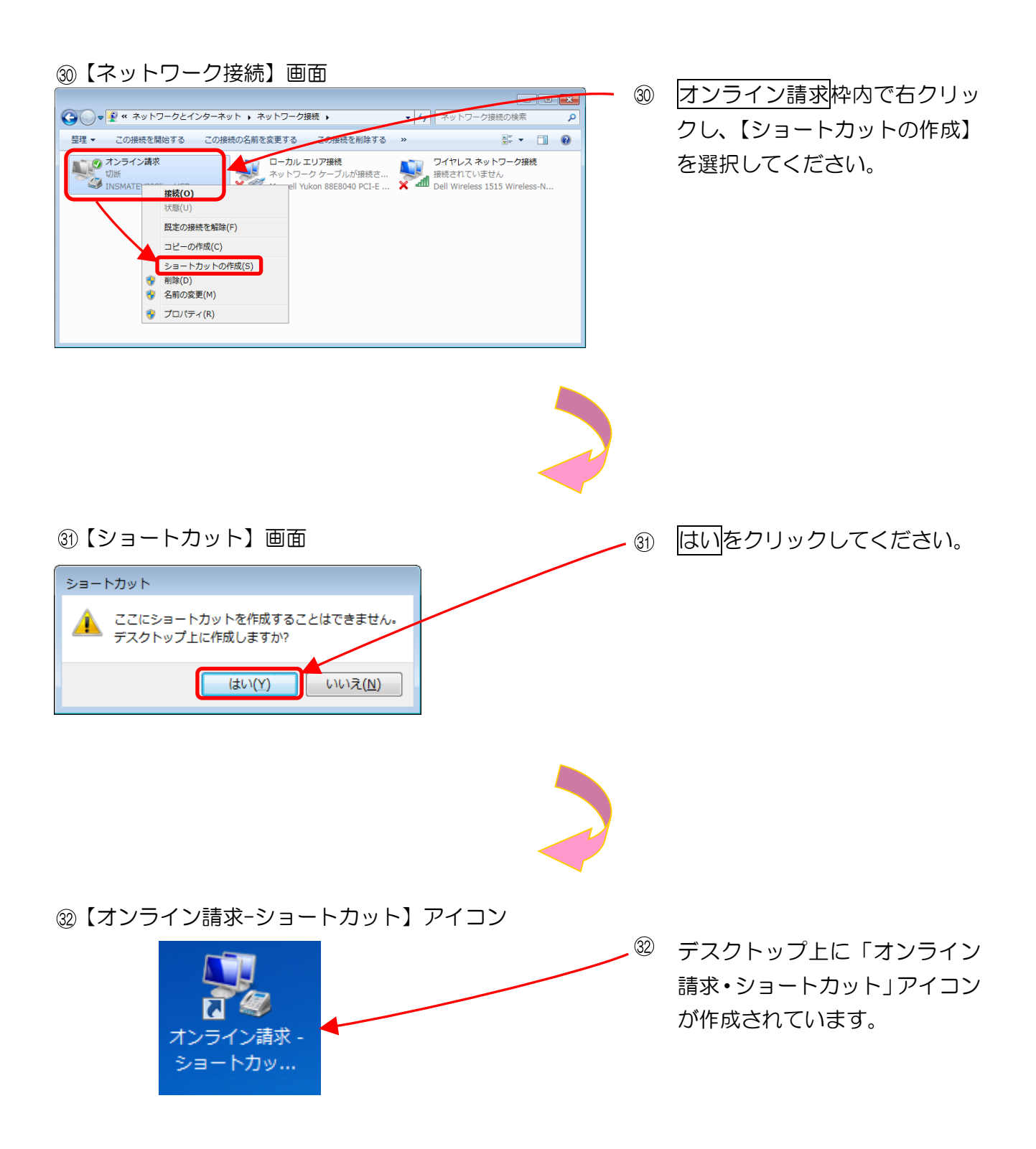

# 以上でネットワーク接続の設定は完了です。

# 2.2.3 TAを利用する場合(Windows XP)

ここでは、INSメイトV3OSlim(TA)で、ISDN 回線を利用しダイヤルアップ接続す る設定手順例を説明します。

- <image><image><image><image><image><image><image><image><image><text><text><text><text><text><text>
- 1 NSメイト V30S1 i m専用 CD-ROM をパソコンにセットしてください。CD-ROM が起動しましたら、ユー ティリティのインストールをクリック してください。
  - ※ 自動的に左の画面が表示されない場合は、CD-ROM内にある
     [¥UTILITY¥WIZARD¥setup.exe]
     を実行してください。
  - ※ まだパソコンへの USB 接続は行わ ないでください。

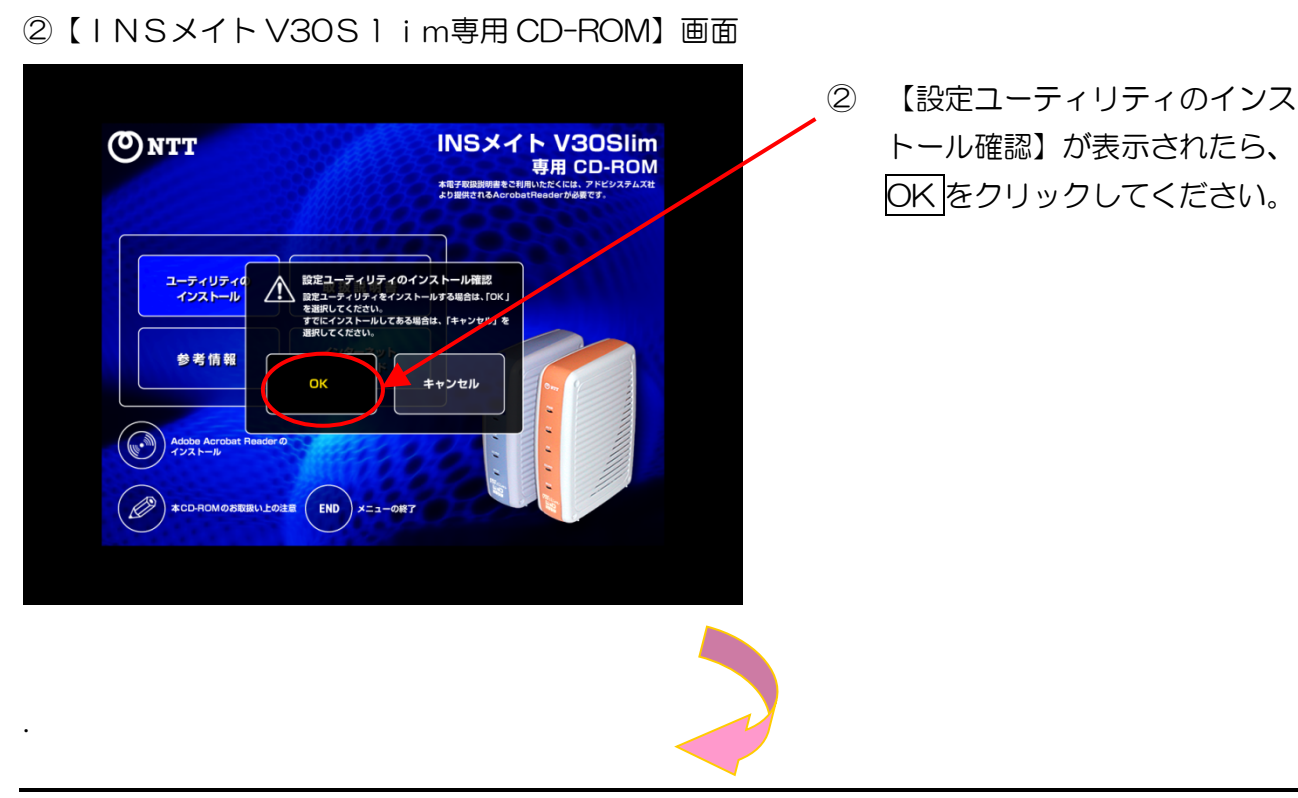

①【INSメイトV30S1 i m専用CD-ROM】画面

# ③【InstallShield ウィザード】画面

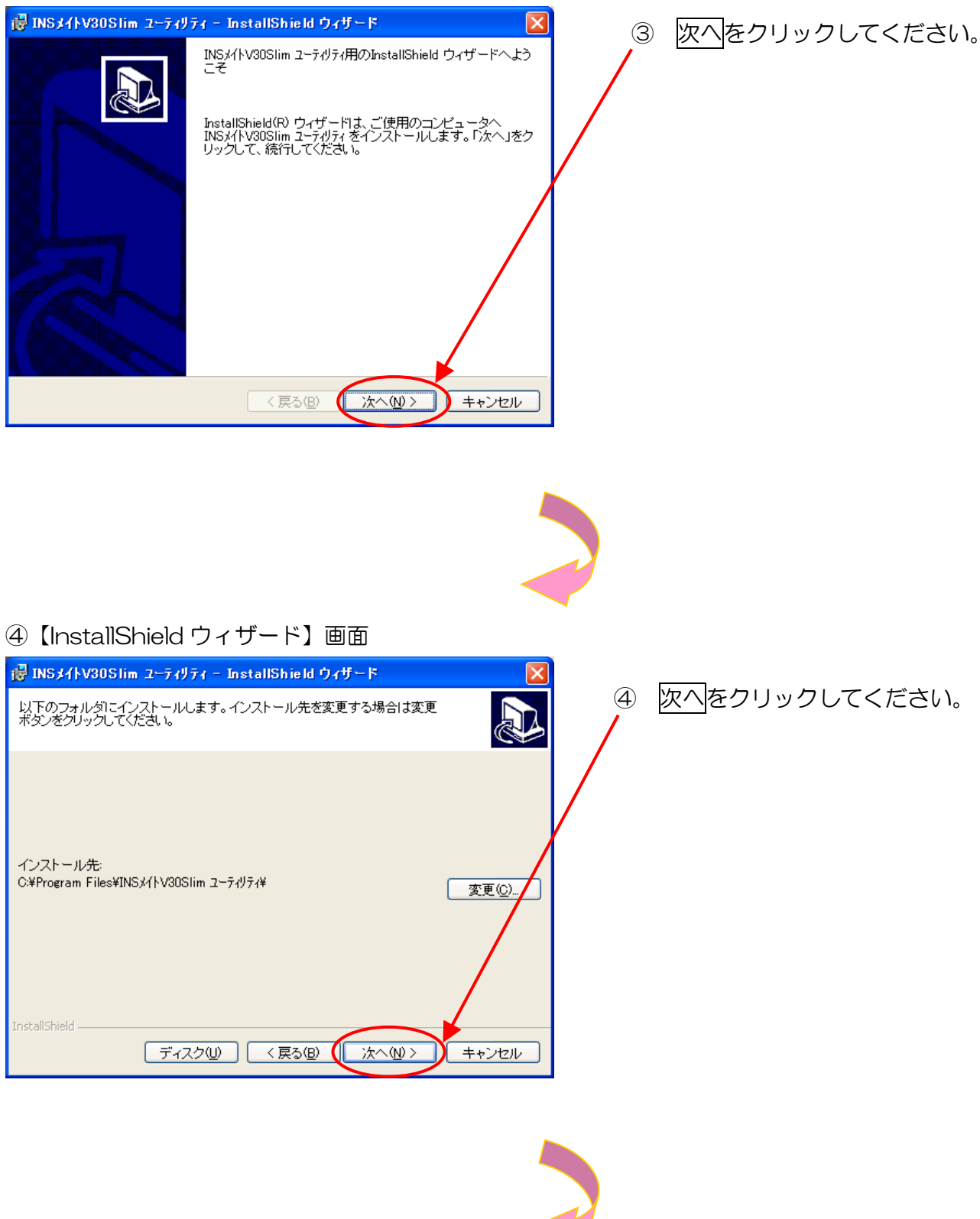

⑤【InstallShield ウィザード】画面

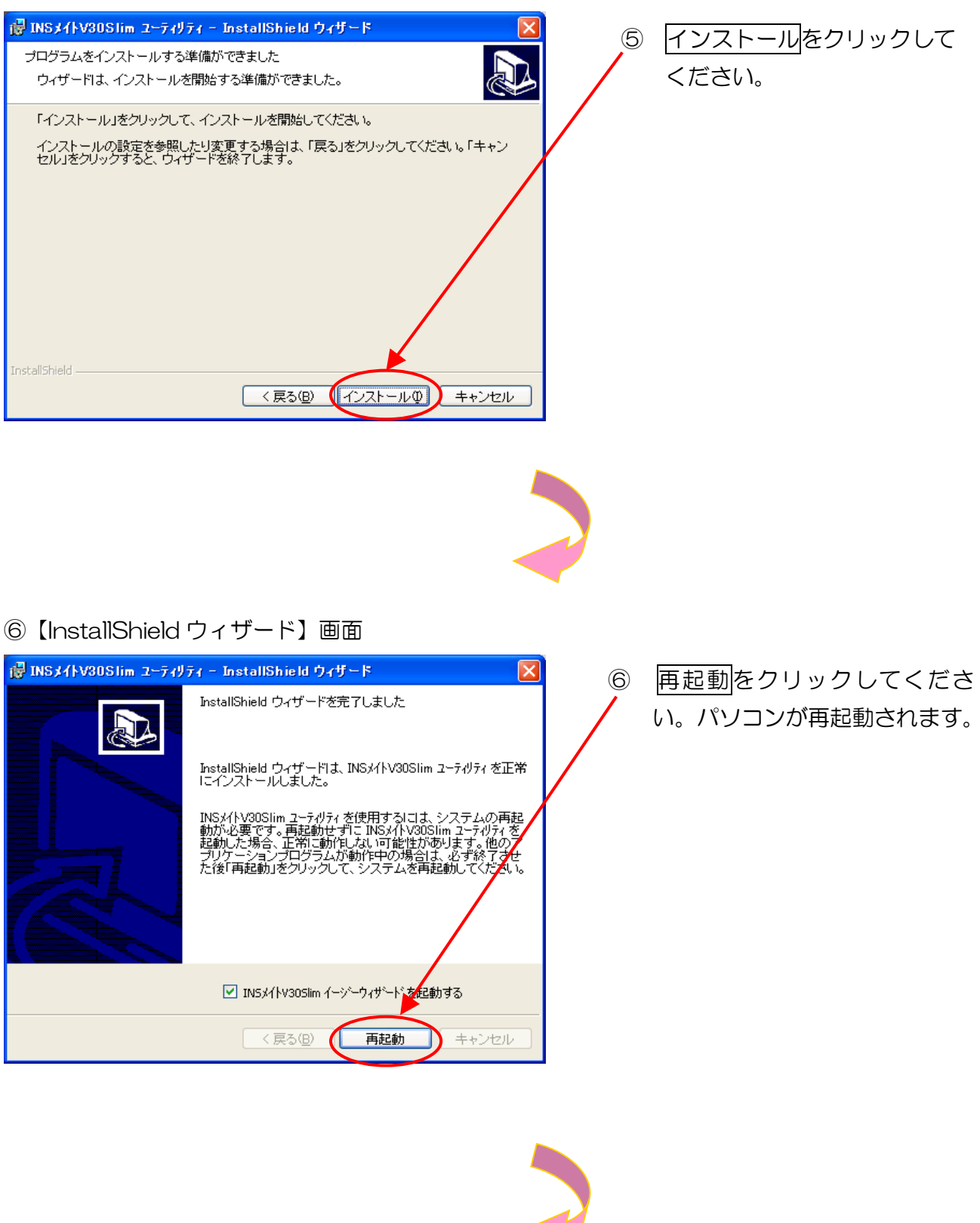

# ⑦【イージーウィザードにようこそ】画面

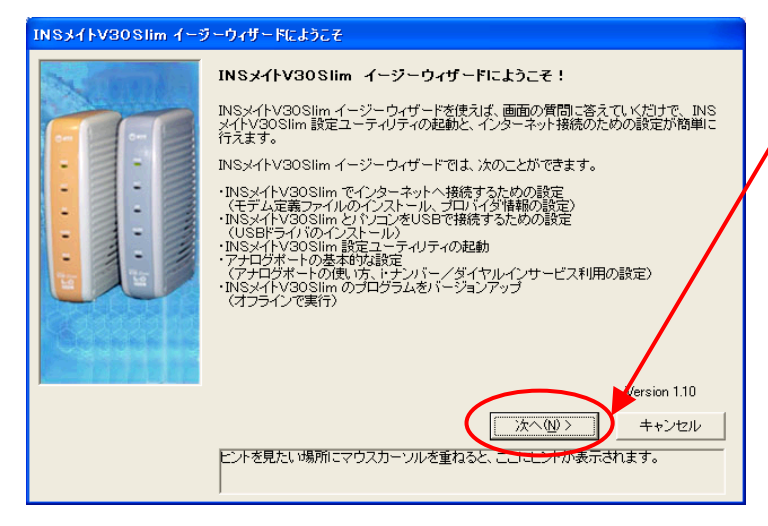

 ⑦ パソコン再起動後に、イージー ウィザードが自動的に起動し ます。次へをクリックしてくだ さい。

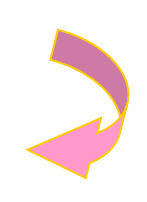

⑧【設定を始める前に】画面

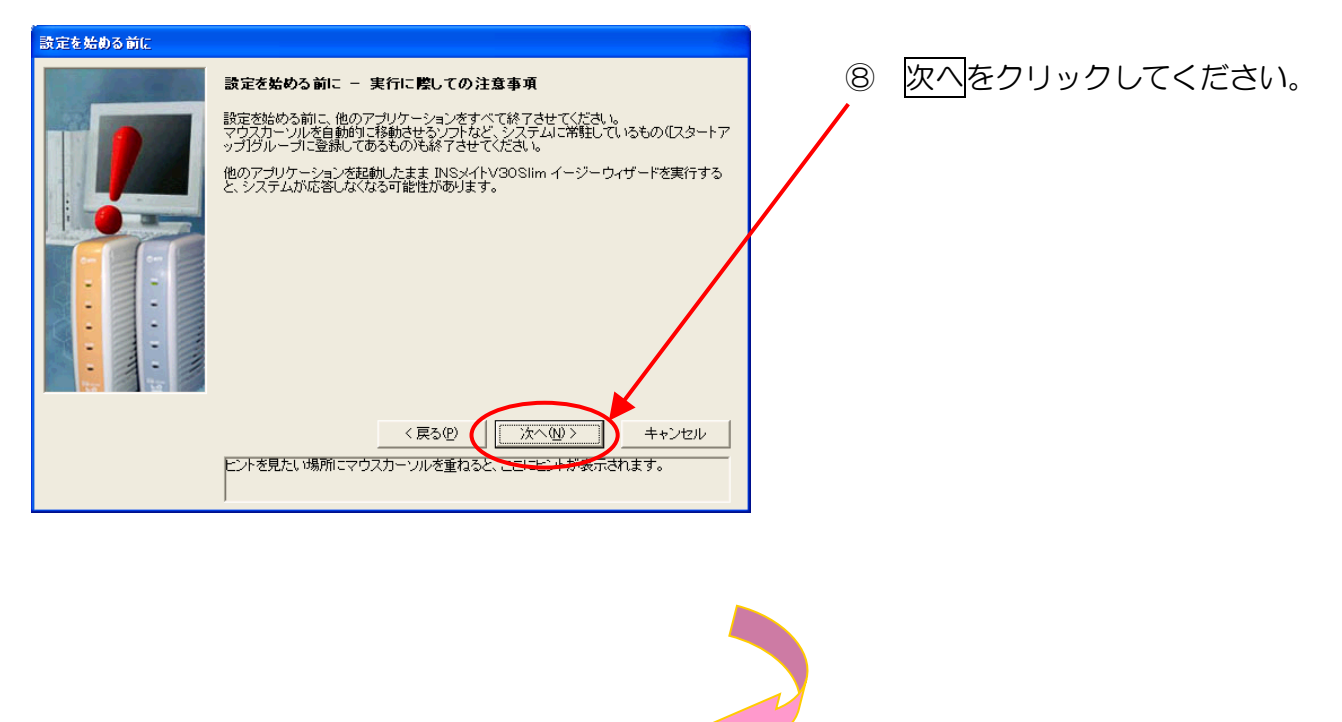

⑨【INS メイト V3OSlim の接続方法】画面

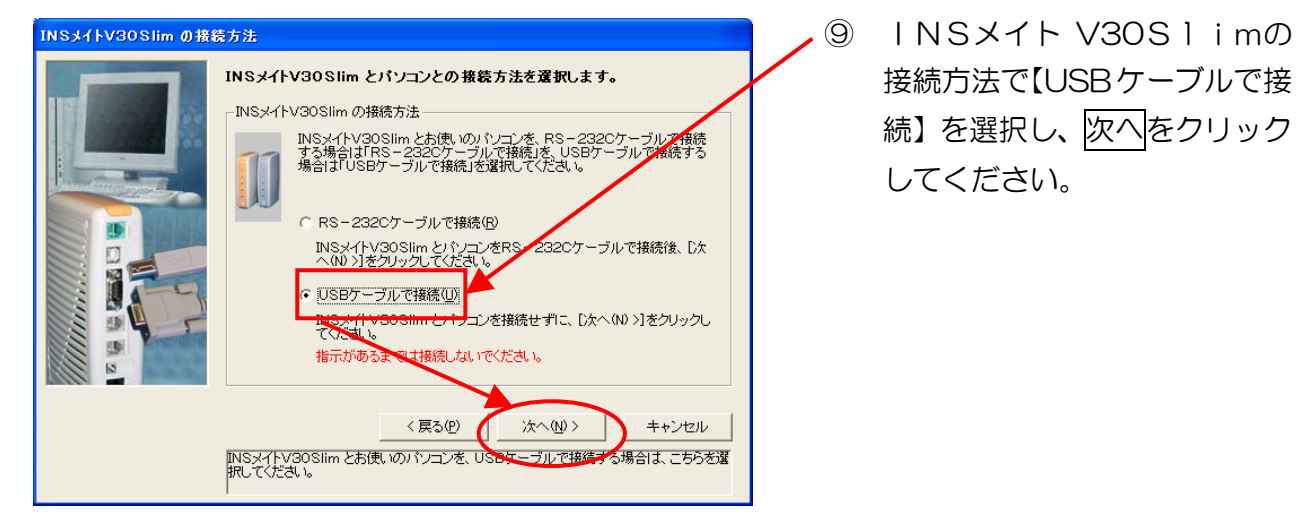

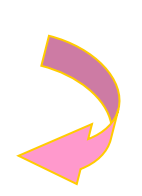

⑩【USB ドライバのインストール】画面

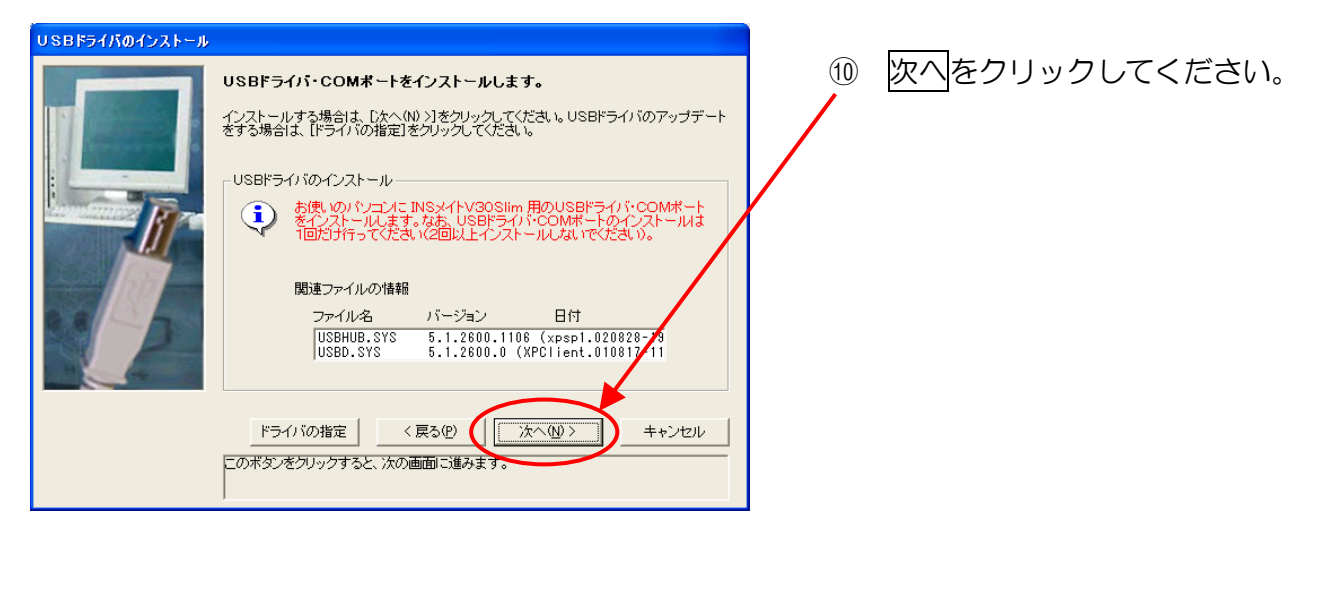

①【USB ドライバのインストール】画面

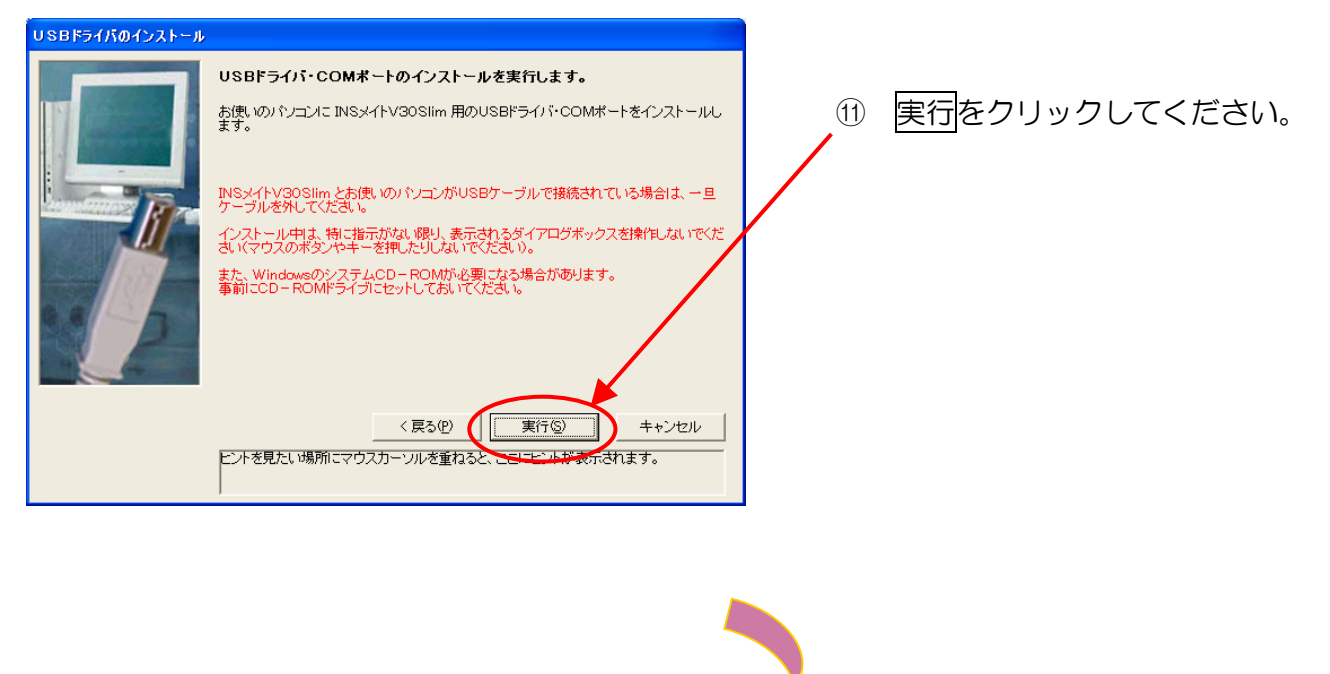

12 インストールの確認メッセージ

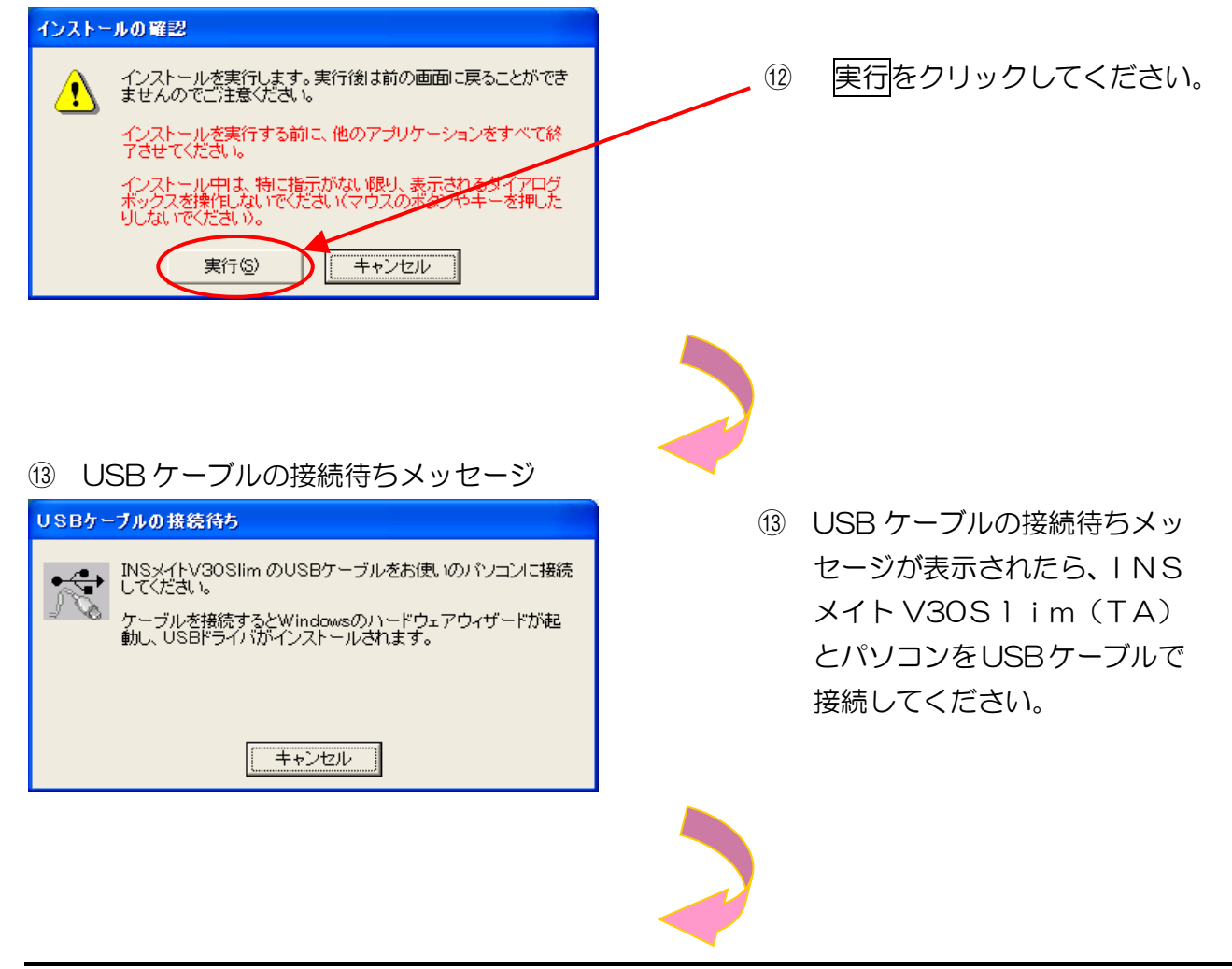

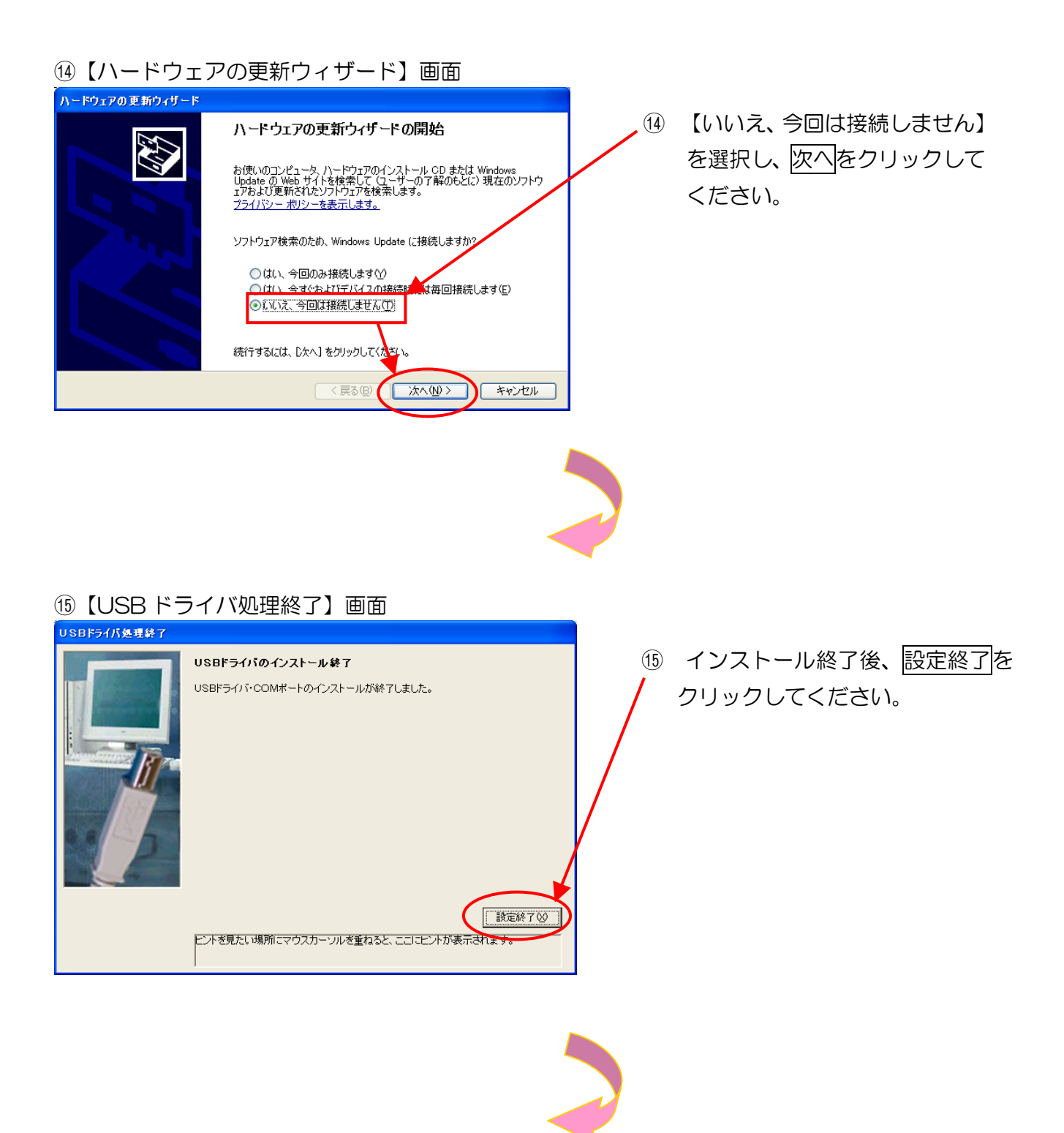

# 16【アナログポートの簡単設定】画面

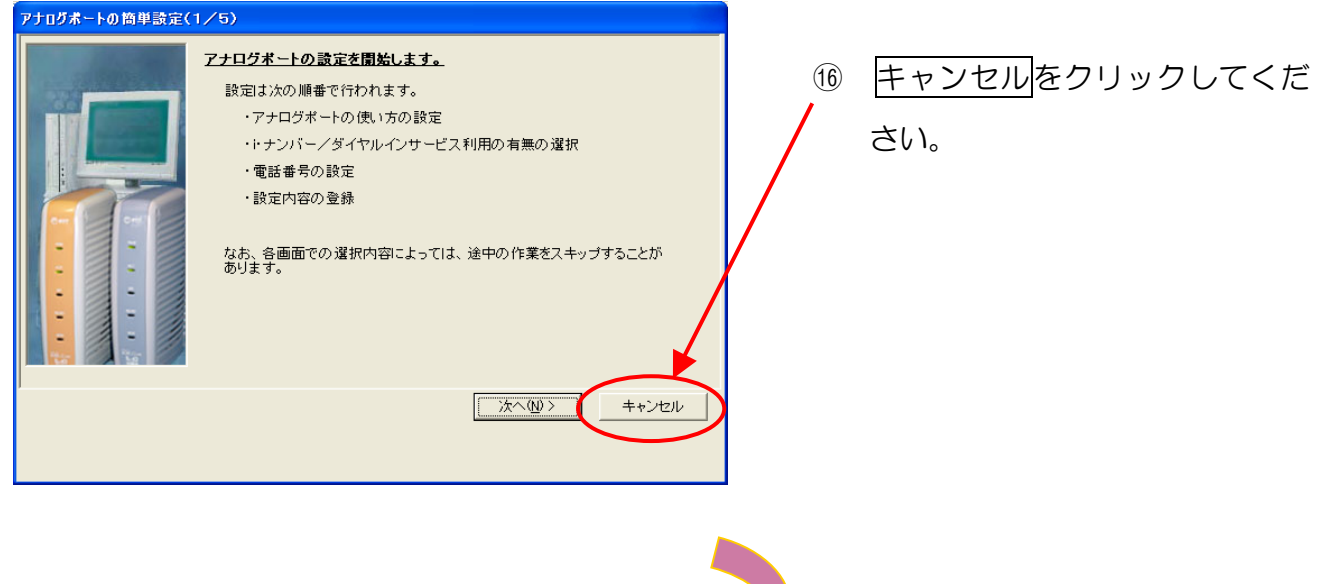

1 【アナログポートの簡単設定】メッセージ

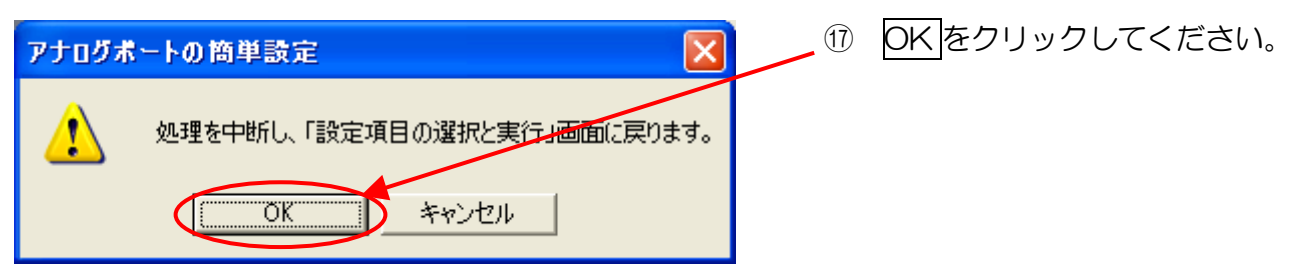

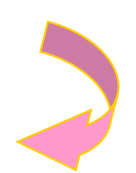
# 18【インターネット接続の設定(1/4)】画面 インターネット接続の設定(1/4) 次へをクリックしてください。 (18) インターネット接続の設定を開始します。 設定は次の順番で行われます。 ・プロバイダ情報の設定 ※ 実際には、オンライン請求用の ・設定内容の登録 ISDN網に接続し、インター ネットには接続されません。 . . 次へ(<u>N</u>) > キャンセル 19【インターネット接続の設定(2/4)】画面 インターネット接続の設定(2/4) 19 プロバイダの設定の【行う】を インターネット接続で利用するブロバイダを登録します。 選択し、次へをクリックしてく インターネット・プロバイダ(ダイヤルアップネットワーク)の設定を行います すでに登録済みの場合など、プロバイダの設定を行わない プロバイダの設定を「行わない」にしてください。 ださい。 ブロバイダの設定・ 行う ○行わな 1 1 < 戻る(P) ( 次へ(N)> キャンセル

## ②【インターネット接続の設定(3/4)】画面

- 【接続先名】は「オンライン請求」 (20) と入力し、その他接続に必要な 情報を入力のうえ、次へをク リックしてください。
- ※ 電話番号、ログイン I D、ログイ ンパスワードは、同封の「健診・ 保健指導ユーザ設定情報(回線 接続に関する情報)」に記載され ている「ISDN接続先番号」、 「ネットワークID」、「ネット ワークパスワード」を入力して ください。
- ※ 電話番号の左欄には、入力しない でください。
- ※ 発信電話番号を「非通知」にして いる場合は、右欄の電話番号の頭 に「186」を入力してください。

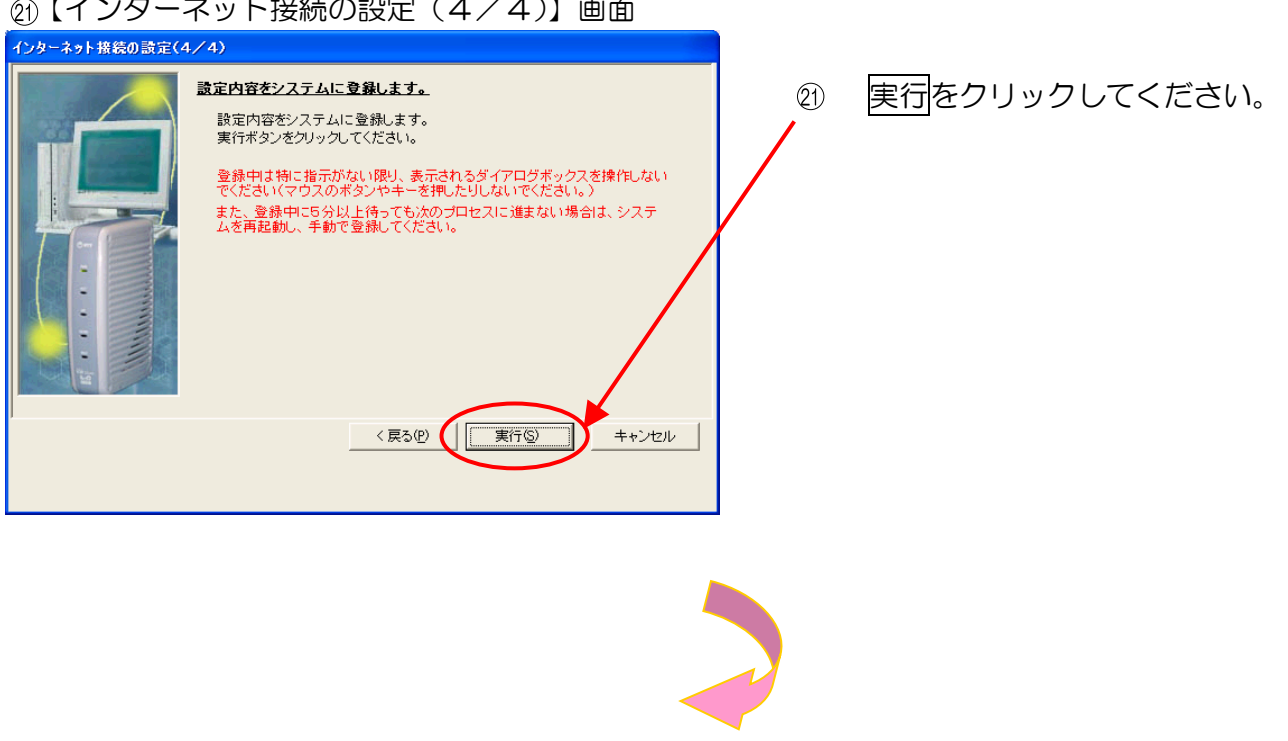

②【インターネット接続の設定(4/4)】画面

## 22【設定項目の選択と実行】画面

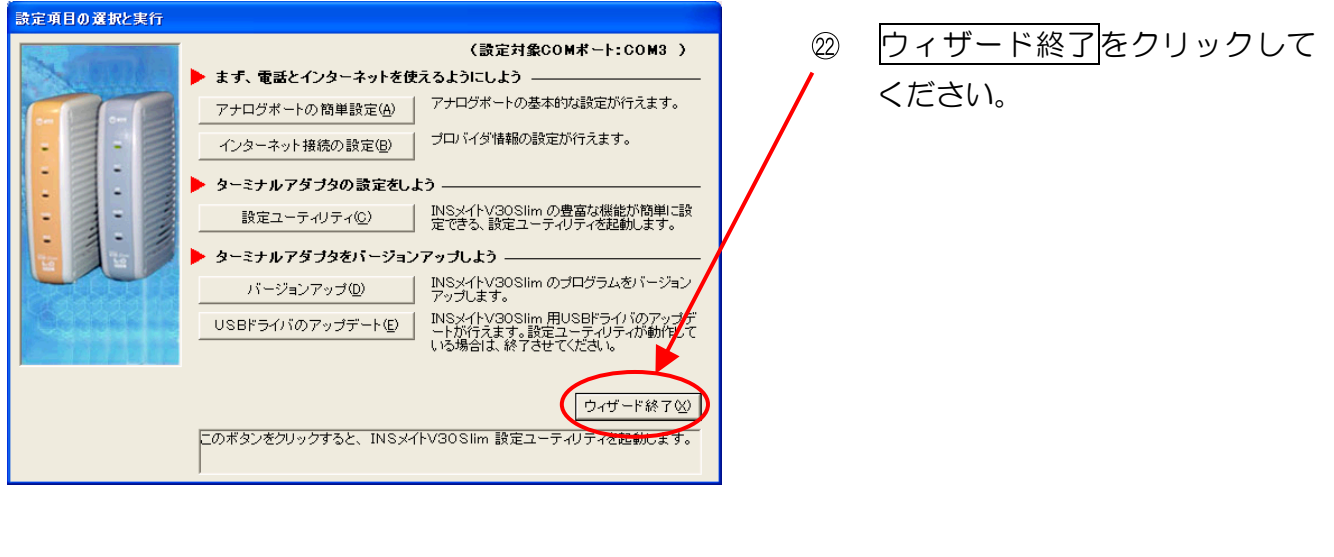

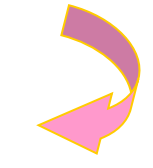

② 終了の確認メッセージ

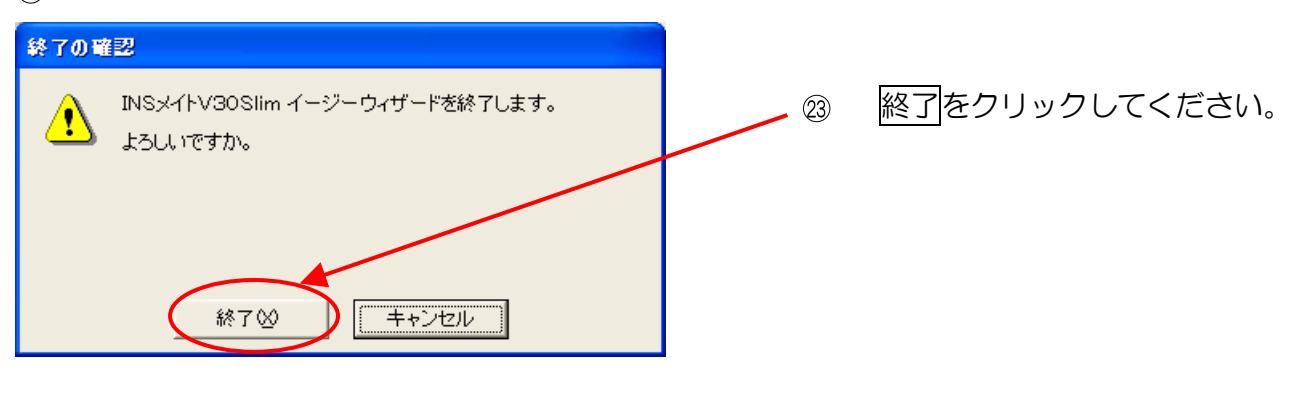

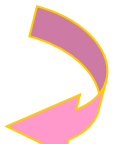

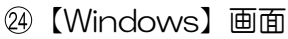

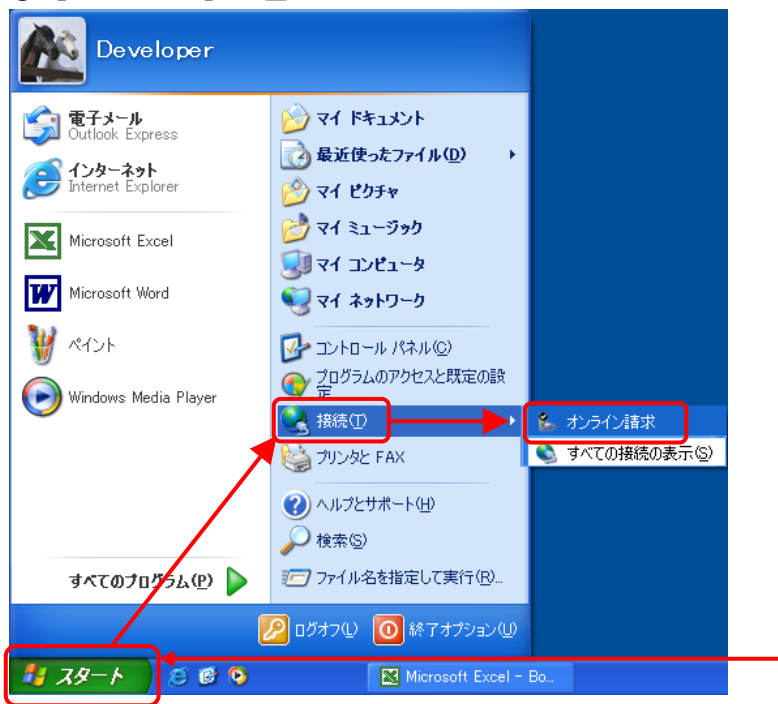

② 【スタート】--【接続】--【オンラ
 イン請求】を選択してください。

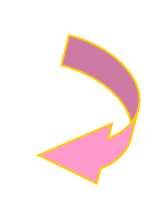

## ②【オンライン請求へ接続】 画面

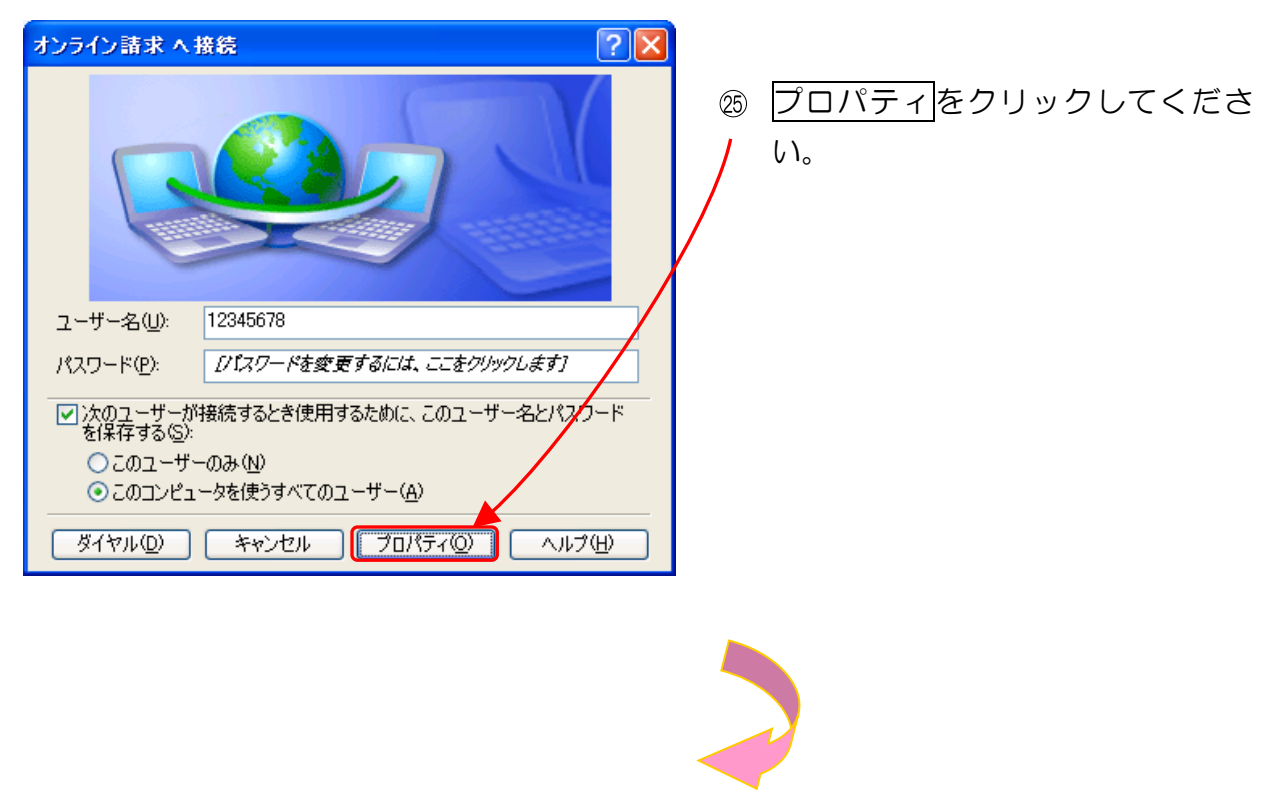

② 【オンライン請求のプロパティ】画面

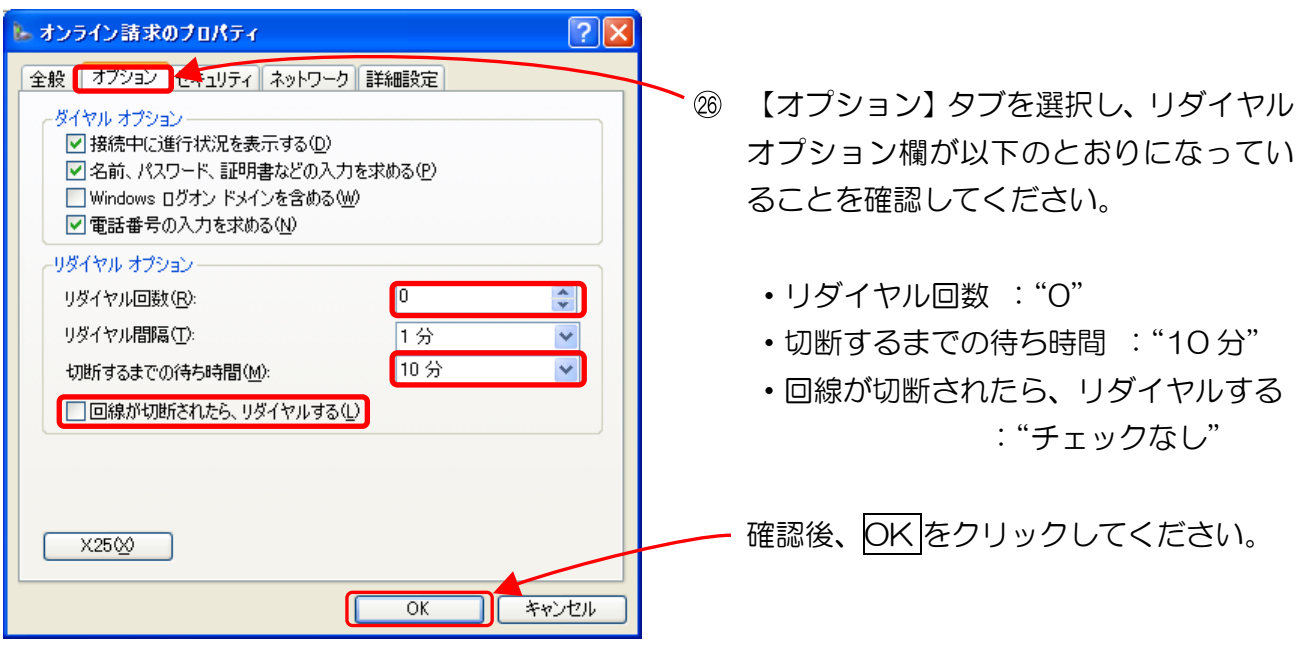

以上でネットワーク接続の設定は完了です。

# 2.2.4 ダイヤルアップルータを利用する場合

ここでは、YAMAHA製NVR500(ISDN 対応ルータ)で、ISDN 回線を利用しダイヤルアップ 接続する設定手順例を説明します。

他のダイヤルアップルータを利用する場合は、各機器の説明書を参照してください。

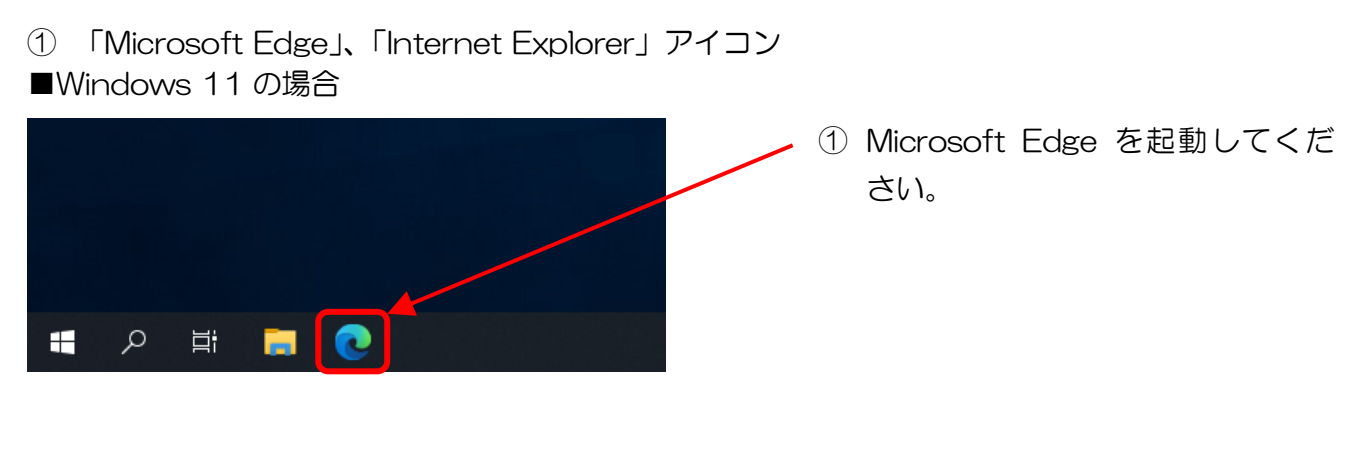

■Windows 10 の場合

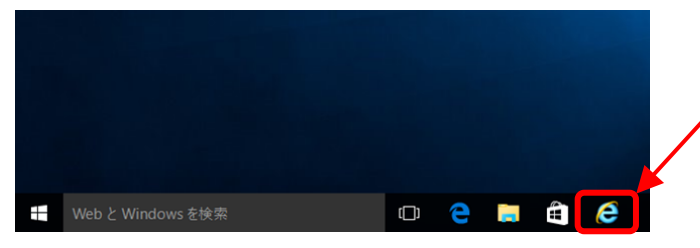

- Internet Explorer を起動してく ださい。
- ※ タスクバーに、Internet Explorer アイコンが無い場合は以下を実施してください。

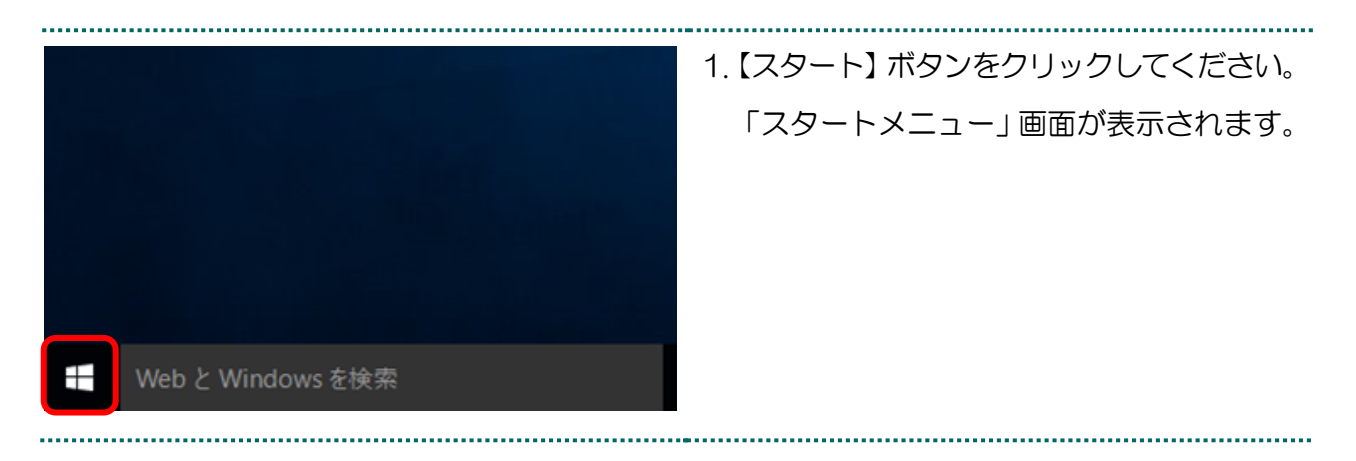

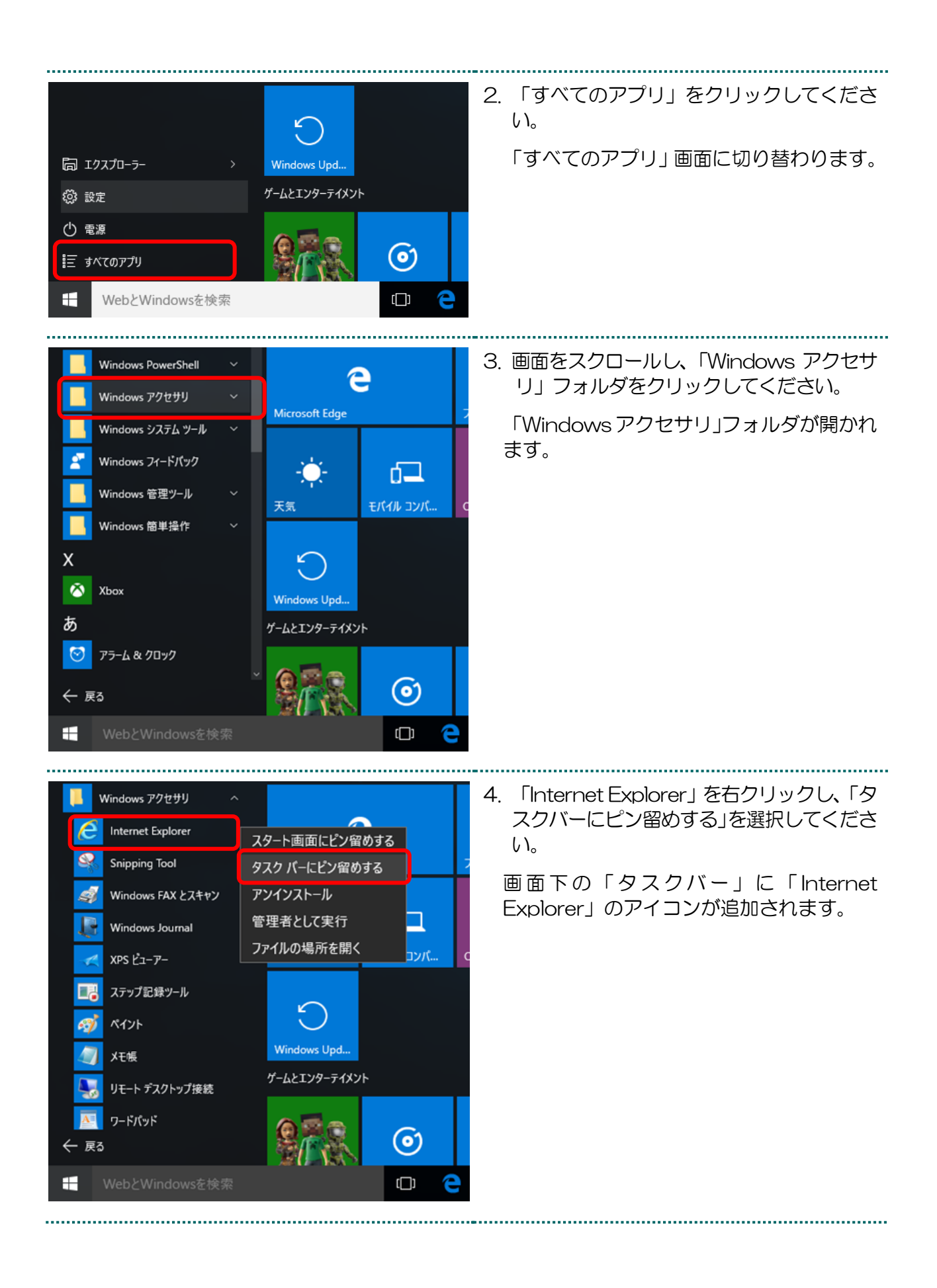

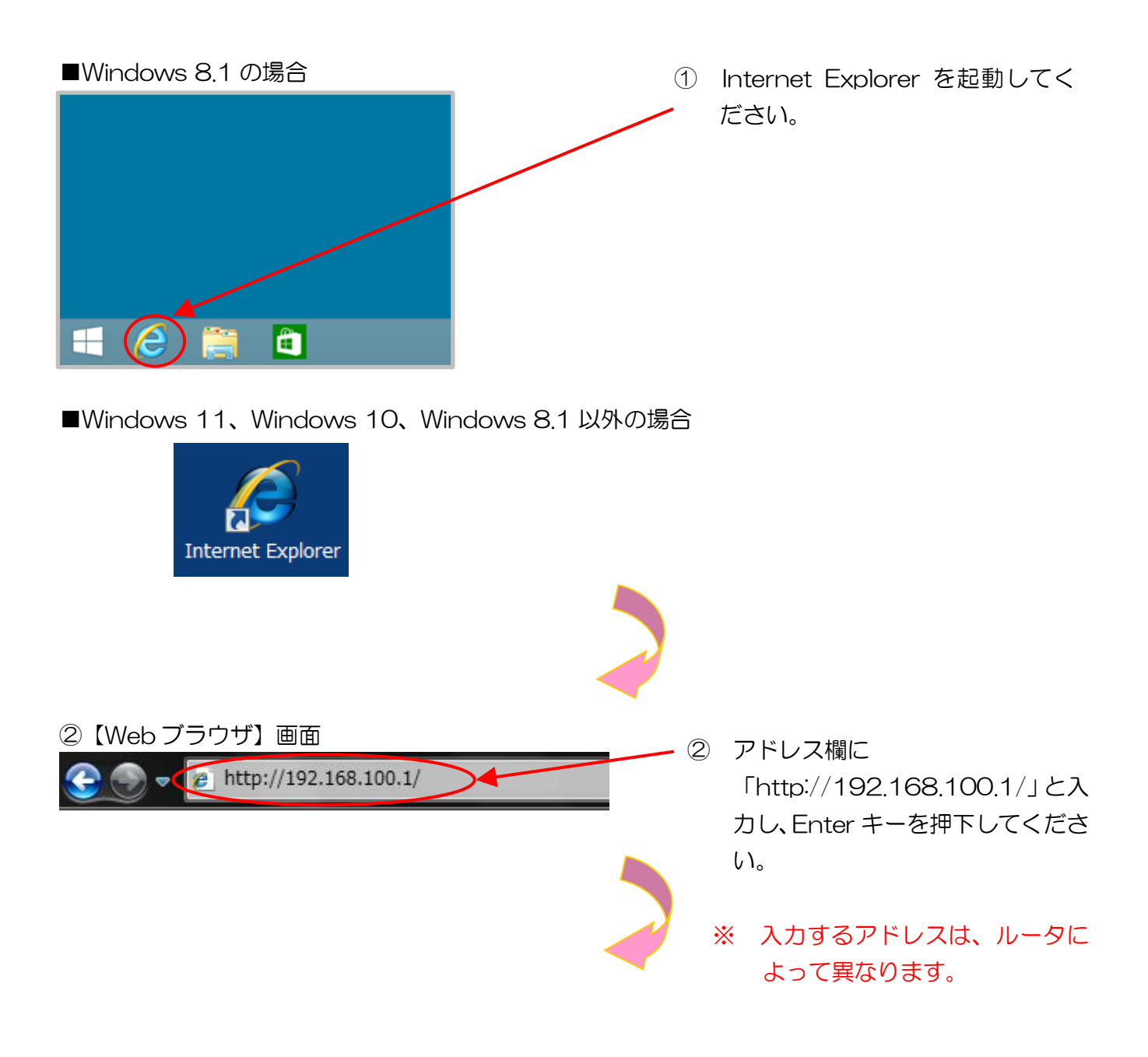

#### ③【トップ】画面

VPN接続の設定

ファイアウォール設定

IPv6の設定 UPnPの設定

メール確認・通知機能の設定

自動接続先/複数ブロバイダ接続の設定

ネットボランチDNSホストアドレスサービスの設定

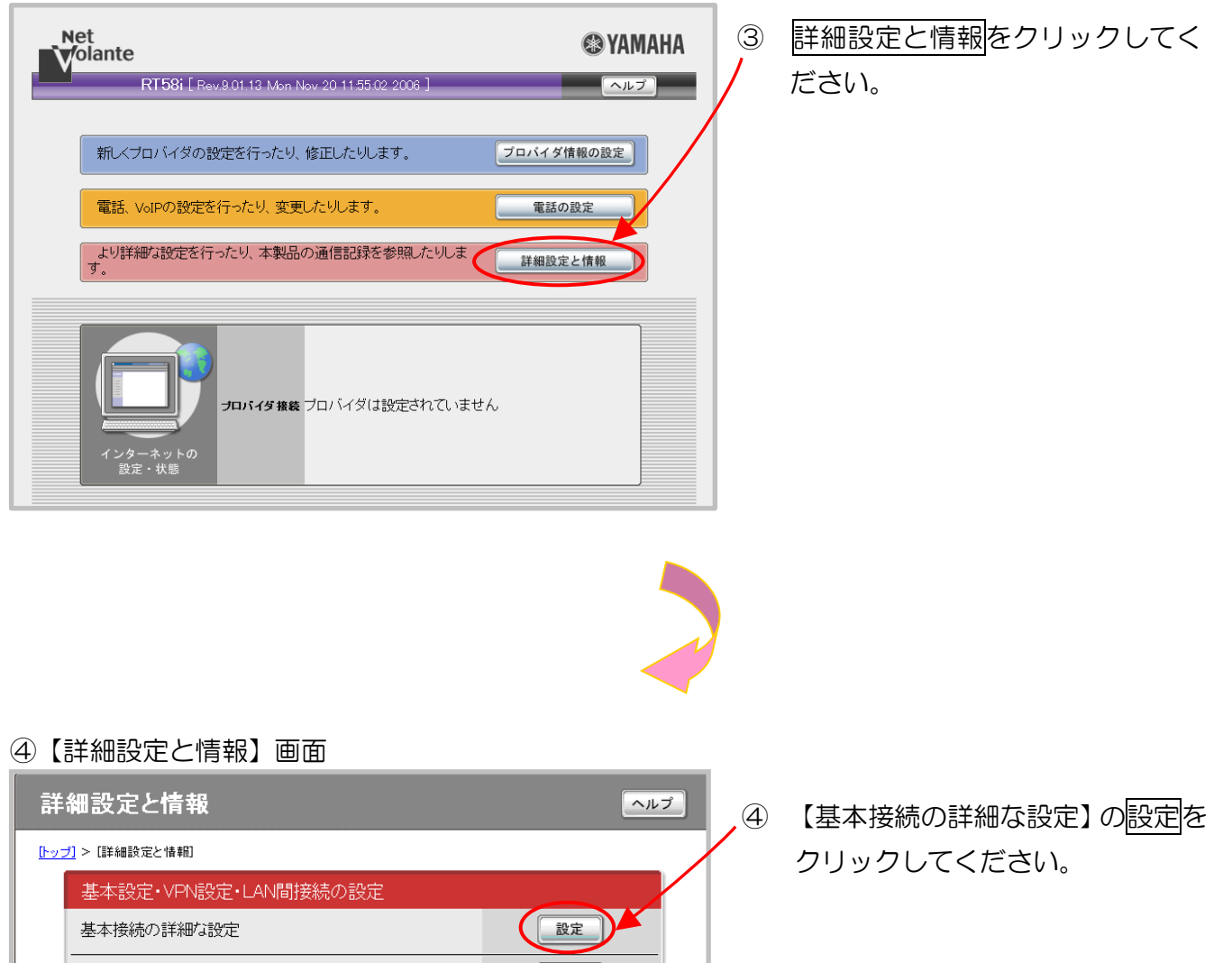

設定

設定

設定

設定

設定設定

設定

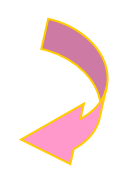

#### ⑤【基本接続の詳細な設定】画面

LAN間接続

リモートアクセス型接続

C PPPoEを用いるネットワーク型 LAN間接続
 C ISDN回線によるネットワーク型 LAN間接続
 C 専用線によるネットワーク型 LAN間接続

○ 発信者番号認証(発信者番号認証のダイヤルアップサーバ)
 ○ バスワード認証(バスワード認証のダイヤルアップサーバ)

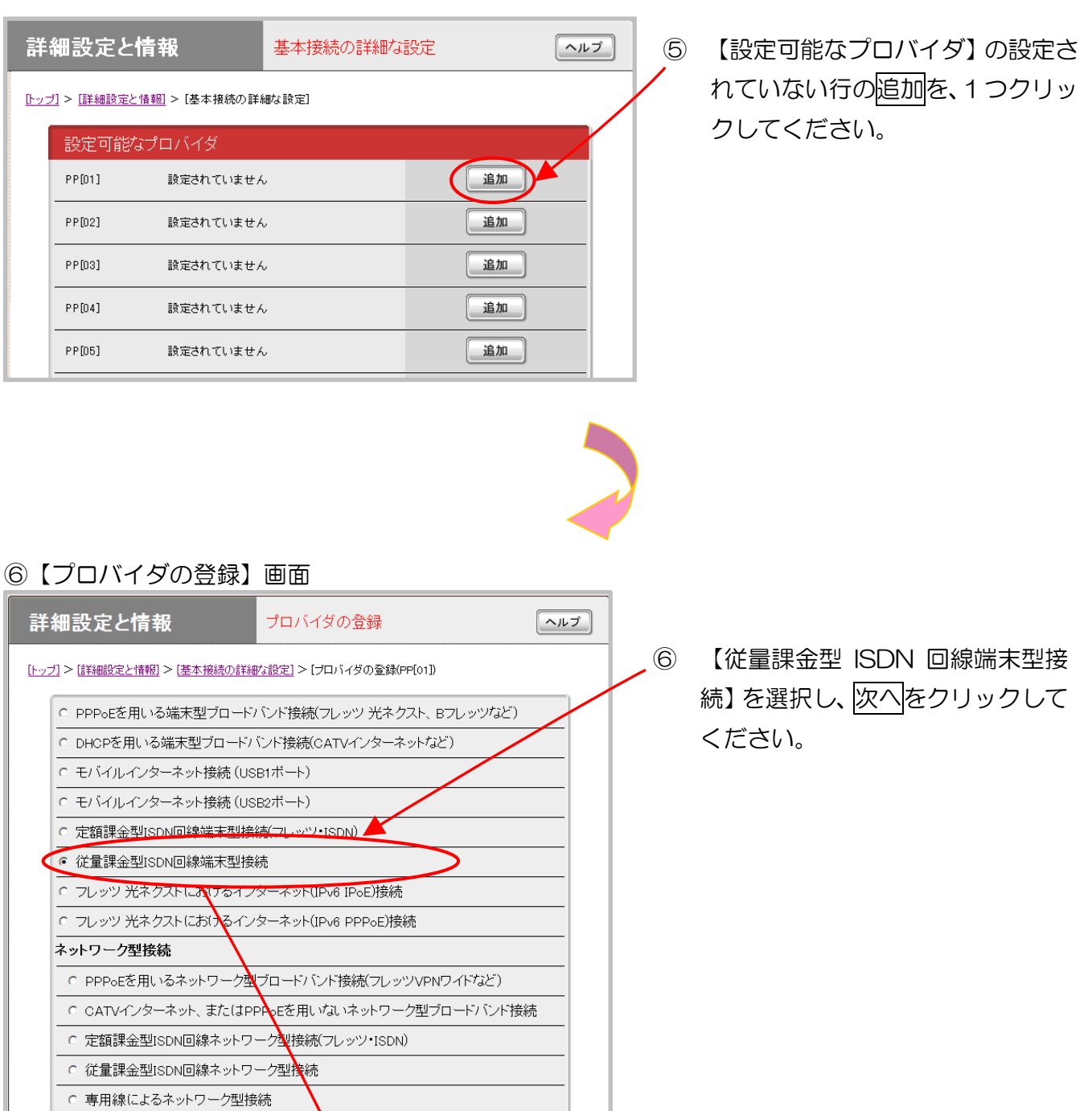

中止

次へ

#### ⑦【プロバイダの登録】画面

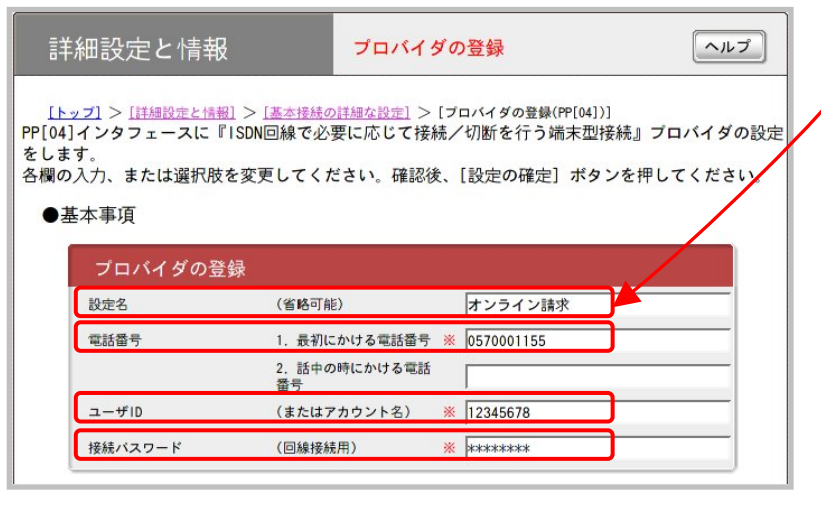

- ⑦ 【設定名】に「オンライン請求」
   と入力し、接続に必要な情報を
   入力してください。
  - ※ 「電話番号」、「ユーザID」及び「接続パスワード」は、同封の「健診・保健指導ユーザ設定情報(回線接続に関する情報)」に記載されている「ISDN接続先番号」、「ネットワークID」及び「ネットワークパスワード」を入力してください。
- ※ 発信電話番号を「非通知」にしている場合は、電話番号の頭に「186」を付けて入力してください。

※ ネットワークID、ネットワークパスワードに含まれているアルファベットは、大文字と小文 字に注意して、半角文字で入力してください。

(例)ネットワーク | D: 12345678 (数字8桁)

ネットワークパスワード: A1b2C3d4(数字と大小英文字8桁の組合せ)

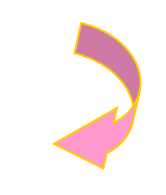

⑧【プロバイダの登録】画面

| DNS関連                       |              |
|-----------------------------|--------------|
| DNSサーバアドレス                  | 接続時に自動取得する 👤 |
| プライマリDNSサーバアドレス(指定する場合半角入力) |              |
| セカンダリDNSサーバアドレス(省略可能)       |              |

 ⑧ 画面をスクロールし、【DNS サーバアドレス】は、【接続時 に自動取得する】を選択して ください。

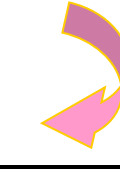

# ⑨【プロバイダの登録】画面

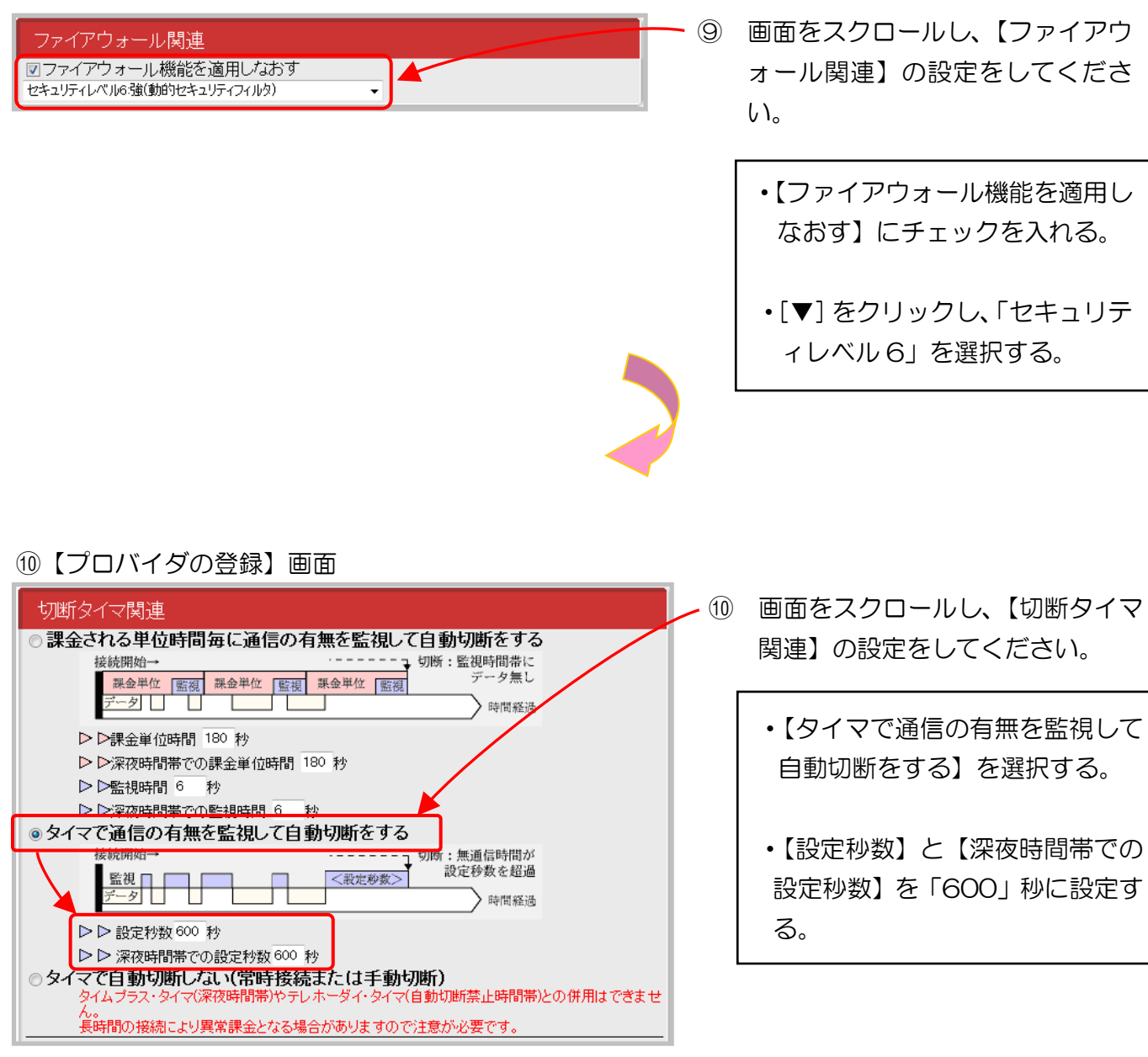

# ①【プロバイダの登録】画面

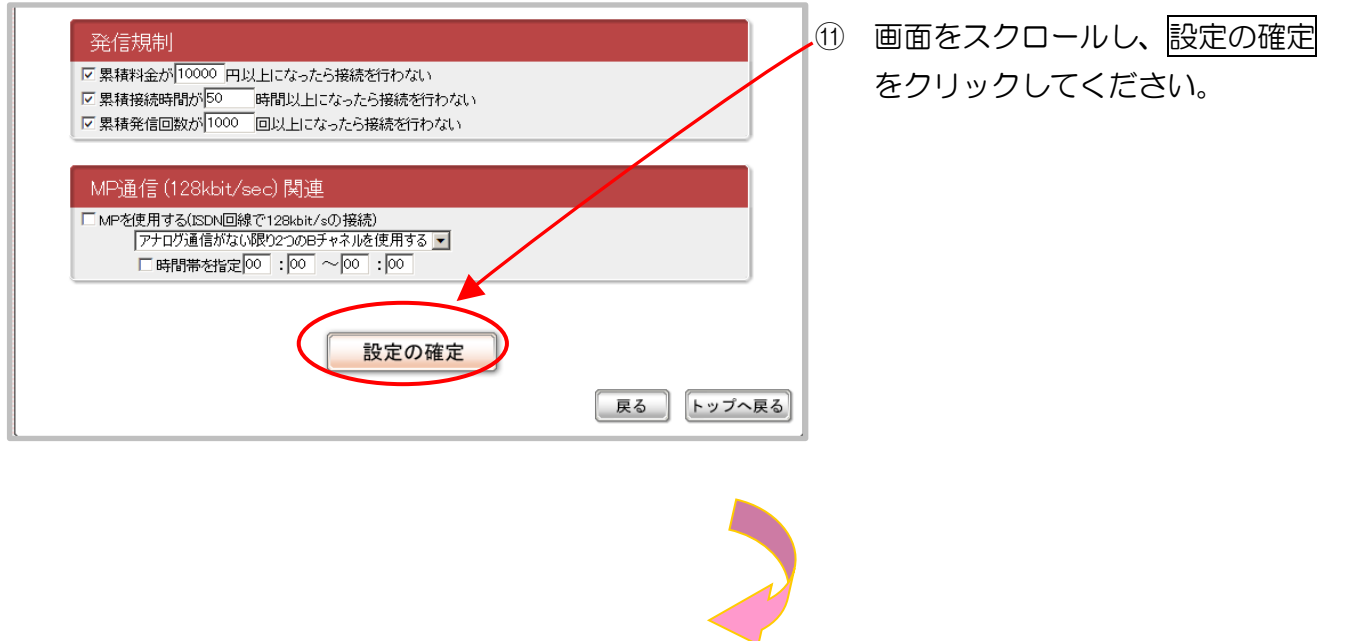

## 12【プロバイダの登録】画面

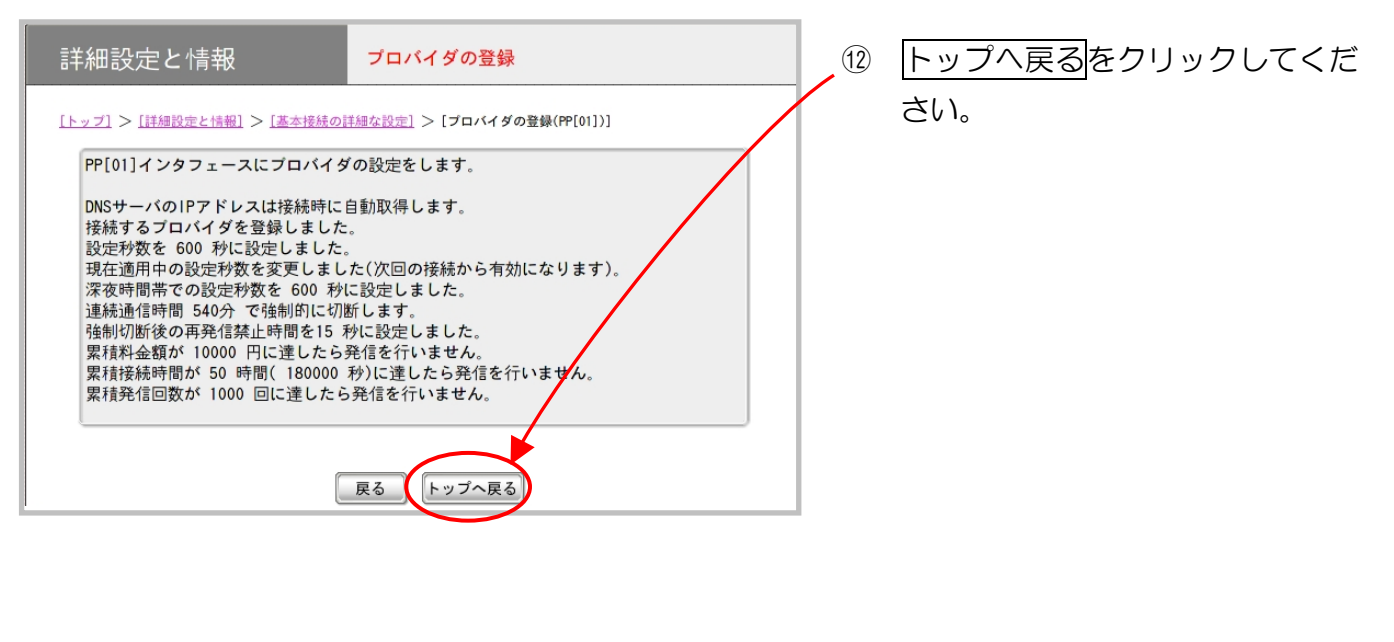

## ③【トップ】画面

| Net<br>Colante またままの00002 2012 ] へいよづ                                                                      | HA     | (13) | 詳細設定と情報をクリックします。 |
|----------------------------------------------------------------------------------------------------|--------|------|------------------|
| 朝マゴロバノダの絵字を行ったり 終市 たり ます プロバイダ機能の設定                                                                        |        |      |                  |
|                                                                                                    |        |      |                  |
| 電話、VoIPの設定を行ったり、変更したりします。 電話の設定                                                                            |        |      |                  |
| ヤマハスイッチの設定を行ったり、変更したりします。 スイッチ新算                                                                           |        |      |                  |
| より詳細な設定を行ったり、本製品の通信記録を参照したりしま<br>す。                                                                        |        |      |                  |
| インターネットの<br>設定・状態         アロバイダ酸素 (自動現代中)         通信中<br>ブライベート<br>102310.111         ブライベート<br>102310.111 |        |      |                  |
| 14【詳細設定と情報】画面                                                                                              |        |      |                  |
|                                                                                                    | 「ヘルプ」  |      |                  |
| [トップ] > [i¥和設定と情報]                                                                                         |        |      |                  |
| 基本設定・VPN設定・LAN間接続の設定                                                                                       |        |      |                  |
| 基本指統の3計##/a設定<br>                                                                                          | 設定     |      |                  |
|                                                                                                    | 設定     |      |                  |
| 7. m/m m m m                                                                                               |        |      |                  |
| その1回の設定<br>ネットボランチDNSホストアドレスサービスの設定                                                                        | 設定     |      |                  |
| ファイアウォール設定                                                                                                 |        |      |                  |
| -<br>メール通知機能の設定                                                                                            | 設定     |      |                  |
| IPv6の設定                                                                                                    | 設定     |      |                  |
|                                                                                                    |        |      |                  |
| LANの設定(IPアドレス、DHCPサーハ)                                                                                     |        |      |                  |
| ユーザとアクセス制限の設定(HTTP、TELNET、SSH)                                                                             |        |      |                  |
| 外部デバイスの設定                                                                                                  |        |      |                  |
| ファイル共有/同期の設定                                                                                               | 設定     | (14) | 【コマンドの実行】の実行をクリッ |
| DOWINLOADボタンの設定                                                                                            | 設定     |      |                  |
|                                                                                                    |        |      | クしまり。            |
|                                                                                                    | 実行     | /    |                  |
|                                                                                                    |        | /    |                  |
|                                                                                                    |        |      |                  |
|                                                                                                    |        |      |                  |
|                                                                                                    |        |      |                  |
| システム情報のレホート作成                                                                                              | 実行     |      |                  |
| - コマンドの実行<br>                                                                                              | 実行     |      |                  |
| 設定ファイル・ファームウェアファイルのコビー                                                                                     | 実行     |      |                  |
| ファイル共有の再起動/ファイル同期の実行                                                                                       |        |      |                  |
| リビジョンアップの実行                                                                                                | 実行     |      |                  |
| お買い上げ頂いた時の状態へ戻す                                                                                            | 実行     |      |                  |
|                                                                                                    | トップへ戻る |      |                  |

## 15【コマンドの実行】画面

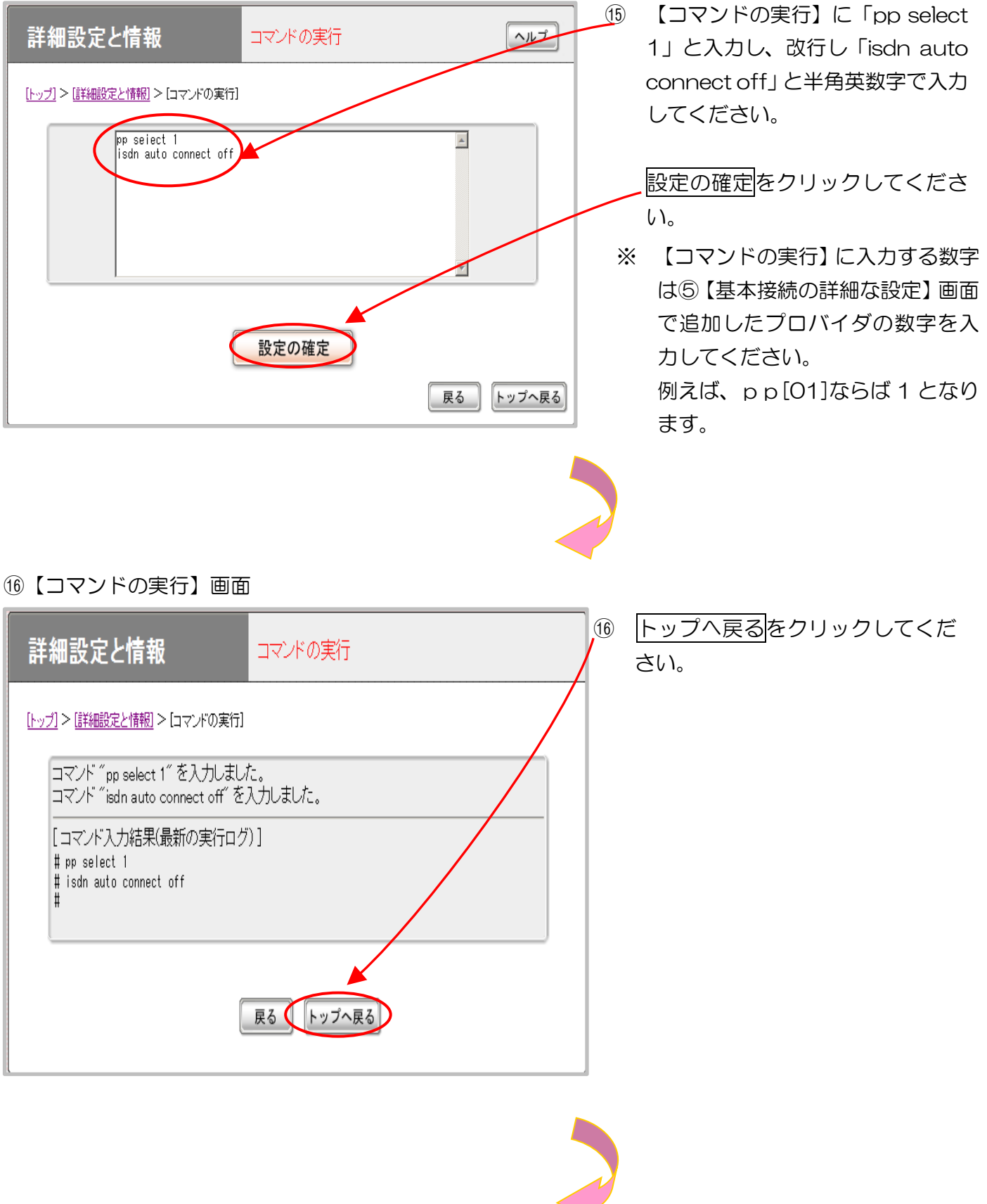

① 【トップ】画面

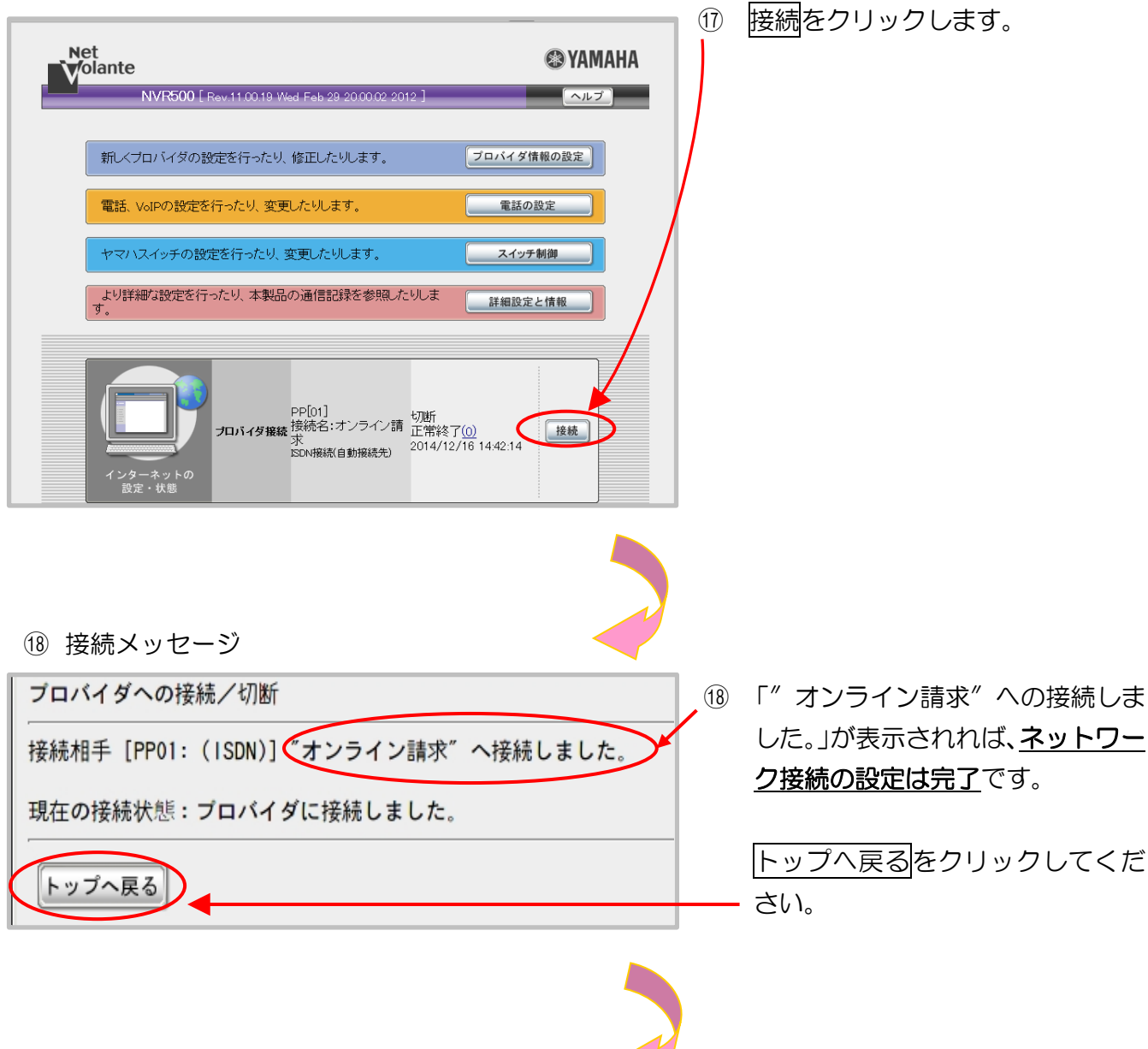

19【トップ】画面

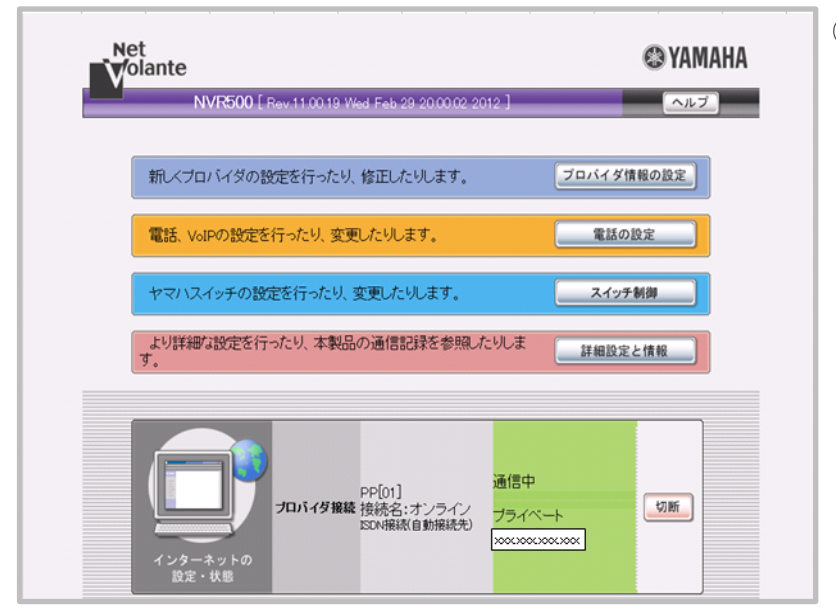

 (1)「プロバイダ接続」の「オンライン 請求」が『通信中』となっている ことを確認し、右上の【×】(閉じ る)ボタンをクリックして、トッ プ画面を閉じます。

# 3 閉域 | P網を利用した | P - V P N 接続(| P v 6)

閉域 | P網を利用した | P – V PN接続 ( | P v 6) によるネットワーク接続は、「オンライン請求システム等接続ガイド 【ネットワーク設定】 IP-VPN 接続方式 (IPv6利用)」を参照し、設定を行ってください。

https://www.ssk.or.jp/seikyushiharai/iryokikan/download/index.files/tejunsyo\_ipvpn.pdf

# 2.4 | Psecと | KEを組み合わせたインターネット接続

| P s e c と | K E を組み合わせたインターネット接続は、提供事業者によりネットワーク接続の設定方法が異なります。

| Psec+ | KE提供事業者の設定手順書等により接続してください。

# 3 特定健診・保健指導システムに接続するための環境設定

特定健診・保健指導システムに接続するためのパソコンの設定を行います。 同封の「セットアップCD-ROM」を、パソコンのCDドライブにセットしてください。

3.1 インストール

- 3.1.1 特定健診・保健指導システムのインストール
- ① 【Windows】 画面

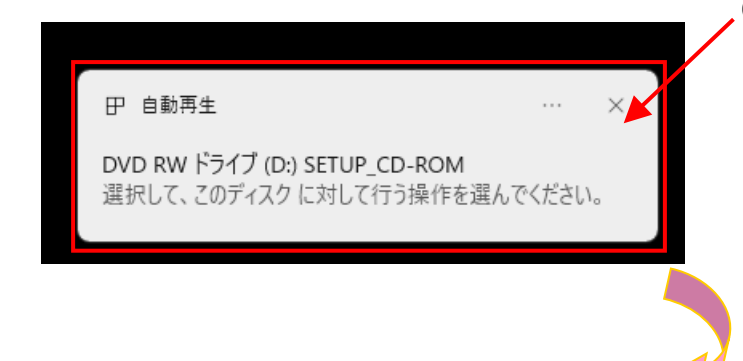

※メッセージは数秒後に消えてしまいます。メッ セージが消えた場合は、「セットアップ CD-ROM」を再度 CD ドライブにセットし直す か、または CD-ROM 内の Windows フォル ダ内にある「Setup.exe」を実行してください。

② 【ディスク操作】画面

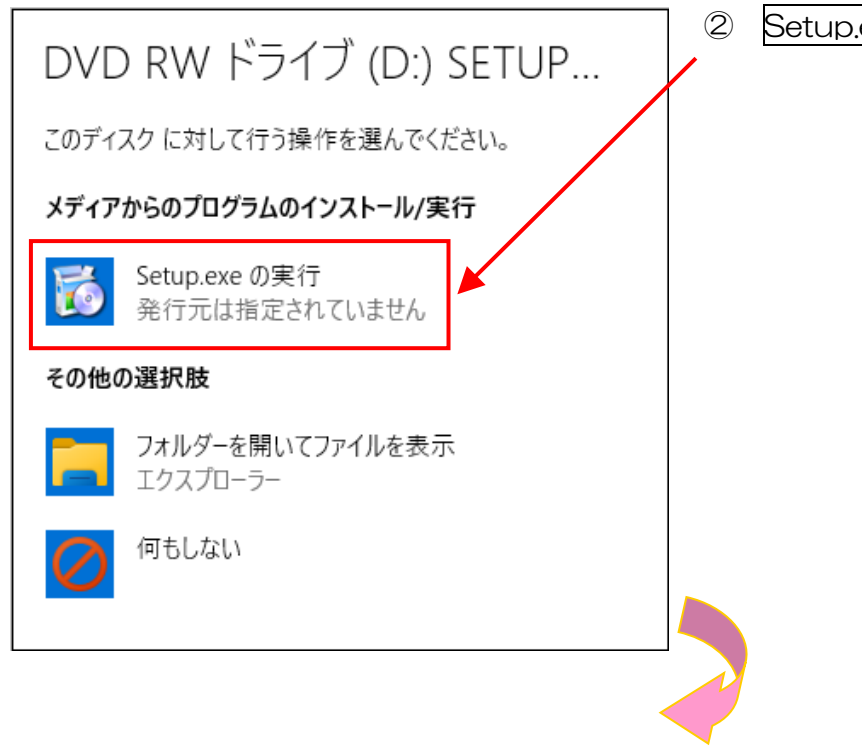

Setup.exe の実行をクリックしてください。

③ 【ユーザーアカウント制御】 画面

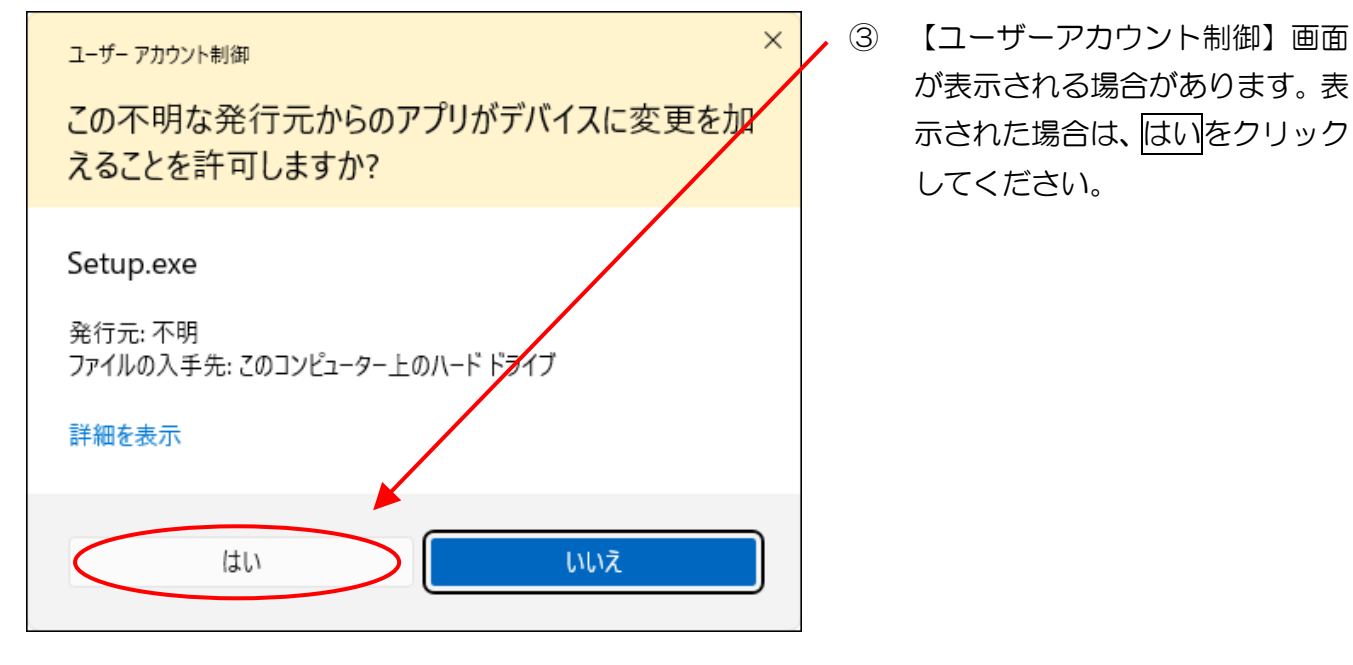

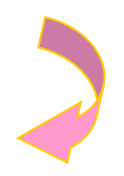

④ 【特定健診・保健指導システム設定ツール】画面

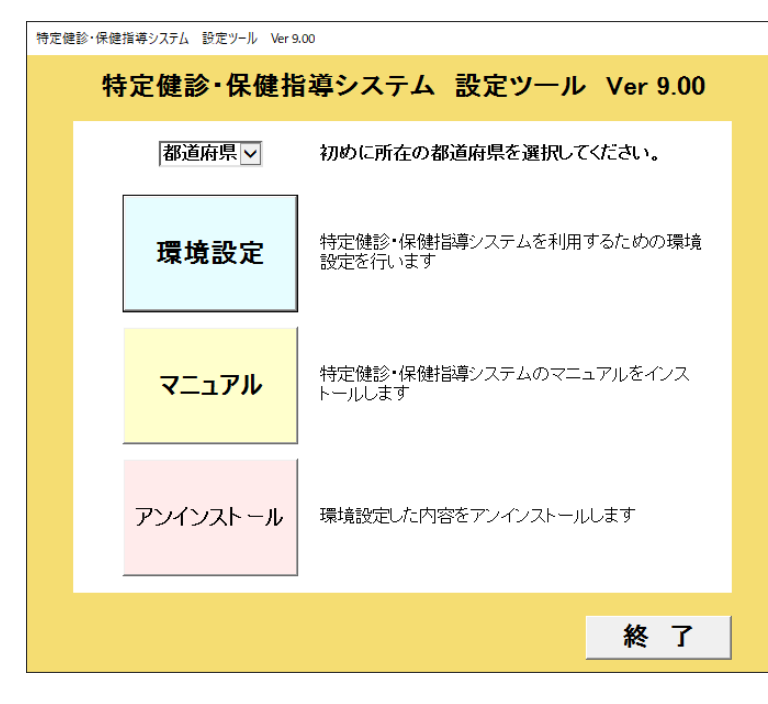

- ④ 「セットアップCD-ROM」を パソコンにセットすると、【特定 健診・保健指導システム設定ツー ル】画面が表示されます。
  - ※ 画面が表示されない場合は、
     C D R O M 内 に あ る
     windows フォルダ配下の
     「Setup.exe」を実行してく
     ださい。

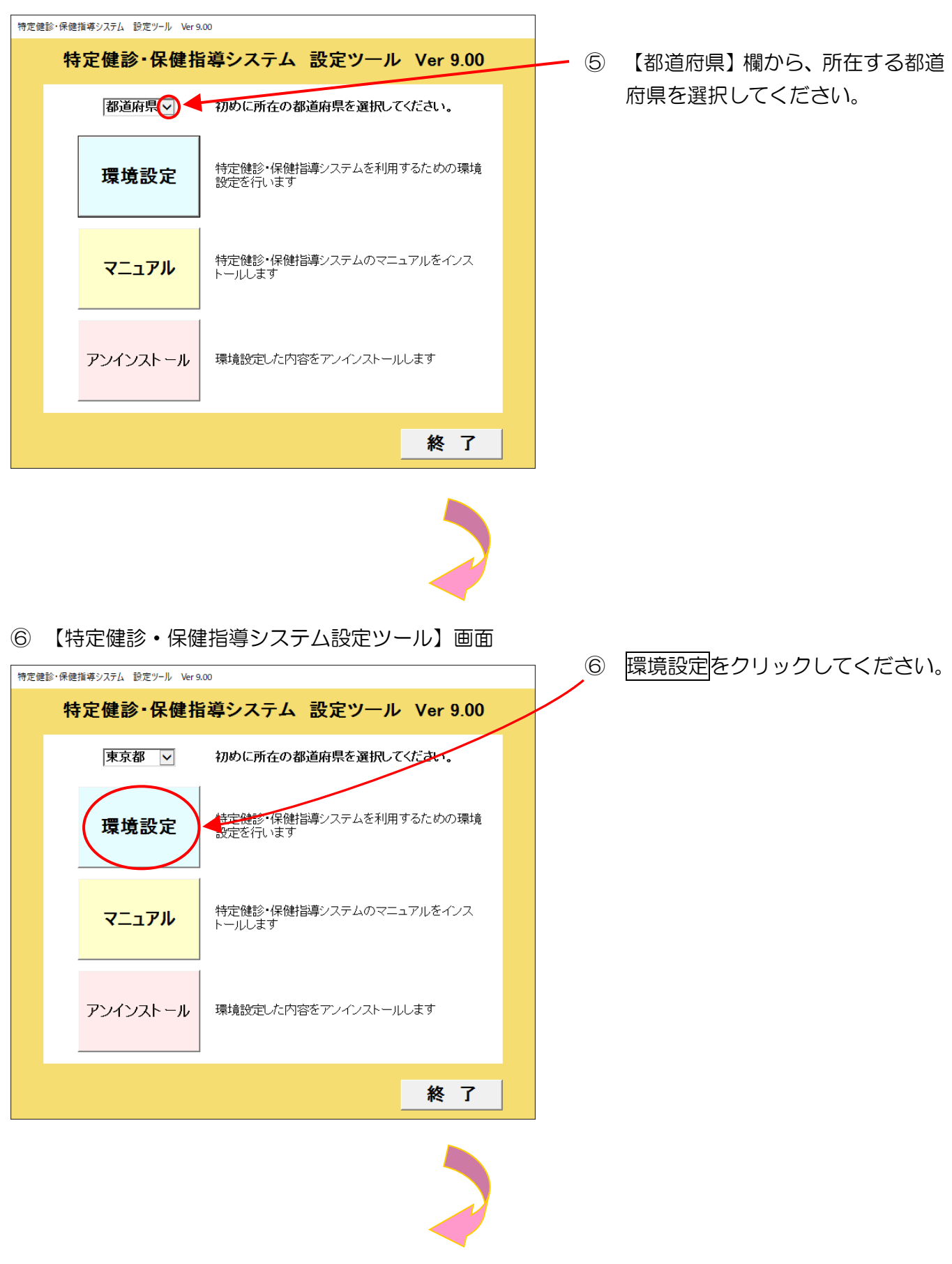

⑤ 【特定健診・保健指導システム設定ツール】画面

⑦ 確認メッセージ

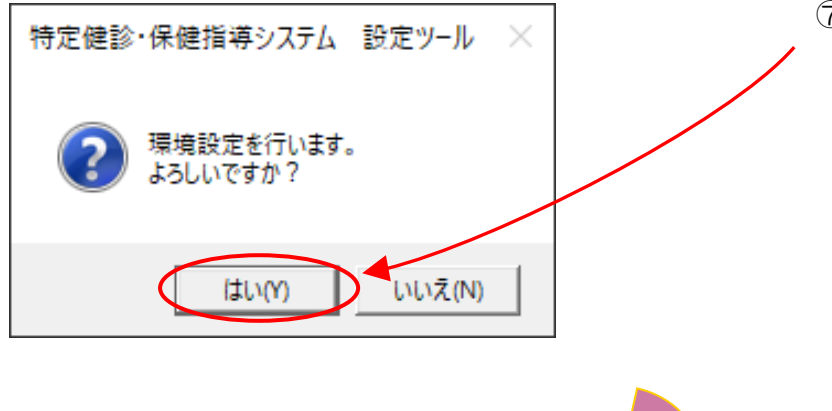

⑦ はいをクリックしてください。

【証明書のインポート】 ここでは、特定健診・保健指導システ ムに接続するために必要な、認証局 (電子証明書の発行・管理を行う機 関)が発行した認証局自身の証明書 をインポートします。

⑧ 確認メッセージ

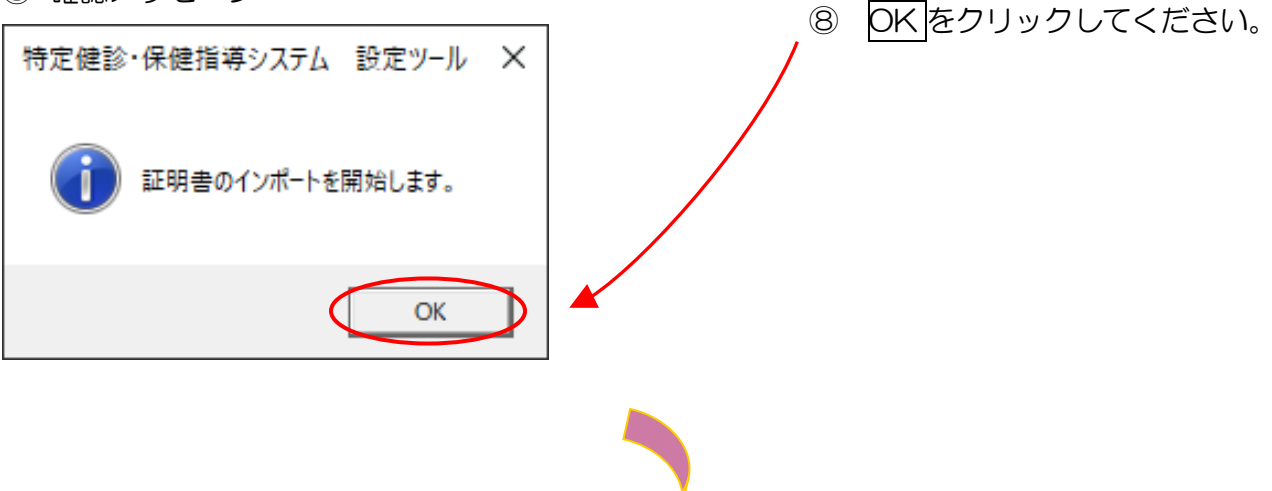

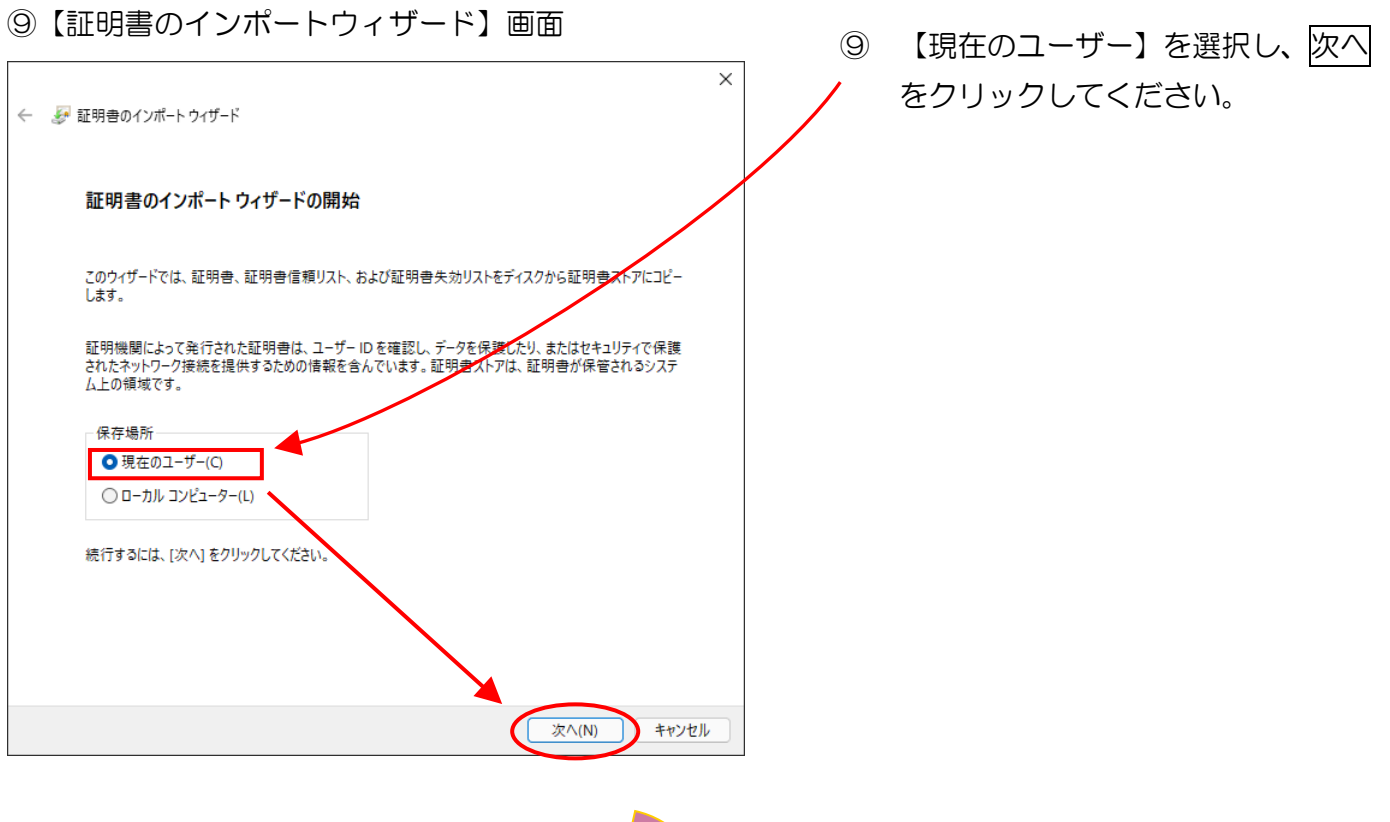

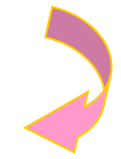

10【証明書のインポートウィザード】画面

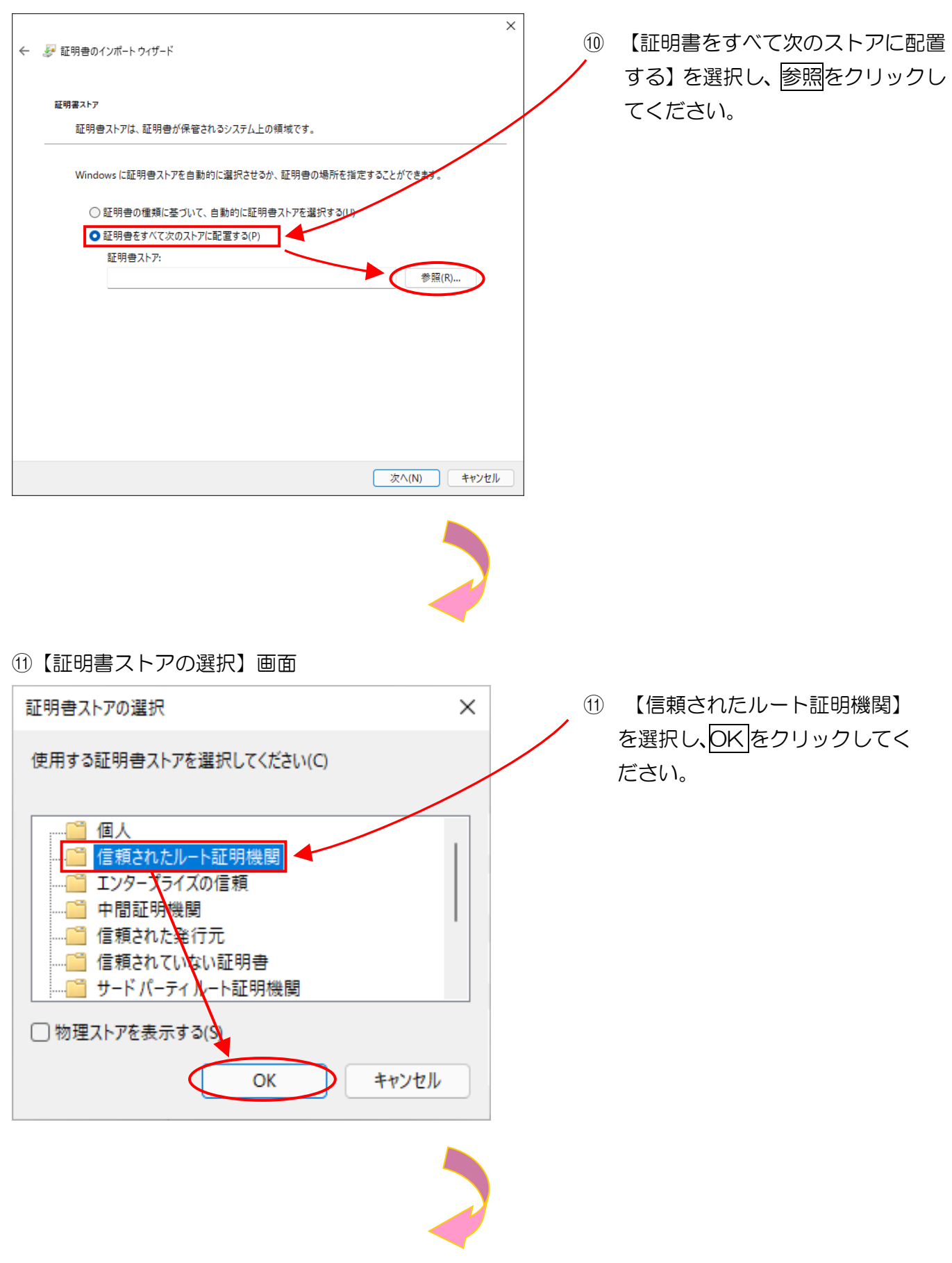

12【証明書のインポートウィザード】画面

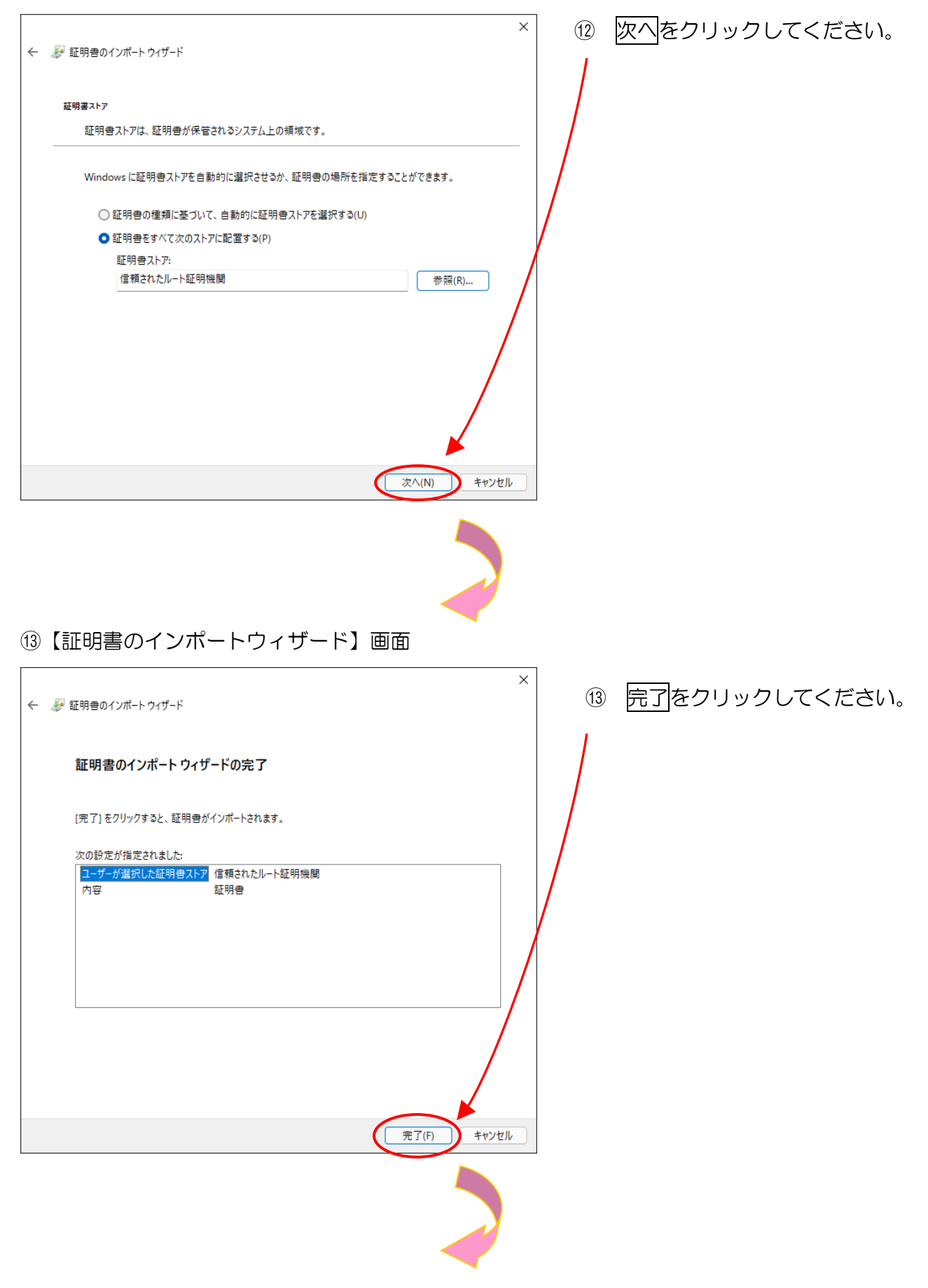

(4) 証明書のインストール確認メッセージ

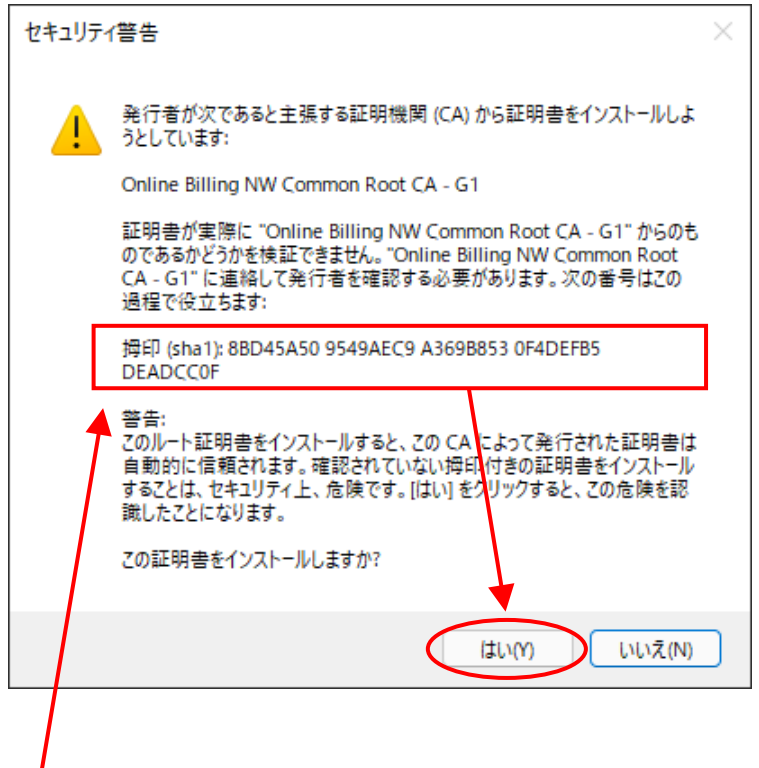

(4) 証明書のインストール確認メッセージが表示されます。

【拇印(sha1): 8BD45A50 9549AEC9 A369B853 0F4DEFB5 DEADCCOF】の値であることを確認し、 はいをクリックしてください。

- ※ 特定健診・保健指導システムで使用する証明書です。必ずインストールをしてください。
- ※ 環境によっては、拇印(md5)も併せて表示されることがありますが、問題はありません。
- ※ 証明書が既にインストールされている場合は、メッセージは表示されません。

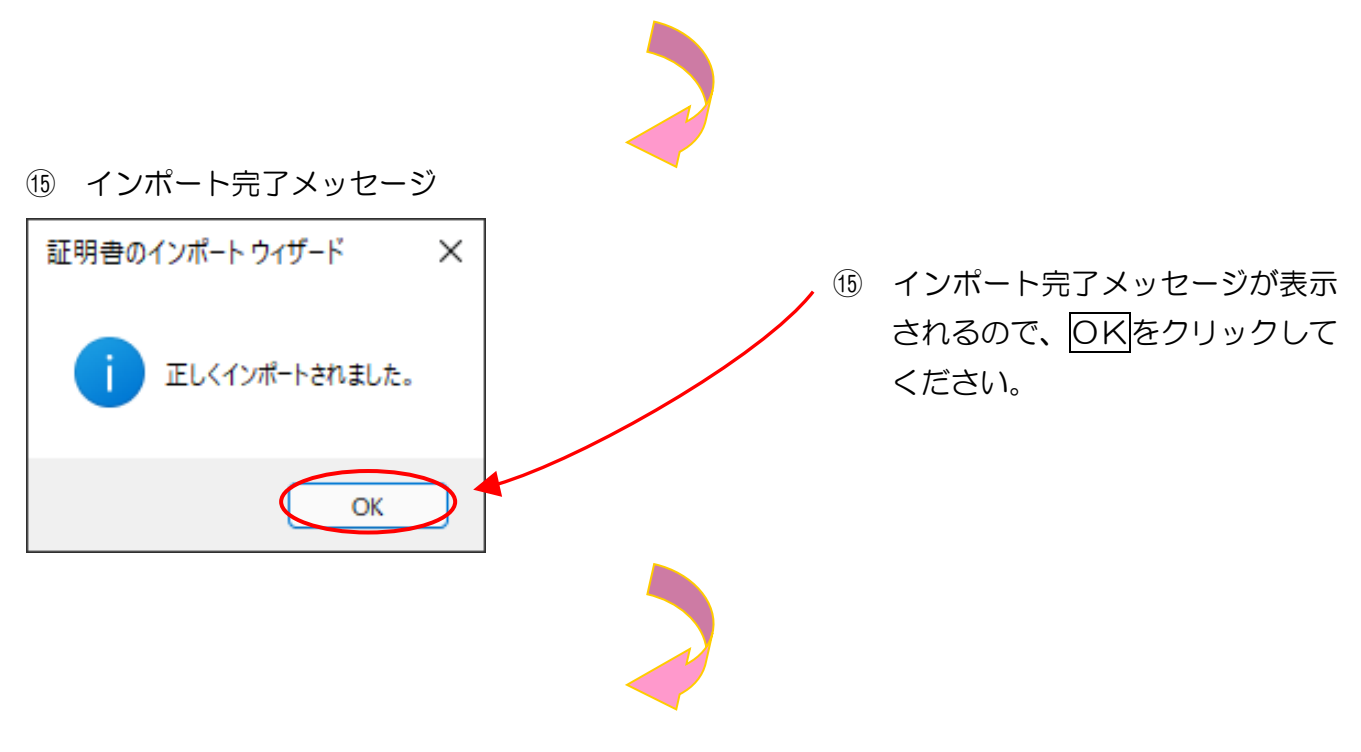

16 環境設定終了メッセージ

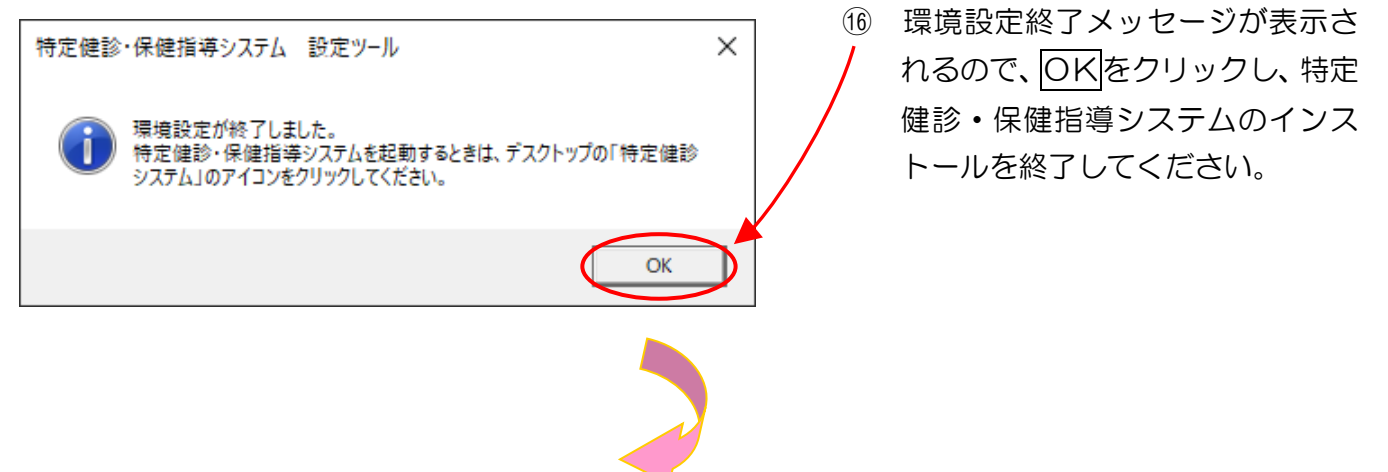

①【特定健診・保健指導システム設定ツール】画面

| 特定健診・保健指導システム 設定ツール Vers | 9.00                                  |   | ① 終了をクリックしてください。                   |
|--------------------------|---------------------------------------|---|------------------------------------|
| 特定健診・保健排                 | 皆導システム 設定ツール Ver 9.00                 |   |                                    |
| 東京都 ✓                    | 初めに所在の都道府県を選択してください。                  |   | ト」メッセージが表示された場                     |
| 環境設定                     | 特定健診・保健指導システムを利用するための環境<br>設定を行います    |   | 合は、「7 Q&A」No.5<br>(P.176) を参照してくださ |
| マニュアル                    | <br>特定健診・保健指導システムのマニュアルをインス<br>トールします |   |                                    |
| アンインストール                 | 環境設定した内容をアンインストールします                  |   |                                    |
|                          | 終了                                    | > |                                    |
|                          |                                       |   | _                                  |

## 18【特定健診・保健指導システムアイコン】

## Internet Explorer の場合

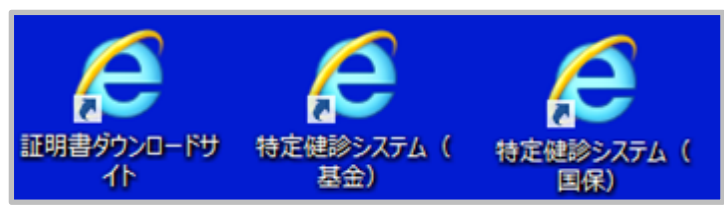

Microsoft Edge の場合

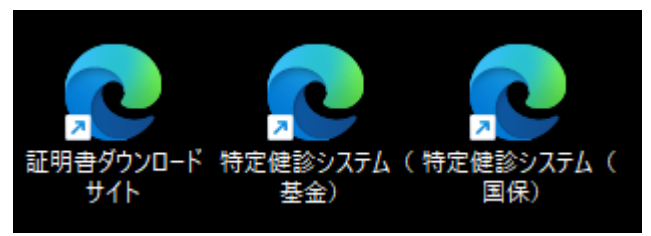

18 デスクトップ上に、「証明書ダウン
 ロードサイト」、「特定健診システム(基金)」、「特定健診システム
 (国保)」アイコンが作成されています。

- 3.1.2 特定健診・保健指導システムマニュアルのインストール
- ※ 以下の手順は、「特定健診・保健指導システム操作手順書」をパソコンのハードディスクにイ ンストールする方法について記載しています。(必ずしもインストールする必要はありません。)
- ① 【特定健診・保健指導システム設定ツール】画面

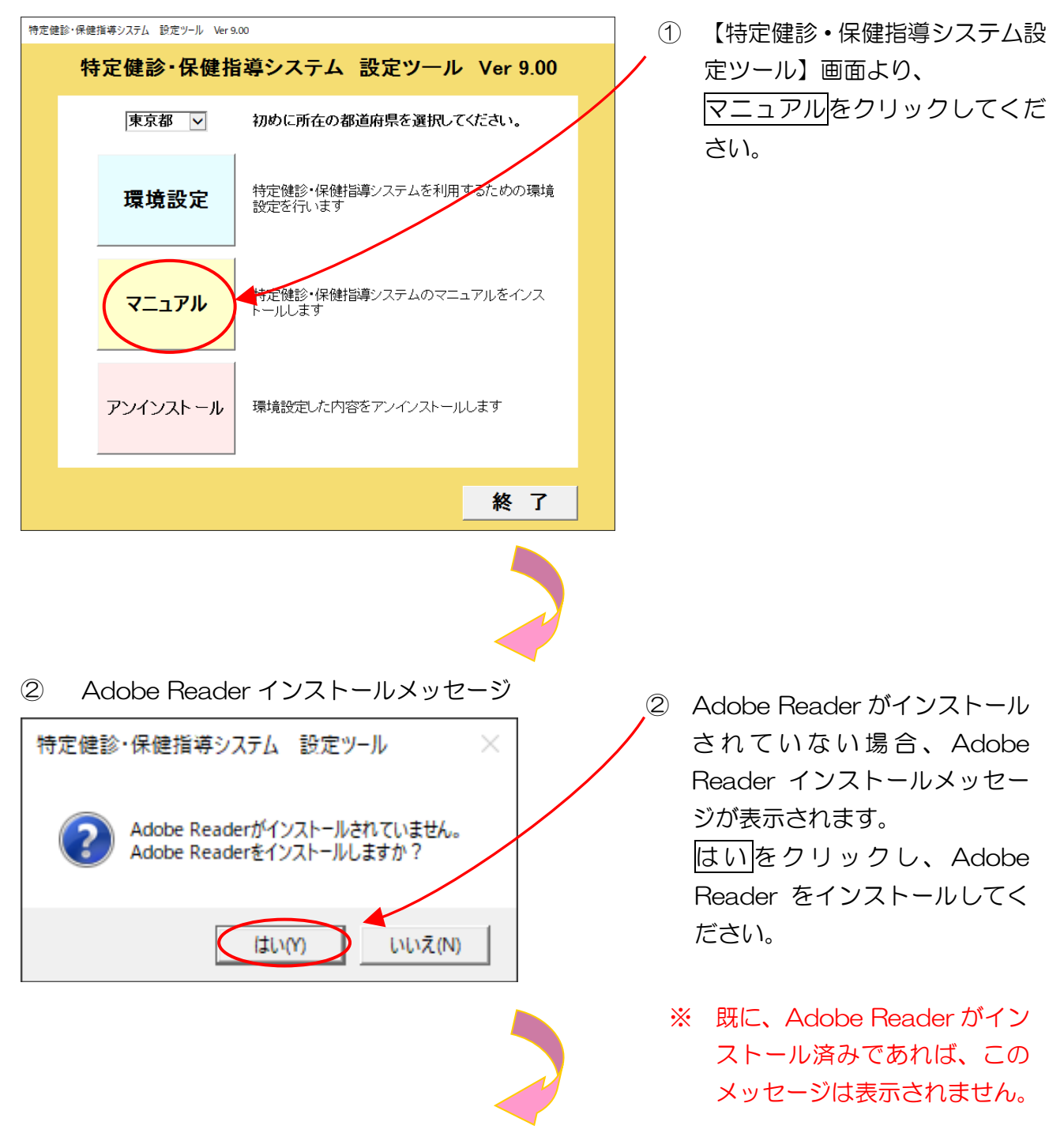

※ Windows XP 及び Windows Vista の場合は Ver.9.0、Windows 7、Windows 8.1、
 Windows 10 及び Windows 11 の場合は Ver.11.0 がインストールされます。

3 マニュアルインストールメッセージ ③ マニュアルインストールメッ 特定健診・保健指導システム設定ツール  $\times$ セージが表示されるので、はい をクリックしてください。 特定健診・保健指導システムのマニュアルを保存しますか? はいの いいえ(N) マニュアルインストール完了メッセージ 4 ④ OKをクリックしてください。 特定健診・保健指導システム設定ツール  $\times$ マニュアルを保存しました。 マニュアルを開くには、デスクトップの『特定健診マニュアル』のアイコンをクリッ クしてください。 OK

⑤【特定健診・保健指導システム設定ツール】画面

| 特定健診・保健指導システム 設定ツール Ver 9.00 |                |                                    |
|------------------------------|----------------|------------------------------------|
| 特定儀                          | <b>きかい保健</b> 指 | i導システム 設定ツール Ver 9.00              |
| J                            | 東京都 🗸          | 初めに所在の都道府県を選択してください。               |
| 璓                            | <b>驣境設</b> 定   | 特定健診・保健指導システムを利用するための環境<br>設定を行います |
| T                            | ⅈニュアル          | 特定健診・保健指導システムのマニュアルをインス<br>トールします  |
| アン                           | インストール         | 環境設定した内容をアンインストールします               |
|                              |                | 終了                                 |

- ⑤ 終了をクリックしてください。
  - ※ 「プログラム互換性アシスタン ト」メッセージが表示された場 合は、「7 Q&A」No.5
     (P. 176)を参照してください。

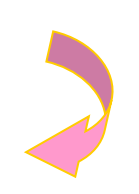

⑥「特定健診マニュアル」アイコン

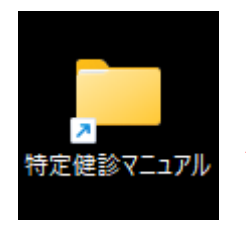

- ⑥ デスクトップ上に「特定健診マ ニュアル」アイコンが作成され ます。
  - ※ マニュアル (.pdf)を開く際
     に「要求された操作には管理
     者特権が必要です。」メッセージが表示された場合は、「7
     Q&A」No.6(P.176)を参照してください。

# 3.2 アンインストール

※ 使用しているパソコンから特定健診・保健指導システムを削除する場合にのみ行っ てください。

① 特定健診・保健指導システム設定ツール】画面

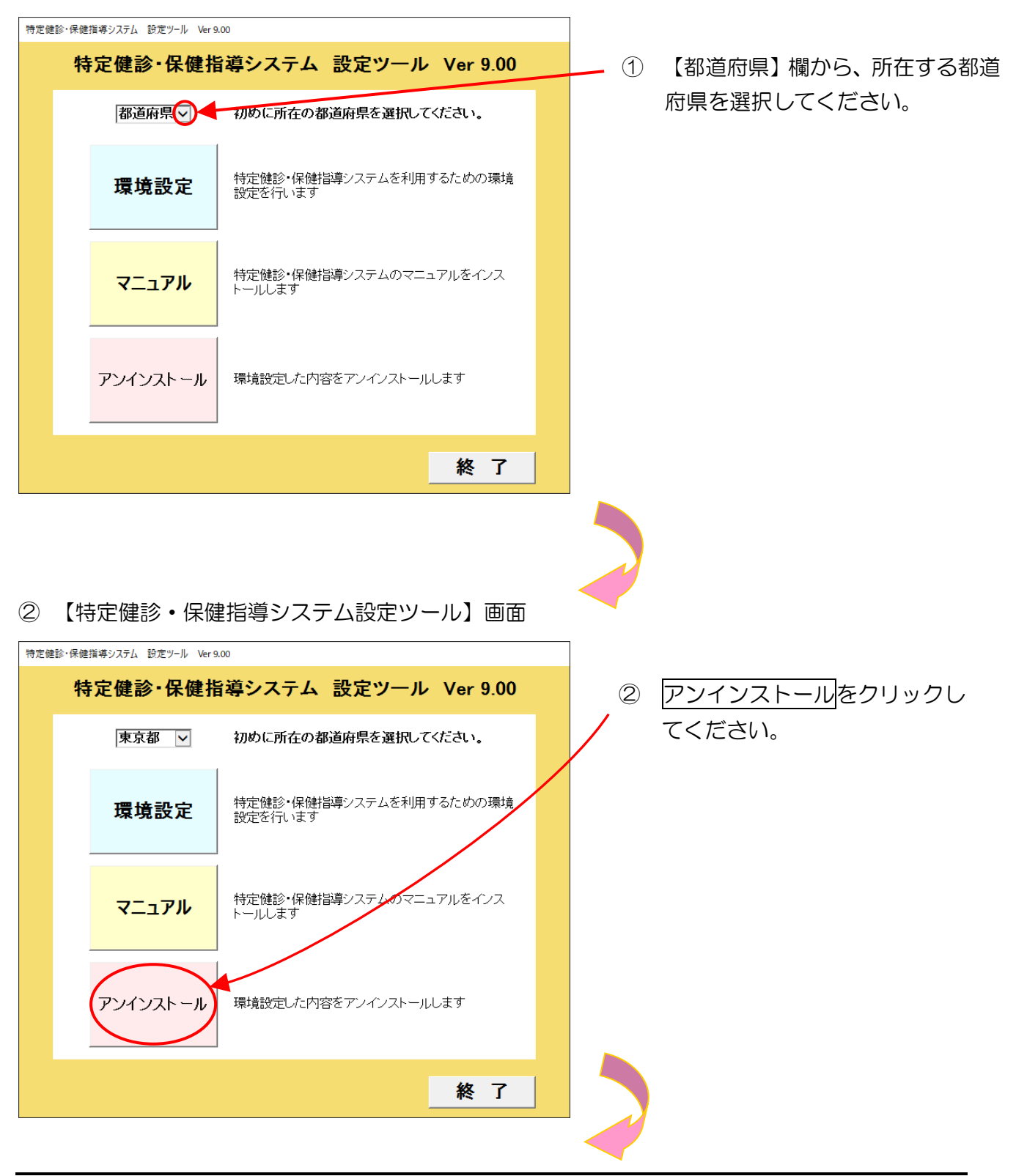

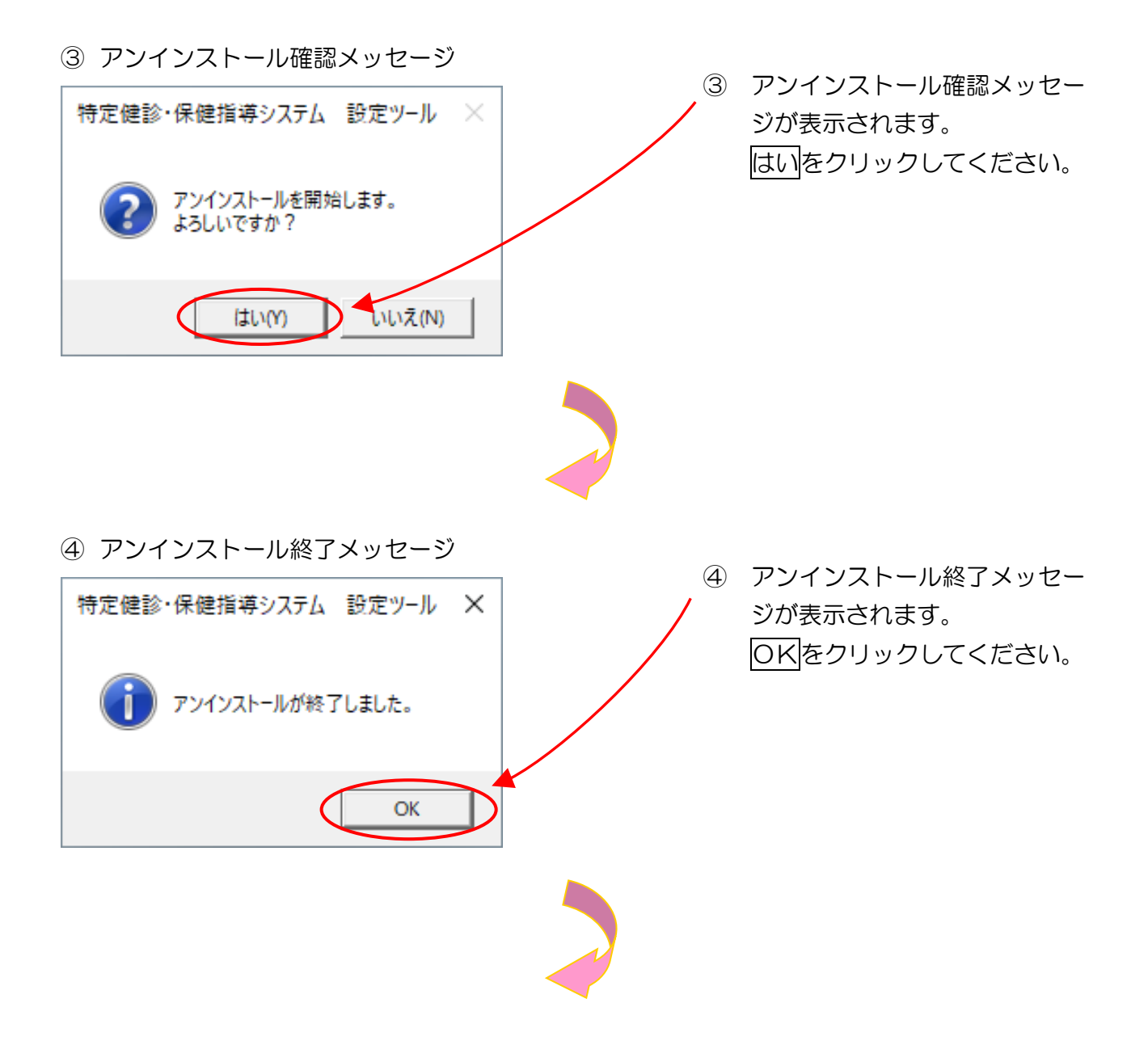

| <u> </u>  |                   |                                |                 | -<br>                                |
|-----------|-------------------|--------------------------------|-----------------|--------------------------------------|
| 特定健診・保健指導 | 導システム 設定ツール Ver9. | .00                            |                 |                                      |
| 特別        | 定健診・保健指           | i導システム 設定ツール V                 | er 9.00         | ※ 「プログラム互換性アシスタン                     |
|           | 東京都 🗸             | 初めに所在の都道府県を選択してくださ             | <sup>ي</sup> ل، | ト」メッセージが表示された場                       |
|           | 環境設定              | 特定健診・保健指導システムを利用するた<br>設定を行います | めの環境            | 合は、「7 Q&A」No.5<br>(P. 176)を参照してください。 |
|           | マニュアル             | 特定健診・保健指導ンステムのマニュアル<br>トールします  | をインス            |                                      |
|           | アンインストール          | 環境設定した内容をアンインストールしまで           | Ŧ               |                                      |
|           |                   |                                | 終了              |                                      |

【特定健診・保健指導システム設定ツール】画面

5

※ 誤ってアンインストールを行った場合には、「3.1 インストール」(P.123)から、再度 インストールを行ってください。

# 4 電子証明書のダウンロード

ここでは、支払基金に申請した電子証明書発行依頼に基づき発行された、健診・保健指導機関自身の電子証明書をダウンロードします。

既にオンライン請求システムに参加し、電子証明書を取得している場合は、本手順を行う必要は ありません。

4.1 ネットワークの接続

## 【閉域IP網を利用したIP-VPN接続の場合】

■Windows 11の「接続またはネットワークのセットアップ」で設定した場合 ①【デスクトップ】画面

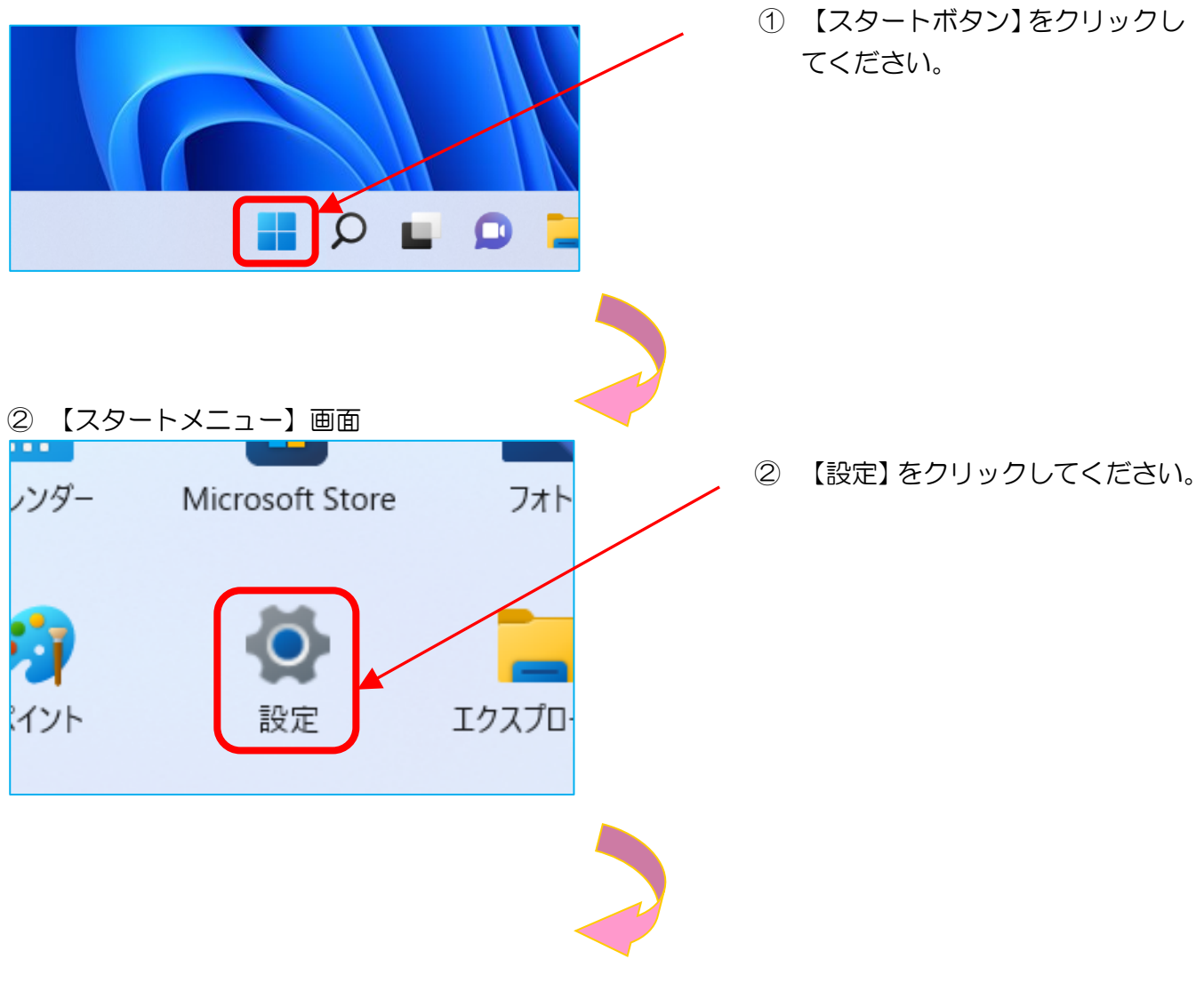

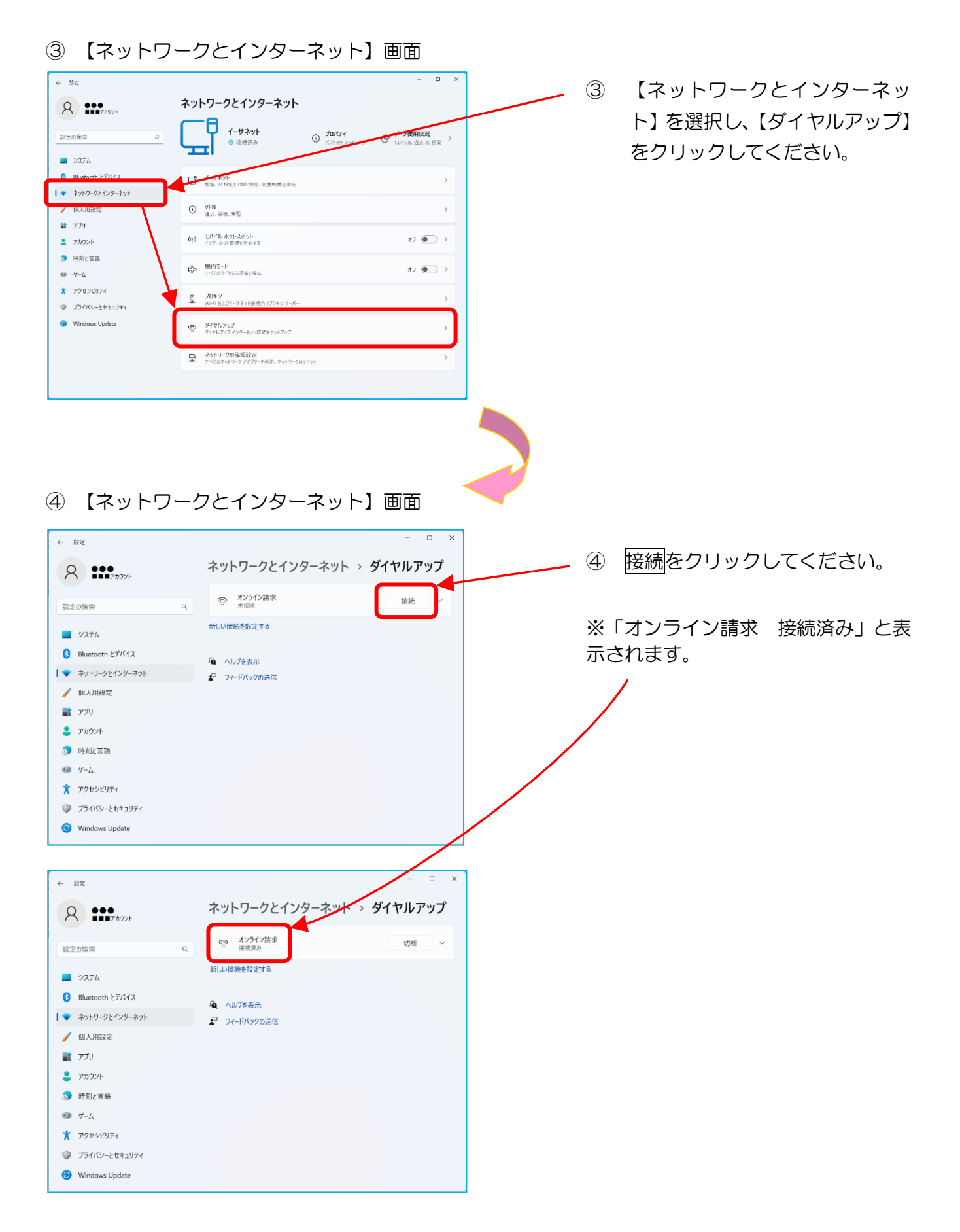

P.149の⑤「証明書ダウンロードサイト」アイコンへ進みます。

■Windows 10の「接続またはネットワークのセットアップ」で設定した場合 ①【デスクトップ】画面

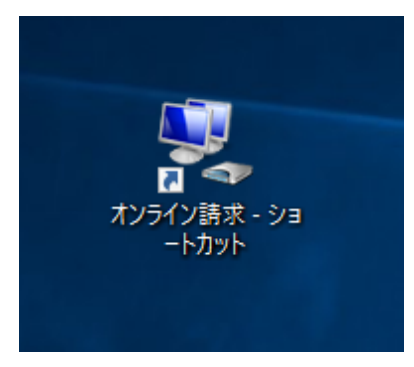

 デスクトップ上の「オンライン 請求-ショートカット」アイコ ンをダブルクリックしてくだ

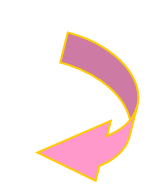

②【ネットワークとインターネット】画面

| ← 設定              | – 🗆 X            |
|-------------------|------------------|
| 🔅 ネットワークとインターネット  | 設定の検索            |
| Wi-Fi             | ダイヤルアップ          |
| 機内モード             |                  |
| データ使用状況           | 1225491          |
| VPN               | オンライン請求          |
| <i>จ</i> ี่イヤルアップ | 新しい安然を設定する       |
| イーサネット            | 関連設定             |
| プロキシ              | アダブターのオブションを変更する |
|                   | ネットワークと共有センター    |
|                   | インターネット オプション    |
|                   | Windows ファイアウォール |

 ② 【ダイヤルアップ】を選択し、【オ ンライン請求】をクリックしてく ださい。

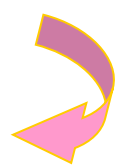
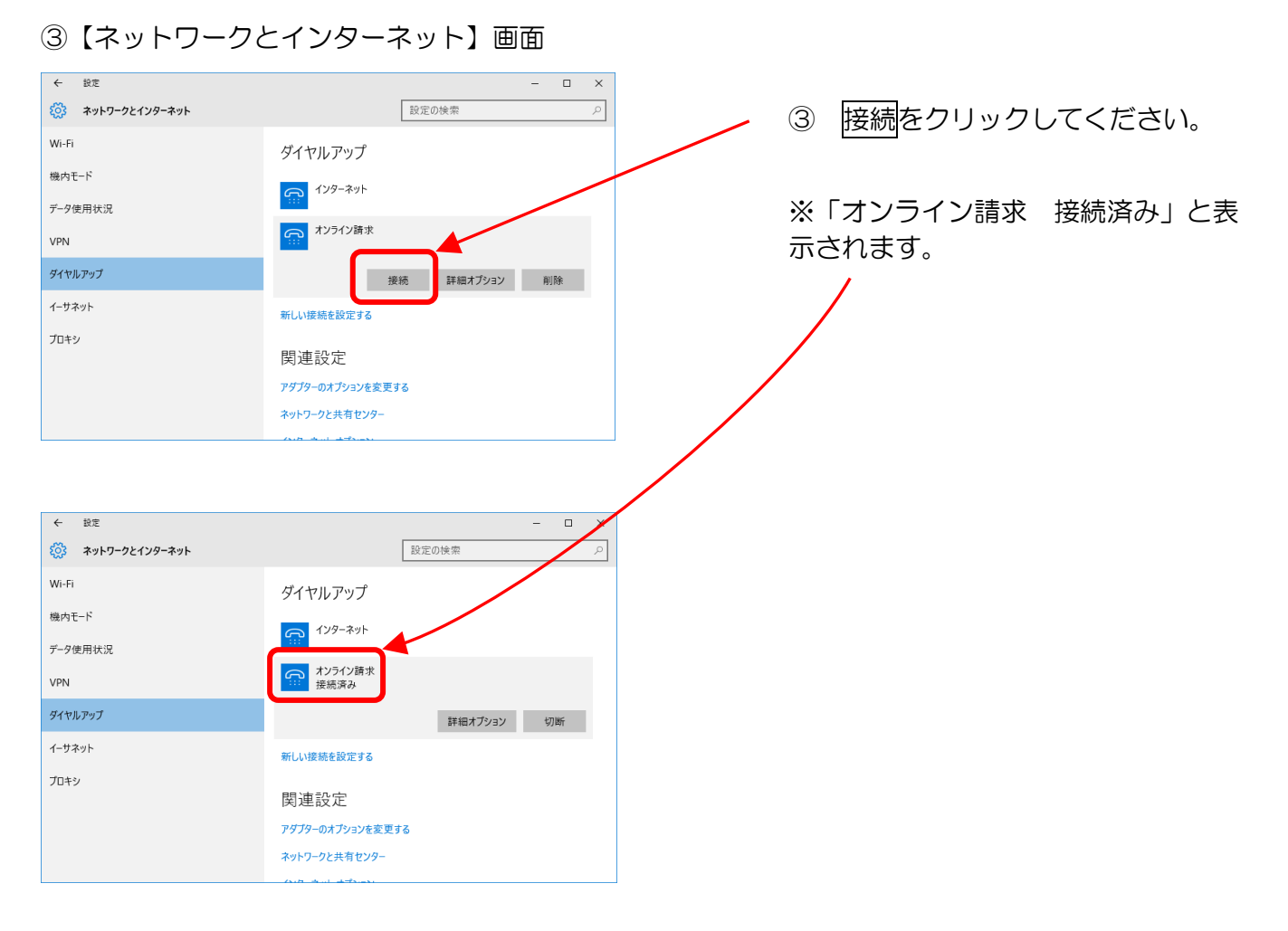

P.149 の⑤「証明書ダウンロードサイト」アイコンへ進みます。

■Windows 8.1 の「接続またはネットワークのセットアップ」で設定した場合 ①【デスクトップ】画面

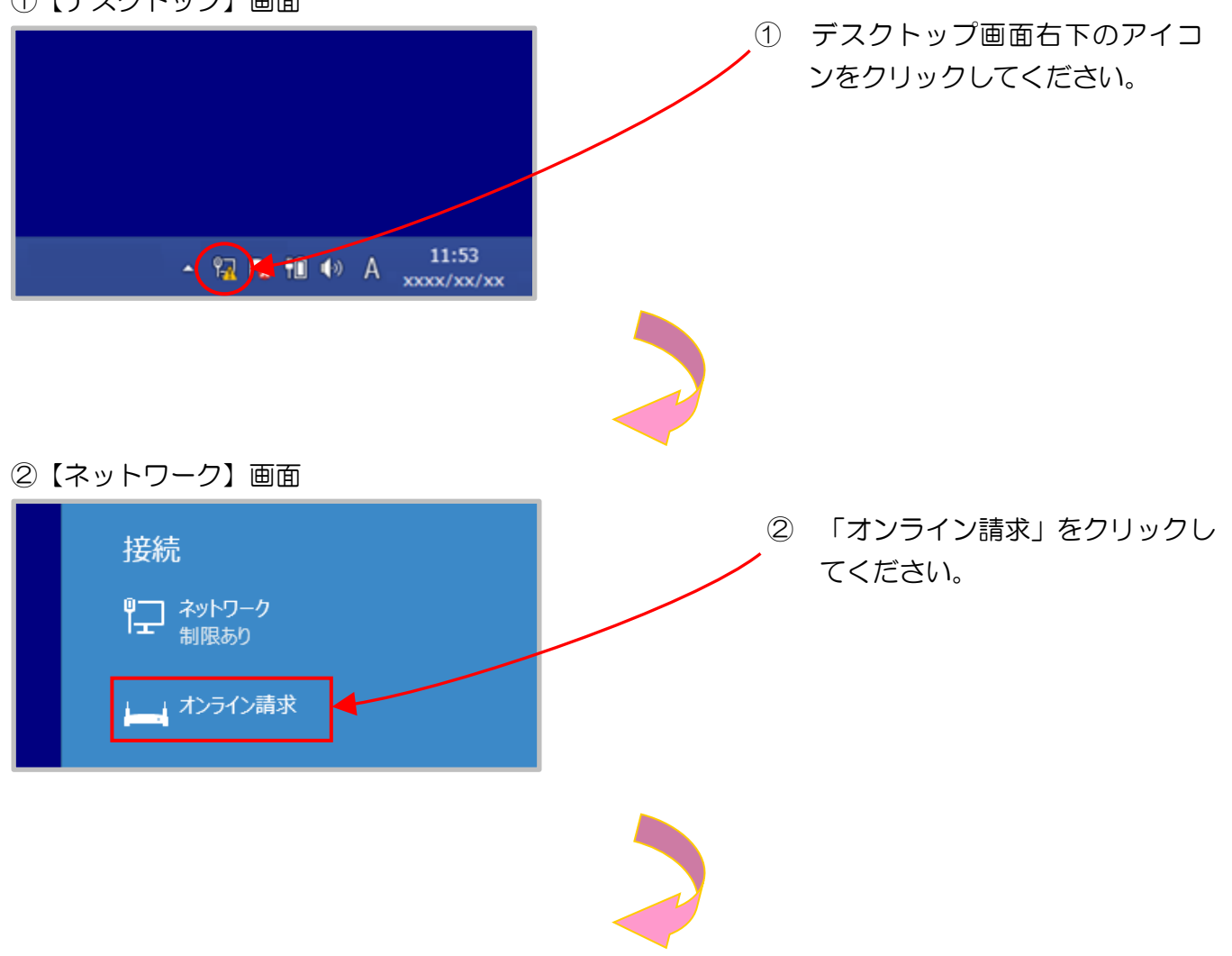

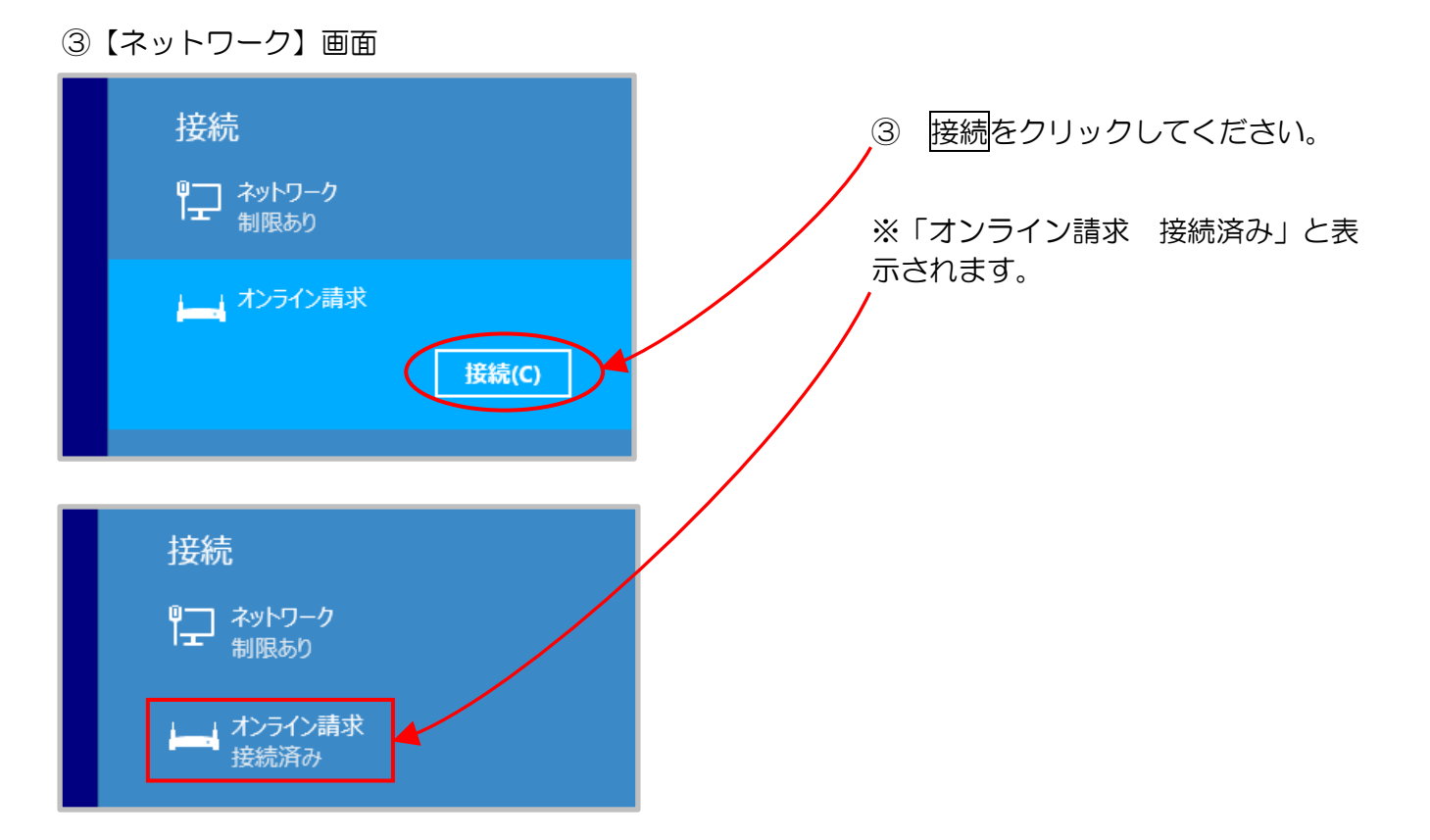

P.149 の⑤「証明書ダウンロードサイト」アイコンへ進みます。

■Windows 11、Windows 10、Windows 8.1 以外の場合 ①「オンライン請求」アイコン

- ① デスクトップ上の「オンライン請 求」アイコンをダブルクリックし てください。 オンライン請求 -ショートカット ※ アイコンは、OS・バージョン 等によって異なる場合があり ます。 2【オンライン請求へ接続】画面 オンライン請求 へ接続 X 接続をクリックしてください。 2 12345678@tk123456 ユーザー名(U): 「パスワードを変更するには、ここをクリックします」 パスワード(P): ☑ 次のユーザーが接続するとき使用するために、このユーザー名とパスワードを保存する(S): このユーザーのみ(N) 🐨 🔿 このコンピュータを使うすべ -ザー(A) 接続(C) キャンセル プロパティ(0) ヘルプ(H)
- P.149の⑤「証明書ダウンロードサイト」アイコンへ進みます。

#### 【ISDN回線を利用したダイヤルアップ接続(TA)の場合】

(Windows Server 2008 R2 SP1、Windows Server 2012 R2 は対応していません。)
 ① 「オンライン請求」アイコン

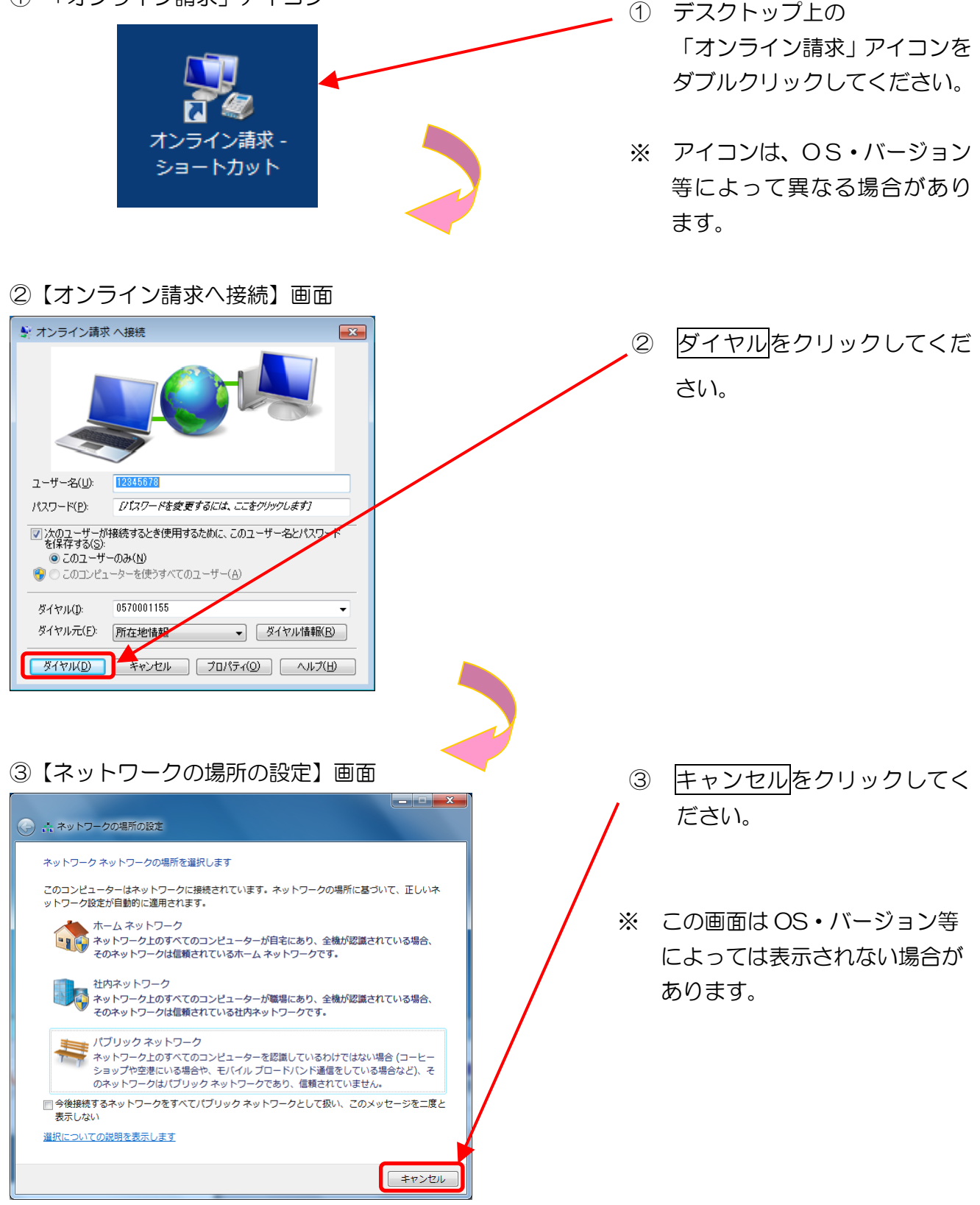

P.149の⑤「証明書ダウンロードサイト」アイコンへ進みます。

## 【ISDN回線を利用したダイヤルアップ接続(ダイヤルアップルータ)の場合】

①「Microsoft Edge」、「Internet Explorer」アイコン ■Windows 11の場合

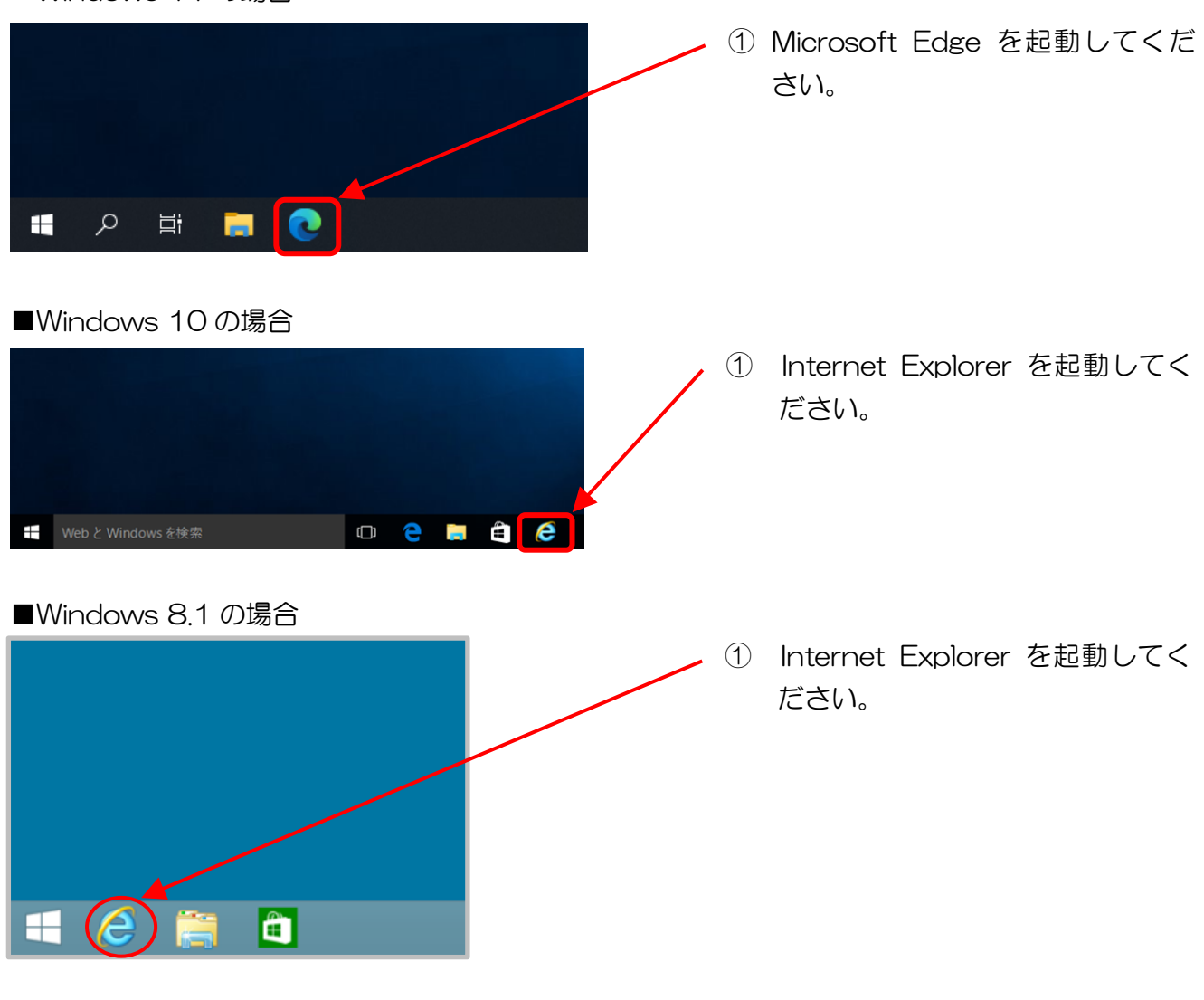

■Windows 11、Windows 10、Windows 8.1 以外の場合

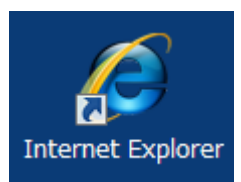

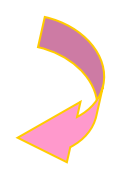

| ②【Web ブラウザ】画面                                                                                                    | <u> </u>                                      |                                                                  |
|----------------------------------------------------------------------------------------------------|-----------------------------------------------|------------------------------------------------------------------|
| C T Attp://192.168.100.1/                                                                                                    | <<br>-<br>-<br>-<br>-<br>-<br>-<br>-<br>-<br> | アトレス欄に<br>「http://192.168.100.1/」と入<br>力し、Enter キーを押下してくださ<br>い。 |
| ③【トップ】画面                                                                                                    |                                               |                                                                  |
| Net<br>Colante         WAMAHA           RT58i [ Rev.9.01.11 Thu Sep 14 17:58:48 2006 ]         ヘルプ           新しくプロバイダの設定を行ったり、修正したりします。         プロバイダ情報の設定 | 3                                             | 接続をクリックしてください。                                                   |
| 電話、VoIPの設定を行ったり、変更したりします。 電話の設定                                                                                                    |                                               |                                                                  |
| より詳細な設定を行ったり、本製品の通信記録を参照したりしま<br>す。 詳細設定と情報                                                                                                    |                                               |                                                                  |
| マロバイダ接続<br>アロバイダ接続<br>アロバイダ接続<br>(2017/0 /0 19:28:19<br>(接検<br>1) (552)<br>2017/0 /0 19:28:19                                                              |                                               |                                                                  |
| <ul><li>④ 接続メッセージ</li></ul>                                                                                                    |                                               |                                                                  |
| プロバイダへの接続/切断                                                                                                    |                                               |                                                                  |
|                                                                                                    | 4                                             | 「"オンライン請求"へ接続しまし                                                 |
| 現在の接続状態:プロバイダに接続しました。                                                                                                    |                                               | た。」の接続メッセージが表示され<br>ます。                                          |
| トップへ戻る                                                                                                    |                                               | 右上のX(閉じる)をクリックして<br>ください。                                        |

P.149 の⑤「証明書ダウンロードサイト」アイコンへ進みます。

#### 【 | Psecと | KEを組み合わせたインターネット接続の場合】

IPsecとIKEを組み合わせたインターネット接続の場合は、提供事業者によりネットワーク接続の設定方法が異なります。

| P s e c + | K E 提供事業者の設定手順書等により接続してください。

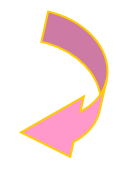

⑤「証明書ダウンロードサイト」アイコン

 ⑤ デスクトップ上の「証明書ダウン ロードサイト」アイコンをダブル クリックしてください。

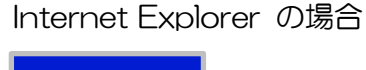

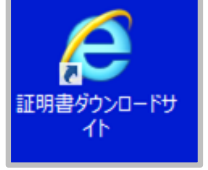

Microsoft Edge の場合

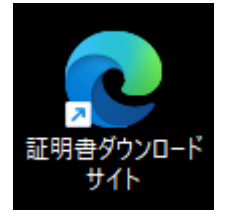

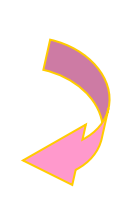

⑥ 【ユーザーアカウント制御】 画面

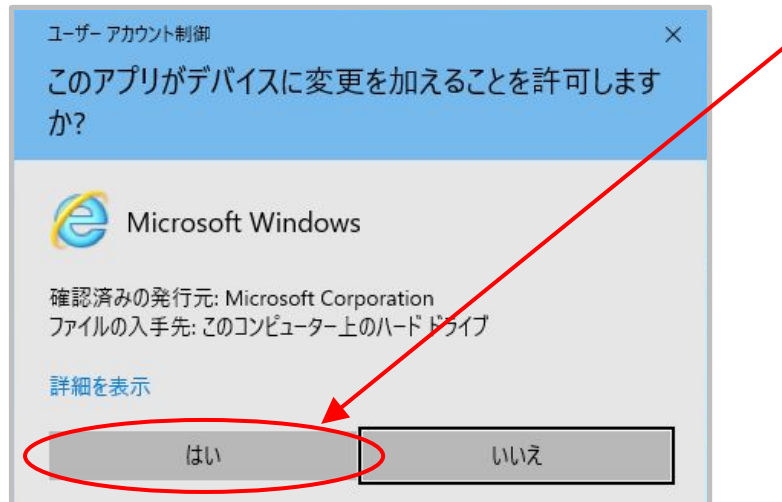

 ⑥ 【ユーザーアカウント制御】画面 が表示される場合があります。表 示された場合は、はいをクリック してください。

#### 4.2 電子証明書のダウンロード

電子証明書のダウンロードは、「オンライン請求ネットワーク関連システム共通認証局ユーザー マニュアル - 1.1 証明書のダウンロード」を参照し、手順1の【電子証明書ダウンロードサイ ト】画面から設定を行ってください。

#### 4.3 電子証明書のインポート

電子証明書のインポートは、「オンライン請求ネットワーク関連システム共通認証局ユーザーマ ニュアル – 1.2 証明書のインストール」を参照してください。

#### 4. 4 電子証明書の確認

電子証明書の確認は、「オンライン請求ネットワーク関連システム共通認証局ユーザーマニュア ル – 1.3 登録した証明書の確認」を参照してください。

#### 4.5 電子証明書のバックアップ

電子証明書のバックアップは、「オンライン請求ネットワーク関連システム共通認証局ユーザー マニュアル – 1.4 証明書のバックアップ」を参照してください。

#### 4.6 電子証明書の削除

※ 初期設定では、本手順を行う必要はありません。使用しているパソコンから電子証 明書を削除する場合にのみ行ってください。

電子証明書の削除は、「オンライン請求ネットワーク関連システム共通認証局ユーザーマニュア ル - 4 証明書の削除」を参照してください。

## 5 導通試験

電子証明書のダウンロード完了後、これまでに行った設定が正しいことを確認します。

#### 【閉域IP網を利用したIP-VPN接続の場合】

■Windows 11の「接続またはネットワークのセットアップ」で設定した場合 ①【デスクトップ】画面

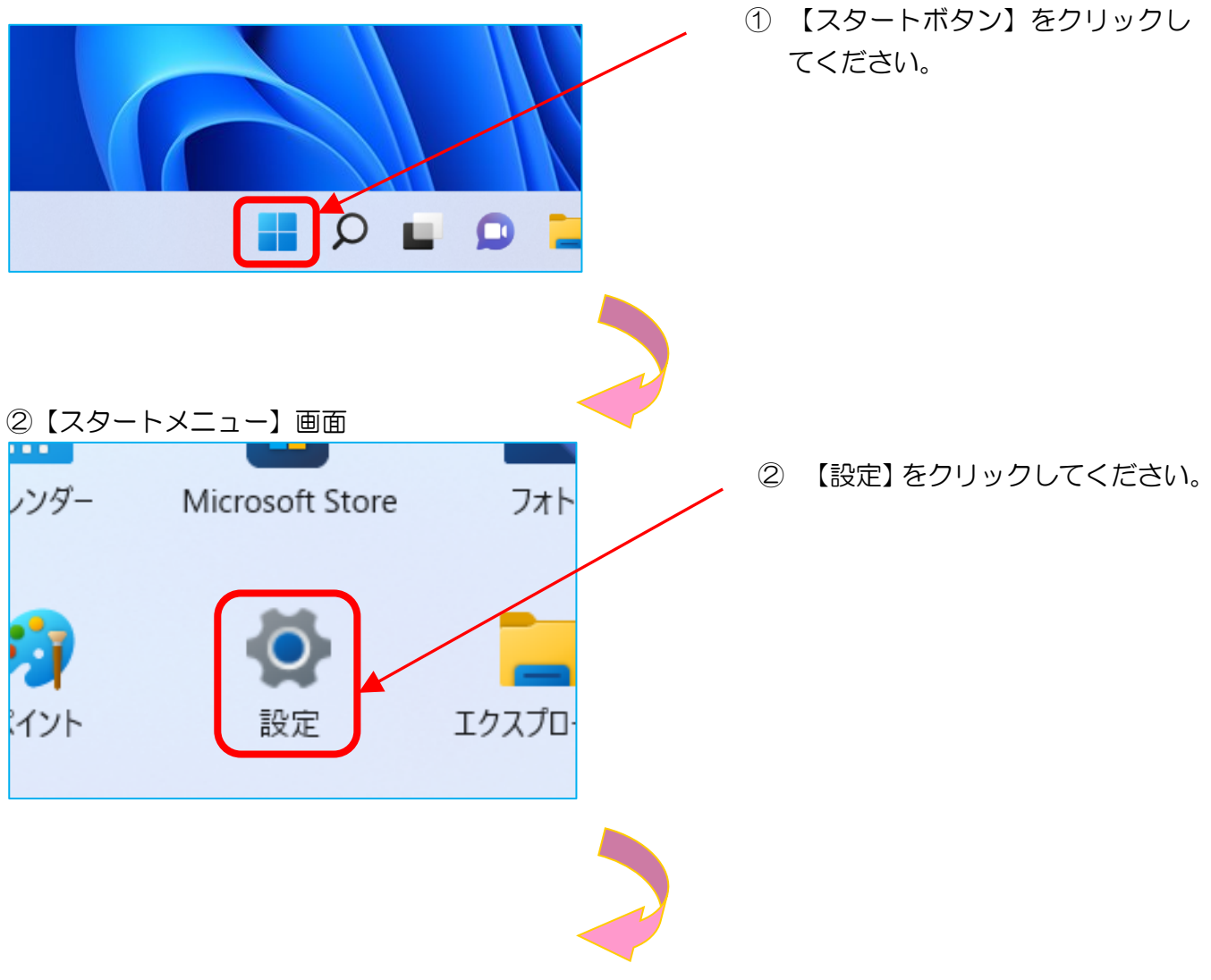

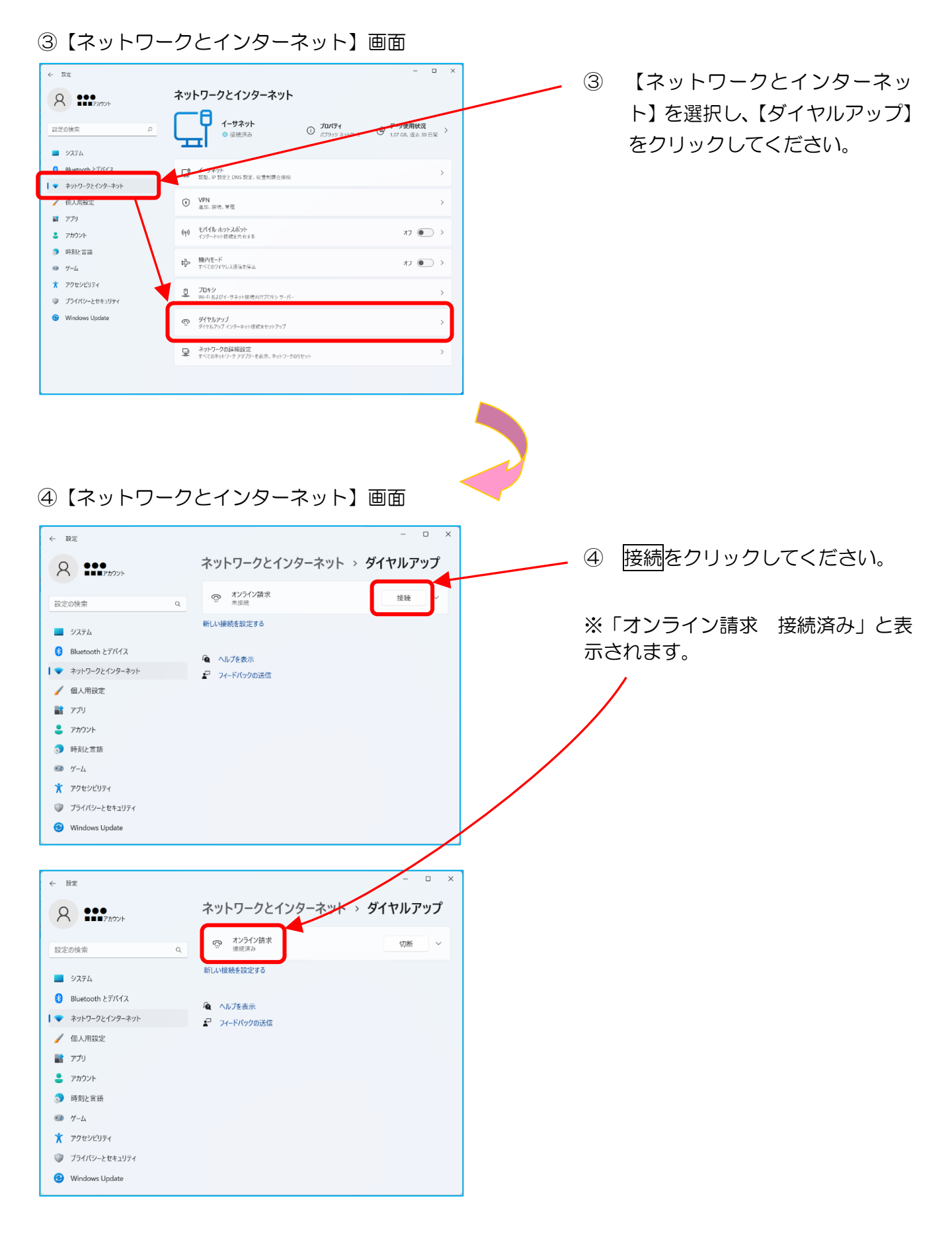

P. 161 の⑤「特定健診システム(基金)」、「特定健診システム(国保)」アイコンへ進みます。

■Windows 10の「接続またはネットワークのセットアップ」で設定した場合

① 【デスクトップ】画面

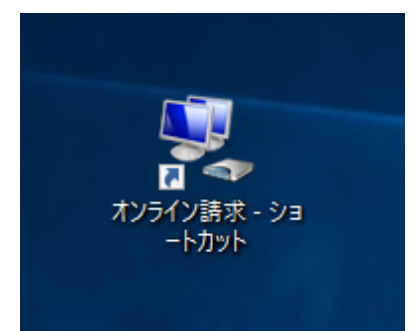

 デスクトップ上の「オンライン 請求-ショートカット」アイコンを ダブルクリックしてください。

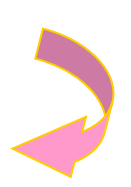

② 【ネットワークとインターネット】画面

| ← 設定             | - 🗆 X            |
|------------------|------------------|
| 🔅 ネットワークとインターネット | 設定の検索の           |
| Wi-Fi            | ダイヤルアップ          |
| 機内モード            | Children and     |
| データ使用状況          |                  |
| VPN              | オンライン請求          |
| ダイヤルアップ          | 新しいないで設定する       |
| イーザネット           | 関連設定             |
| プロキシ             | アダプターのオプションを変更する |
|                  | ネットワークと共有センター    |
|                  | インターネット オプション    |
|                  | Windows ファイアウォール |

 ② 【ダイヤルアップ】を選択し、【オ ンライン請求】をクリックしてく ださい。

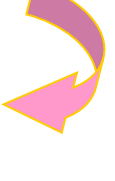

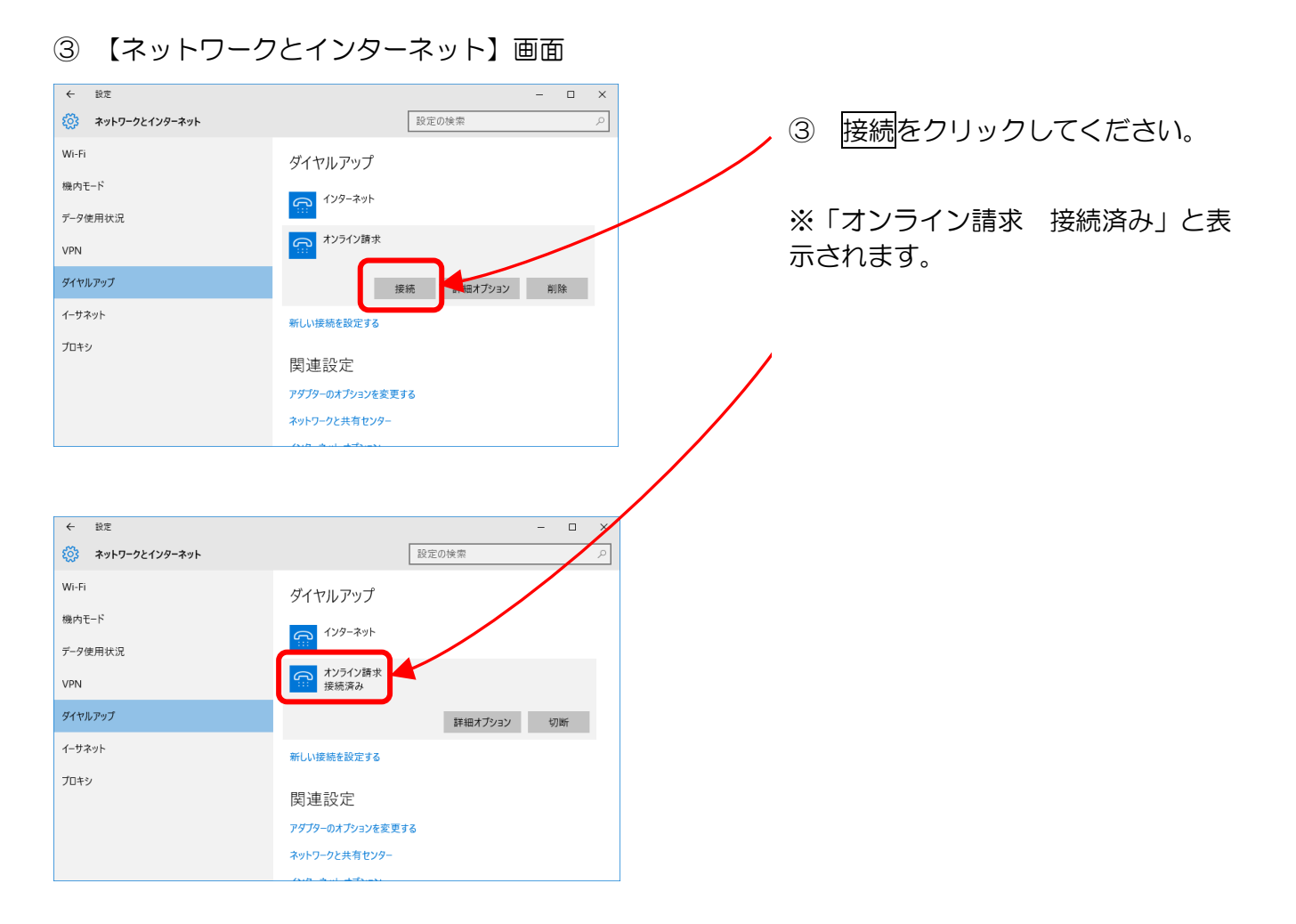

P.161の⑤「特定健診システム(基金)」、「特定健診システム(国保)」アイコンへ進みます。

■Windows 8.1 の「接続またはネットワークのセットアップ」で設定した場合 ①【デスクトップ】画面

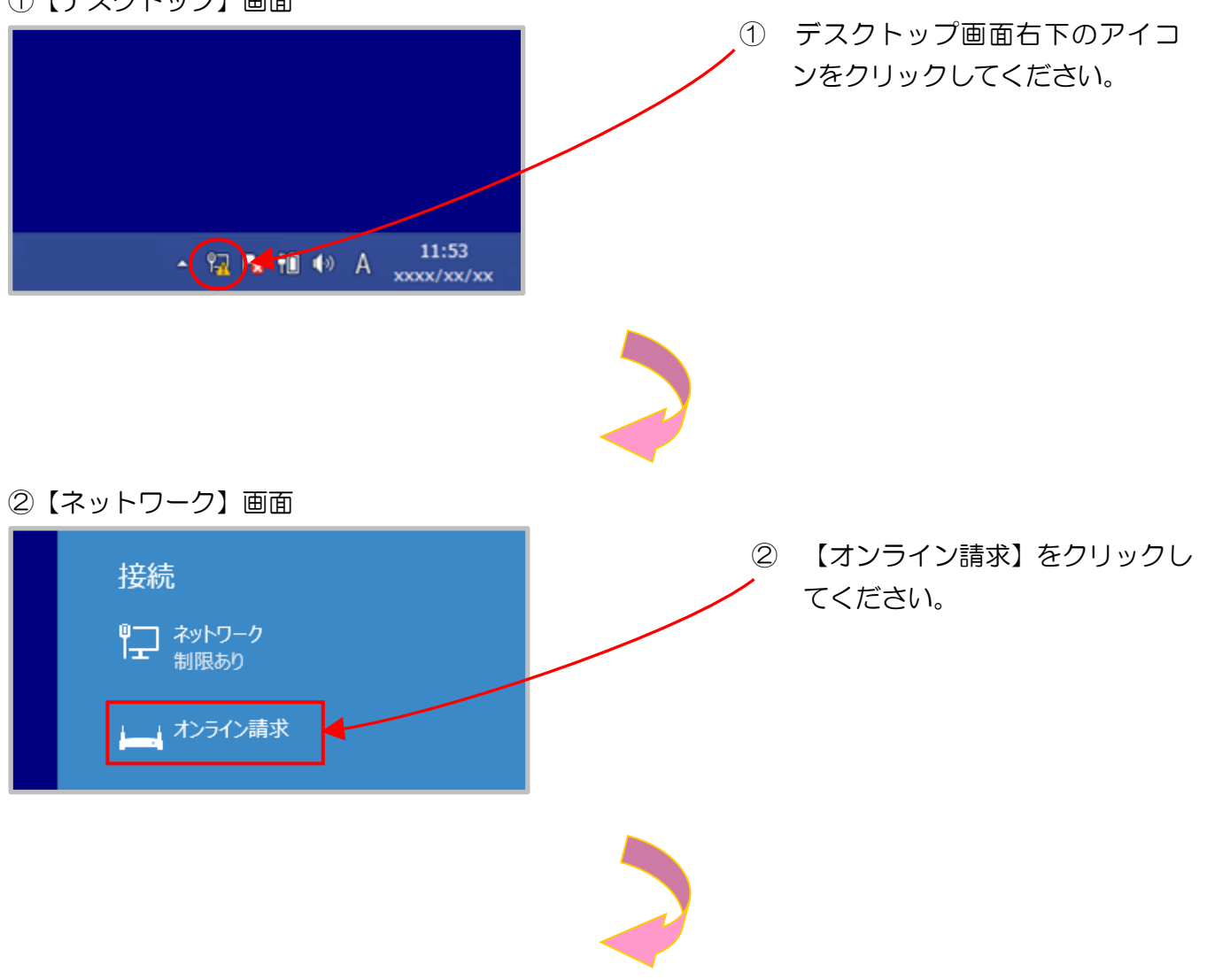

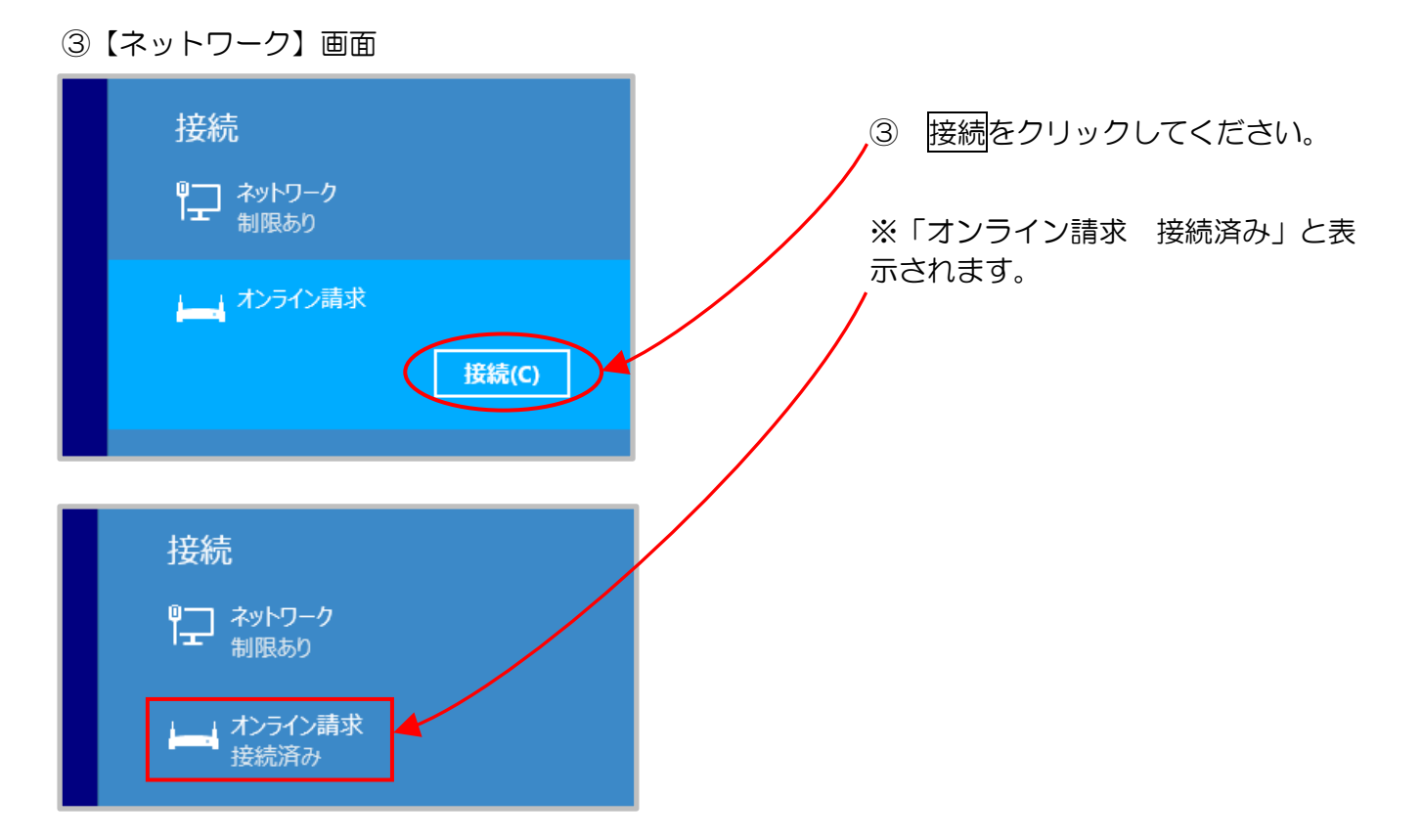

P.161の⑤「特定健診システム(基金)」、「特定健診システム(国保)」アイコンへ進みます。

■Windows 11、Windows 10、Windows 8.1 以外の場合 ①「オンライン請求」アイコン

 ① デスクトップ上の「オンライン請 求」アイコンをダブルクリックし てください。 ン請 - ショート ※ アイコンは、OS・バージョン カット 等によって異なる場合があり ます。 ②【オンライン請求へ接続】画面 オンライン請求 へ接続 接続をクリックしてください。 2 ユーザー名(U): 12345678@tk123456 [パスワードを変更するには、こをクリックします] パスワード(P): ☑ 次のユーザーが接続するとき使用するために、このユーザー名とパスワードを保存する(S): ◎ このユーザーのみ(N) 🔘 このコンピュ ータを使うすべてのユーザー(A) 接続(C) キャンセル プロパティ(O) ヘルプ(H)

P.161 の⑤「特定健診システム(基金)」、「特定健診システム(国保)」アイコンへ進みます。

#### 【ISDN回線を利用したダイヤルアップ接続(TA)の場合】

(Windows Server 2008 R2 SP1、Windows Server 2012 R2 は対応していません。) ① 「オンライン請求」アイコン

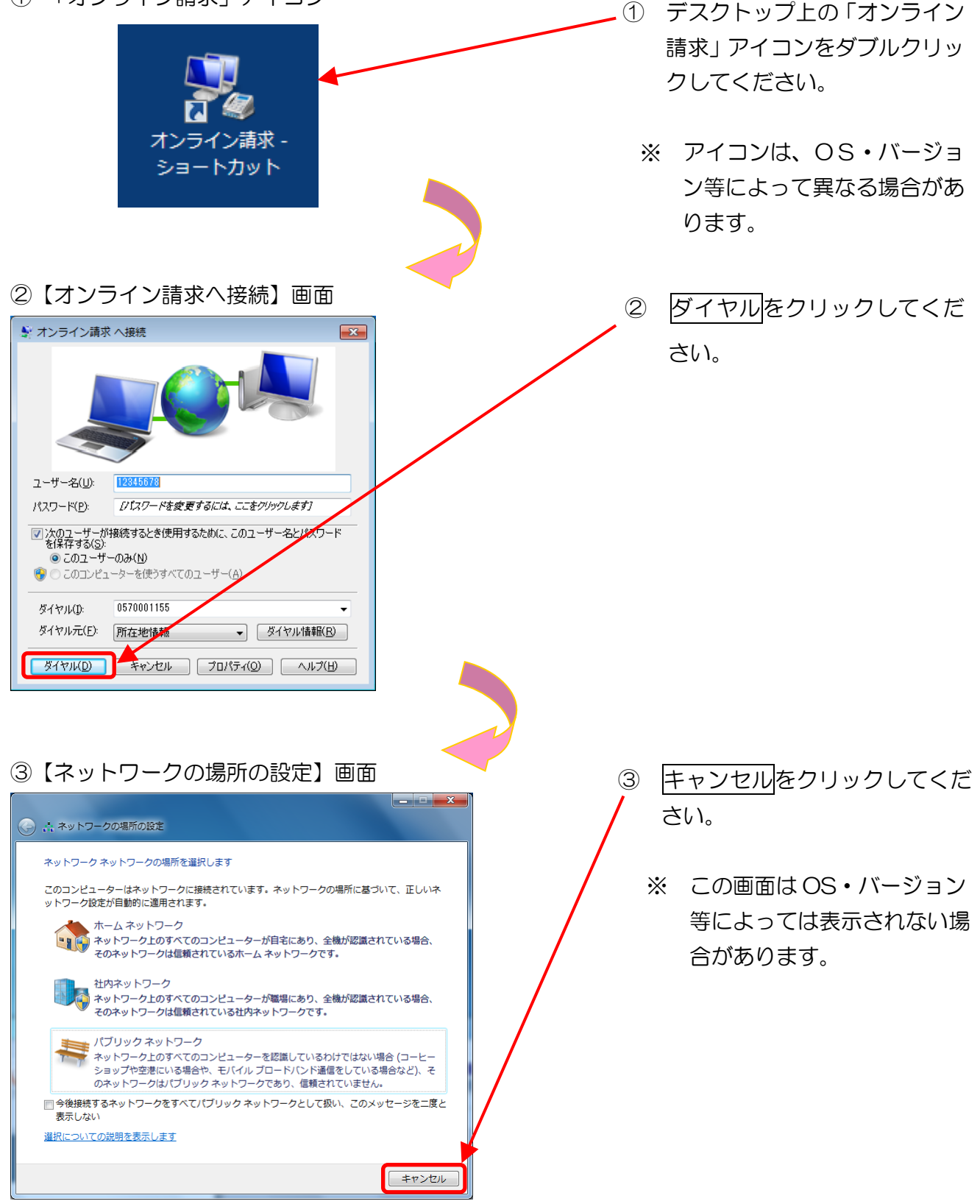

P.161 の⑤「特定健診システム(基金)」、「特定健診システム(国保)」アイコンへ進みます。

## 【ISDN回線を利用したダイヤルアップ接続(ダイヤルアップルータ)の場合】

①「Microsoft Edge」、「Internet Explorer」アイコン ■Windows 11の場合

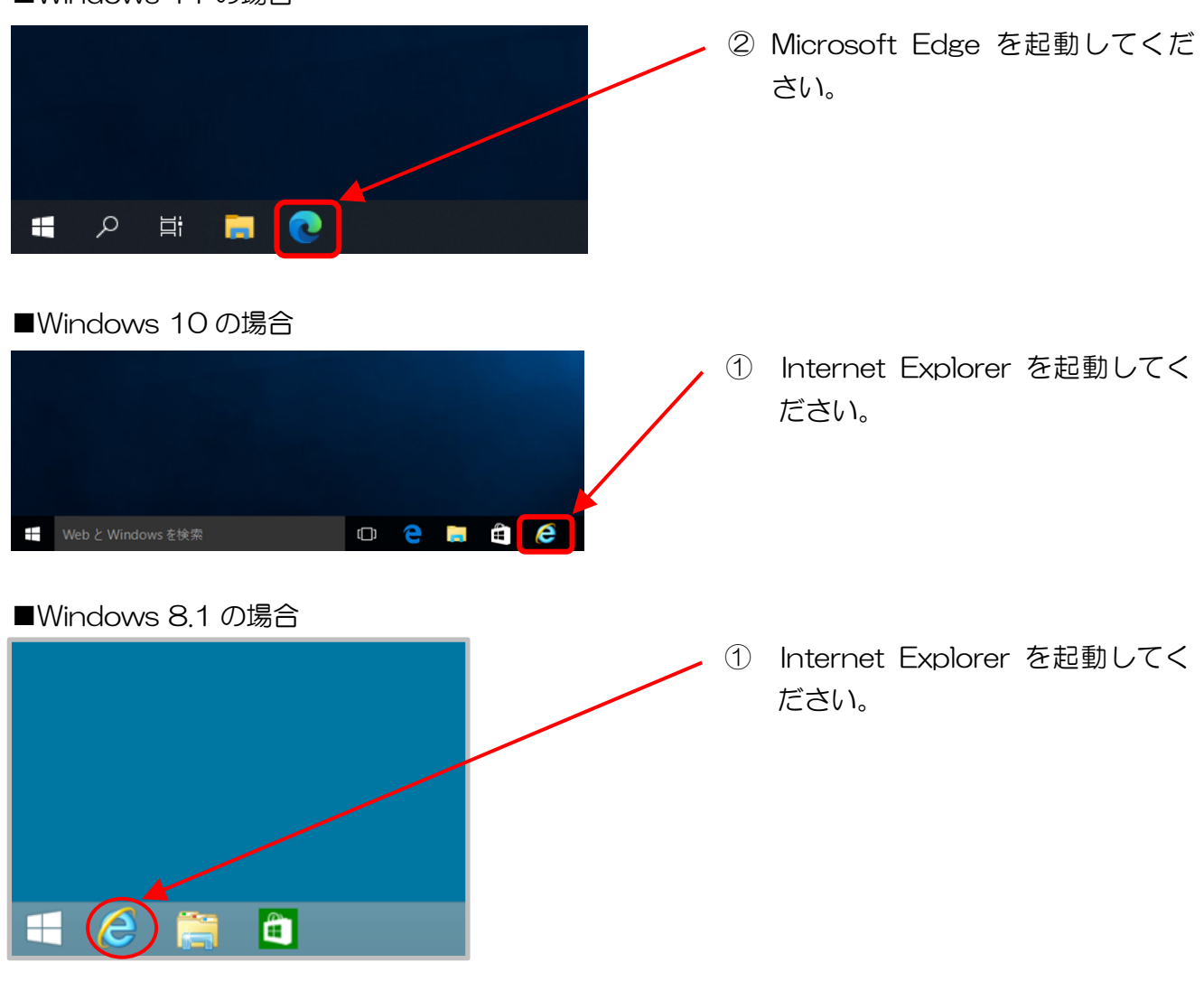

■Windows 11、Windows 10、Windows 8.1 以外の場合

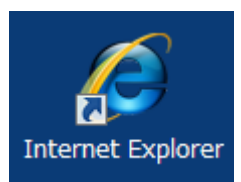

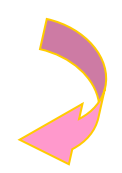

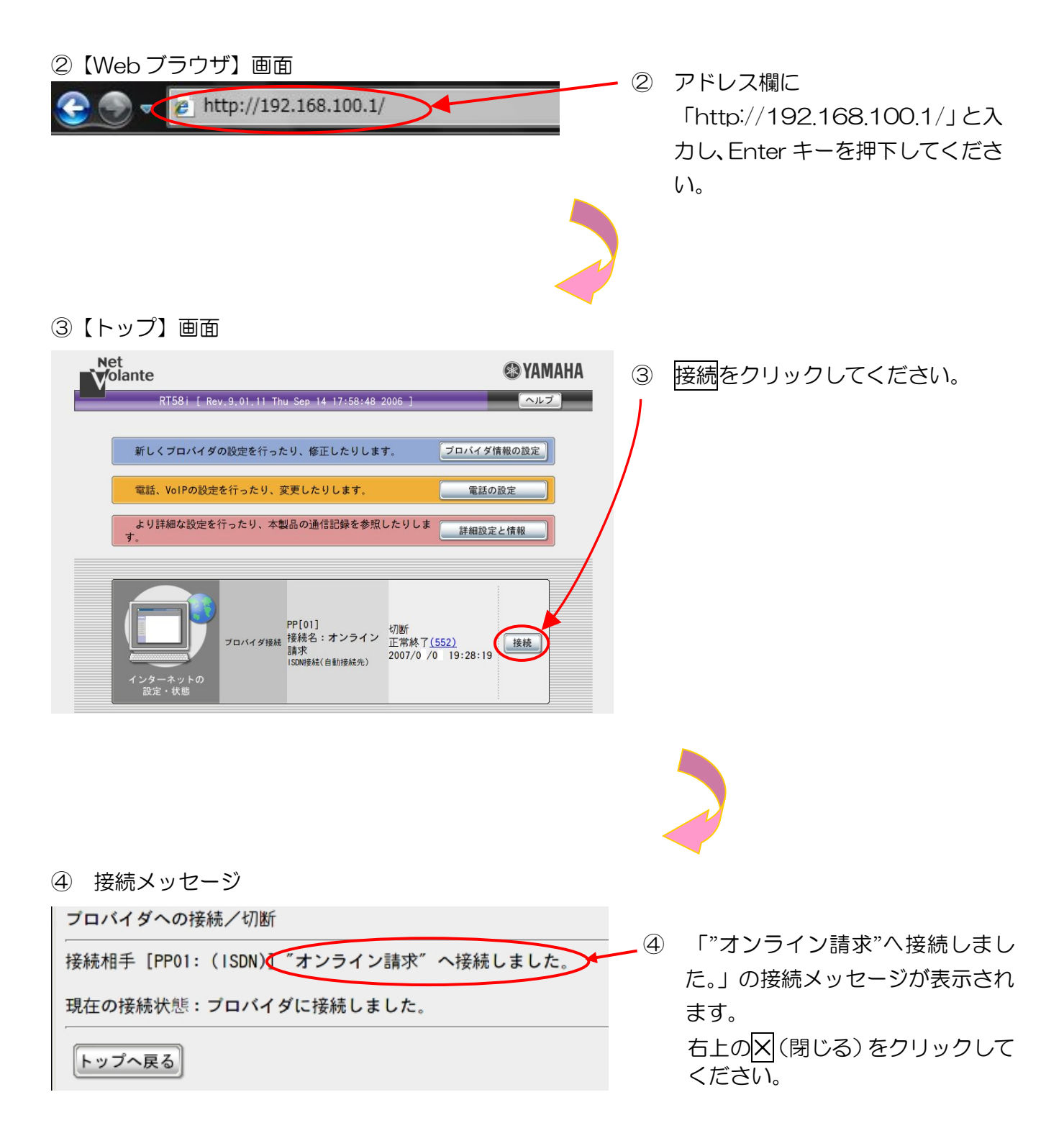

P.161 の⑤「特定健診システム(基金)」、「特定健診システム(国保)」アイコンへ進みます。

#### 【 | Psecと | KEを組み合わせたインターネット接続の場合】

IPsecとIKEを組み合わせたインターネット接続の場合は、提供事業者によりネットワーク接続の設定方法が異なります。

| Psec+| KE提供事業者の設定手順書等により接続してください。

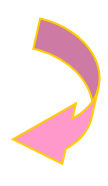

⑤「特定健診システム(基金)」、「特定健診システム(国保)」アイコン

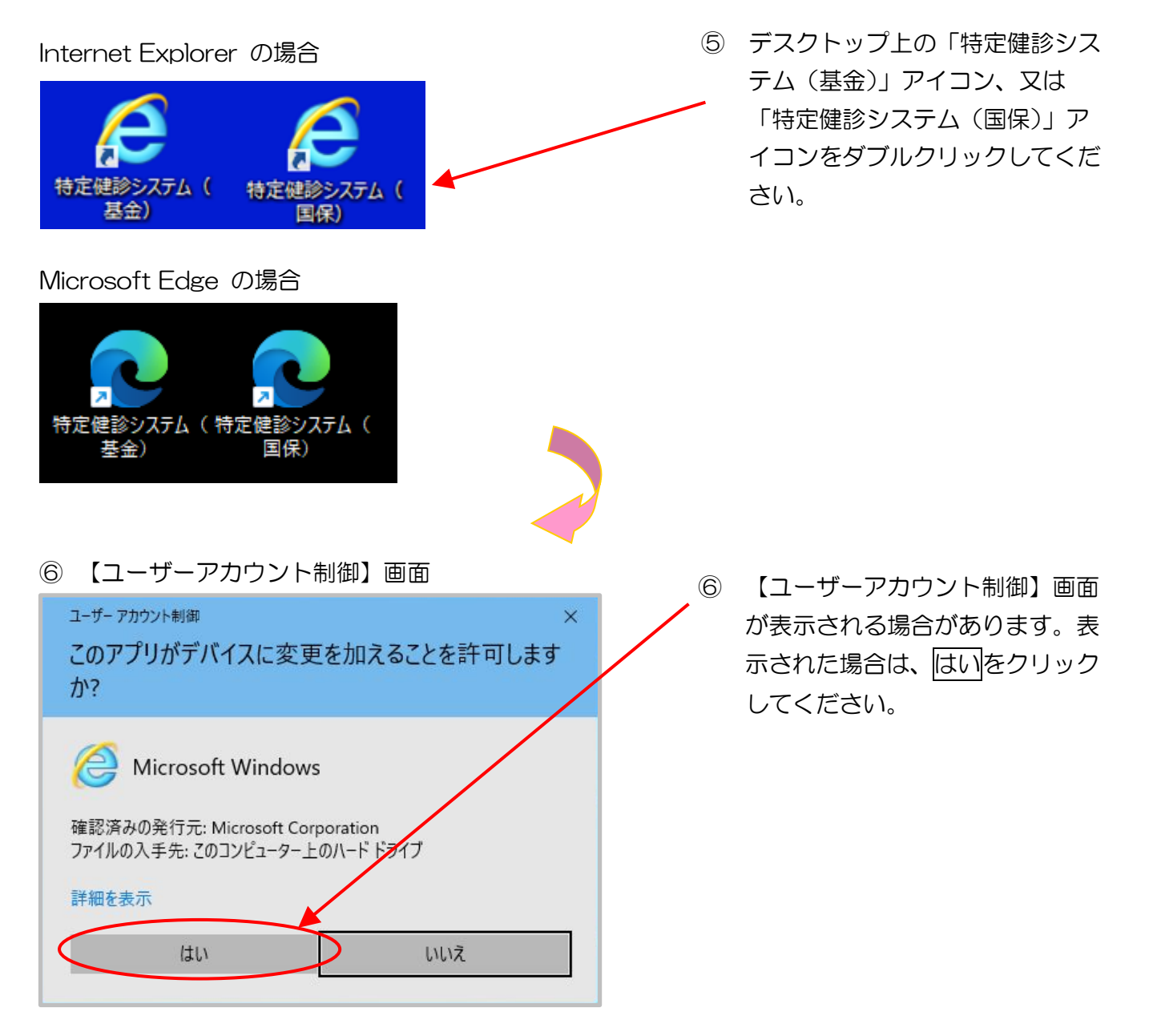

※ 証明書の選択画面について

次のようなデジタル証明書の選択メッセージが表示された場合は、「特定健診・保健指導ユーザ | D」と同じ「CN」を選択し、OKをクリックしてください。

| xplorer の場合                                                                                                    |                                                                                                    |
|----------------------------------------------------------------------------------------------------|----------------------------------------------------------------------------------------------------|
| セキュリティ                                                                                                    | ×                                                                                                    |
| 「の選択                                                                                                    |                                                                                                    |
| rw.kikin.kenshin.rece に対する資格情報が必要です:                                                                             |                                                                                                    |
| cn= <mark>1310000000,</mark> pu=xxxxx,o=receiptonline,c=j<br>p                                                   |                                                                                                    |
| 発行者: Online Billing NW Common Root CA -<br>G *                                                                   |                                                                                                    |
| 有効期間: xxxx/xx/xx から xxxx/xx/xx                                                                                   |                                                                                                    |
| 証明書のプロパティを表示します                                                                                                  |                                                                                                    |
|                                                                                                    |                                                                                                    |
| ОК <b>+</b> +>>セル                                                                                                |                                                                                                    |
|                                                                                                    |                                                                                                    |
| Edge の場合                                                                                                    | ×                                                                                                    |
| 非明音の選択<br>.kikin.kenshin.rece:443 では資格情報が必要です:                                                                   |                                                                                                    |
| 1310000000<br>Online Rilling NW Common Root CA - G*<br>cn=1310000000,pu=xxxxx,o=receiptonline,c=jp<br>xxxx/xx/xx | a<br>証明書をクリン<br>して選択して、<br>枠が表示された<br>OK ボタンをク<br>クします。                                                                                                    |
| $\backslash$                                                                                                    |                                                                                                    |
|                                                                                                    | tet=1)ティ<br>書の選択<br>ww.kikin.kenshin.rece に対する資格情報が必要です:<br>cn=1310000000pu=xxxxx,o=receiptonline,c=j<br>p<br>発行者: Online Billing NW Common Root CA -<br>G*<br>有効期間: xxxx/xx/xx から xxxx/xx/xx<br>証明書のプロパティを表示します<br>OK キャンセル<br>Edge の場合<br>A証明書の選択<br>v.kikin.kenshin.rece:443 では資格情報が必要です:<br>131000000<br>Online Billing NW Common Root CA - G*<br>cn=131000000, wu=xxxxx,o=receiptonline,c=jp<br>xxx/xx/xx |

### ⑦【ログイン】画面

| ***            | /月降参 感 把 制 古 扎 甘 夕 |               |
|----------------|--------------------|---------------|
| <b>↑⊥</b> ⊅    | 水映彭凉和肌又加空立         |               |
| ユーザェ           | Dとパスワードを入力して下さ     | L1。           |
|                |                    |               |
| 177-5          |                    |               |
|                |                    |               |
|                | ロクイン               |               |
| 利用             | 規約 プライバシーボリシー      |               |
| 🦲 請求に関するお問合せ   |                    |               |
| <社会保険診療報酬支払基金> | <u>電話番号はこちら</u>    | 取扱時間:平日 9時~13 |
| システムに関するお問合せ   |                    |               |
| <ヘルプデスク>       | 電話番号:0120-109-957  | 取扱時間:平日 9時~17 |

## 以上で導通試験は完了です。

⑦ 【ログイン】画面が表示されれば、正しく通信できています。

## 6 ネットワークの切断

特定健診・保健指導システムの利用終了時に、接続を切断します。

特定健診・保健指導システムの利用後は、<u>必ずネットワークの切断(手動)を行ってく</u> ださい。 画面を右上のX(閉じる)で閉じた場合、ネットワークが切断されていない場合があり ますのでご注意ください。

### 【閉域IP網を利用したIP-VPN接続の場合】

■Windows 11の「接続またはネットワークのセットアップ」で設定した場合 ①【デスクトップ】画面

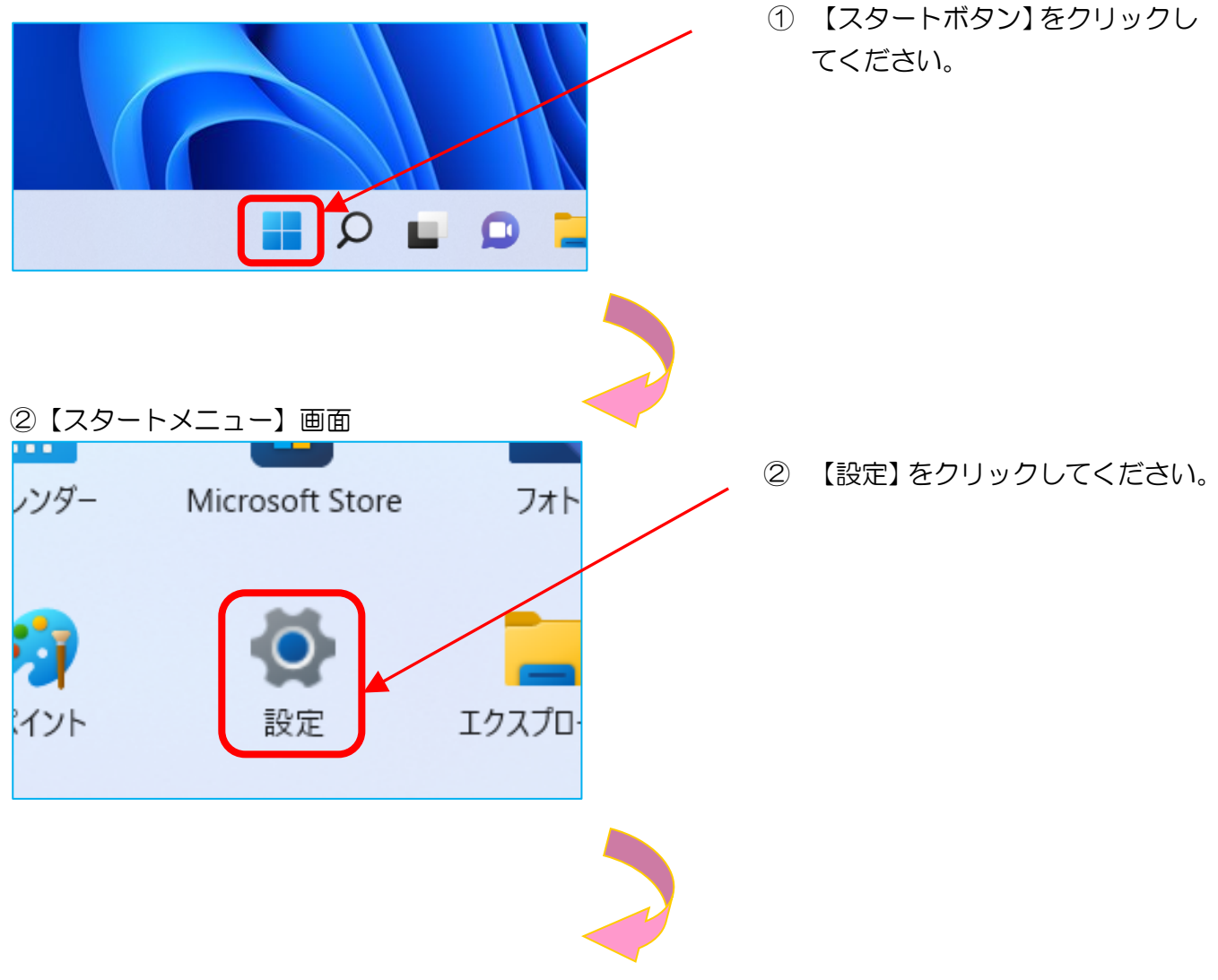

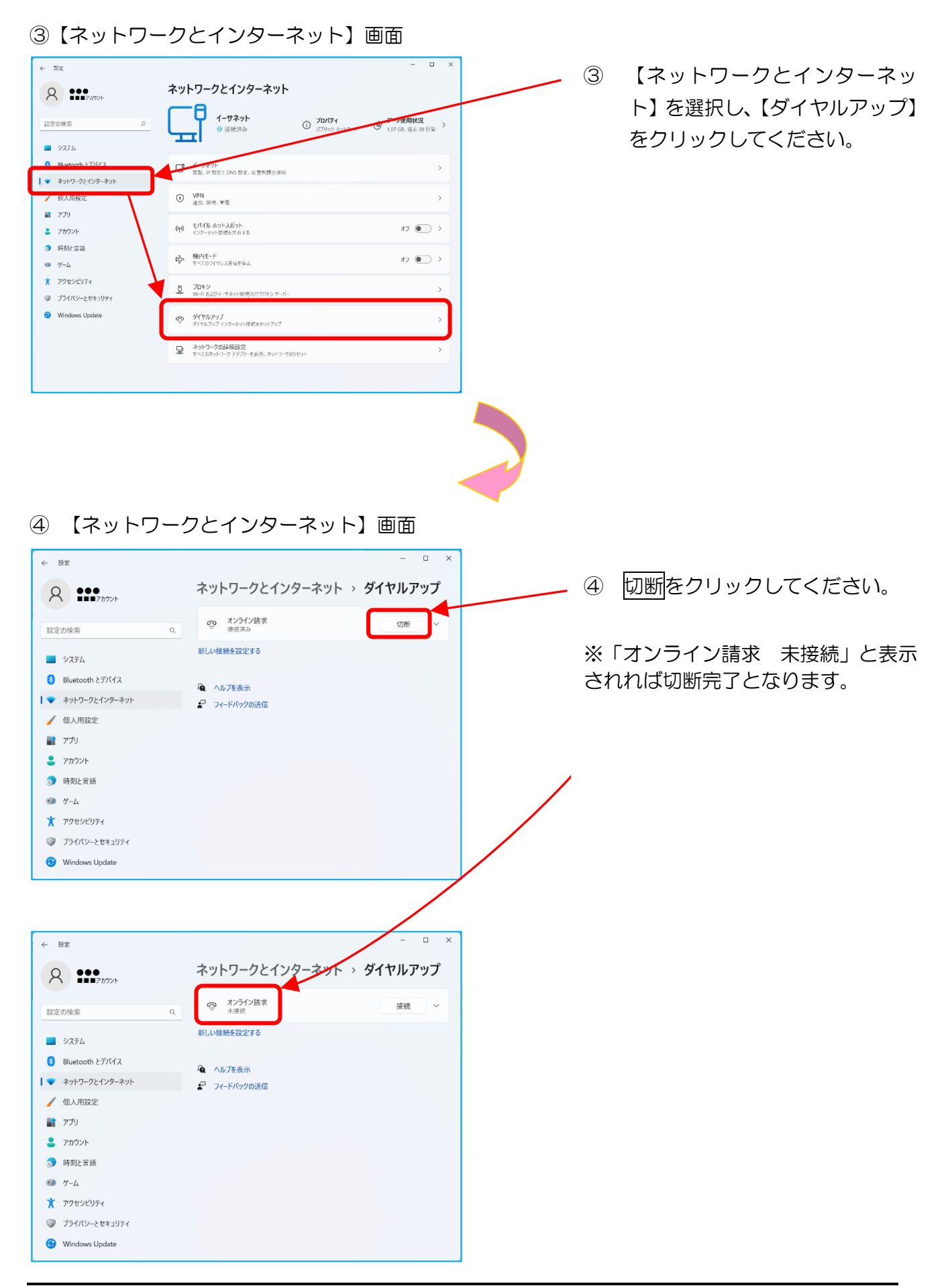

■Windows 10の「接続またはネットワークのセットアップ」で設定した場合

① 【デスクトップ】画面

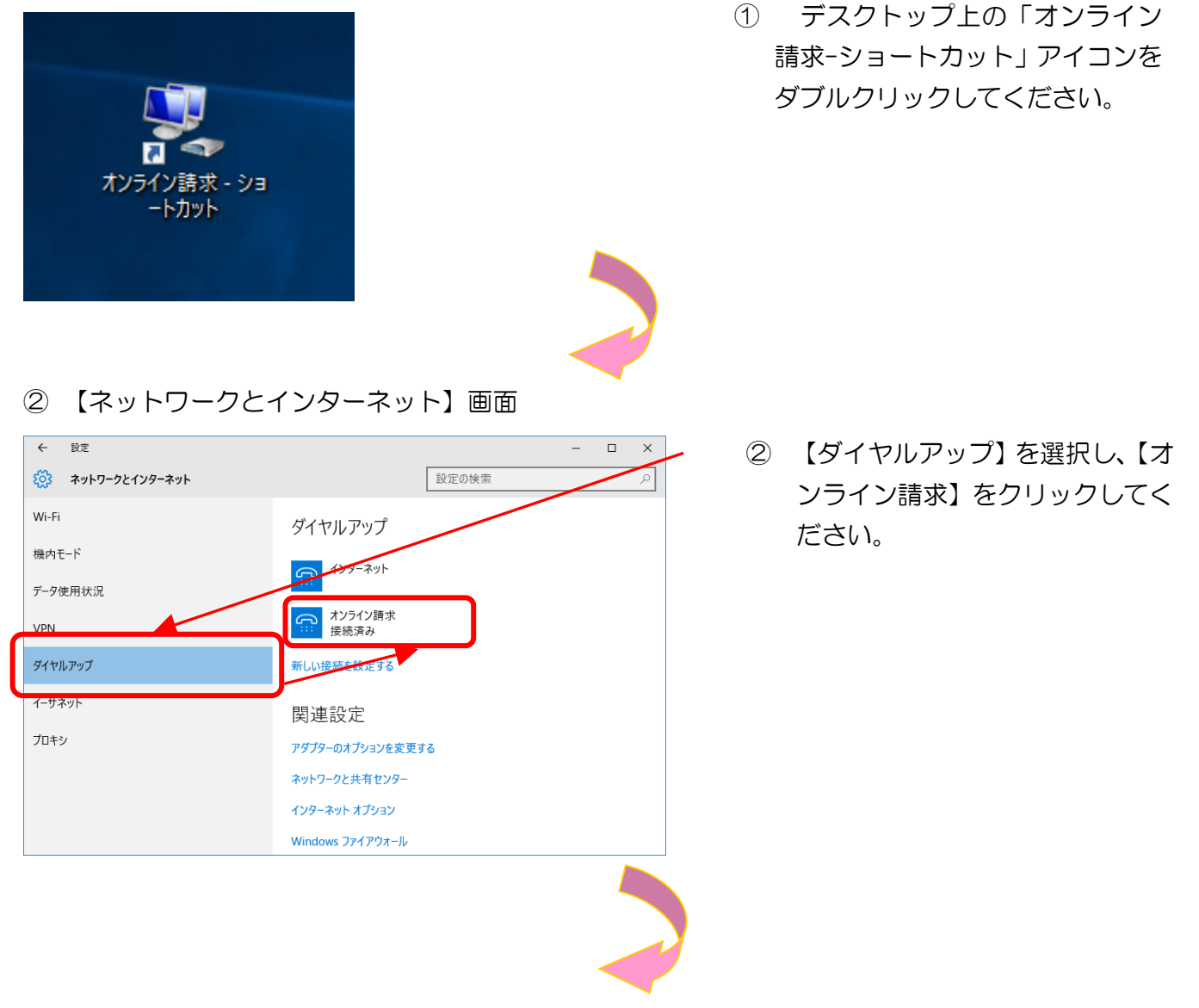

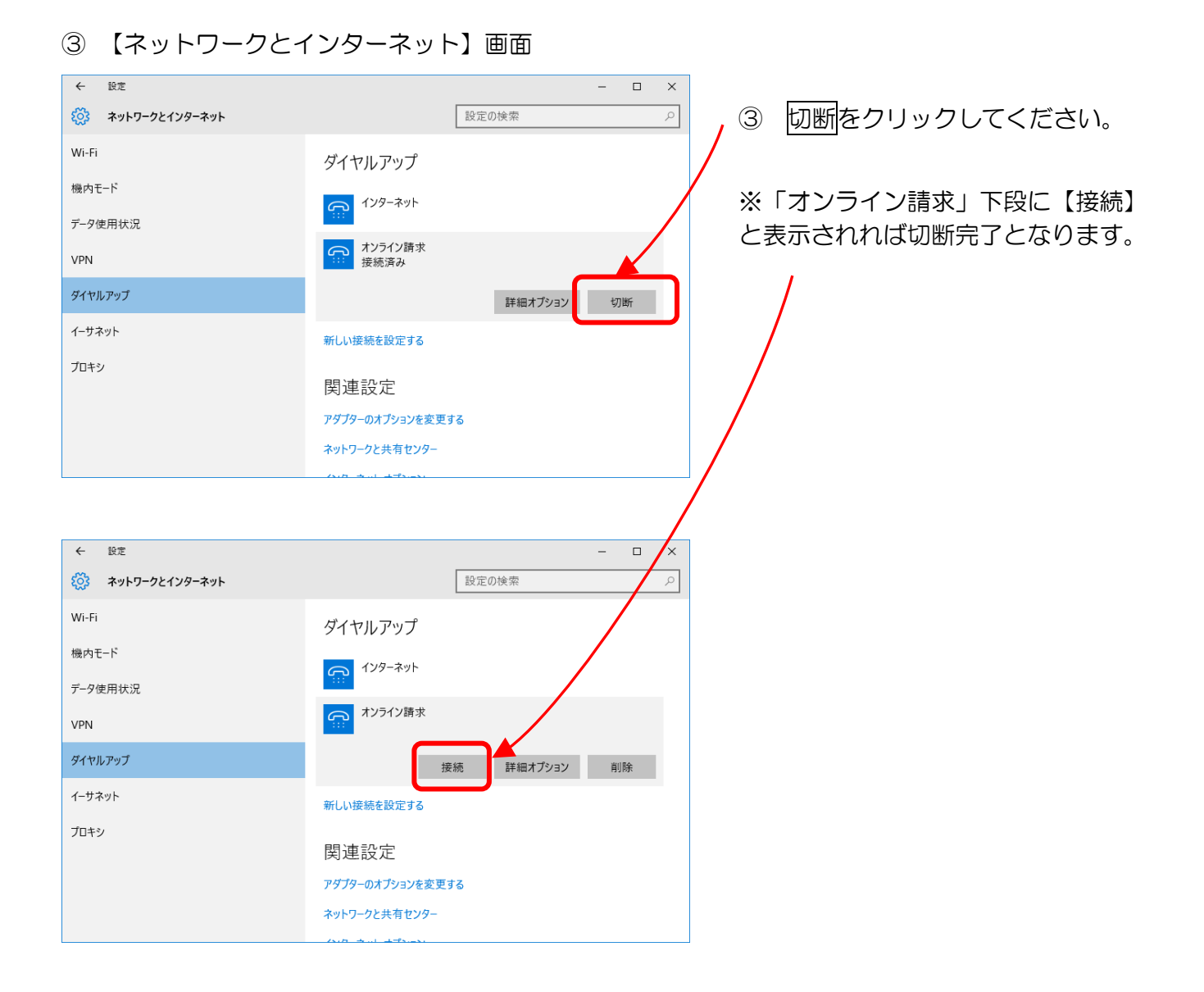

■Windows 8.1 の「接続またはネットワークのセットアップ」で設定した場合 ①【デスクトップ】画面

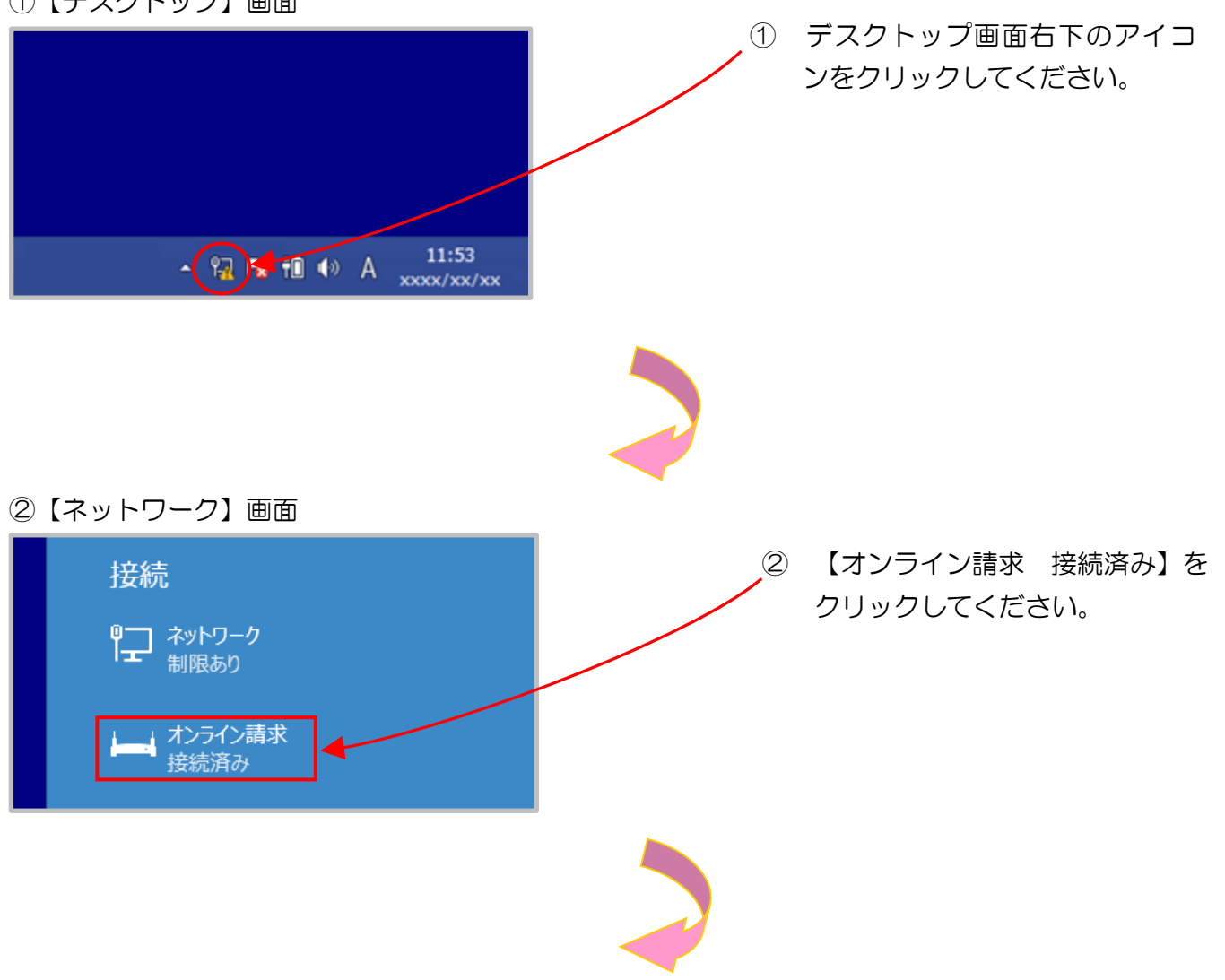

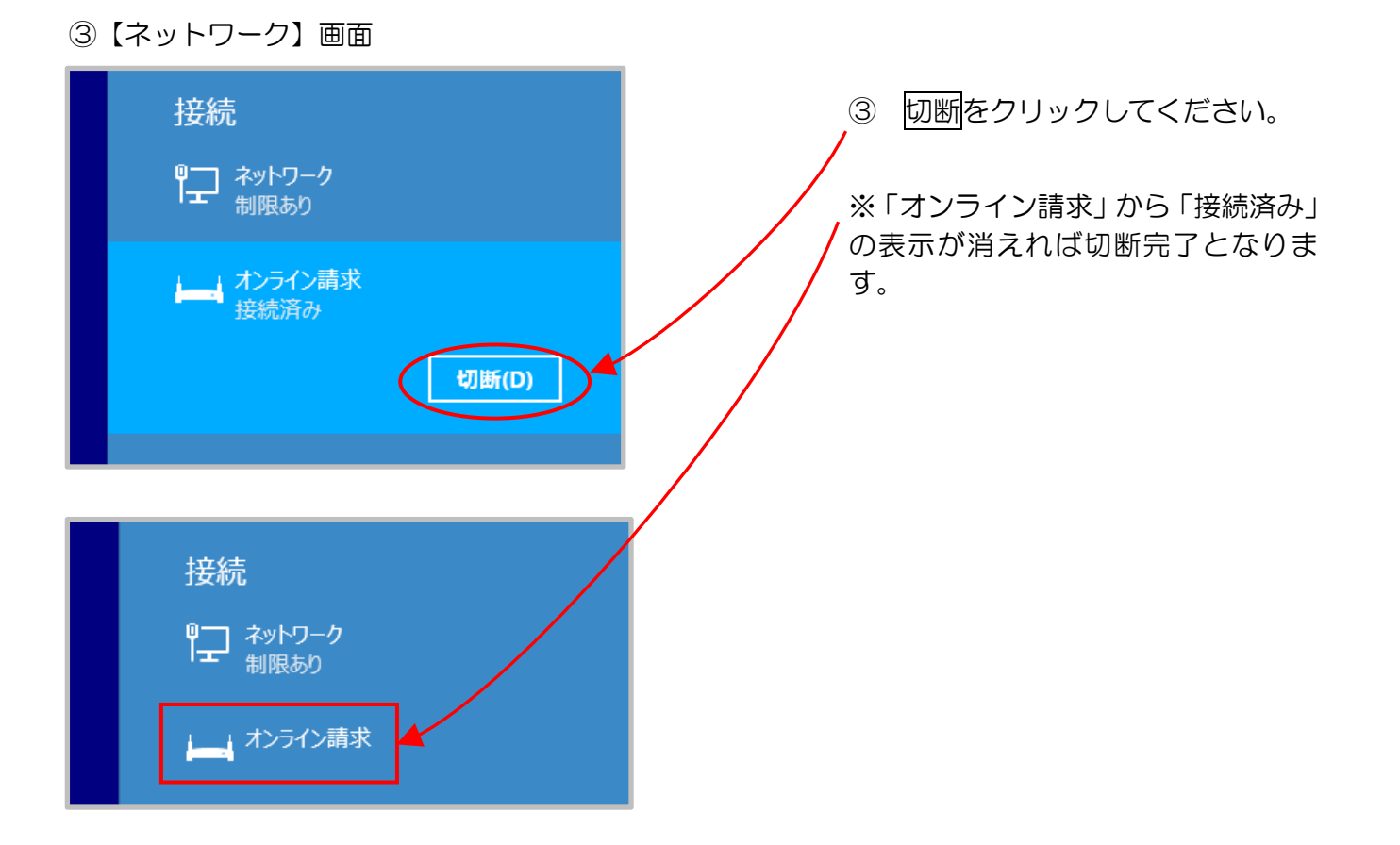

■Windows 11、Windows 10、Windows 8.1 以外の場合

①【Windows】画面

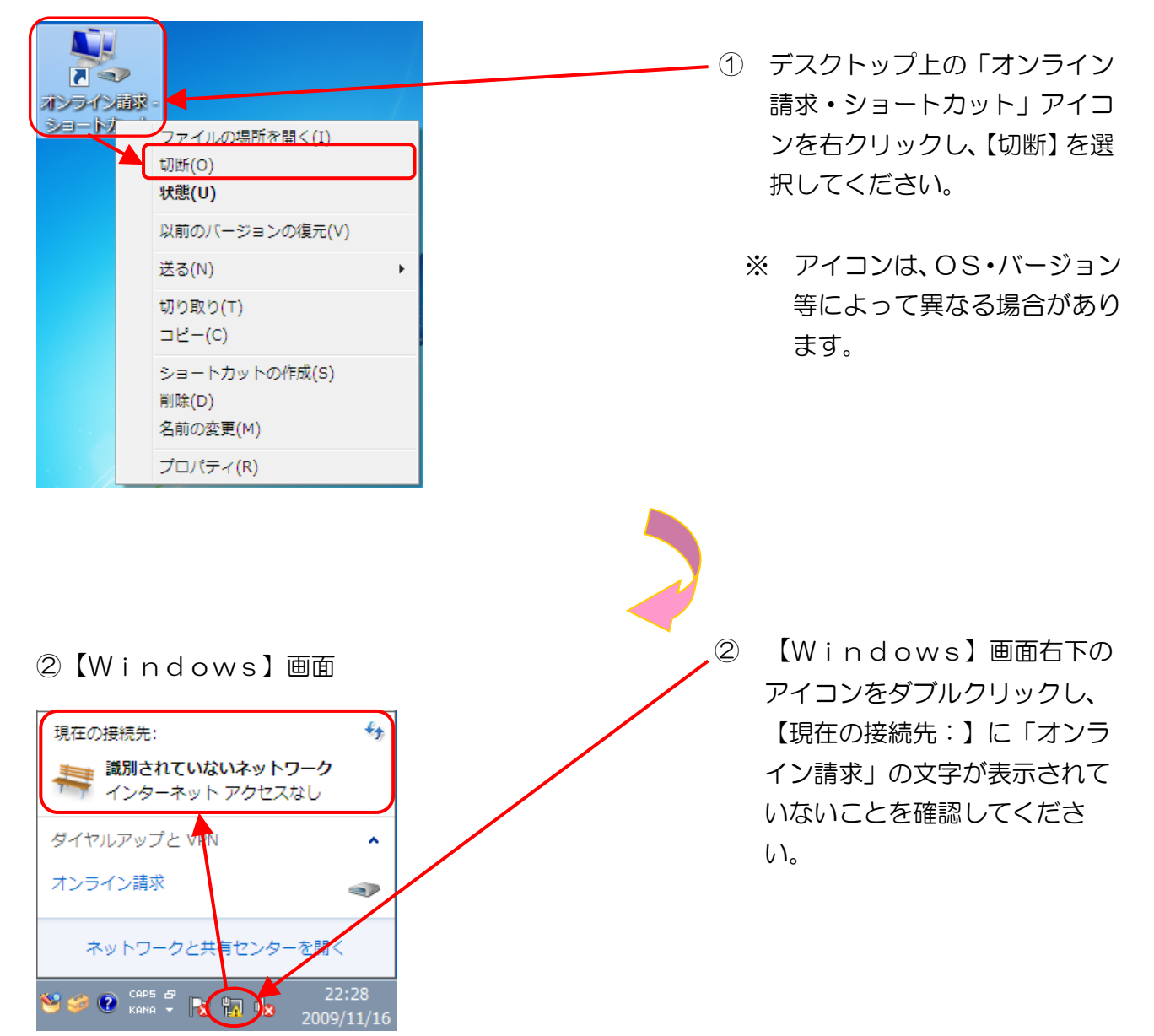

## 【ISDN回線を利用したダイヤルアップ接続(TA)の場合】

(Windows Server 2008 R2 SP1、Windows Server 2012 R2 は対応していません。)

ネットワークの切断が行われなかった場合、通信時間に応じて回線利用料が課金されます。

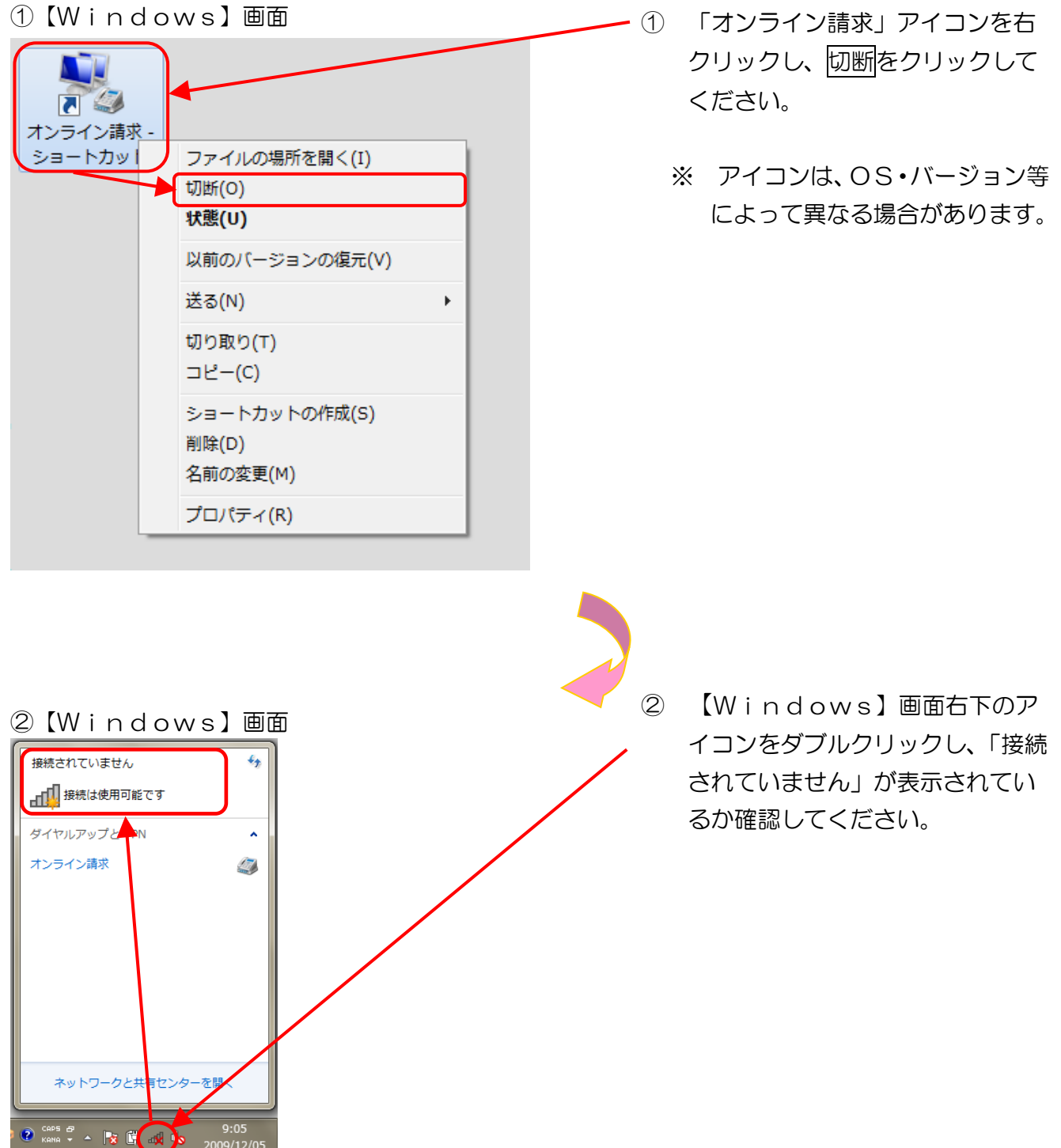

## 【ISDN回線を利用したダイヤルアップ接続(ダイヤルアップルータ)の場合】

ネットワークの切断が行われなかった場合、通信時間に応じて回線利用料が課金されます。

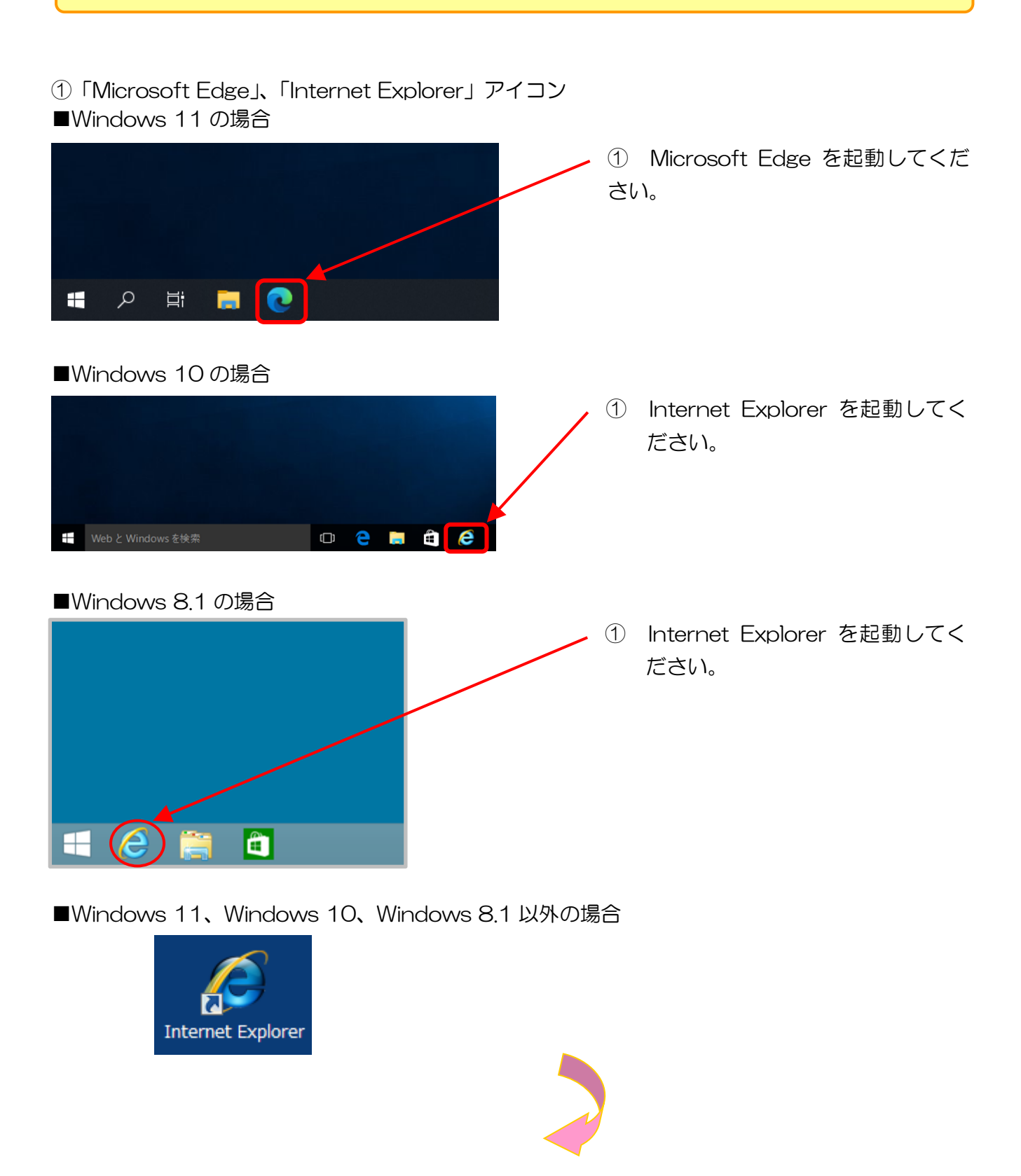

| <ul> <li>②【Web ブラウザ】画面</li> <li>④ ● ● ● ● ● ● ● ● ● ● ● ● ● ● ● ● ● ● ●</li></ul>                                                                                                    | - 2 | アドレス欄に<br>「http://192.168.100.1/」と入<br>カし、Enter キーを押下してくださ<br>い。 |
|----------------------------------------------------------------------------------------------------|-----|------------------------------------------------------------------|
| ③【トップ】画面<br>Net<br>Volante @YAMAHA                                                                                                    | 3   | 切断をクリックしてください。                                                   |
| ヘルブ         第161 ( Pov.9.01.11 Thu Sep 14 17:58:48, 2006 )         第16 ( プロパイダの設定を行ったり、修正したりします.         第2の設定         ( 保護、 VolPの設定を行ったり、変更したりします.         はり詳細な設定を行ったり、変更したりします.         はり詳細な設定を行ったり、変更したりします.         はり詳細な設定を行ったり、変更したりします.         ( より詳細な設定を行ったり、本製品の通信記録を参照したりしま         ( 非協設定と信値)         ( ) ( ) ( ) ( ) ( ) ( ) ( ) ( ) ( ) ( ) |     |                                                                  |
| <ul> <li>④ 切断メッセージ</li> <li>ブロバイダへの接続/切断<br/>接続相手 [PP01: (ISDN) *オンライン請求* への接続を切断しました。</li> <li>トップへ戻る</li> </ul>                                                                                                    | 4   | 「″ オンライン請求″ への接続を<br>切断しました。」と表示されれば<br>切断完了となります。               |

### 【 | Psecと | KEを組み合わせたインターネット接続の場合】

Ⅰ P s e c と I K E を組み合わせたインターネット接続の場合は、 I P s e c + I K E 提供事業者の設定手順書等により切断してください。

# 7 Q&A

| No. | Q(質問/トラブル内容)                                                                 | A(回答/対処方法)                                                                                                    |
|-----|------------------------------------------------------------------------------|----------------------------------------------------------------------------------------------------|
| 1   | 「セットアップ CD-ROM」をパソコン<br>にセットしたら、警告メッセージ (「悪質<br>なスクリプトを検出しました」等) が表示<br>された。 | <ul> <li>一部のウイルス対策ソフトは、CDのオート</li> <li>ラン(自動実行)に対し警告メッセージを表示</li> <li>します。インストールしているウイルス対策</li> <li>ソフトのマニュアルを参照してください。</li> <li>※ インストールしているウイルス対策ソフトによって、表示されるメッセージは異なります。</li> </ul>                                                                                                    |
| 2   | 「セットアップCD-ROM」でパソコ<br>ンの環境設定を行ったところ、都道府県<br>名を誤って設定してしまった。                   | アンインストールを行い、再度インストール<br>を行ってください。                                                                                                    |
| 3   | 「セットアップ CD-ROM」は、初回設<br>定時にのみ使用するのか。                                         | 「セットアップCD-ROM」の使用は、初回<br>設定時のみで、毎月の運用では使用しません。<br>ただし、パソコンを変更する場合は、「セット<br>アップCD-ROM」が必要となりますので、<br>大切に保管してください。                                                                                                    |
| 4   | ネットワークに接続できない。                                                               | <ol> <li>はじめて接続する場合         「健診・保健指導ユーザ設定情報(回線接         続に関する情報)」に記載している「ネッ         トワークID」、「ネットワークパスワード」         の入力誤り又は利用できない回線を使用         している可能性がありますので、再度、確         認してください。</li> <li>前回、接続していた場合         電源が入っていない、ケーブルが接続され         ていない、ネットワーク機器の障害などの         可能性がありますので、再度、確認してく         ださい。</li> <li>①及び②において、確認してもネット         ワークに接続できない場合は、ネット         ワークサポートデスク(0120-220-         571)へお問い合わせください。</li> </ol> |

| No. | Q(質問/トラブル内容)                                                                                                    | A(回答/対処方法)                                                                                                    |
|-----|----------------------------------------------------------------------------------------------------|----------------------------------------------------------------------------------------------------|
| 5   | 「プログラム互換性アシスタント」メッ<br>セージが表示された。<br>③ フロクラム互換性アシスタント ×<br>このプログラムは正しくインストールされなかった可能性があり<br>ます<br>Setup.exe<br>このプログラムが正しくインストールされなかった場合は、互換性の設定を使用し<br>てブログラムのインストールを試行してください。<br>→ 互換性の設定を使用してインストールする(I)<br>→ このプログラムは正しくインストールされました(P)<br>閉じる(C) | 確認メッセージ等でボタンをクリックする<br>と、「プログラム互換性アシスタント」メッ<br>セージが表示される場合があります。表示さ<br>れた場合は、【このプログラムは正しくイン<br>ストールされました】をクリックしてくださ<br>い。                                                                                                    |
| 6   | インストールしたマニュアルを開く際に<br>「要求された操作には管理者特権が必要<br>です。」メッセージが表示された。<br>CMProgram Files (x86)WkenshinOnlineWManualW特定健静・保健描述システム操作手順會(初期)<br>定計値、健静・保健描述機関用シーpdf<br>展志れた操作には管理者特権が必要です。                                                                     | <ul> <li>インストールしたマニュアル (.pdf)を開く<br/>際に「要求された操作には管理者特権が必要<br/>です。」メッセージが表示され、マニュアルを<br/>開くことができない場合があります。</li> <li>その場合は、下記の操作で PDF ファイルを<br/>開くプログラムを「Adobe Reader」に設定<br/>してから、再度、確認してください。</li> <li>1.マニュアル (PDF ファイル)を選択し、<br/>右クリック。</li> <li>2.「プロパティ」をクリック。</li> <li>3. PDF ファイルを開くプログラムに<br/>「Adobe Reader」を設定。</li> <li>4.「適用」ボタンをクリック後、「OK」ボ<br/>タンをクリックしてプロパティ画面を閉<br/>じる。</li> </ul> |

## 問合せ先

<特定健診・保健指導システムヘルプデスク>

システムに関する質問・障害発生時のご相談については、下記のヘルプデスクまでお問い合わせください。

電話:0120-109-957

対応時間

9:00~17:00 ※ 休日(土曜、日曜及び祝日)を除きます。

※ 年末年始(12/29~1/3)を除きます。

<支払基金審査委員会事務局>

業務運用に関連する内容については、各都道府県に所在の社会保険診療報酬支払基金又は国民健康保険団体連合会までお問い合わせください。

| 都道府県名 | 社会保険診療報酬支払基金 | 国民健康保険団体連合会                     |  |
|-------|--------------|---------------------------------|--|
| 北海道   | 011-241-8191 |                                 |  |
| 青森県   | 017-734-7126 |                                 |  |
| 岩手県   | 019-623-5436 |                                 |  |
| 宮 城 県 | 022-295-7671 |                                 |  |
| 秋田県   | 018-836-6501 |                                 |  |
| 山形県   | 023-622-4235 |                                 |  |
| 福島県   | 024-531-3115 |                                 |  |
| 茨 城 県 | 029-225-5522 |                                 |  |
| 栃木県   | 028-622-7177 | お問合せ先は各都道府県の国                   |  |
| 群馬県   | 027-252-1231 | 氏健康保険団体連合会のホー<br>  ムページ等でご確認くださ |  |
| 埼玉県   | 048-882-6631 | ν.<br>ν.                        |  |
| 千葉県   | 043-241-9151 |                                 |  |
| 東京都   | 03-3987-6181 |                                 |  |
| 神奈川県  | 045-661-1021 |                                 |  |
| 新 潟 県 | 025-285-3101 |                                 |  |
| 富 山 県 | 076-425-5561 |                                 |  |
| 石川県   | 076-231-2299 |                                 |  |
| 福井県   | 0776-34-7000 |                                 |  |
| 山梨県   | 055-226-5711 |                                 |  |
| 都道府県名 | 社会保険診療報酬支払基金 | 国民健康保険団体連合会                                          |
|-------|--------------|------------------------------------------------------|
| 長 野 県 | 026-232-8001 | お問合せ先は各都道府県の国<br>民健康保険団体連合会のホー<br>ムページ等でご確認くださ<br>い。 |
| 岐阜県   | 058-246-7121 |                                                      |
| 静岡県   | 054-265-3000 |                                                      |
| 愛知県   | 052-981-2323 |                                                      |
| 三重県   | 059-228-9195 |                                                      |
| 滋賀県   | 077-523-2561 |                                                      |
| 京 都 府 | 075-312-2400 |                                                      |
| 大 阪 府 | 06-6375-2321 |                                                      |
| 兵 庫 県 | 078-302-5000 |                                                      |
| 奈良県   | 0742-71-9880 |                                                      |
| 和歌山県  | 073-427-3711 |                                                      |
| 鳥取県   | 0857-22-5165 |                                                      |
| 島根県   | 0852-21-4178 |                                                      |
| 岡山県   | 086-245-4411 |                                                      |
| 広島県   | 082-294-6761 |                                                      |
| 山口県   | 083-922-5222 |                                                      |
| 徳島県   | 088-622-4187 |                                                      |
| 香川県   | 087-851-4411 |                                                      |
| 愛媛県   | 089-923-3800 |                                                      |
| 高知県   | 088-832-3001 |                                                      |
| 福 岡 県 | 092-473-6611 |                                                      |
| 佐 賀 県 | 0952-31-5510 |                                                      |
| 長 崎 県 | 095-862-7272 |                                                      |
| 熊本県   | 096-364-0105 |                                                      |
| 大分県   | 097-532-8226 |                                                      |
| 宮 崎 県 | 0985-24-3101 |                                                      |
| 鹿児島県  | 099-255-0121 |                                                      |
| 沖 縄 県 | 098-836-0131 |                                                      |